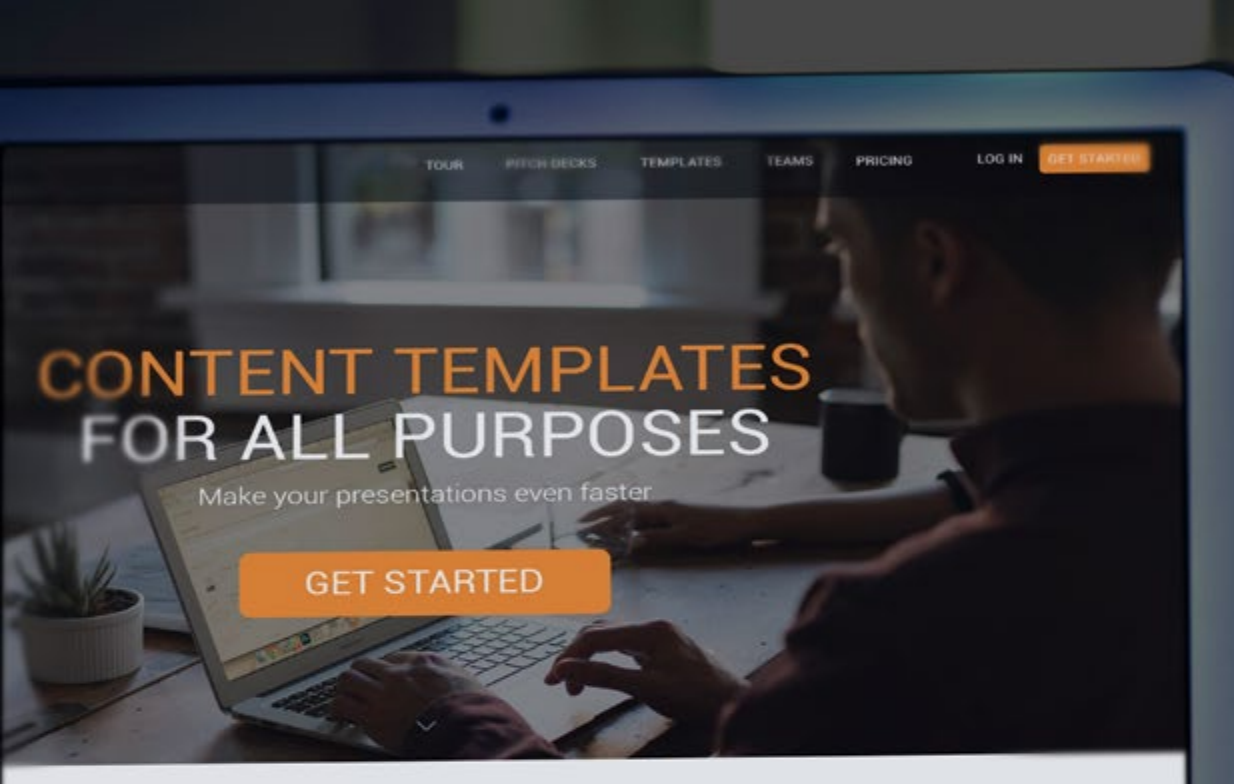

### START AHEAD WITH A CONTENT TEMPLATE

Our presentation templates are pre-built slides for common purposes like pitching and investor, or delivering a client proposal. They are finished and beautifully designed presentations. All you need to do is replace the content with your own.

MacBook Air

Tecnológico de Costa Rica Escuela de Ingeniería en Diseño Industrial

# Proyecto de Graduación

Análisis y validación de usabilidad del sitio web de la herramienta Slidebean para incrementar la conversión de usuarios.

Para optar por el título de Ingeniera en Diseño Industrial con el grado académico de Bachillerato.

### Mónica Gómez Barboza

I Semestre, 2016

# **RESUMEN EJECUTIVO**

# **INTRODUCCIÓN**

Slidebean es una empresa de origen costarricense fundada en el 2013, actualmente con sede en San José, Costa Rica y Nueva York, Estados Unidos. Ofrece una aplicación web para crear presentaciones en línea más fácil y eficientemente. Su tecnología permite generar diapositivas de calidad en mucho menor tiempo, realizando el formato y diseño de forma automática.

Slidebean ha liderado junto con otros proyectos una generación de emprendedores costarricenses que son capaces de brindar servicios y productos de alcance mundial. Es la primera empresa de Costa Rica en participar en varios programas de aceleración internacionales, lo que le ha permitido posicionar al país en el radar de emprendimiento global, y abrir camino en la inversión de capital de riesgo.

Actualmente hay más de 85.000 usuarios activos en 188 países y 1500 clientes pagados, que han permitido alcanzar el nivel de rentabilidad el presente año, mucho antes de lo esperado para un empresa en etapa semilla.

El flujo de obtención de usuarios se da en diferentes niveles. Se da una baja muy grande de usuarios en el proceso de conversión, es decir, el paso entre visitar el sitio web y registrarse. Esta tasa de conversión posee actualmente un porcentaje promedio de 5%, cayendo en ocaciones incluso al 2%. El ideal es mantenerla en crecimiento constante y alcanzar el 10% o más de promedio. Un incremento en el porcentaje de registros en la aplicación tiene un impacto directo en el resto del proceso y por lo tanto en el porcentaje de usuarios que la compañía puede convertir a clientes pagados posteriormente, influyendo directamente en las ganancias netas.

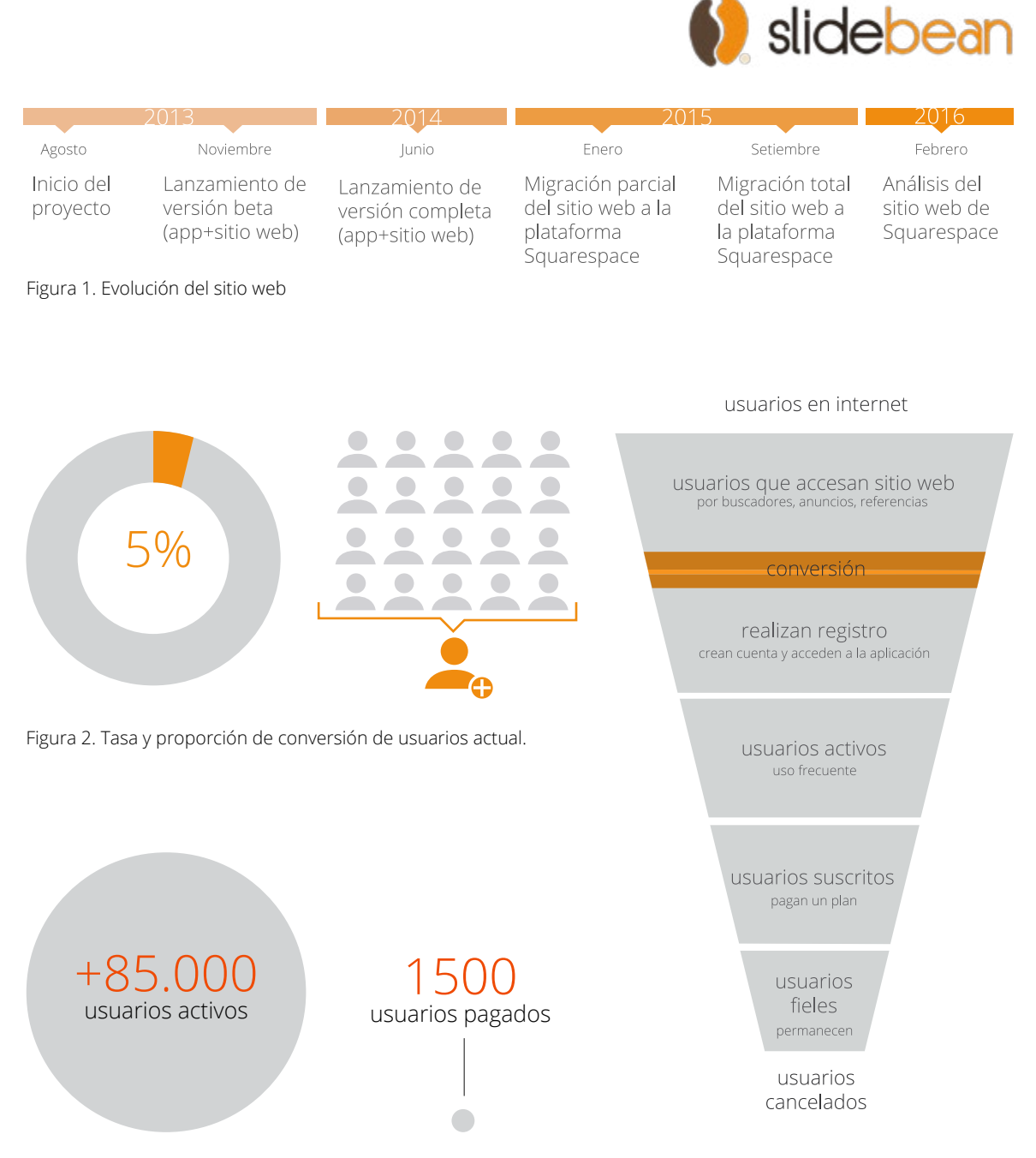

Figura 3. Proporción de usuarios activos y pagados.

Figura 4. Flujo de adquisición de usuarios

Análisis de usabilidad del sitio web de la aplicación Slidebean | Mónica Gómez | ITCR | Ingeniería en DIseño Industrial | 2016

# DEFINICIÓN

### Problema

### Usuarios y necesidades

El porcentaje de usuarios que se registran en la aplicación cuando visitan el sitio web de Slidebean es menor al objetivo idóneo.

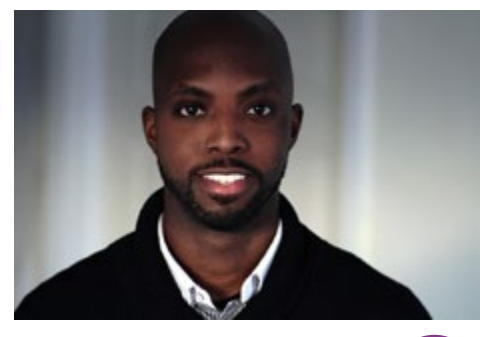

MATT JONES Co-fundador de startup digital Innovador y arriesgado.

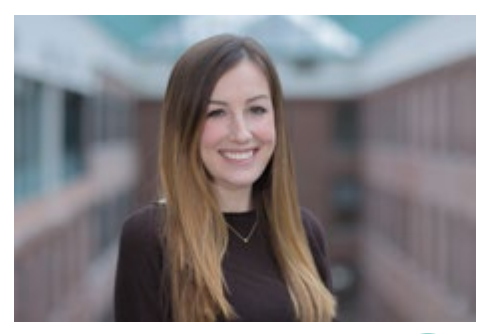

SARAH BROWN Especialista en marketing Perfeccionista y perceptiva

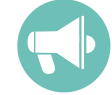

CHRIS WILSON Profesor universitario Entusiasta y razonable.

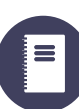

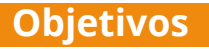

### General

Analizar y validar los front-ends del sitio web de la aplicación Slidebean para incrementar la conversión de los usuarios.

### Específicos

- Estudiar el sitio actual y el comportamiento de sus usuarios para identificar las principales necesidades.
- Proponer una arquitectura de información optimizada y validada mediante pruebas con usuarios potenciales.
- Desarrollar un maqueta funcional de los front ends del sitio web, con una propuesta optimizada y fundamentada en los análisis y pruebas reaizados.

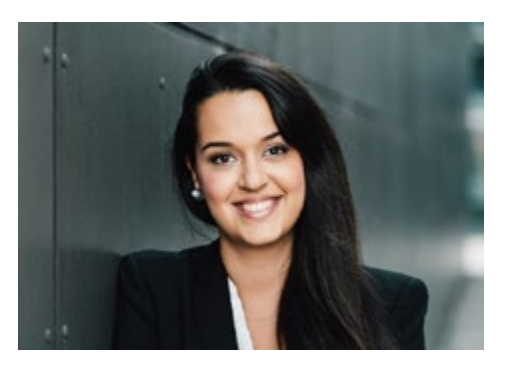

LAURA MORA Administradora de proyectos Productiva y exigente.

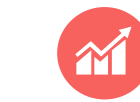

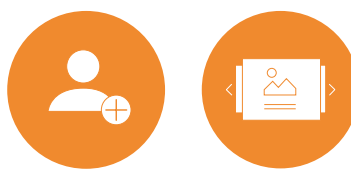

Registrarse

Visualizar ejemplos

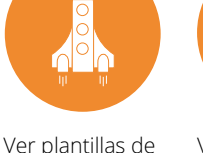

elevator pitch

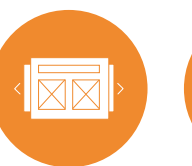

Ver plantillas de

otras secciones

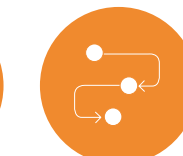

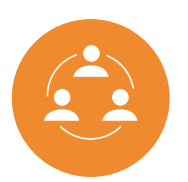

Entender el proceso de uso Ver beneficos para equipos

# **PROPUESTA**

### Arquitectura de información

Se muestran los 3 principales niveles de la arquitectura determinada a partir de pruebas con usuarios como card sorting y paper prototyping.

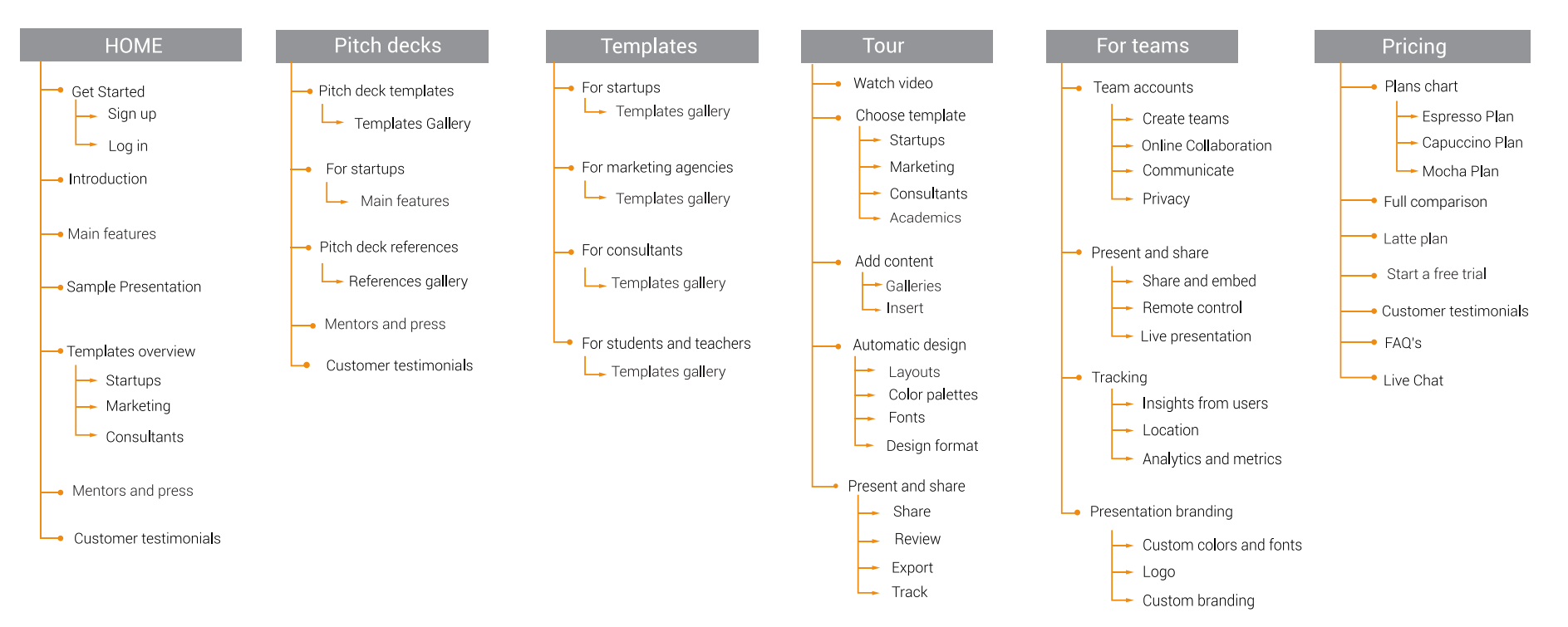

### Look & feel

### Cromática

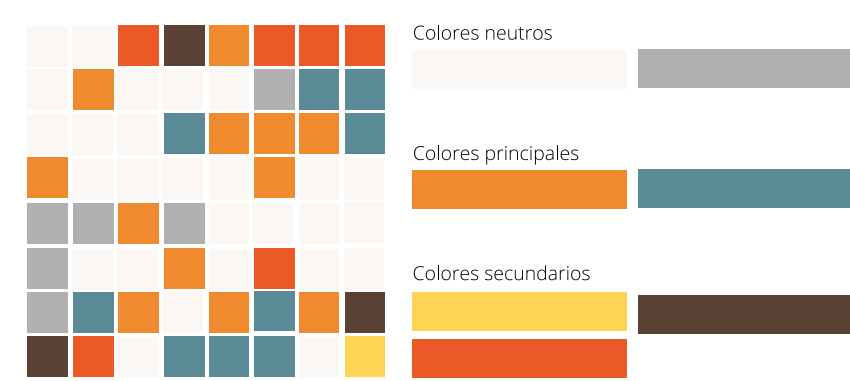

Análisis de usabilidad del sitio web de la aplicación Slidebean | Mónica Gómez | ITCR | Ingeniería en DIseño Industrial | 2016

### Estilo gráfico

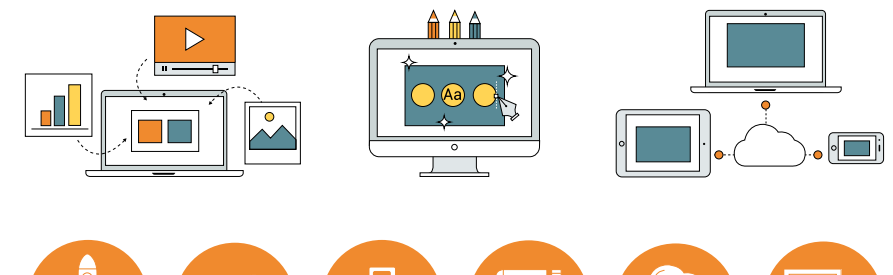

# **PROPUESTA**

### Portada de la página de Inicio.

Introducción en la página de Inicio

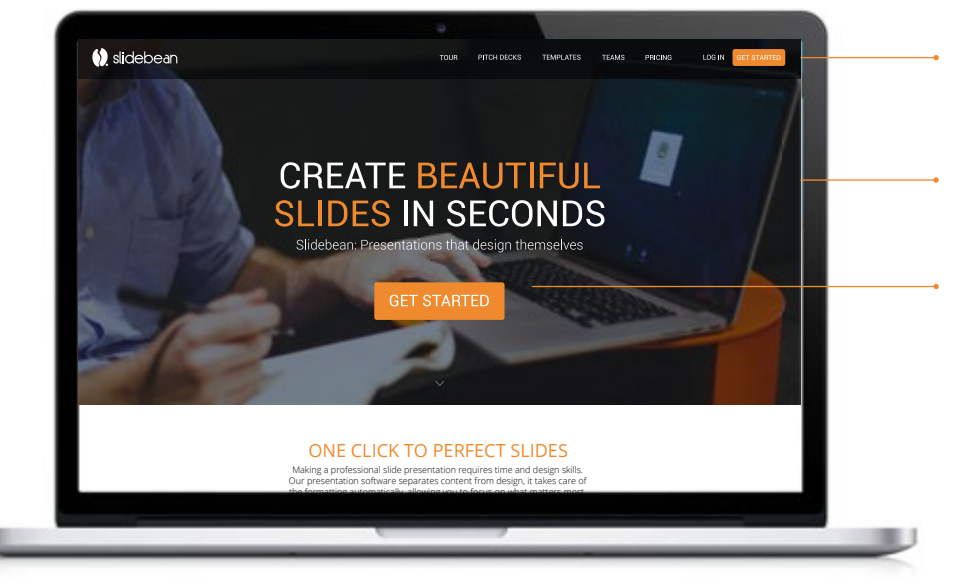

El menú de navegación permite ir directamente a las páginas principales desde cualquier sección del sitio.

Se utilizan *hero image*s mostrando el uso de la aplicación y poco texto cautivador para inducir a la acción.

El botón de llamado a la acción se ubica estratégicamente y en contraste para llamar la atención inmediata.

El objetivo principal de las portadas es el llamado a la acción, para lo que se utilizan pocos elementos y la información es mostrada posteriormente.

# <section-header><section-header><section-header><text><text><text><text><image><image><image>

Se introduce la herramienta mediante un interactivo donde se demuestra la generación automática del formato y el diseño de las diapositivas. Análisis de usabilidad del sitio web de la aplicación Slidebean | Mónica Gómez | ITCR | Ingeniería en Diseño Industrial | 2016

### Características en la página de inicio

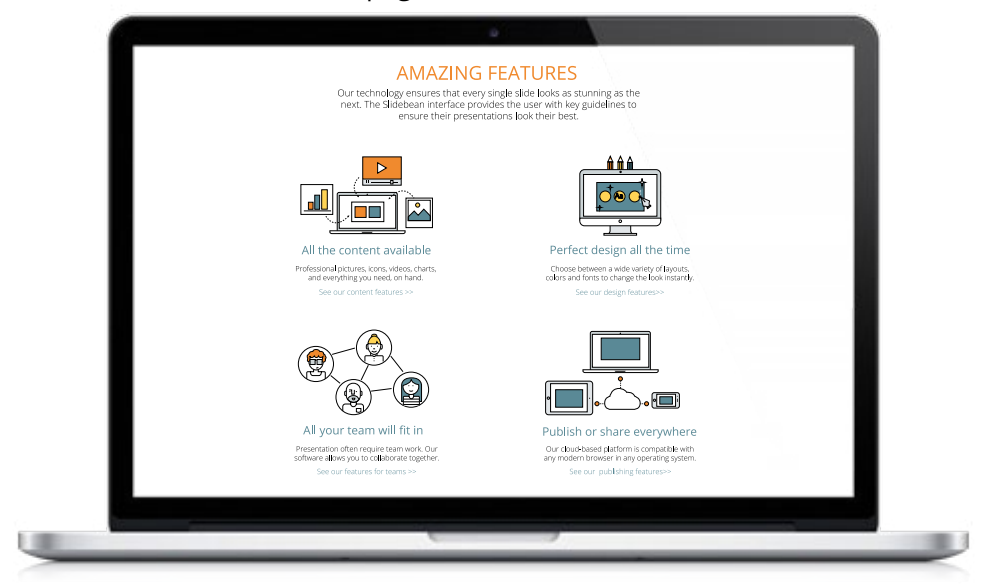

Se emplean elementos gráficos para representar y resaltar las principales características, orientándolo a los usuarios meta de manera más amigable.

# **PROPUESTA**

Sección de contenido de la página Tour

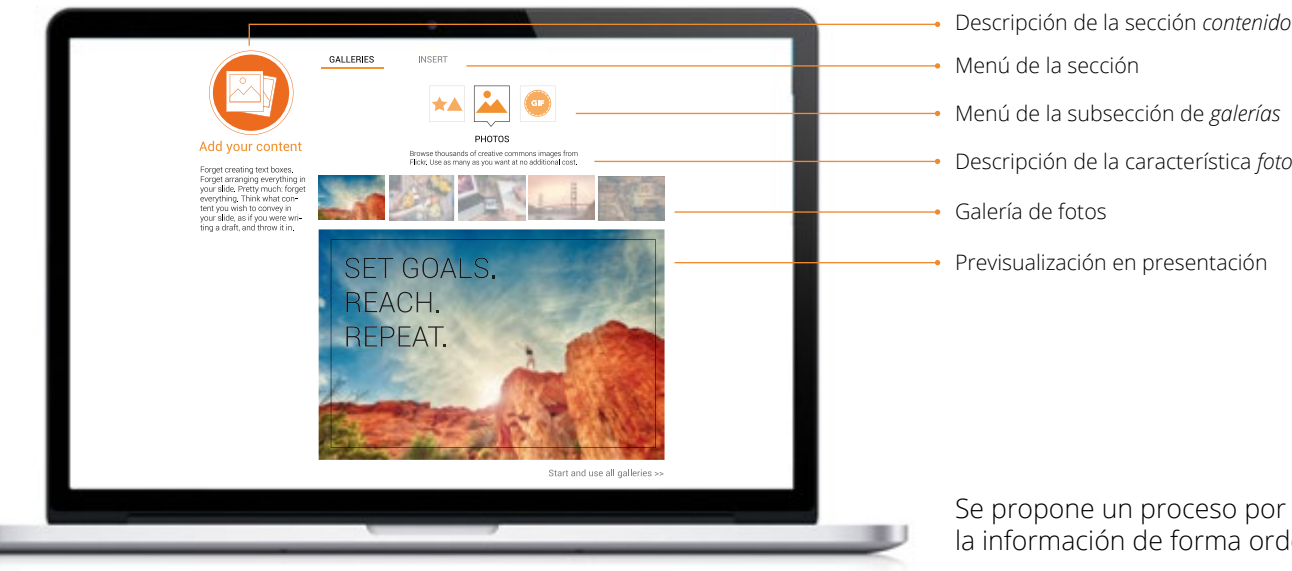

Descripción de la característica fotos

Se propone un proceso por pasos para mostrar las características, agrupando la información de forma ordenada, filtrada e interactiva.

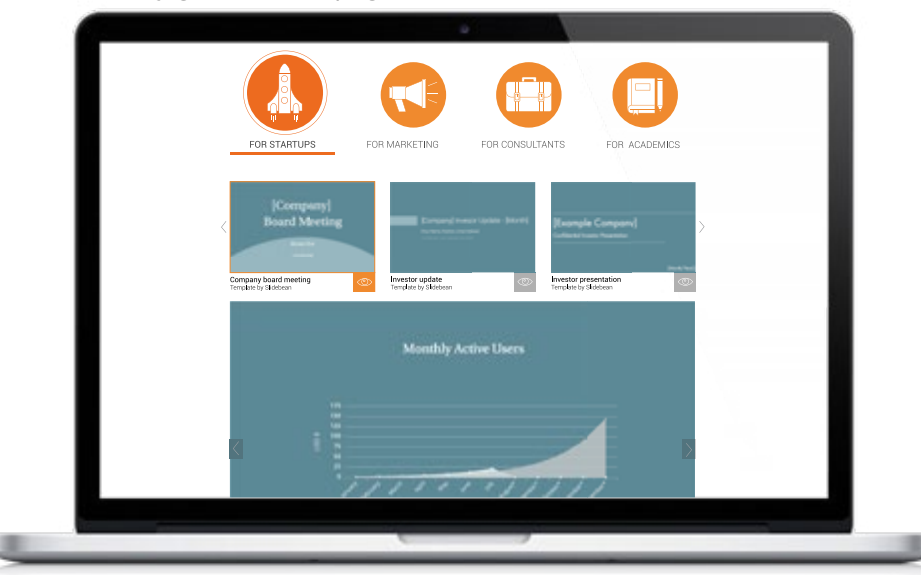

Se categorizan los ejemplos de plantillas y se muestran en galería, permitiendo previsualizarlas y accesar a la aplicación directamente a editarlas.

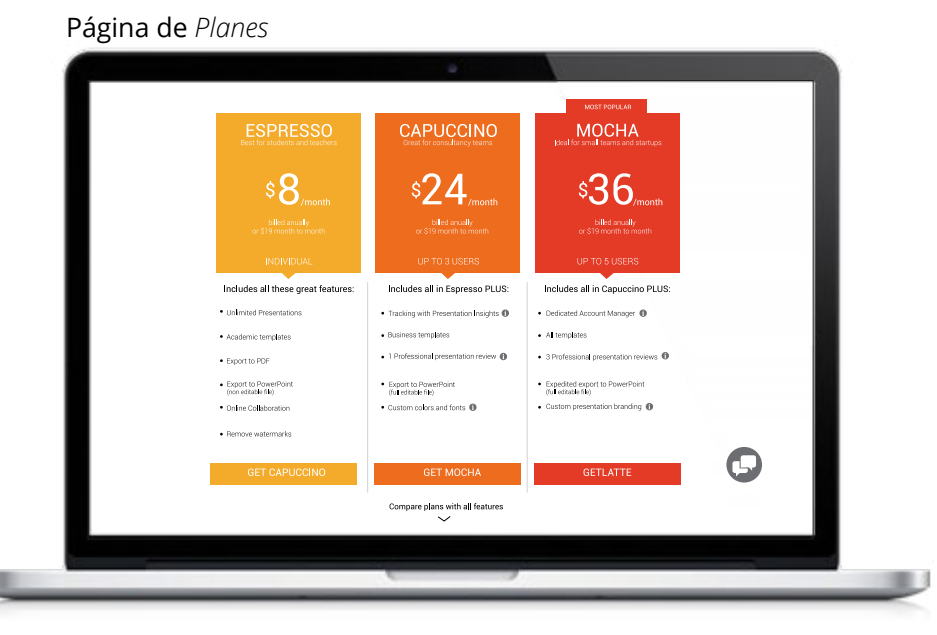

Se destacan los beneficios que diferencian a cada plan para facilitar la comparación y selección, brindando la opción de ver más detalles si se desea.

### Menú y galería de la página Plantillas

# **INFORME FINAL**

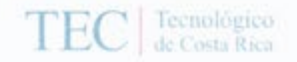

www.teclac.cr-

### DI-135-2016

Instituto Tecnológico de Costa Rica Escuela de Diseño Industrial Proyecto de Graduación – Bachillerato Tribunal Evaluador

Estudiante: Mónica Gómez Carné: 2010-47217

Proyecto de Graduación defendido ante el presente Tribunal Evaluador como requisito para optar por el Título de Ingeniero en Diseño Industrial con el grado académico de Bachillerato Universitario del Instituto Tecnológico de Costa Rica.

Miembros del Tribunal

Ph.D. Franklin Hernández C.

MGP. Ma. Del Carmen Valverde S.

M.Sc. Donald Granados G.

M.B.A. Ivonne Madrigal G.

Los miembros de este Tribunal dan fe de que el presente Trabajo de Graduación ha sido aprobado y cumple con las normas establecidas por la Escuela de Diseño Industrial.

14 de junio del 2016 Cartago, Costa Rica

## Resumen

La usabilidad es un elemento clave en la creación de herramientas digitales y en su óptimo desarrollo y posicionamiento . En Costa Rica, la industria de emprendimiento tecnológico ha tenido un auge en los últimos años. Slidebean es una empresa que ha liderado este crecimiento, ofreciendo un producto de calidad global que ha abierto las puertas a inversión extranjera en el país y al uso de su aplicación web alrededor del mundo, la cual permite a sus usuarios crear presentaciones de forma más fácil y eficiente, ofreciendo un diseño automático.

Es por esto que se realiza un análisis y validación de la usabilidad del proceso de adquisición de usuarios a través de su sitio web, donde se realiza el registro por primera vez, de tal forma que pueda ser potenciado para alcanzar el objetivo idóneo. Para esto se lleva a cabo un estudio del sitio web actual y de las necesidades de sus usuarios para plantear una arquitectura de la información adecuada que es posteriormente validada y mejorada mediante pruebas de usabilidad. Finalmente ,con esta verificación, se plantea una propuesta de rediseño de la interfaz de las páginas principales.

A continuación se presenta el desarrollo de esta propuesta, con sus respectivos análisis y pruebas previos, que permitieron finalmente crear un prototipo funcional del sitio web validado y optimizadol para promover el aumento en la conversión de los usuarios que lo visitan.

Palabras clave: usabilidad, interfaz de usuario, arquitectura de información, diseño web, diseño industrial, Slidebean, startups.

# Abstract

Usability is a key element in the process of creating digital tools and optimizing their success. In Costa Rica, there has been a growth in the local technological industry, Slidebean is a startup that has been a leader among others of this development, by offering a global quality product that has open the doors for foreign venture capital and the use of its web application around the world, which lets users create presentations in an easier and faster way, by creating the design automatically.

For this reasons, a usability analysis and validation was necessary in their process of aqcuisition of users through their website, where the sign up process is done, this way the ideal conversion rate could be reached. To achieve this, an analysis of the current website and its users needs was done to create a new information architecture that had to be validated and optimized according to the results of different tests done. Finally, with this improvements, an interface redesign proposal of the main pages was done.

This report includes the process of developing this proposal, with its corresponding analysis and tests that were applied to a functional prototype of the validated and optimized website, to boost the conversion rate of users that visit it.

Keywords: usability, user interface, information architecture, web design, industrial design, Slidebean, startups.

# Índice

### 1. Introducción

| 1.1 Antecendentes.131.2 Problema y objetivos.141.3 Alcances y limitaciones.151.4 Justificación.16 |  |
|---------------------------------------------------------------------------------------------------|--|
| 2. Marco teórico17                                                                                |  |
| 3. Marco metodológico19                                                                           |  |
| 4. Investigación previa                                                                           |  |
| <ul><li>4.1 Inventario de contenidos21</li><li>4.2 Situación actual27</li></ul>                   |  |
| 5. Análisis de referenciales                                                                      |  |
| 5.1 Patrones de diseño32<br>5.2 Mínimos comunes45                                                 |  |
| 6. Análisis de usuarios                                                                           |  |
| 5.1 Análisis de personas48<br>5.2 Análisis de necesidades53<br>5.3 Análisis de tráfico54          |  |

### 7. Arquitectura alfa.....58

### 8. Card sorting

| 8.1 Planeación de la prueba                                                         |
|-------------------------------------------------------------------------------------|
| 9. Navigation paths68                                                               |
| 10. Wireframes y storyboards73                                                      |
| <b>11. Paper prototyping</b><br>11.1 Planeación de la prueba78<br>11.2 Resultados79 |
| 12. Arquitectura beta85                                                             |
| 13. Look & feel                                                                     |
| 13. 1 Moodboard cromático                                                           |

# Índice

### 14. Especificaciones mock up

| 14. 1 Página de inicio     | 91  |
|----------------------------|-----|
| 14.2 Página de pitch decks | 94  |
| 14.3 Página de plantillas  | 96  |
| 14.4 Página de proceso     |     |
| 14.5 Página de equipos     | 101 |
| 14.6 Página de planes      | 103 |
| 14.7 Página de registro    | 105 |

### 15. Pruebas heurísticas

| 15.1 Planeación de las pruebas | 106 |
|--------------------------------|-----|
| 15.2 Resultados                | 107 |
| 15.3Cambios                    | 111 |

### 16. Conclusiones y recomendaciones......115

| 17. Bibliografía11 | 7. Biblio |  |
|--------------------|-----------|--|
|--------------------|-----------|--|

| 18. Anexos                                                                                      |  |
|-------------------------------------------------------------------------------------------------|--|
| 18.1 Análisis de referenciales<br>18.2 Análisis de tráfico<br>18.3 Resultados paper prototyping |  |

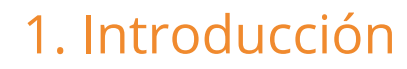

1.1 Antecedentes

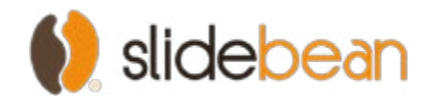

Slidebean es una empresa costarricense que trabaja de la mano con el equipo de Carao Ventures. Slidebean es una aplicación web para crear presentaciones. Su tecnología permite crear presentaciones de diapositivas en minutos, ya que el usuario únicamente debe escribir su contenido, y las diapositivas se generan por sí solas.

Slidebean está liderando junto con otros proyectos una generación de emprendedores costarricenses que son capaces de brindar servicios y productos de alcance mundial. Es la primera empresa de Costa Rica en participar en varios programas de aceleración internacionales, incluyendo 500 Startups en Silicon Valley. Esto le ha permitido posicionar al país en el radar de emprendimiento global, y abrir camino en la inversión de capital de riesgo dentro del territorio nacional. El fin último del proyecto es generar conocimiento y oportunidades nuevas, que le faciliten a otros emprendedores del país poner en marcha sus propios proyectos.

Actualmente Slidbean posee más de 85.000 usuarios activos en 188 países y 1500 clientes pagados, que han permitido alcanzar el nivel de rentabilidad el presente año, mucho antes de lo esperado para un empresa en etapa semilla.

|                        | 2013                                              | 2014                                                  | 201                                                                  | 2016                                                               |                                             |
|------------------------|---------------------------------------------------|-------------------------------------------------------|----------------------------------------------------------------------|--------------------------------------------------------------------|---------------------------------------------|
| Agosto                 | Noviembre                                         | Junio                                                 | Enero                                                                | Setiembre                                                          | Febrero                                     |
| Inicio del<br>proyecto | Lanzamiento de<br>versión beta<br>(app+sitio web) | Lanzamiento de<br>versión completa<br>(app+sitio web) | Migración parcial<br>del sitio web a la<br>plataforma<br>Squarespace | Migración total<br>del sitio web a<br>la plataforma<br>Squarespace | Análisis del<br>sitio web de<br>Squarespace |

Figura 1.1. Evolución del sitio web de Slidebean

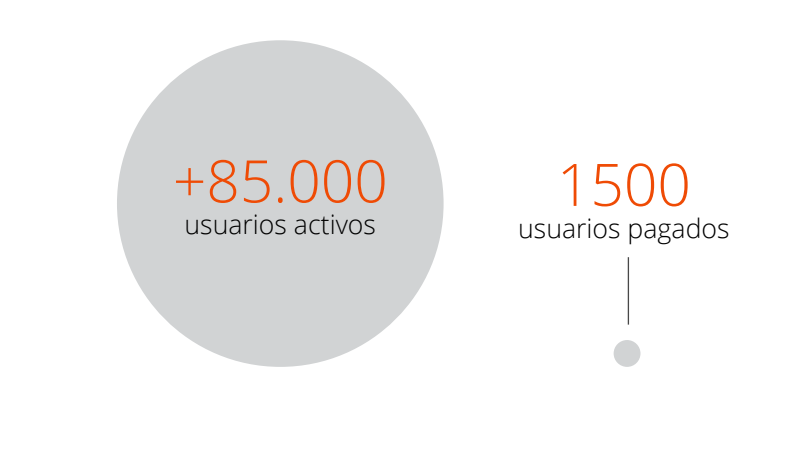

Figura 1.2. Proporción de usuarios activos y pagados de Slidebean.

# 1. Introducción

1.2 Planteamiento del problema y objetivos

### Problema

El porcentaje de usuarios que se registran en la aplicación cuando visitan el sitio web de Slidebean es menor al objetivo idóneo.

### Objetivos

### GENERAL

Analizar y validar los front-ends del sitio web de la aplicación Slidebean para incrementar la conversión de los usuarios.

### ESPECÍFICOS

- Estudiar el sitio actual y el comportamiento de sus usuarios para identificar las principales necesidades.
- Proponer una arquitectura de información optimizada y validada mediante pruebas con usuarios potenciales.
- Desarrollar un maqueta funcional de los front ends del sitio web, con una propuesta optimizada y fundamentada en los análisis previos.

# 1. Introducción

1.3 Alcances y limitaciones

### Alcances

Se realizará un análisis de usabilidad del sitio y basado en esto se desarrollará una maqueta funcional de una propuesta optimizada.

El proceso de implementación posterior lo asumirá el departamento de desarrollo de la empresa.

Finalmente se harán recomendaciones para futuras iteraciones de las páginas.

### Limitaciones

El sitio web está optimizado para los buscadores, conocido como contenido SEO, por lo que algunos elementos no deben alterarse.

La página está creada en la plataforma Squarespace, por lo que deben tomarse en cuenta los formatos y posibilidades de la misma.

# 1. Introducción

1.4 Justificación

El flujo de obtención de usuarios se da en diferentes niveles. Se da una baja muy grande de usuarios en el proceso de conversión, es decir, el paso entre visitar el sitio web y registrarse.Esta tasa de conversión posee actualmente un porcentaje promedio de 5%, cayendo en ocaciones incluso al 2%. El ideal es mantenerla en crecimiento constante y alcanzar el 10% o más de promedio.

Un incremento en el porcentaje de registros en la aplicación tiene un impacto directo en el porcentaje de usuarios que la compañía puede convertir a clientes pagados posteriormente. De esta manera, el proyecto puede llegar a influir directamente en las ganancias netas de la compañía durante el desarrollo del proyecto y en lo sucesivo.

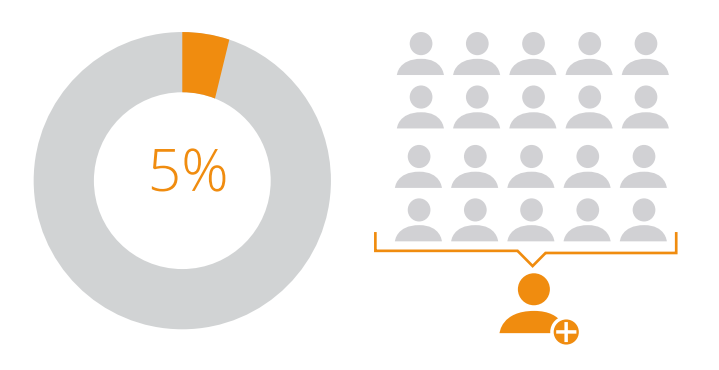

Figura 1.3. Tasa y proporción de conversión de usuarios actual.

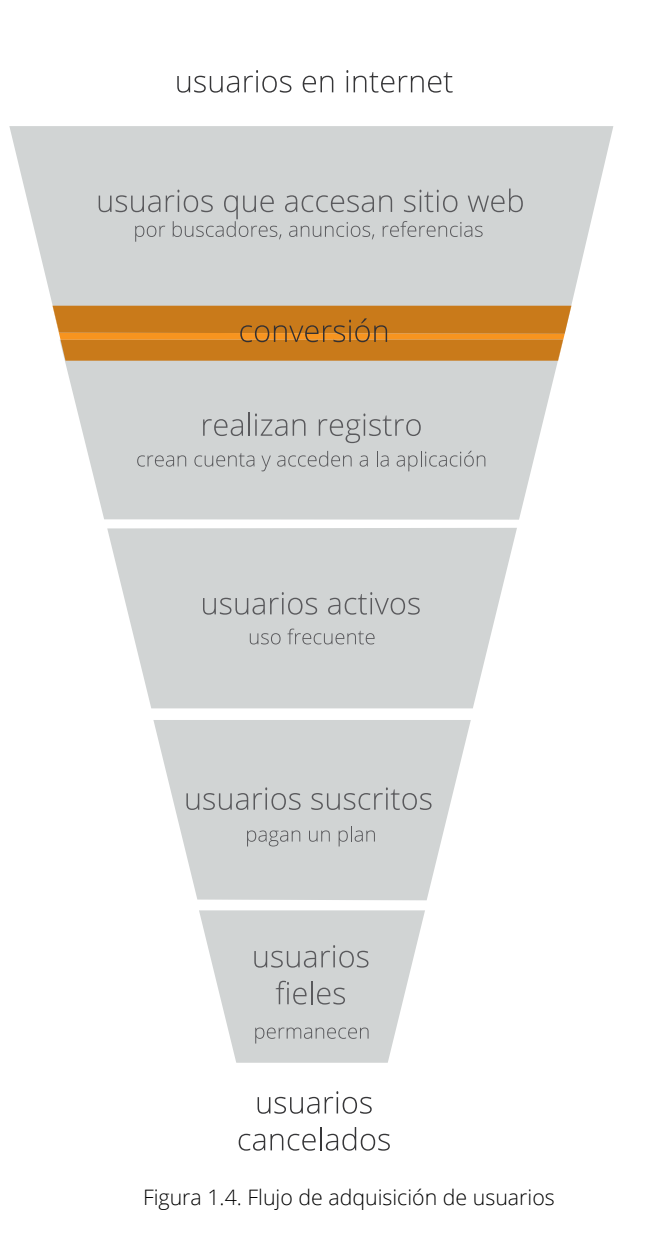

# 1. Marco metodológico

2.1 Programación de trabajo

### Investigación previa

1. Inventario de contenidos

Se documenta el estado actual del sitio, mediante un mapa donde se desglosan sus contenidos

### Concepto de diseño

### 4. Arquitectura alfa

A partir de la información recabada en la investiación previa se propone una primera arquitectura de información.

### 7. Wireframes

Se realizan las primeras propuestas de interface en modo esquemático y se organizan en storyboards que permiten viualiar el proceso de navegación.

### Propuesta final

### 9. Arquitectura beta

Desarrollo de la nueva arquitectura con todas las mejoras de los pasos anteriores

12. Pruebas de usabilidad Se evalúa el sistema

### 2. Referenciales

Se analizan herramientas similares para determinar los patrones de diseño que existen actualmente y definir los mínimos comunes requeridos.

5. Card Sorting

Se realizan pruebas con usuarios potenciales para validar la nomenclatura y etructuras propuestas.

### 8. Paper prototyping

Estas primeras propuestas se prueban en una maqueta de papel para validar los patrones y la jerarquía propuestos,

10. Look and feelSe plantea la propuesta de imagen

13. Propuesta finalTodos los escenarios creados con sus respectivas especificaciones

### 3. Análisis de los usuarios

Se definen personas que representan los principales grupos de usuarios del sitio. Además se hace un análisis de sus necesidades y el tráfico correspondiente a las mismas.

### 6. Navigation-paths

La arquitectura es mejorada con los resultados del card sorting y en la misma se define la navegación para accesar las necesidades principales.

11. Mockup Desarrollo de una maqueta funcional

# 1. Marco metodológico

2.2 Cronograma

| Fase                        | Actividades               | 1 | 2 | 3 | 4 | 5 | 6 | 7 | 8 | 9 | 10 | 11 | 12 | 13 | 14 | 15 | 16 | 17 | 18 | 19 |
|-----------------------------|---------------------------|---|---|---|---|---|---|---|---|---|----|----|----|----|----|----|----|----|----|----|
| 1                           | Investigación previa      |   |   |   |   |   |   |   |   |   |    |    |    |    |    |    |    |    |    |    |
| ∎<br>Investigación          | Análisis de referenciales |   |   |   |   |   |   |   |   |   |    |    |    |    |    |    |    |    |    |    |
|                             | Análisis de usuarios      |   |   |   |   |   |   |   |   |   |    |    |    |    |    |    |    |    |    |    |
|                             | Arquitectura alfa         |   |   |   |   |   |   |   |   |   |    |    |    |    |    |    |    |    |    |    |
|                             | Card sorting              |   |   |   |   |   |   |   |   |   |    |    |    |    |    |    |    |    |    |    |
| 2                           | Navigation-paths          |   |   |   |   |   |   |   |   |   |    |    |    |    |    |    |    |    |    |    |
| Concepto de<br>diseño       | Wireframes y storyboards  |   |   |   |   |   |   |   |   |   |    |    |    |    |    |    |    |    |    |    |
|                             | Paper prototyping         |   |   |   |   |   |   |   |   |   |    |    |    |    |    |    |    |    |    |    |
|                             | Presentación previa       |   |   |   |   |   |   |   |   |   |    |    |    |    |    |    |    |    |    |    |
|                             | Arquitectura beta         |   |   |   |   |   |   |   |   |   |    |    |    |    |    |    |    |    |    |    |
|                             | Look&feel                 |   |   |   |   |   |   |   |   |   |    |    |    |    |    |    |    |    |    |    |
|                             | Mockup                    |   |   |   |   |   |   |   |   |   |    |    |    |    |    |    |    |    |    |    |
| <b>B</b><br>Propuesta final | Pruebas heurísticas       |   |   |   |   |   |   |   |   |   |    |    |    |    |    |    |    |    |    |    |
|                             | Propuesta final           |   |   |   |   |   |   |   |   |   |    |    |    |    |    |    |    |    |    |    |
|                             |                           |   |   |   |   |   |   |   |   |   |    |    |    |    |    |    |    |    |    |    |
|                             | Presentación Final        |   |   |   |   |   |   |   |   |   |    |    |    |    |    |    |    |    |    |    |
|                             | Informe y resumen final   |   |   |   |   |   |   |   |   |   |    |    |    |    |    |    |    |    |    |    |
|                             |                           |   |   |   |   |   |   |   |   |   |    |    |    |    |    |    |    |    |    |    |

### Tabla 1.1. Cronograma de trabajo

# 3. Marco teórico

3.1 Página web

### SaaS

Software como un Servicio, abreviadamente ScuS (del inglés: Software as a Service, SaaS) es un modelo de distribución de software donde el soporte lógico y los datos que maneja se alojan en servidores de una compañía de tecnologías de información y comunicación (TIC), a los que se accede vía Internet desde un cliente. La empresa proveedora TIC se ocupa del servicio de mantenimiento, de la operación diaria y del soporte del software usado por el cliente. Regularmente el software puede ser consultado en cualquier computador, se encuentre presente en la empresa o no. Se deduce que la información, el procesamiento, los insumos, y los resultados de la lógica de negocio del software, están hospedados en la compañía de TIC.

### SEO

El posicionamiento en buscadores u optimización de motores de búsqueda es el proceso de mejorar la visibilidad de un sitio web en los resultados orgánicos de los diferentes buscadores. Se nombra por su título inglés, SEO (Search Engine Optimization).

### Tasa de conversión

La tasa de conversión es la proporción entre los visitantes totales de un sitio y aquellos que toman una acción más allá de una visita casual, como resultado de solicitudes directas, de anuncios o dentrol del mismo contenido.

### Landing page

Se refiere a las páginas de un sitio web mediante las cuales los usuarios ingresan al mismo comúnmente, al ser dirigidos a estas de forma directa mediante buscadores, anuncios o links en otros sitios web.

### Sign up page

Es la página a la cual los usuarios son dirigidos al seleccionar un botón de llamado a la acción que los lleva a dicha página, con el fin de que realicen el proceso de conversión, en este caso, que pasen de visitar el sitio web a llenar un formulario con el que podrán crear una cuenta para accesar contenido privilegiado.

# 3. Marco teórico

3.2 Contexto empresarial

### Startup

Una compañía startup, compañía de arranque, compañía incipiente o, simplemente, compañía emergente es un término utilizado actualmente en el mundo empresarial el cual busca arrancar, emprender o montar un nuevo negocio y hace referencia a ideas de negocios que están empezando o están en construcción, es decir son empresas emergentes apoyadas en la tecnología. Son ideas que innovan el mercado y buscan hacer de los procesos complicados más fáciles de realizar, estas van enfocadas a diferentes temas y usos. Generalmente son empresas asociadas a la innovación, al desarrollo de tecnologías, al diseño web o desarrollo web; son empresas de capitalriesgo.

### **Pitch deck**

Un pitch deck es una presentación corta de diapositivas que se utiliza para proveer a una audiencia una explicación rápida del plan de un negocio. Usualmente se utiliza en presentaciones en persona o en línea con inversionistas potenciales, clientes, socios y cofundadores.

### 4.1 Inventario de contenidos

La primera fase de investigación previa se inicia con un análisis de lo existente, generando un inventario de contenidos del sitio web. Mediante la realización de este diagrama se representa la estructura general, la estructura de cada una de las páginas que lo componen, contenidos duplicados o similares y permite dimensionar y realizar una primera evaluación del producto. A continuación se presenta el inventario de cada sección.

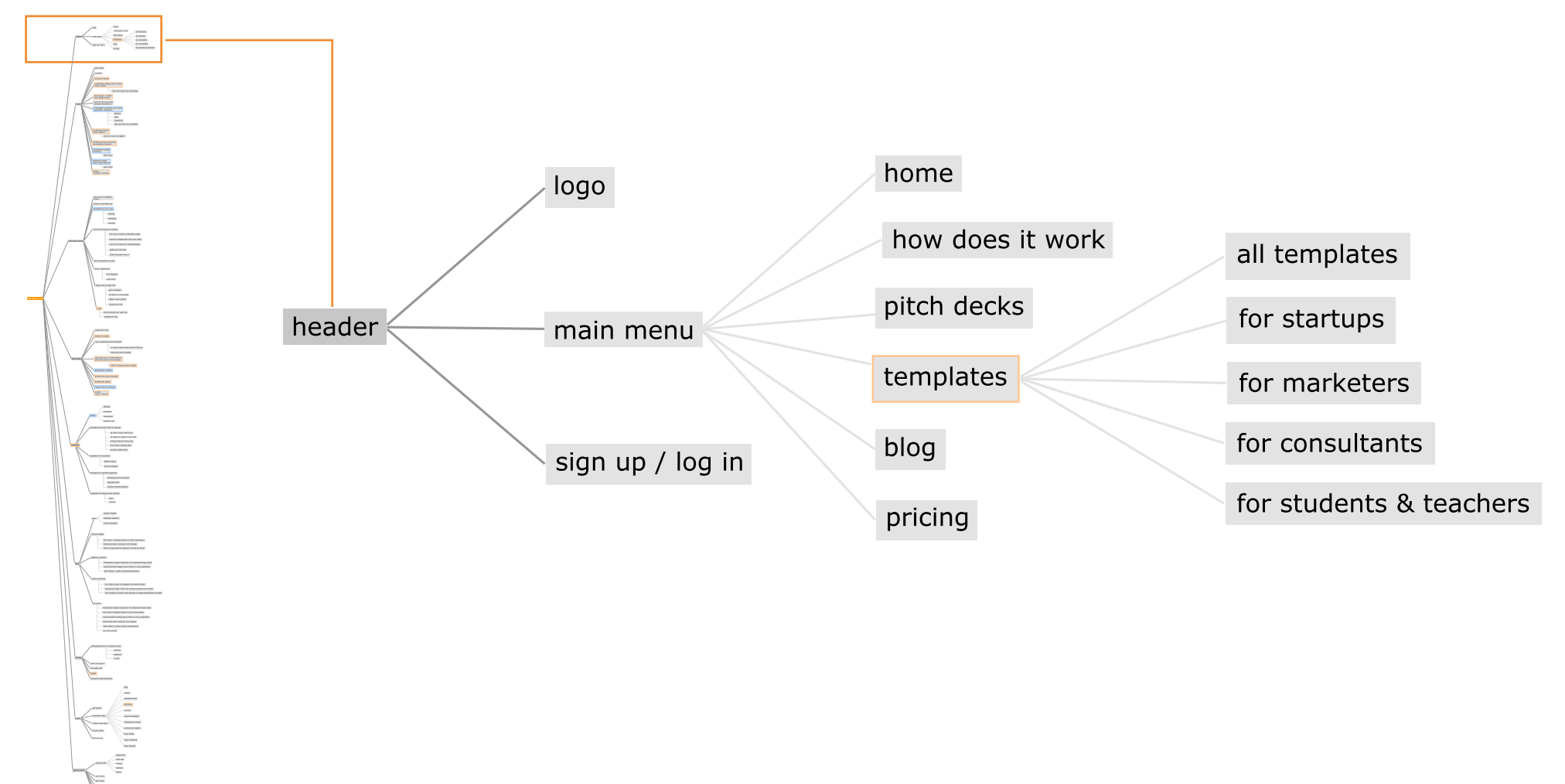

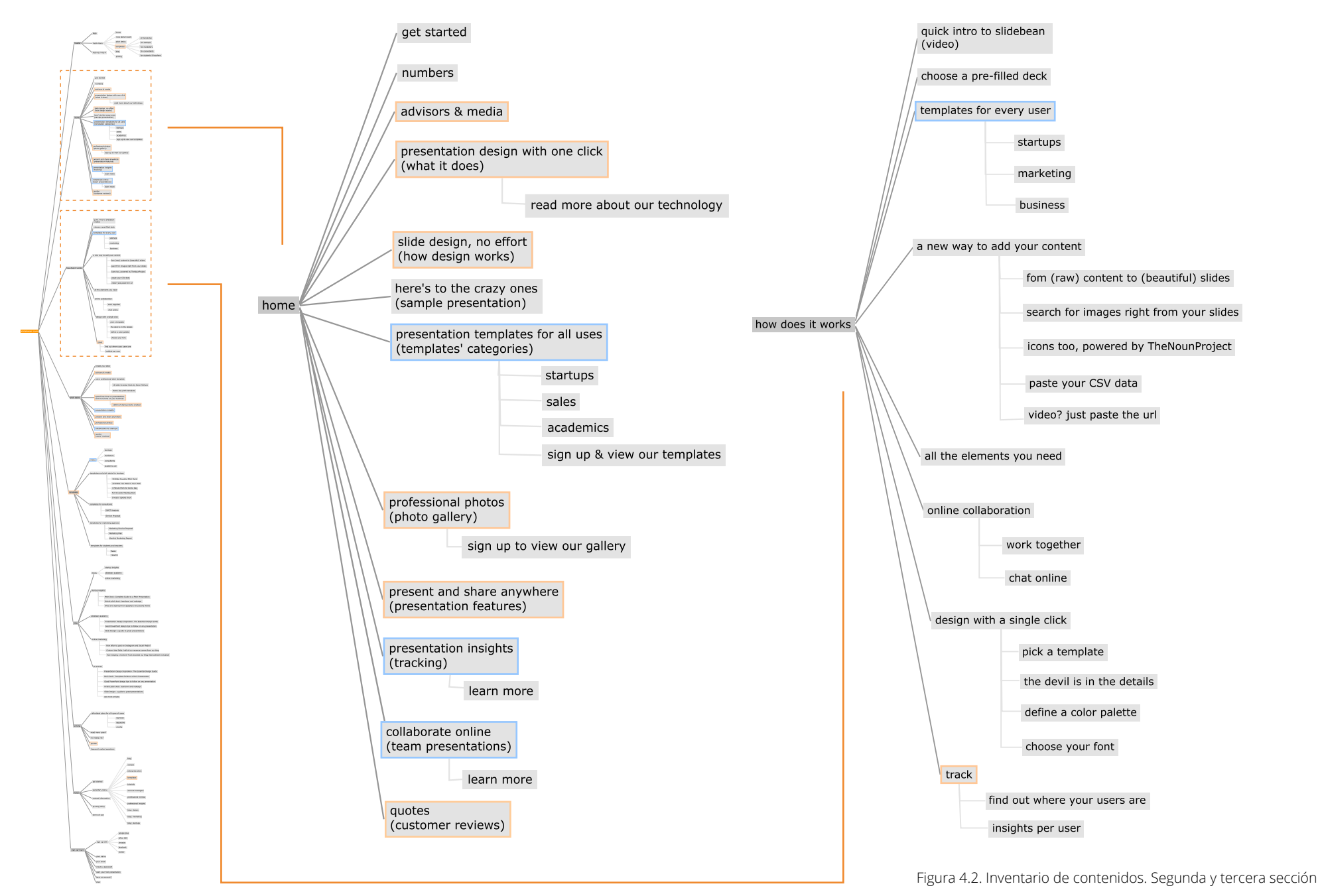

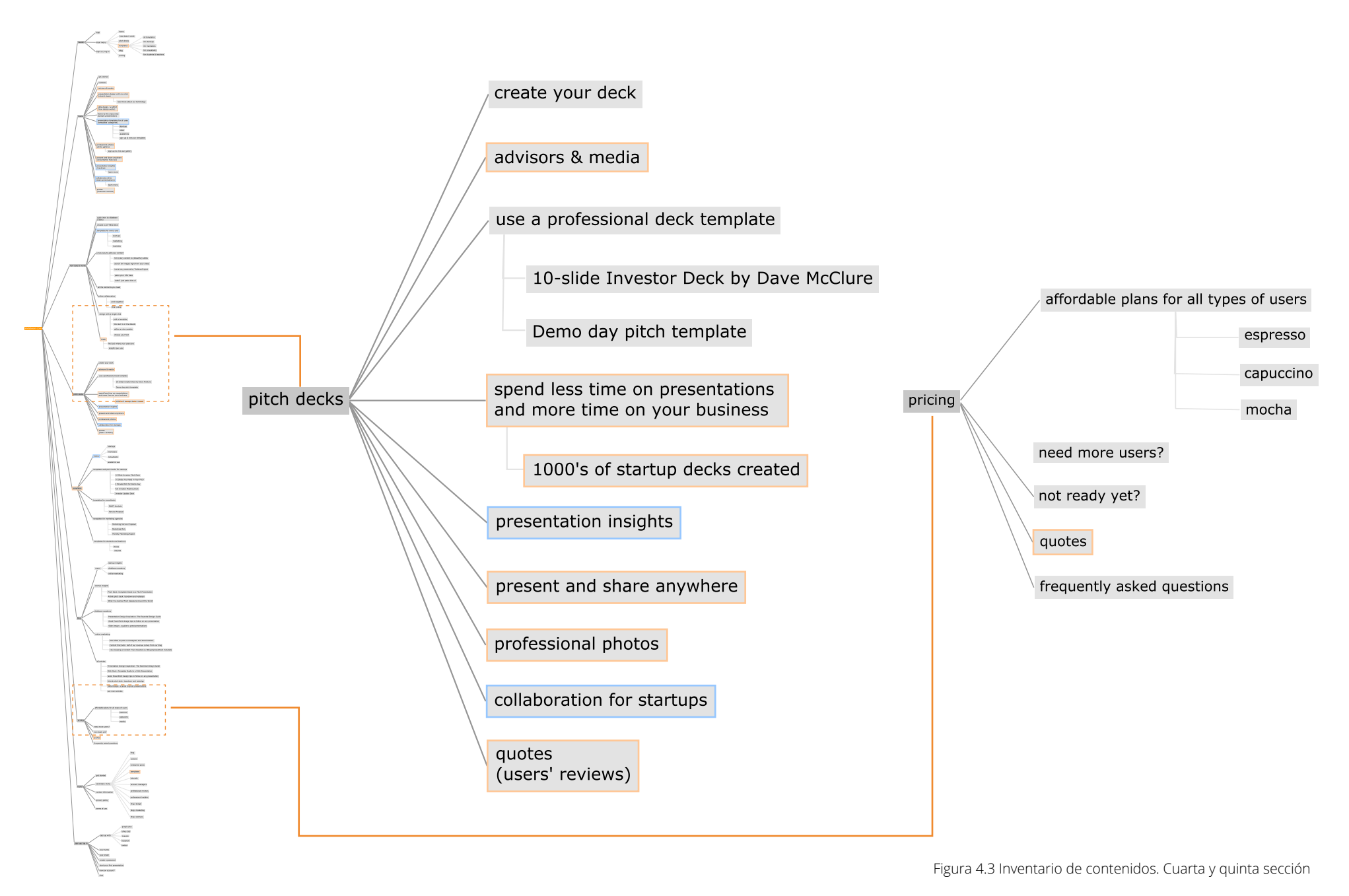

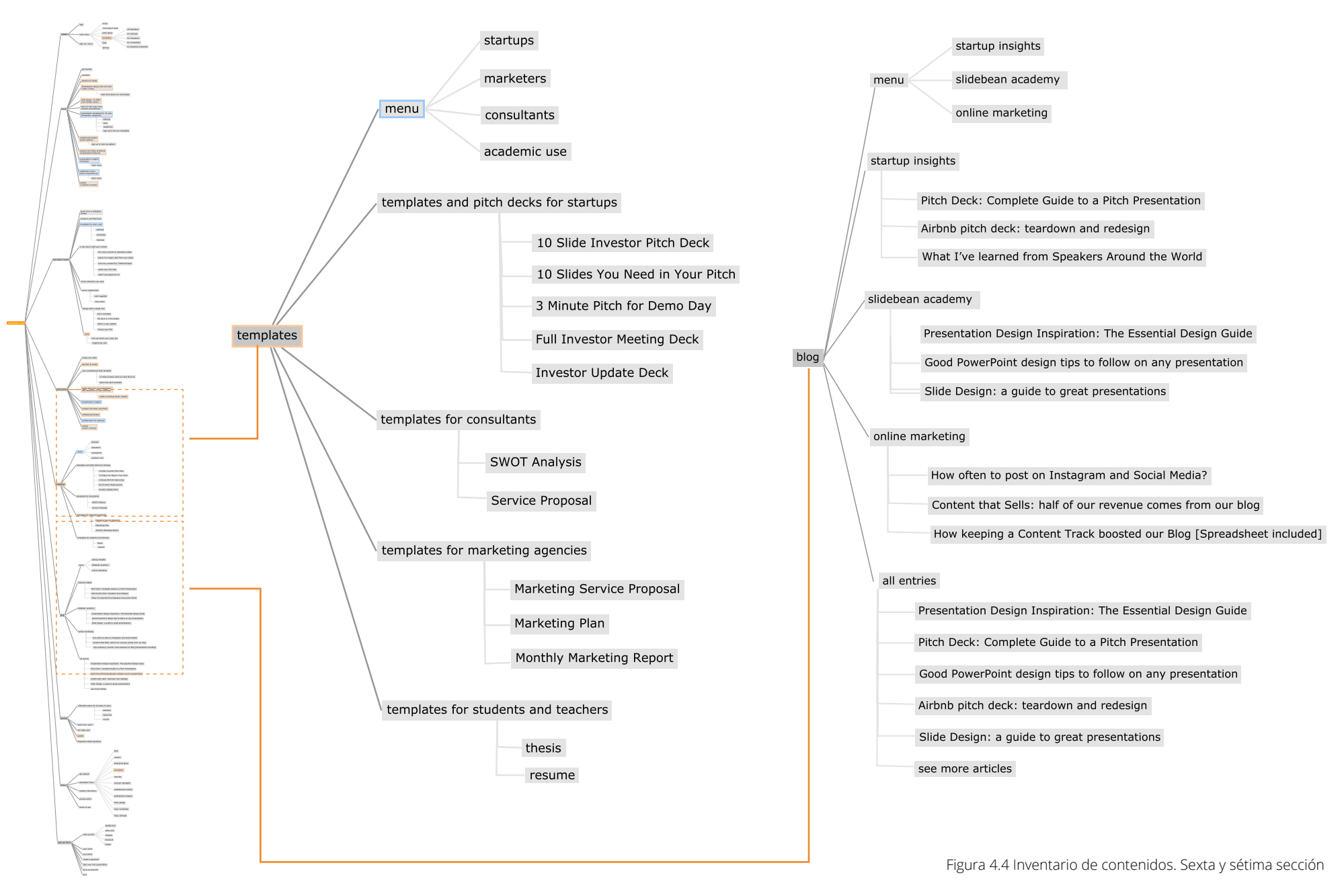

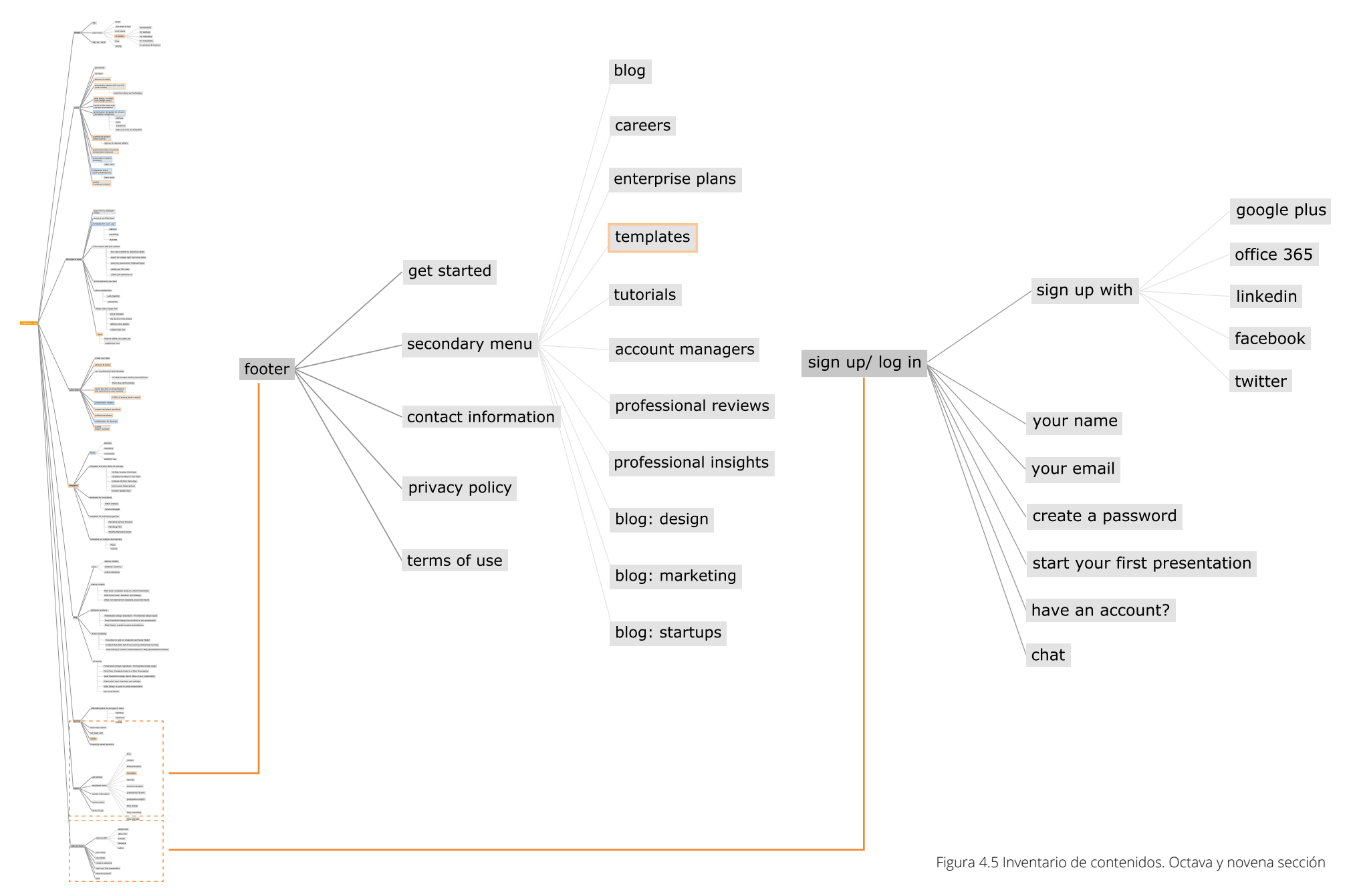

4.1 Inventario de contenidos

### Conclusiones del inventario de contenidos

El sitio web es muy amplio y complejo para ofrecer un sólo producto de forma eficiente.

Muchos de los contenidos están exactamente duplicados en diferentes páginas y otros son muy similares.

Las páginas son muy largas debido a la cantidad de contenido, por lo que la mayoría de éste podría no ser visto.

Existen pocos niveles de arquitectura, lo que ocasiona una pérdida de jerarquía en la información.

La navegación también resulta excesiva y confusa.

### 4.2 Análisis de situación actual

Se realiza un análisis general del sitio web actual y el uso que se le da mediante heatmaps con las herramientas SumoMe y Crazyegg, que permiten rastrear el comportamiento de los usarios en las diferentes páginas. Con el fin de identificar una serie de problemas previos que permitan empezar a orientar la propuesta.

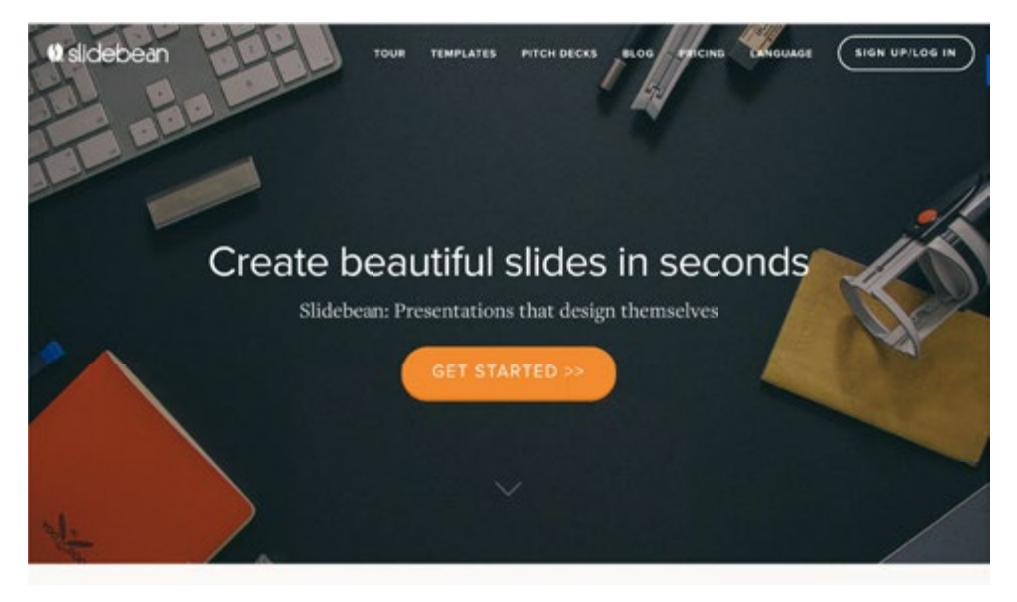

Las páginas principales poseen una estructura con un hero image, con una imagen grande que cubre la pantalla, el menú principal, un título y el botón de llamado a la acción. Se identifica que las imágenes utilizadas en estos encabezados así como en el resto del sitio web, no poseen unidad de estilo, y no representan el aspecto tecnológico de la herramienta ni se relaciona con sus usuarios o contextos de uso. Otro problema es la extensión, esta página principal posee hasta 20 pantallas por debajo del *fold*, generando largos scroll downs con información que se pierde debido a que los usuarios no accesan a la misma por la longitud.

Figura 4.6 Análisis de sección de inicio del sitio actual

4.2 Análisis de situación actual

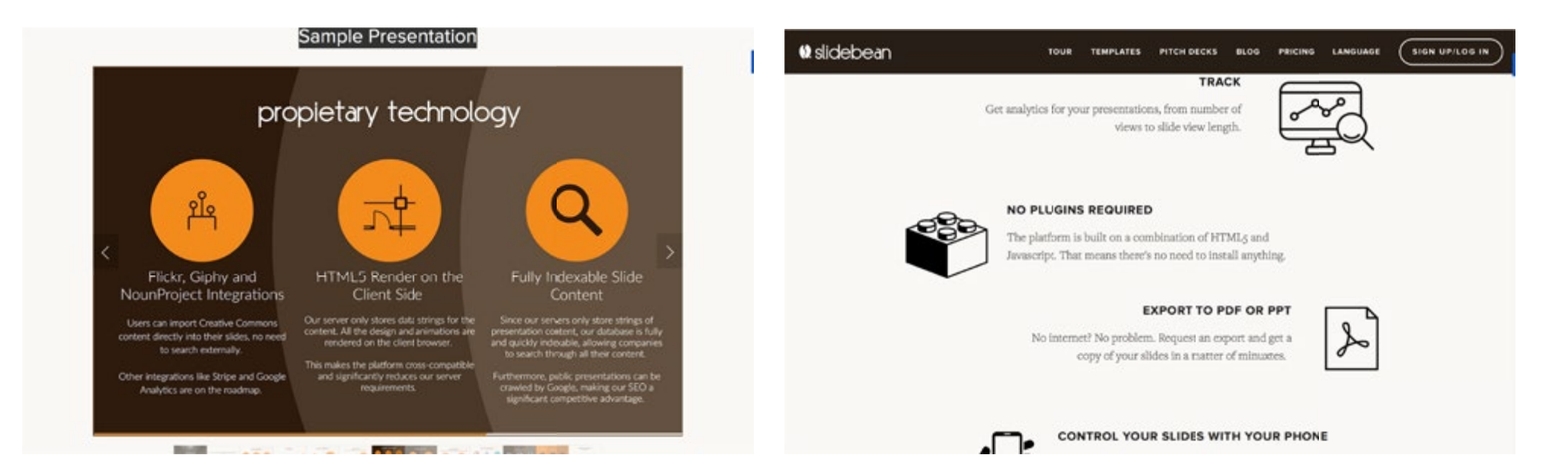

Los ejemplos son los elementos con los que más interactúan los usuarios en el sitio, sin embargo, solamente se presenta un ejemplo ya terminado que muestra posibles resultados finales que se repite en diferentes páginas, aún así este ejemplo no está bien curado y no muestra la variedad que ofrece la herramienta ni los mejores resultados que podrían conseguirse. A nivel gráfico también se da un uso muy variado de lo que son íconos, sin poseer una línea o estilo definido y en concordancia con el resto de la estética del sitio web. También existen problemas de unidad en cuanto a la diagramación, variando mucho la distribución de columnas, alineamientos, entre otros.

Figura 4.7 Análisis de sección de ejemplos y características del sitio actual

4.2 Análisis de situación actual

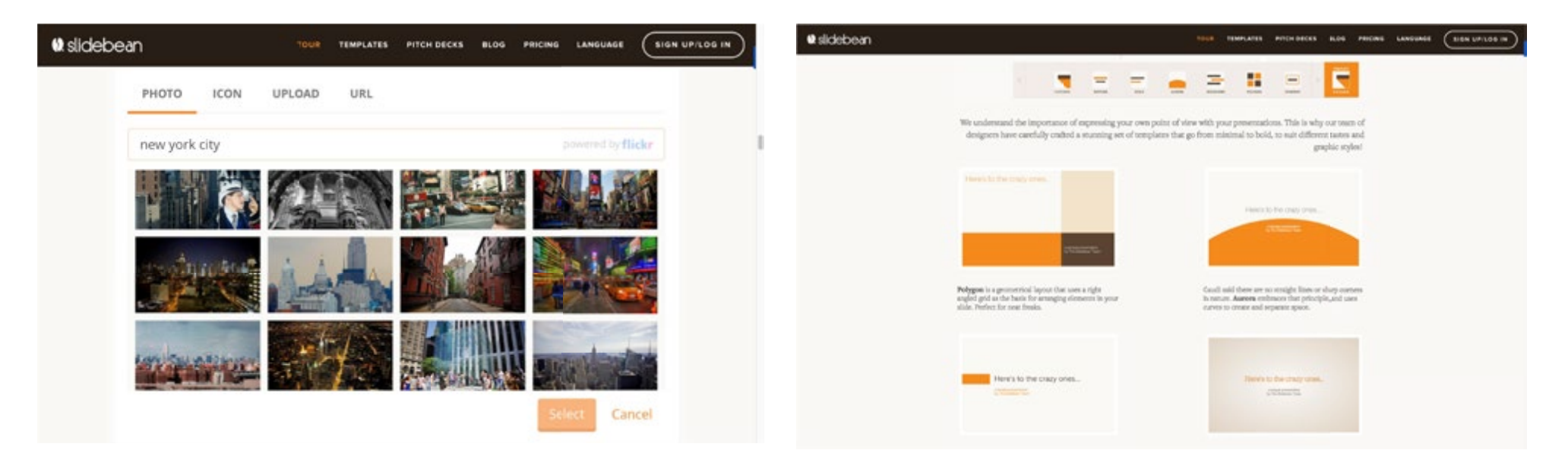

Se identifica que se utilizan capturas de pantalla de la aplicación en sí donde se muestran los elementos de navegación de la misma como botones y secciones de búsqueda, sin embargo, al ser imágenes estáticas, nada de esto es funcional, pero es percibido como tal por los usuarios y son inducidos a hacer click e intentar interactuar con este tipo de contenidos sin obtener ninguna acción. Igualmente en la página del proceso, se muestran las diferentes variables que son posibles al crear las presentaciones como los elementos de diseño, estos también son mostrados mediante capturas estáticas de los menús de la aplicación que no funcionan y las diferentes opciones son mostradas sin interacción, haciendo nuevamente la página sumamente larga al colocar todo el contenido estático y extendido a lo largo.

Figura 4.8. Análisis de sección de contenido y diseño del sitio actual

4.2 Análisis de situación actual

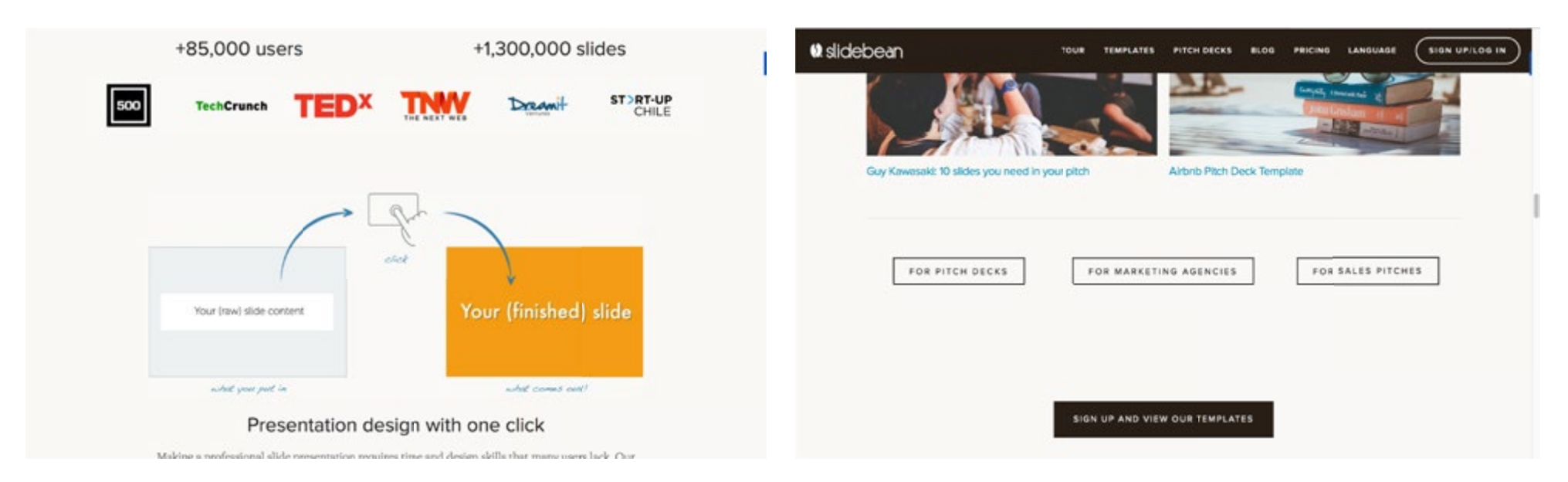

Los datos estadísticos no se presentan de forma llamativa que le brinden credibilidad al desempeño de la herramienta, por el contrario los logos que representan a marcas que han respaldado o publicado al respecto son llamativos incluso sobre la presencia de marca de Slidebean. Los gráficos como este, para mostrar como funciona la herramienta no son claros y no explican bien el contenido, haciendo igualmente necesario el texto. Además que también inducen a la interacción cuando no la hay, a pesar de que los usuarios si la busquen. También en cuanto a los botones y la navegación es confusa, ya que hay secciones donde se presentan muchos diferentes y no están claramente seleccionados de acuerdo a su función o al contenido que dirigen. En algunos casos se utilizan botones iguales para funciones diferentes y también se utilizan botones distintos para generar la misma acción. Además en algunos casos el mouseover es poco evidente y no existe una clara jerarquía entre ellos.

Figura 4.8. Análisis de sección de introducción y navegación del sitio actual

### 4.2 Análisis de situación actual

A partir del análisis de la situación actual del sitio y de los resultados obtenidos con las herramientas de monitoreo, se concluyen los siguientes problemas principales en el sitio:

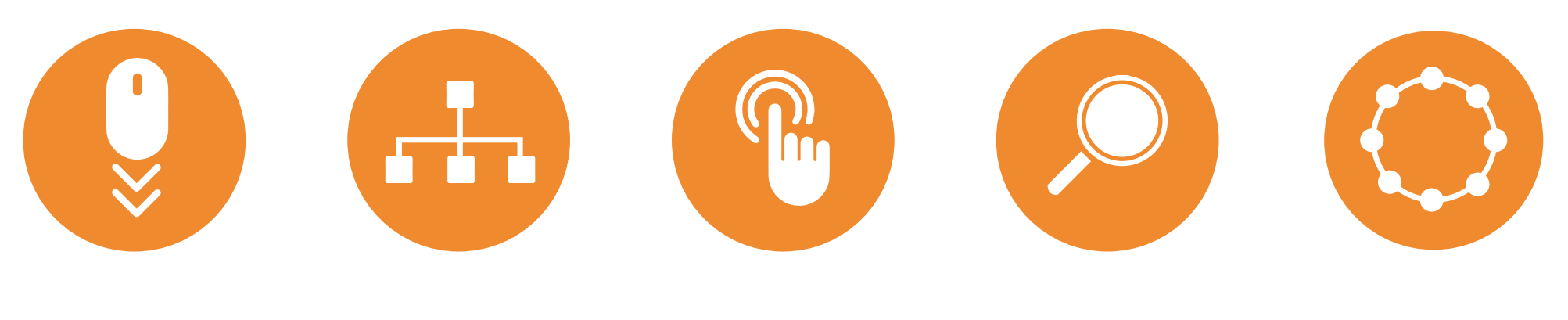

# amplitud

Como se identificó con el inventario de contenidos, el sitio es muy amplio y las páginas muy largas. En este análisis se identifica que se desperdicia mucho espacio con separadores de secciones y elementos que no informan, aparte de la duplicación de los mismos.

# arquitectura

En cuanto a la organización de información, también existen claros problemas de jerarquía, donde a la mayoría del contenido se le da igual importancia o se resalta aquel que no es tan importante. La agrupación de contenidos no está clara, lo que genera duplicación al no saber donde ubicarlos.

# interacción

La interacción entre el usuario y el contenido del sitio es prácticamente nula, aunque hay contenido que induce al usuario a interactuar y este lo intenta constantemente, la mayoría es estático, lo que genera también el problema de la amplitud. Se identifica que el poco contenido interactivo como el ejemplo es muy exitoso y de alto tráfico.

# navegación

La navegación principal es amplia y no se basa en las necesidades principales de los usuarios lo que dificulta el acceso eficiente a la información de interés, además la navegación interna es muy reducida, la mayoría de botones dirigen solamente a realizar el registro.También se usan diferentes tipos de botones indiscriminadamente.

# gráfica

No existe un estilo gráfico claro dentro del sitio, ni a nivel de imágenes o íconos. Tampoco se utilizan los gráficos de forma explicativa, lo que hace igualmente necesario el texto. Los elementos gráficos no representan los escenarios de uso de la herramienta o identifican a sus usuarios y tareas lo que genera poca identificacion. Existen también problemas de diagramación.

Figura 4.9. Conclusiones del análisis del sitio actual

5.1 Patrones de diseño

Se realizó una búsqueda de herramientas similares a Slidebean, en este caso sitios web de herramientas para realizar presentaciones o documentos visuales en línea, para realizar un análisis de las mismas e identificar sus patrones, ventajas y desventajas.

De igual forma se tomaron en cuenta otros sitios que ofrecen también Saas (Software as Service) y que poseen igualmente acciones o necesidades similares.

Los principales patrones que se estudiaron fueron:

- Proceso de registro
- Call to action (lamado a la acción)
- Muestra de ejemplos
- Oferta de características
- Oferta de planes
- Explicación del proceso de uso

(Este análisis puede ser observado con mayor profundidad en el anexo 1)

Los referenciales utilizados para realizar este análisis fueron los siguientes:

# Referenciales directosReferenciales indirectosImage: Selector of the selector of the selector of th

5.1 Patrones de diseño

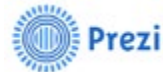

Prezi es uno de los competidores directos de Slidebean, al ser también un software para crear y compartir presentaciones en línea.A continuación se presentan algunos de los apectos analizados de su sitio web.

### Página de inicio y llamado a la acción

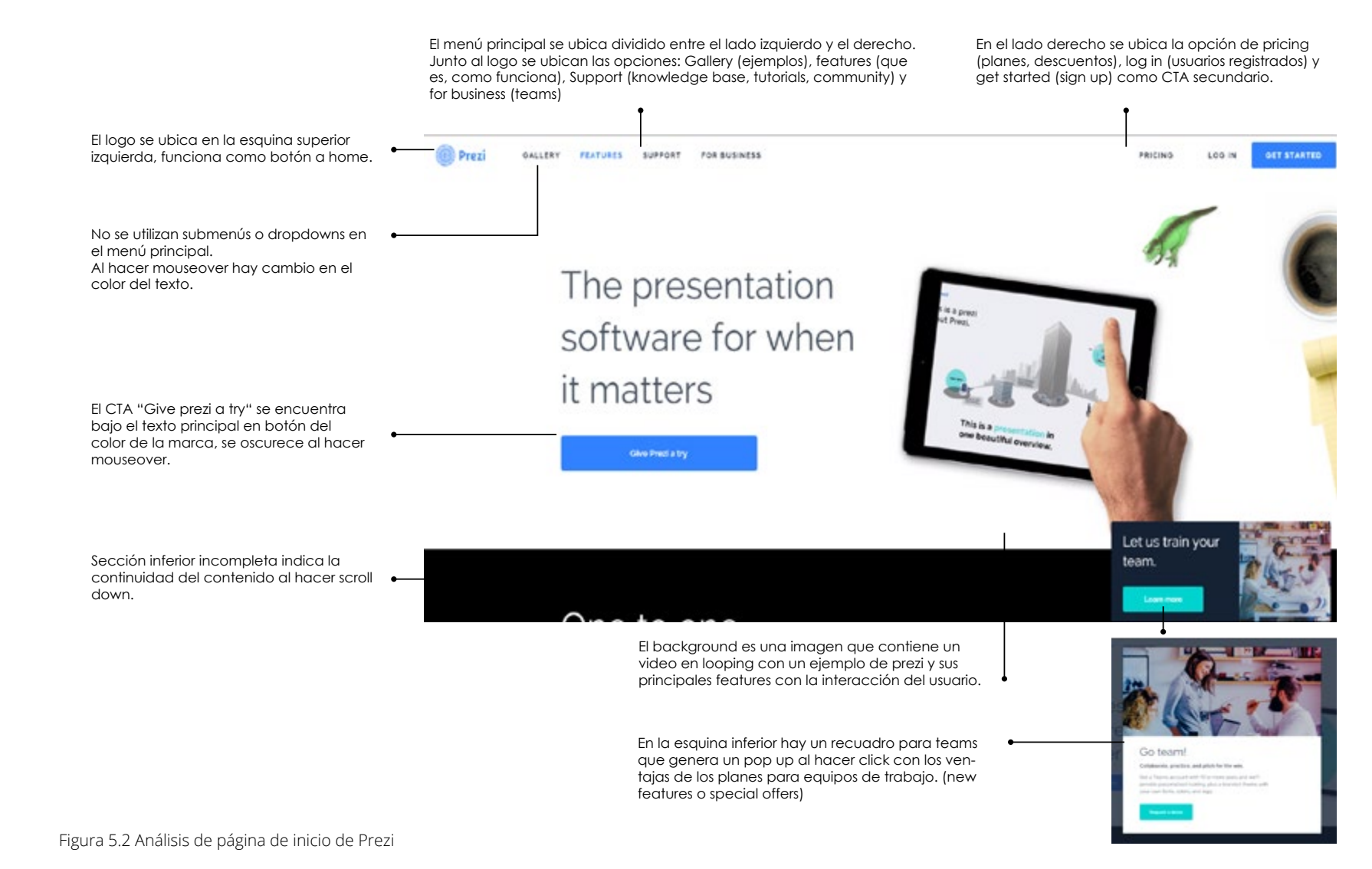

5.1 Patrones de diseño

### Muestra de ejemplos

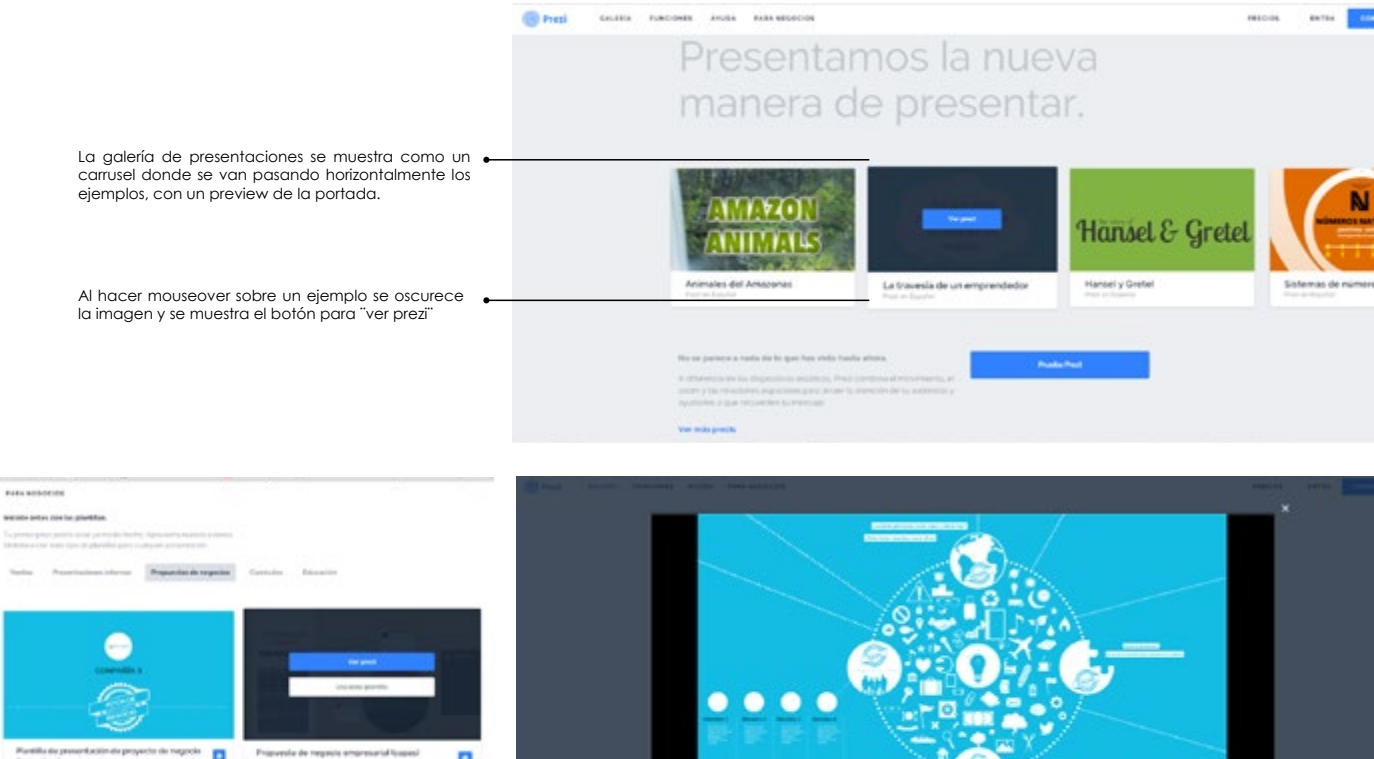

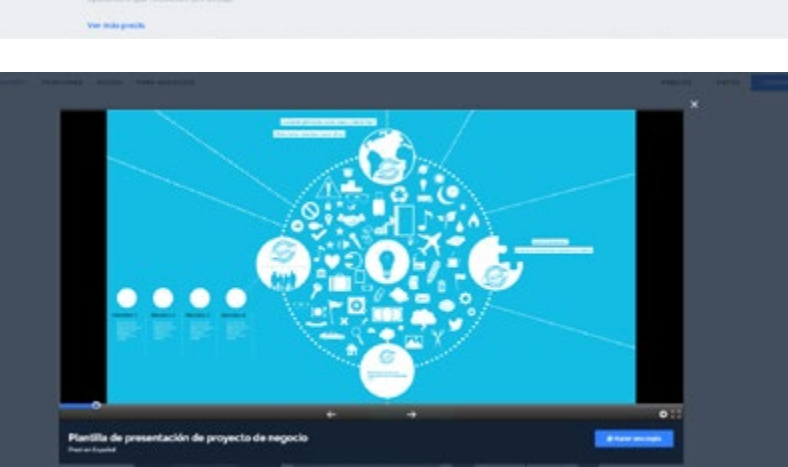

La presentación se muestra como un pop up sobre la pantalla donde se muestran los controles para visualizarla.

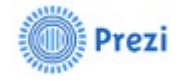

Posee una amplia galería de plantillas y ejemplos filtrados por temas y secciones.

Buena calidad del contenido ilustrativo.

La explicación de su proceso es desorganizada y limitada.

Figura 5.3 Análisis de la página de galería de Prezi

EMPRESARIA

También en prezi para negocios se muestra una galería

por secciones que se seleccionan en una barra superior

permanente. Igualmente al hacer mouseover da la opción de

ver o usar la plantilla sobre la imagen.

5.1 Patrones de diseño

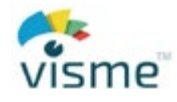

Visme es también una plataforma en línea para la creación de contenidos gráficos, incluídas presentaciones, así como infográficos, reportes, entre otros. A continuación se presentan algunas de las secciones analizadas de su sitio web.

### Página de inicio y llamado a la acción

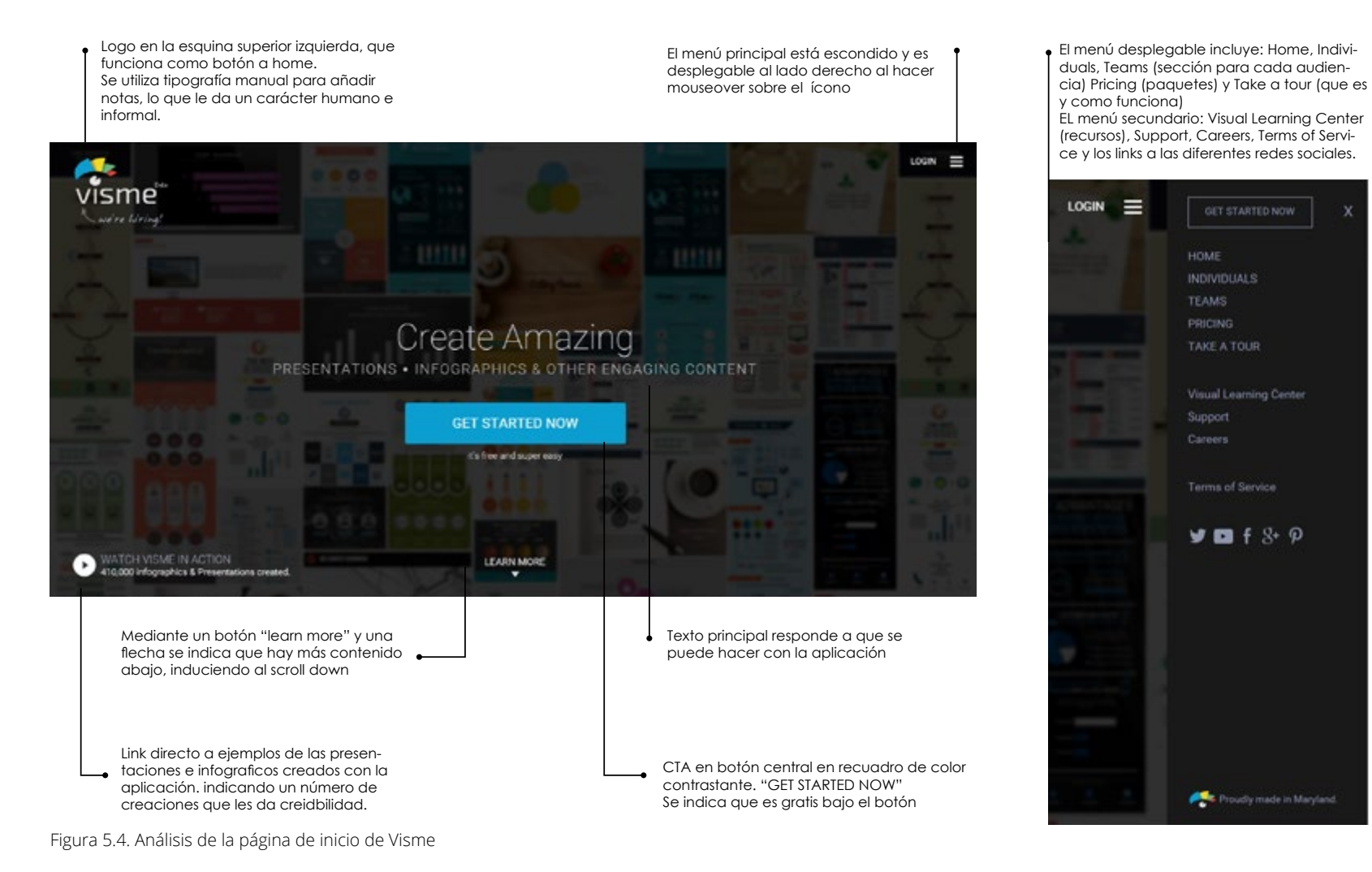

5.1 Patrones de diseño

### Explicación del proceso

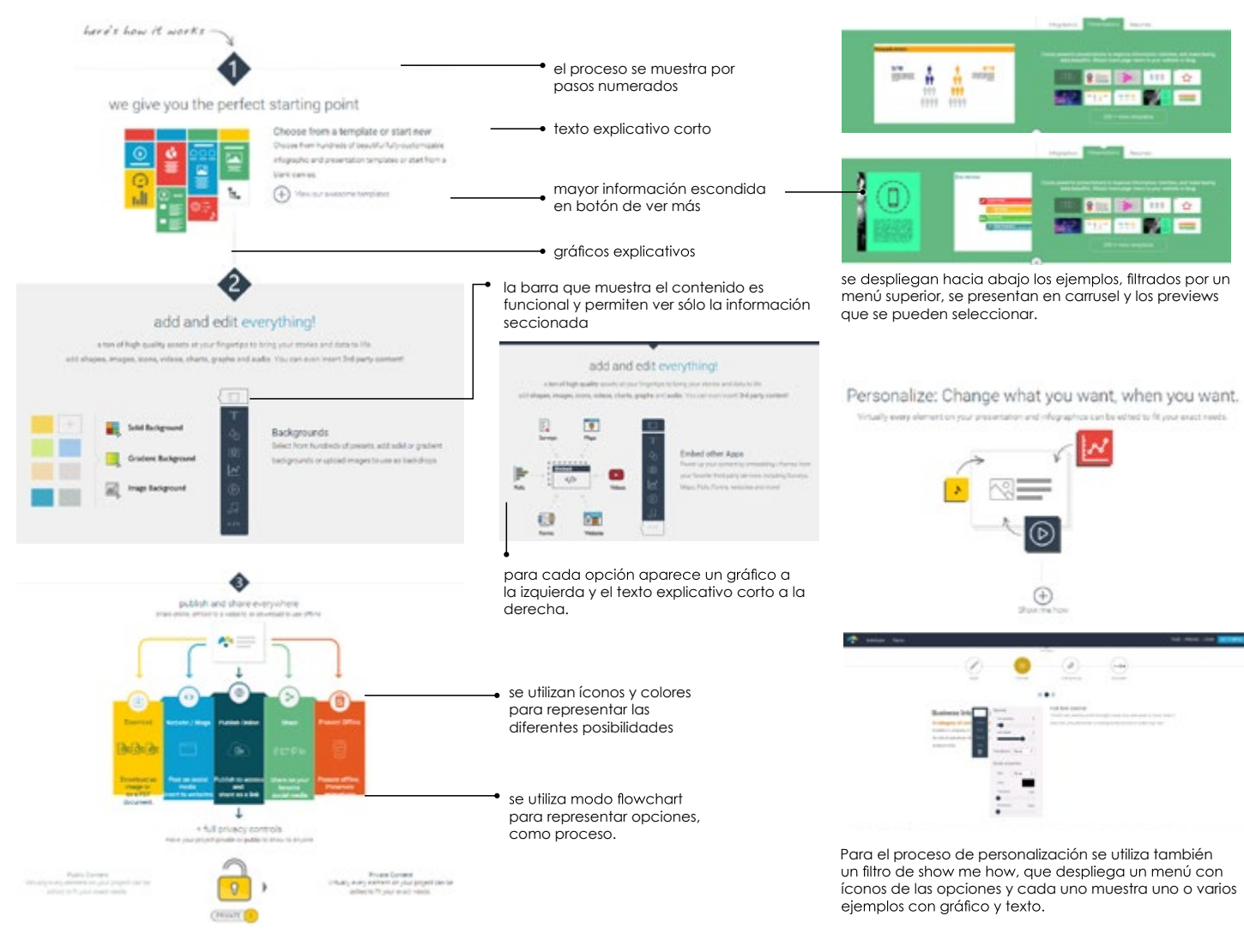

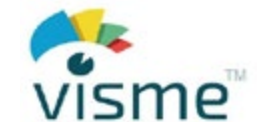

Ofrece tanto video como contenido interactivo.

Su proceso se muestra sencillo pero posee filtros para ampliarlo.

8

+

El contenido interactivo es poco evidente por lo que se desperdicia en muchos casos.

Figura 5.5. Análisis de la página de proceso de Visme
5.1 Patrones de diseño

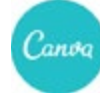

Canva es una plataforma y aplicación para crear contenidos visuales con calidad en diseño, tales como presentaciones, posters, flyers, entre otros. A continuación se presentan algunas de las secciones analizadas en su sitio web.

## Navegación principal y llamado a la acción

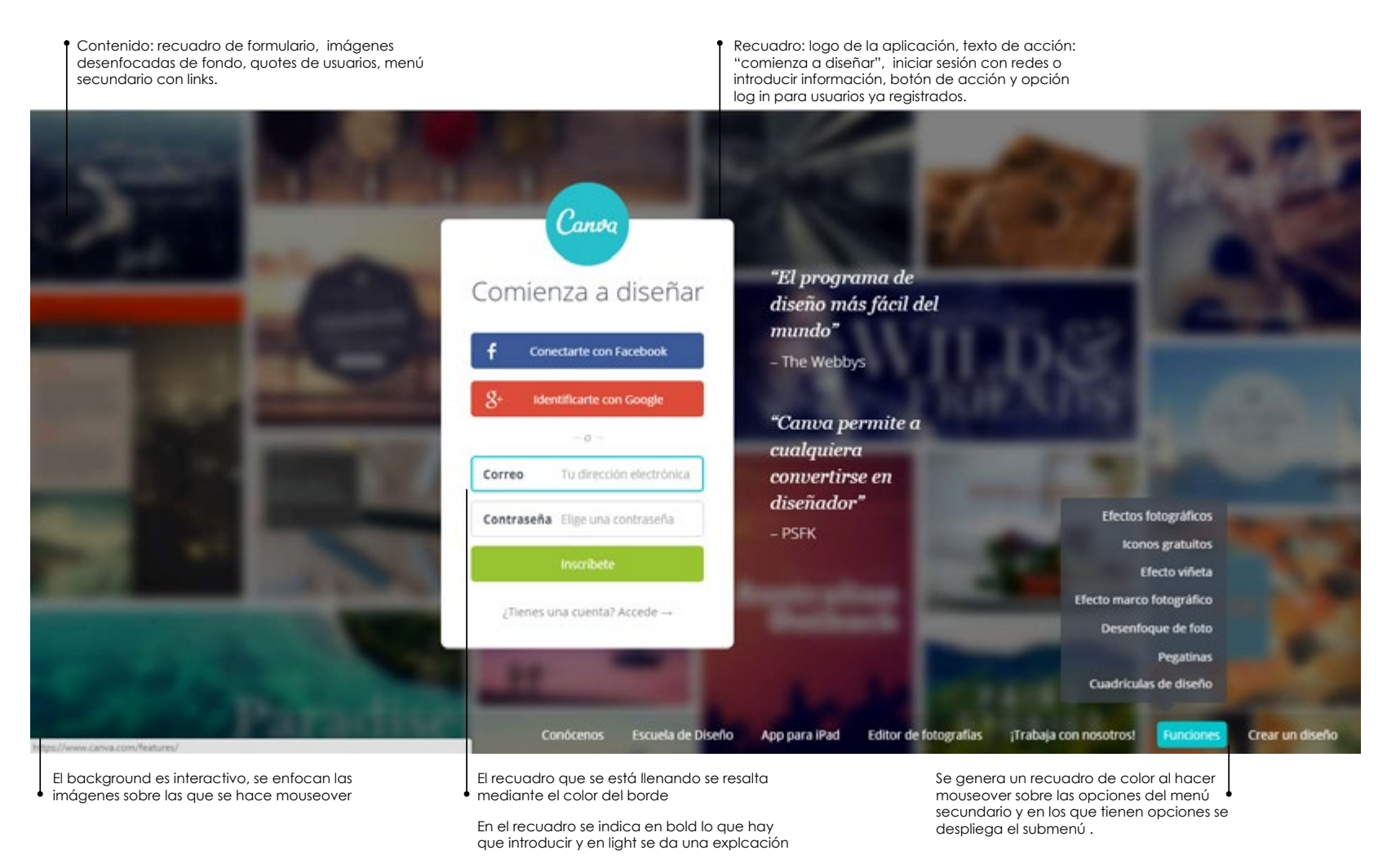

Figura 5.6. Análisis de la página de registro de Canva

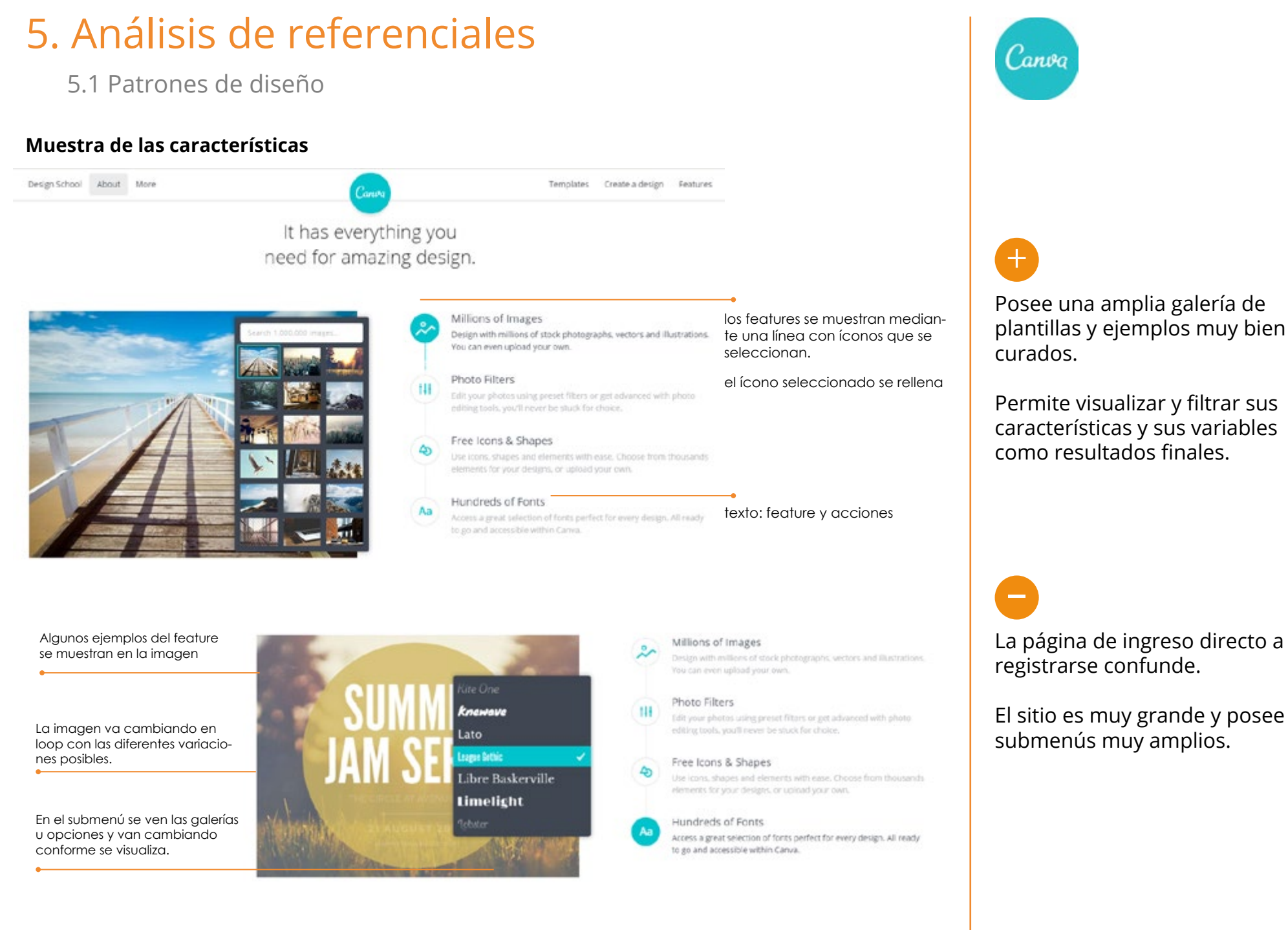

Figura 5.7. Análisis de la página de características de Canva

5.1 Patrones de diseño

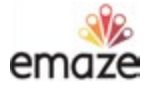

Emaze es también parte de la competencia directa, enfocada a la crear y compartir presentaciones en línea,tanto eductivas como de negocios. Aquí se presentan algunas de las secciones analizadas en su sitio.

## Navegación principal y llamado a la acción

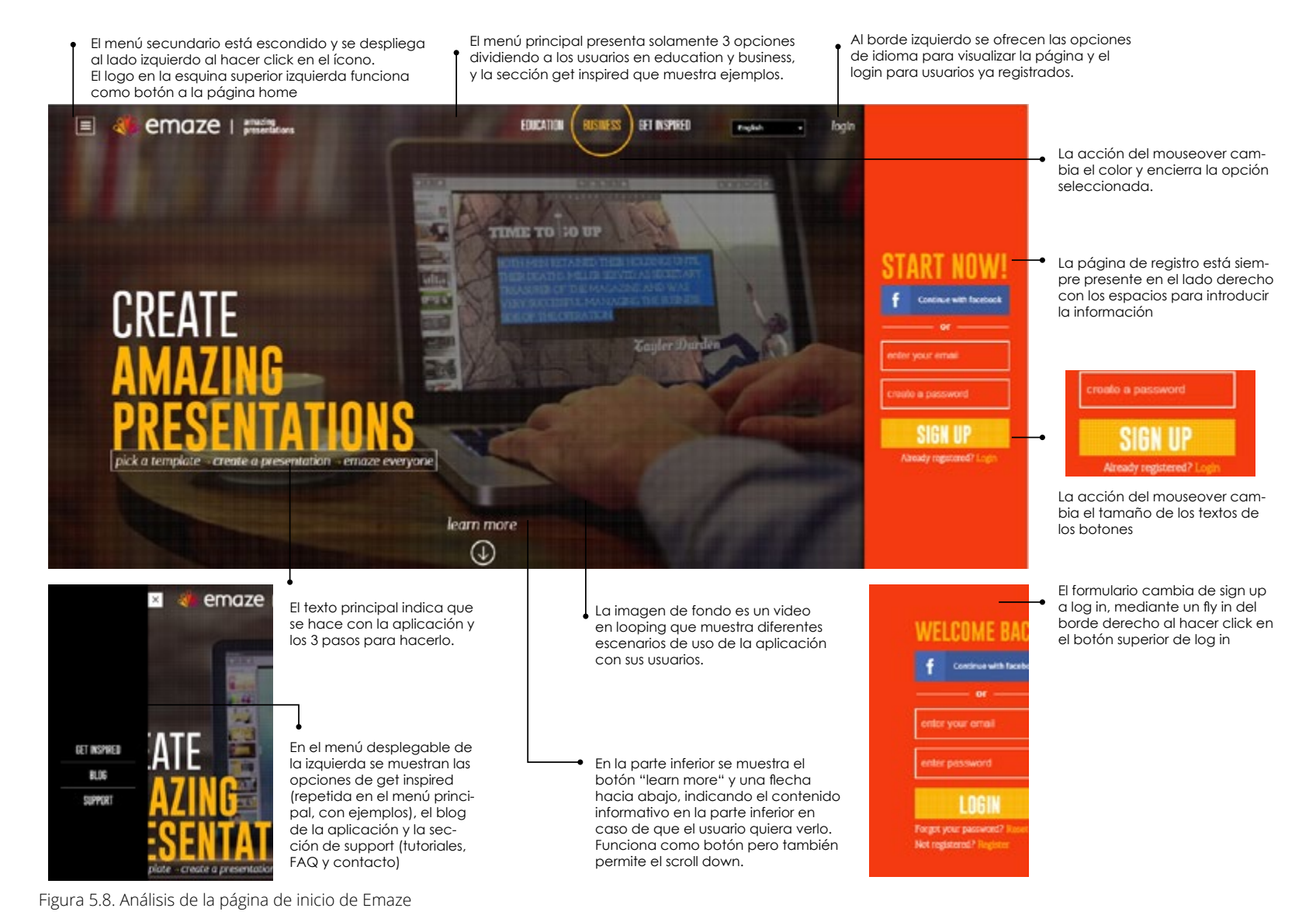

Análisis de usabilidad del sitio web de la aplicación Slidebean | Mónica Gómez | ITCR | Ingeniería en DIseño Industrial | 2016

5.1 Patrones de diseño

## Muestra de ejemplos

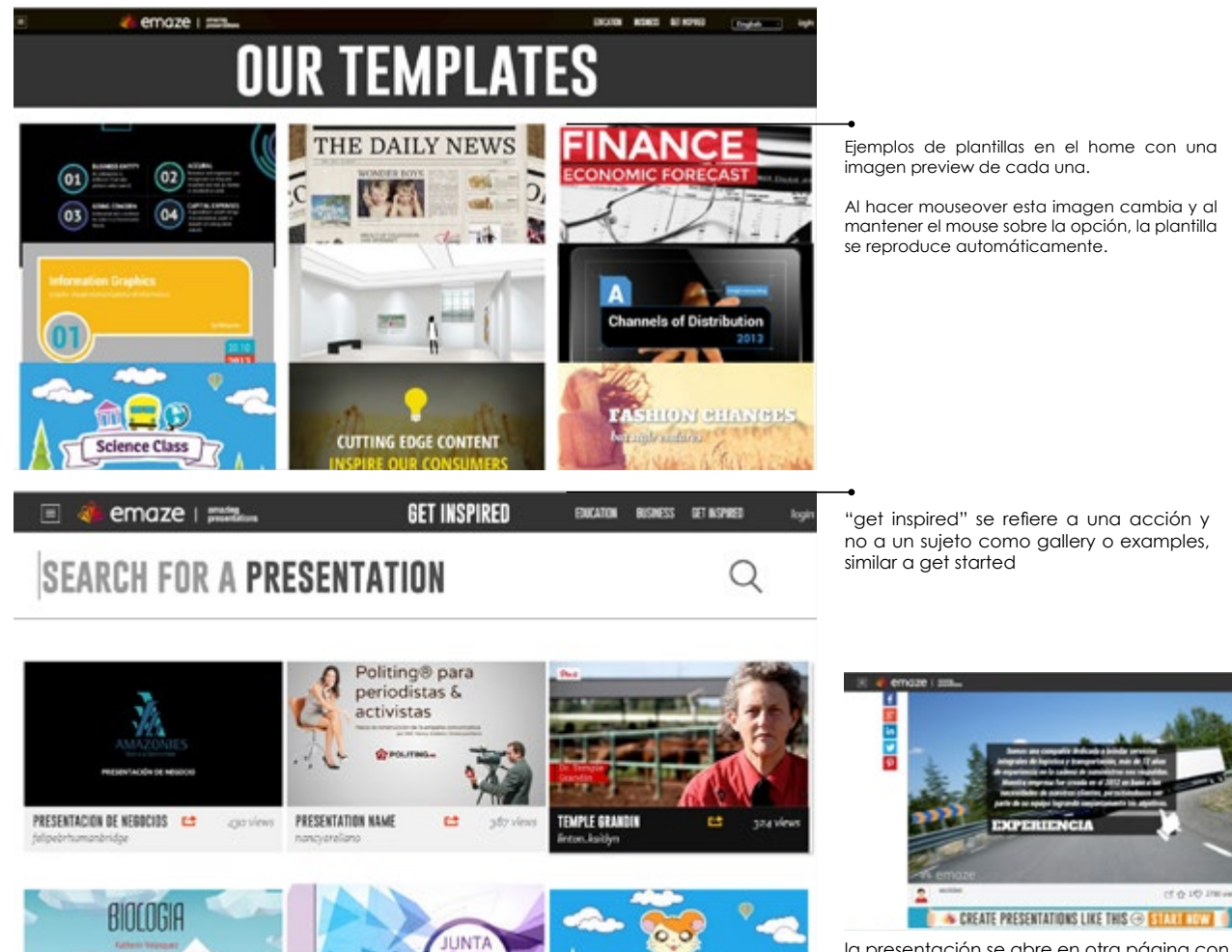

la presentación se abre en otra página con los controles para visualizarla y opciones para compartir en redes sociales.

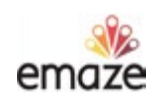

# +

Separa el contenido del sitio claramente por segmentos.

B

Es muy desorganizado y posee poca jerarquía.

Sus ejemplos son muchos, no están filtrados ni curados adecuadamente.

posee página específica para ver y buscar presentaciones

Figura 5.9. Análisis de la página de galería de Emaze

5.1 Patrones de diseño

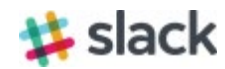

Slack es también un SaaS (software como servicio) para la comunicación entre equipos de trabajo. Aunque no es directamente de presentaciones posee usuarios y objetivos similares a los del sitio de Slidebean.

## Navegación principal y llamado a la acción

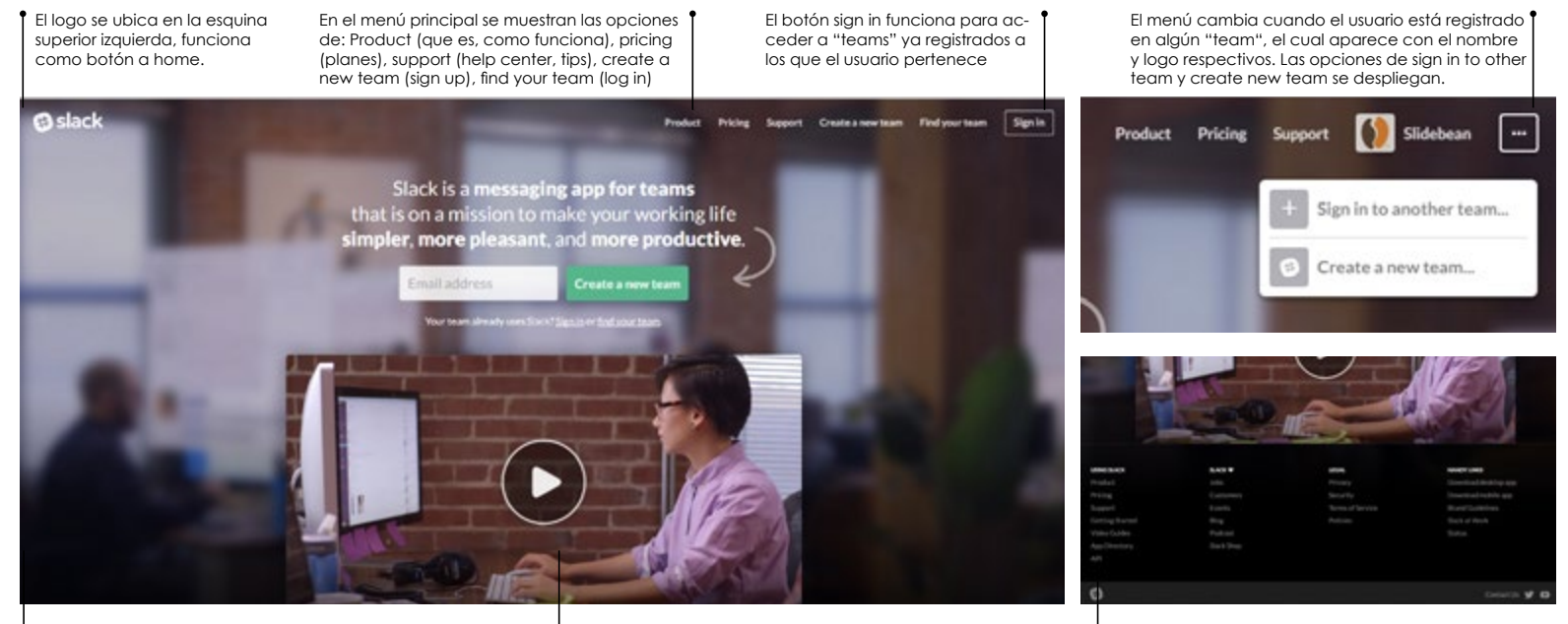

La imagen de fondo de una oficina donde trabaja un equipo está desenfocada

- Se enfoca el video central bajo el CTA que muestra como la utiliza un equipo y sus features.
- En la parte inferior se muestra un menú secundario con las secciones Using slack, Slack, Legal y Handy links.

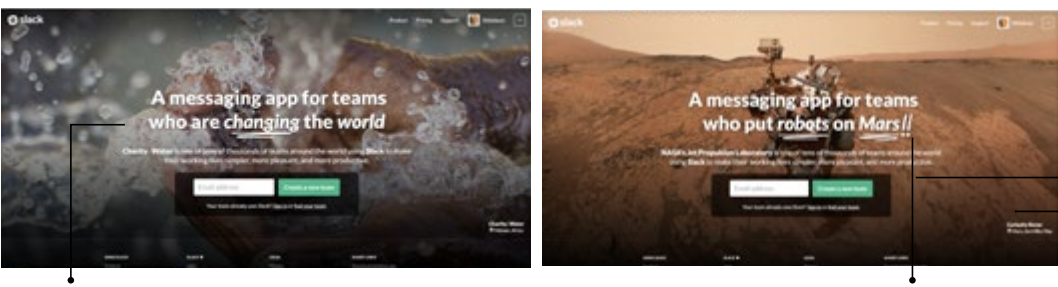

Después del primer ingreso a la página se generan aleatoriamente otros landing pages con ejemplos de equipos que utilizan la aplicación y para qué la usan. En estos casos el texto se va escribiendo letra a letra como en un editor de texto y se añaden elementos manuales, dándole carácter humano. El CTA se ubica en el centro con el espacio para introducir el correo y "Create a new team", que es la primera acción que debe hacer el usuario al ingresar, induciéndolo a la siguiente acción.

Con los ejemplos, en la esquina inferior derecha se muestran los links a la página del proyecto o el equipo y a la ubicación geográfica mediante google maps.

Figura 5.10. Análisis de la página de inicio de Slack

5.1 Patrones de diseño

## Proceso de registro

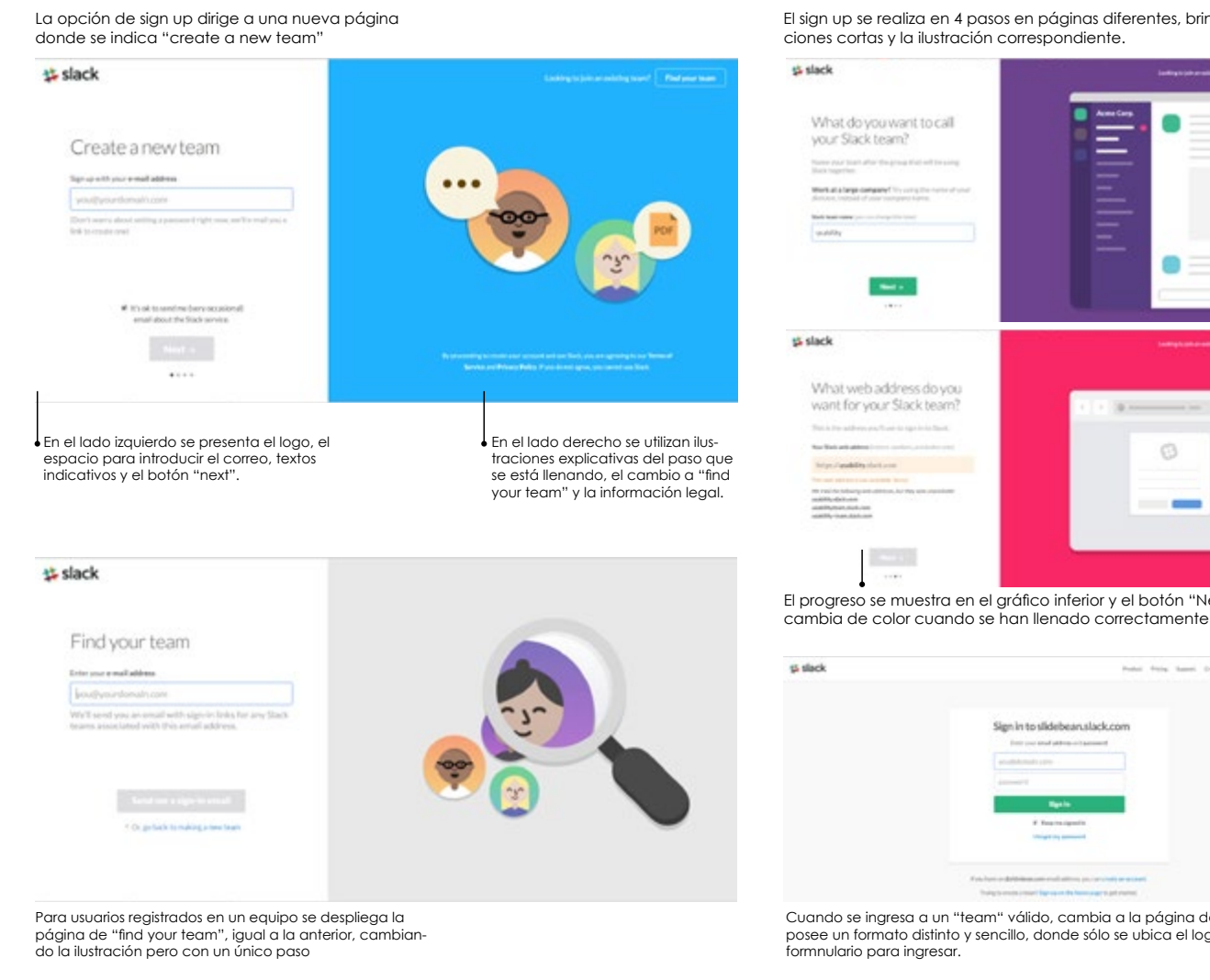

El sign up se realiza en 4 pasos en páginas diferentes, brindando indica-

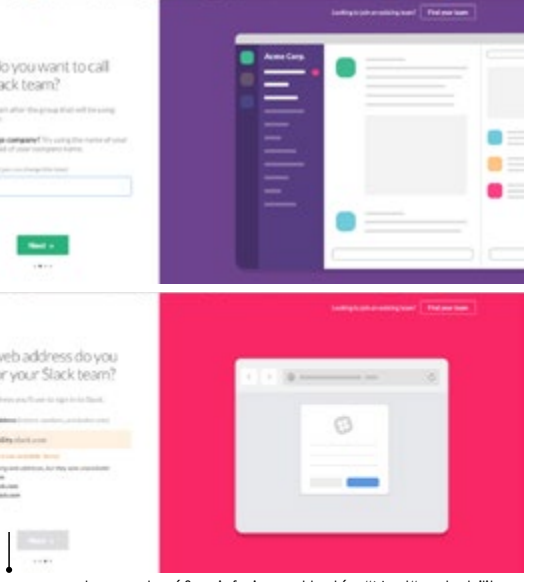

El progreso se muestra en el gráfico inferior y el botón "Next" se habilita y cambia de color cuando se han llenado correctamente los espacios.

| 5 slack | Polai frois Sami Distriction Folgering (an                                                                                                    |
|---------|----------------------------------------------------------------------------------------------------|
|         | Sign in to slidebeanalack.com                                                                                                    |
|         | enally control and a second second                                                                                                    |
|         | and the second second sec |
|         | Reality .                                                                                                    |
|         | Things by personal                                                                                                    |
|         | Final horse and physical and well all the provided an excitation                                                                                                    |

Cuando se ingresa a un "team" válido, cambia a la página de sign in, que posee un formato distinto y sencillo, donde sólo se ubica el logo, el menú y el

# 💃 slack

Todo su contenido está cuidadosamente producido y filtrado.

Se dirige de manera amigable y cercana con el usuario.

La organización de la información no siemrpe es clara ni su jerarquía.

Figura 5.11. Análisis de la página de registro de Slack

5.1 Patrones de diseño

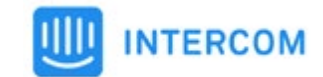

Intercom es una plataforma SaaS, dedicada a ofrecer servicios para clientes de compañías de pequeñas a grandes, teniendo usuarios y necesidades similares.

## Muestra de las características

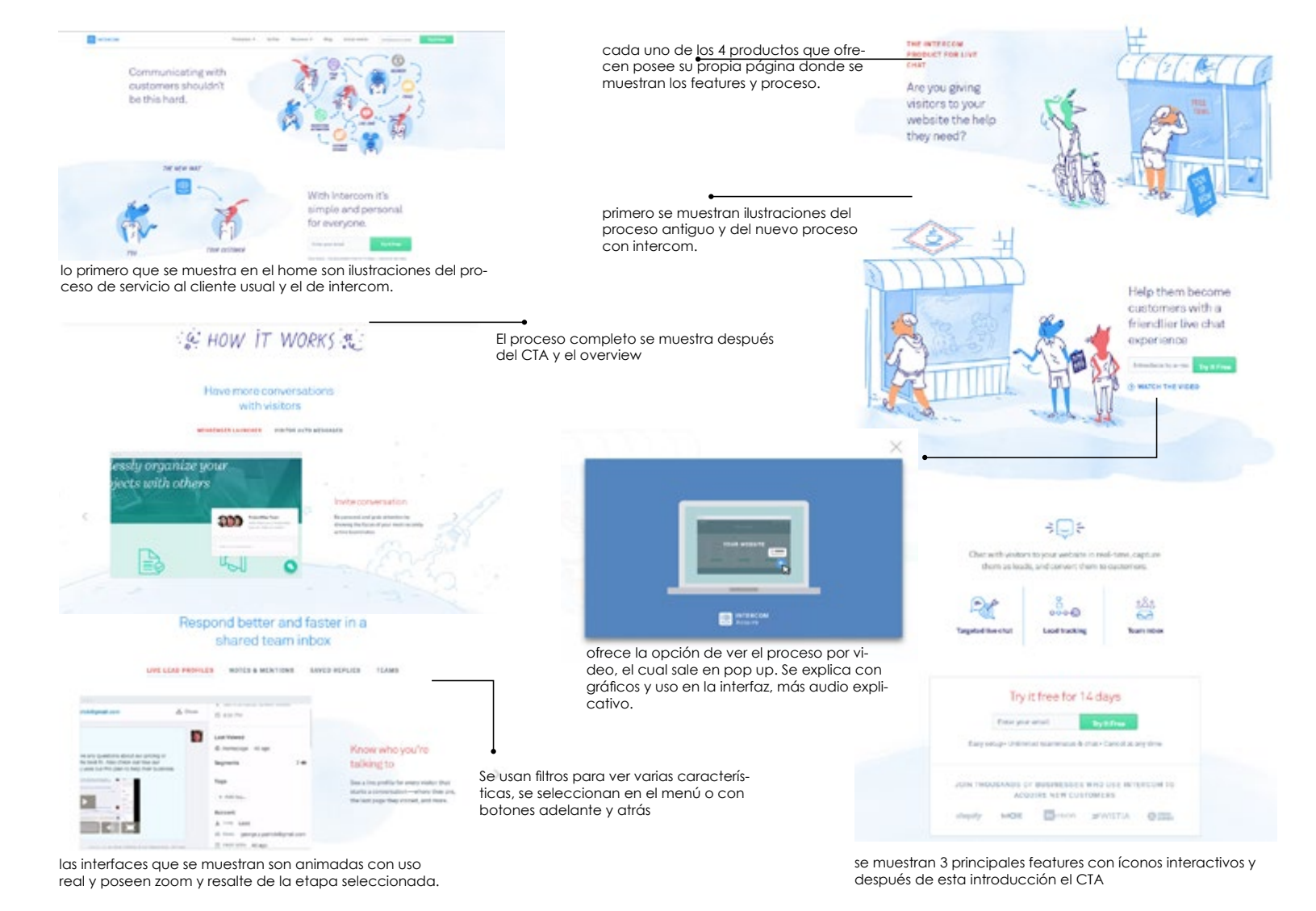

Figura 5.12. Análisis de la página de características de Intercom

5.1 Patrones de diseño

## Página de inicio

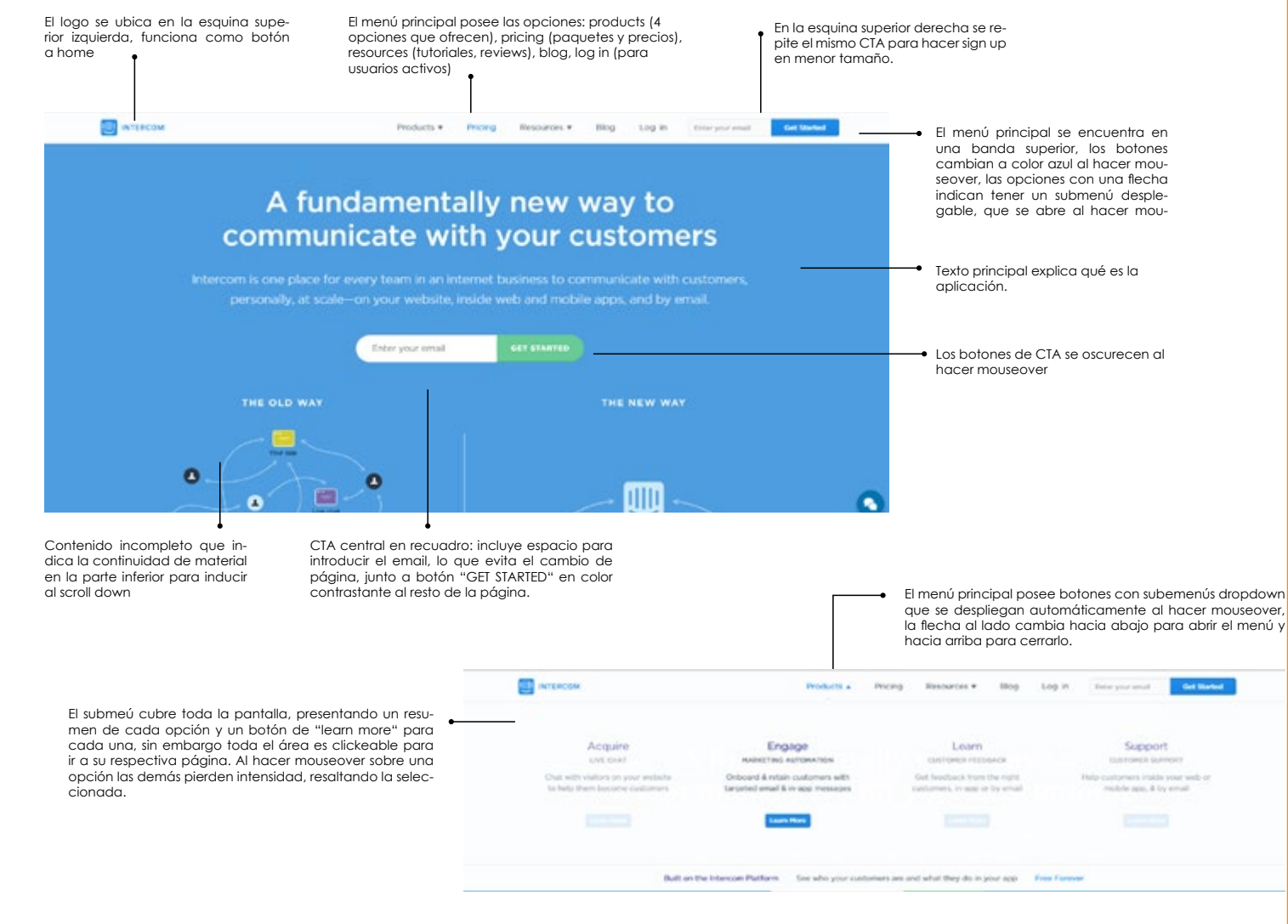

Figura 5.13. Análisis de la página de inicio de Intercom

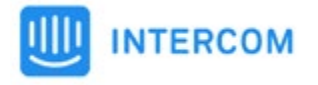

Brinda la información de forma creativa con situaciones comprensibles.

Desarrollo de contenido original y filtrado en secciones.

Posee demasiado contenido lo que hace que las páginas sean muy largas.

El contenido interactivo no se repite.

## 5.2 Mínimos comunes

Posterior al análisis del sitio web actual de Slidebean y de los de sus respectivos referenciales, se realiza una comparación de las necesidades que satisfacen y las acciones que se realizar en los mismos, con el fin de determinar aquellas que son más comunes y relevantes. El siguiente gráfico muestra las necesidades, destancando aquellas que están presentes en un 80-100% de los sitios.

| Referen                                                 | nciales    | <b>*</b>   | Prezi  | ***        | Canva      | HAIKU      | s slides | <b>Slidebean</b> |
|---------------------------------------------------------|------------|------------|--------|------------|------------|------------|----------|------------------|
| Necesidades                                             |            | visme      | Sec. 1 | emaze      |            | DECK       |          | and block of the |
| Registrarse                                             |            | ٠          | ٠      | ٠          | ٠          | ٠          | ٠        | •                |
| Ingresar a la cuenta                                    |            | •          | •      | •          | ٠          | •          | •        | •                |
| Ver opciones de pago(anual- m                           | ensual)    | ٠          | ٠      | ٠          | ٠          | 0          | •        | •                |
| Ver opciones de planes                                  |            | •          | ٠      | •          | 0          | ٠          | ٠        | •                |
| Comparar las características que                        | e incluyen | •          | •      | •          | ٠          | ٠          | ٠        | •                |
| Saber más de las características<br>servicios incluídos | У          | 0          | ٠      | 0          | 0          | •          | ٠        | 0                |
| Empezar una prueba gratuita de                          | e un plan  | 0          | ٠      | •          | 0          | ٠          | 0        | 0                |
| Empezar un plan gratuito                                |            | •          | ٠      | ٠          | ٠          | ٠          | ٠        | •                |
| Ver FAQ de cobro y planes                               |            | •          | •      | •          | 0          | •          | •        | •                |
| Conocer beneficios para educa                           | ıción      | 0          | •      | •          | ٠          | 0          | 0        | 0                |
| Conocer beneficios para ONG's                           | ;          | ٠          | 0      | 0          | ٠          | 0          | 0        | 0                |
| Conocer las características difer                       | enciadoras | •          | •      | •          | •          | 0          | ٠        | •                |
| Observar el proceso de uso                              |            | •          | •      | 0          | •          | 0          | 0        | •                |
| Conocer la oferta de contenido                          |            | ٠          | 0      | 0          | ٠          | ٠          | ٠        | •                |
| Conocer las opciones de edición                         | n          | •          | •      | •          | ٠          | •          | •        | •                |
| Conocer opciones para introduc<br>contenido externo     | cir        | ٠          | ٠      | 0          | ٠          | 0          | •        | •                |
| Conocer posibildad de colaboro                          | ación      | •          | •      | •          | •          | $\bigcirc$ | ٠        | •                |
| Saber las opciones de privacida                         | d          | •          | •      | $\bigcirc$ | $\bigcirc$ | ٠          | ٠        | 0                |
| Ver videos o animaciones acerc<br>herramienta           | a de la    | •          | •      | •          | $\bigcirc$ | ٠          | ٠        | •                |
| Conocer los aspectos técnicos o<br>herramienta          | le la      | 0          | •      | 0          | 0          | 0          | •        | •                |
| Saber el tipo de documentos qu                          | e genera   | $\bigcirc$ | •      | 0          | $\bigcirc$ | $\bigcirc$ | •        | •                |
| Aprender el proceso de uso                              |            |            | •      | $\bigcirc$ | $\bigcirc$ | $\bigcirc$ | 0        | •                |

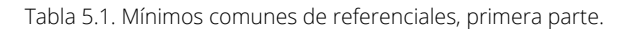

100% 80%

## 5.2 Mínimos comunes

| Referenciales                                     | visme" | Prezi      | emaze      | Canva      |            | s slide | 📢 slidebear |
|---------------------------------------------------|--------|------------|------------|------------|------------|---------|-------------|
|                                                   |        |            |            | 0          |            |         |             |
|                                                   |        |            |            |            |            |         |             |
| Ver imagenes de los usos- escenarios              | •      | •          | •          |            | •          | 0       | •           |
| Ver opciones de publicación y compartir           | •      |            | •          | 0          | •          | •       |             |
|                                                   |        |            |            | 0          | •          | •       |             |
| Ver ejemplos de templetos                         |        | -          |            |            |            |         |             |
|                                                   |        |            |            | •          | •          | 0       | •           |
|                                                   | 0      | •          | •          | 0          | •          | 0       |             |
| Buscar presentaciones                             | 0      | •          | •          | •          | •          | •       | 0           |
| Buscar por temas o secciones                      | 0      | •          | 0          | 0          | •          | •       | •           |
| Conocer oferta para equipos o negocios            | •      | •          | •          | •          | •          | •       | •           |
| Conocer opciones de branding                      | •      | $\bigcirc$ | •          | •          | $\bigcirc$ | •       | 0           |
| Conocer las opciones de monitoreo                 | •      | $\bigcirc$ | ٠          | $\bigcirc$ | 0          | •       | •           |
| Buscar empleos                                    | •      | ٠          | ٠          | •          | 0          | 0       | •           |
| Conocer los términos del servicio                 | •      | ٠          | •          | ٠          | ٠          | •       | •           |
| Obtener soporte                                   | •      | •          | •          | •          | •          | 0       | •           |
| Buscar en el knowledge base                       | •      | •          | •          | •          | •          | •       | 0           |
| Ver FAQ's                                         | •      | •          | •          | ٠          | ٠          | ٠       | 0           |
| Ver tutoriales                                    | 0      | ٠          | 0          | 0          | ٠          | 0       | •           |
| Dar feedback                                      | •      | 0          | 0          | •          | 0          | ٠       | 0           |
| Conocer estadísticas de usuarios                  | •      | •          | •          | ٠          | 0          | ٠       | •           |
| Conocer usuarios importantes                      | •      | ٠          | $\bigcirc$ | ٠          | ٠          | 0       | •           |
| Ver opiniones de usuarios                         | •      | ٠          | ٠          | ٠          | ٠          | 0       | •           |
| Conocer las novedades                             | 0      | 0          | •          | •          | 0          | ٠       | 0           |
| Ver oferta de otros productos (apps)              | 0      | ٠          | ٠          | ٠          | ٠          | 0       | 0           |
| Leer el blog                                      | •      | •          | •          | •          | •          | ٠       | •           |
| Accesar redes sociales de la compañia             | •      | 0          | ٠          | ٠          | •          | ٠       | 0           |
| Conocer programas de colaboradores<br>o afiliados | 0      | 0          | •          | ٠          | 0          | 0       | 0           |
| Información de la compañía                        | 0      | ٠          | 0          | ٠          | •          | ٠       | 0           |
| Cambiar el idioma                                 | 0      | •          | •          | $\bigcirc$ | 0          | 0       | •           |

Tabla 5.2 Mínimos comunes de referenciales, segunda parte.

5.2 Mínimos comunes

Como conclusión del análisis comparativo resultan las siguientes secciones como los mínimos comunes más relevantes.

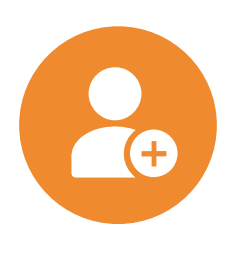

Registro

Registrarse Ingresar a la cuenta

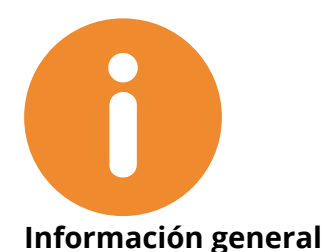

escenarios

Conocer las características Ver videos o animaciones demostrativos Ver imágenes de los usos o

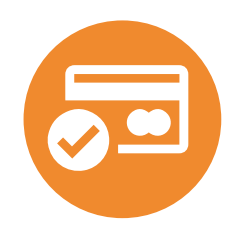

Suscripción

Ver opciones de pago Empezar un plan gratuito Ver FAQ's de planes

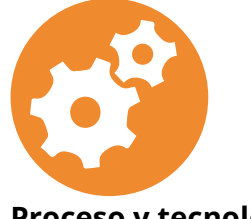

Proceso y tecnología

Conocer las opciones de edición Conocer posibildad de colaboración Ver opciones de publicación y compartir Conocer oferta para equipos o negocios

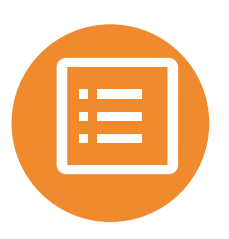

Ejemplos

Ver ejemplos de usuarios Ver ejemplos de la empresa Ver plantillas Buscar presentaciones

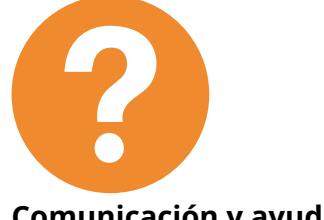

Comunicación y ayuda

Obtener soporte Buscar en el knowledge base Ver FAQ's Ver opiniones de usuarios Leer el blog Accesar redes sociales de la compañia Conocer los términos del servicio

Figura 5.14 . Principales necesidades de referenciales

6.1 Análisis de personas

Para comprender mejor las necesidades de los usuarios del sitio web se definen cuatro personas que representan a estos usuarios principales.

Esta definición se dió mediante el análisis de información que posee la misma empresa en diferentes herramientas. Tales como los datos que se obtienen de usuarios registrados y que se guardan en la herramienta para el manejo de clientes *Intercom*, igualmente se tomaron en cuenta los datos de audiencias de *Google Analytics* y se realizaron entrevistas a miembros del equipo que están en contacto directo con los clientes.

Contiguo se muestra una previsualización de las personas y posteriormente se muestra el análisis detallado de cada una de ellas, tomando en cuenta aspectos relevantes para el desarrollo del sitio web tales como el comportamiento, obejtivos, motivaciones, escenarios, entre otros.

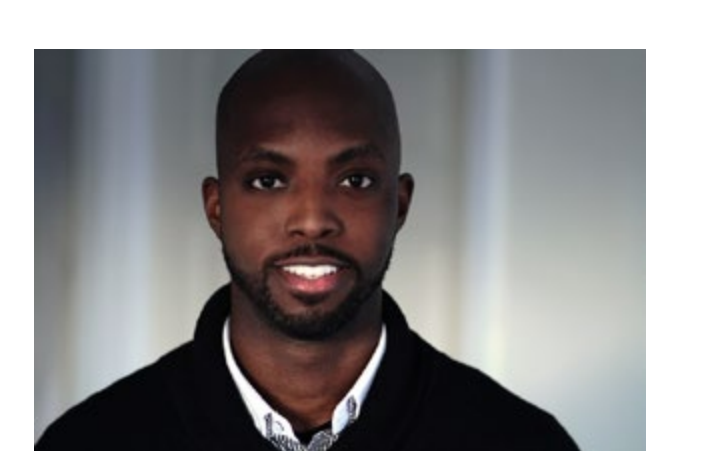

Co-fundador de startup digital Innovador y arriesaado.

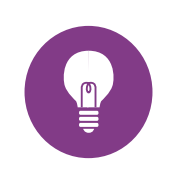

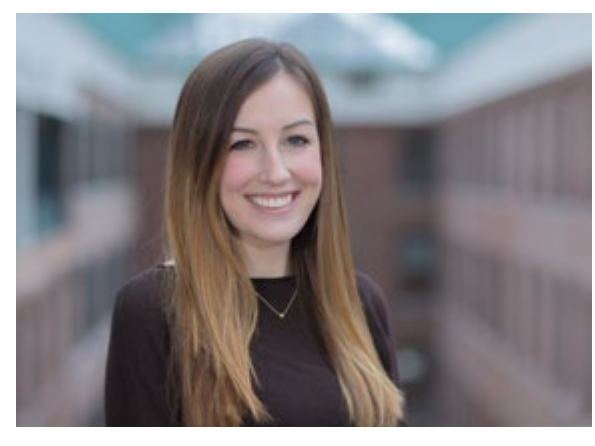

SARAH BROWN Especialista en marketing Perfeccionista y perceptiva

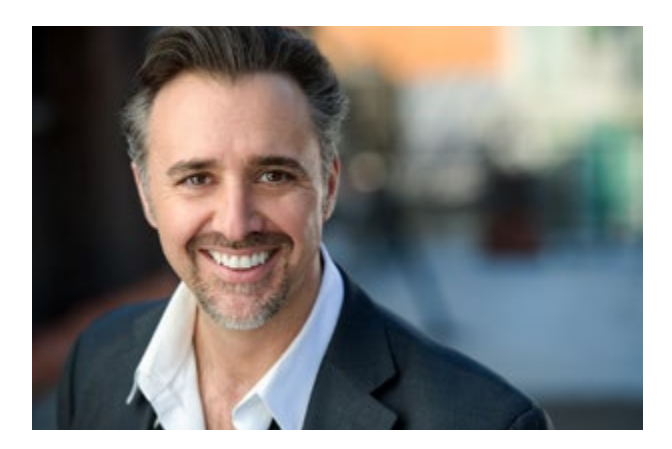

CHRIS WILSON Profesor universitario de administración. Entusiasta y razonable.

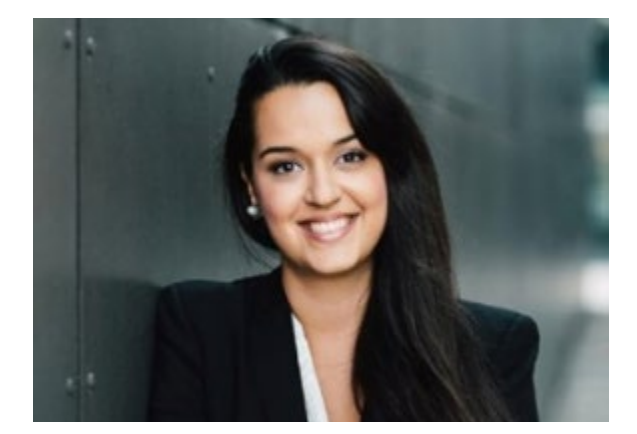

LAURA MORA Administradora de proyectos Productiva y exigente.

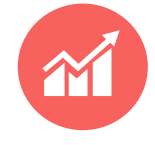

Figura 6.1. Definición de personas principales

## 6.1 Análisis de personas

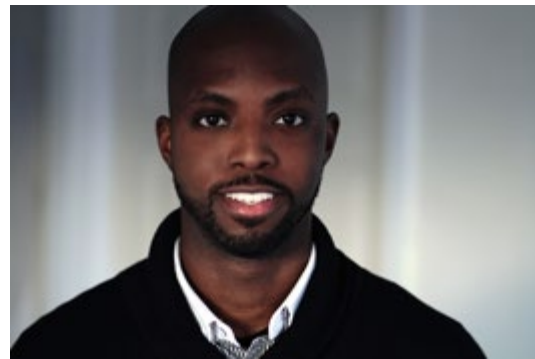

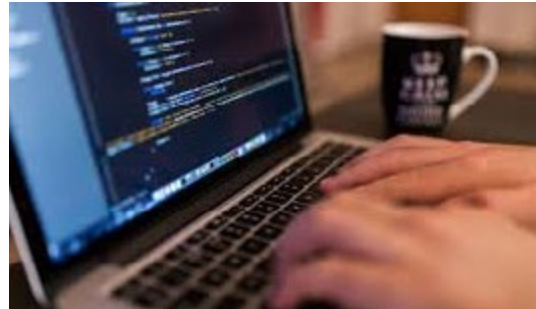

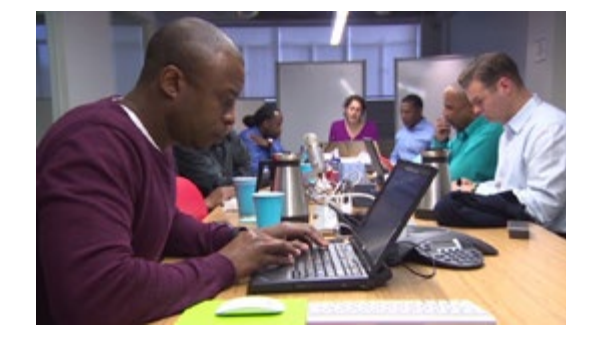

"Creemos en nuestro trabajo y capacidades, pero debemos destacar, ser los mejores."

"Todo lo hacemos nosotros, no tenemos mucho tiempo para hacer presentaciones."

compañías tecnológicas en varias ciudades y países. Hace poco fundó un startup con dos socios que ha adquirido bastante respaldo. Comportamiento

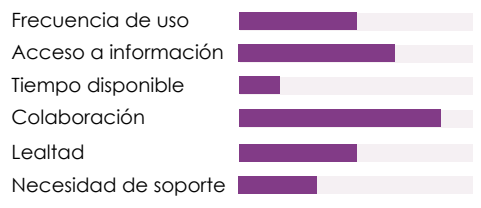

MATT JONES

Matt es un hombre estadounidense, al final de sus treintas. Posee

un grado universitario de Ingenie-

ría en Computación, lo que le ha

permitido trabajar para diferentes

Co-fundador de startup digital Innovador y arriesgado

Información demográfica

## **Objetivos y motivaciones**

- Aumentar la calidad y profesionalismo de sus presentaciones.

- Obtener orientación para startups y en diseño. - Conocer con detalle los beneficios que le ofre-
- cen v poder comprobarlos.
- Ventajas para startups y equipos.

#### Preocupaciones

- Relación costo- beneficio
- Independencia en el uso de la herramienta.
- Innovación y diferenciación.
- Versatilidad de uso.

#### Secciones relevantes

- Decks para startups - Diseño - Planes y precios
- Registro - Trackina
- Blog de startups - Colaboración en línea - Tecnología y proceso

**C** Somos nuevos en esto, apreciamos cualquier orientación y herramienta que impulse nuestro startup al siguiente nivel.

#### Ambiente y antecedentes

Matt tiene un aran espíritu de liderazao, se siente muy satisfecho de trabjar en sus ideas y trabaja mucho para hacer crecer su startup, sabe que la competencia es muy amplia en el mundo digital y que necesita aprender muchas cosas para que los demás también crean en su negocio. Por ello se mantiene investigando y buscando información, orientación y herramientas que les permitan mejorar contantemente.

#### **Escenarios**

- Matt y su equipo participarán en un evento en el cual competirán con otros startups, para su presentación final realmente deben destacar entre tantas propuestas, aunque confían en sus ideas y proyecciones, han aprendido que sus presentaciones tienen también un gran peso y saben que podrían mejorar mucho. Matt encuentra una referencia de slidebean en un blog, desea conocer más sobre la tecnología e innovación que utiliza y saber si es posible realizar una prueba gratuita para asegurarse que si es lo que están buscando él y su equipo para trabajar en conjunto y mejorar el diseño de su presentacin,
- Matt y sus socios quieren que su negocio siga creciendo, 2 han trabajado en algunas ideas y van a presentar un picth para una aceleradora la próxima semana. Aunque no es la primera vez, quieren que su presentación luzca más profesional e impresionante, auieren llevarlo al siguiente nivel para ser más convincentes. Matt quiere asegurarse de que incluyan la información necesaria y mostrar claramente sus métricas, investiga y encuentra slideban. Matt desea saber que tipo de orientación le puede brindar la herramienta en cuanto a contenido y las posibilidades para mostrar los datos de su crecimiento y proyección.

#### Uso tecnológico

La vida de Matt gira alrededor de la tecnología, es amante de la misma y la utiliza prácticamente en todos los aspectos, en su startup usa herramientas para mantenerse en contacto con su equipo, organizar y medir resultados. Esto hace que más bien tenga una alta exigencia en esta área y busque la innovación continuamente, necesita herramientas eficientes que le faciliten realizar tareas en las que no se especializa.

Figura 6.2. Análisis de primera persona

## 6.1 Análisis de personas

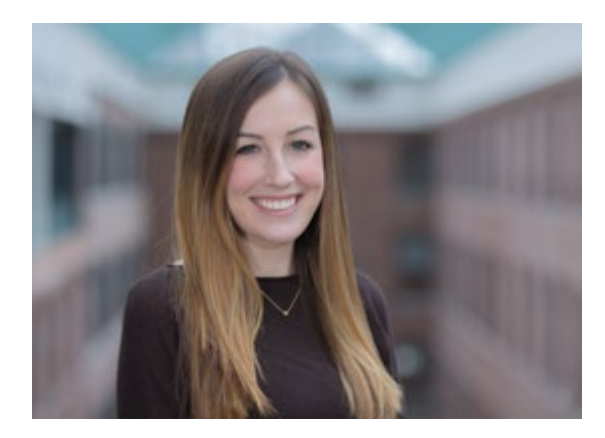

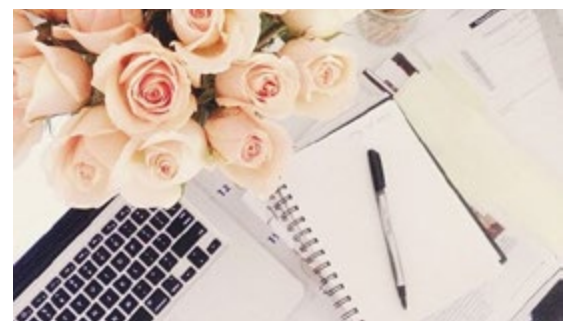

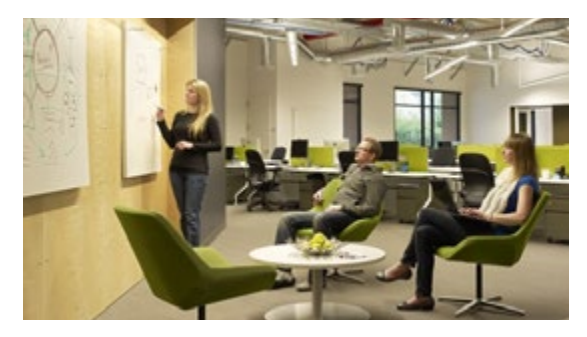

"Estoy segura de que podría verse mucho mejor, pero no sé como lograrlo."

"Mis presentaciones siempre se ven iguales y aburridas, eso arruina todo el trabajo"

Figura 6.2. Análisis de segunda persona

# SARAH BROWN

Especialista en marketing Perfeccionista y perceptiva

### Información demográfica

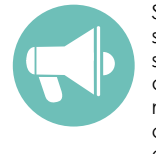

Sarah es una mujer estadounidense a finales de sus veintes. Obtuvo su grado universitario en Mercadeo y se encuentra realizando su maestría. Trabaja para una agencia de comunicación y publicidad enfocada en marketing digital.

### Comportamiento

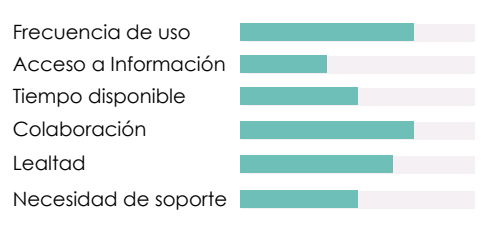

## Objetivos y motivaciones

- Mejorar la apariencia de sus presentaciones.
- Utilizar diferentes elementos visuales
- Transformar datos e información en gráficos.
  Faciltar el diseño.

#### Preocupaciones

- Posibilidades de variación.

- Ejemplos visuales y significativos.
- Atractivo visual y dinamismo.
- Previsualizar resultados

### Secciones relevantes

- Registro Decks de marketing
- Características
- Planes y pagos
- Ofertas para equipos Blog marketing

- Ejemplos

- Diseño

C Todo entra por los ojos. El trabajo debe lucir impecable. >>

### Ambiente y antecedentes

Sarah es muy trabajadora y perfeccionista, ama lo que hace y siempre trata de hacer lo mejor en todo aspecto. Posee una buena educación y experiencia en su campo y busca mayor crecimiento profesional por lo que desea innovar y mejorar constantemente. Trabaja en un ambiente multidisciplinario, donde debe relacionarse con diferentes equipos, lo cual disfruta ya que es muy sociable y extrovertida. Se especializa en mostrar resultados, pero sabe que muchas veces es difícil de procesar y visualizar.

### Escenarios

- Sarah y su equipo deben presentar su propuesta de marketing para un importante cliente en una reunión mañana. El material está listo pero no han preparado una presentación, ella realmente quiere que sea impresionante para que se evidencie el arduo trabajo que han realizado, pero tienen poco tiempo. Sarah investiga y encuentra slidebean, quiere saber de qué forma le ayudaría a hacerlo rápido sin sacrificar la buena apariencia, también desea asegurarse de que podrá compartirlo con su equipo para que todos puedan aportar al trabajo.
- Sarah y su equipo han analizado la última campaña que realizaron para un cliente nuevo, ha sido un éxito y se sienten muy satisfechos. Sin embargo saben que lo más importante es traducir todos los datos en información eficiente y relevante para el cliente, para asegurar su confianza y lealtar con la agencia. Sarah encuentra un link de slidebean en un artículo, pero desea asegurarse de que podrá transformar sus datos y tablas en una forma gráfica fácilmente y que podrán descargarlo y exportarlo en otro formato para entregarlo.

## Uso tecnológico

Sarah tiene buen conocimiento de la tecnología, su trabajo se enfoca en internet y redes sociales, pero también usa herramientas para rastrear y graficar. Pero no tiene mucha experiencia con software de diseño o similares, por lo que la elaboración y edición en esta área se le complica y aprecia mucho la orientación y ayuda. ya que lo considera una parte clave.

## 6.1 Análisis de personas

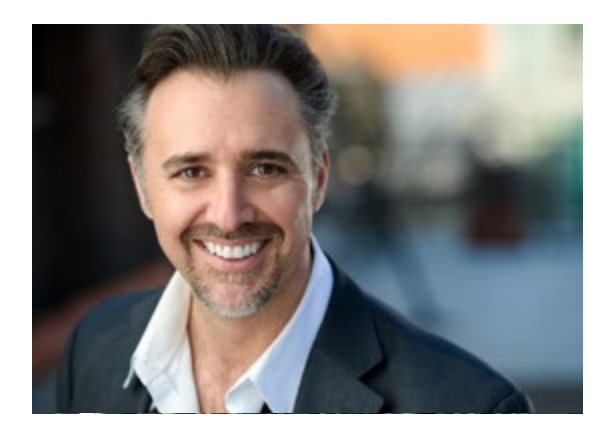

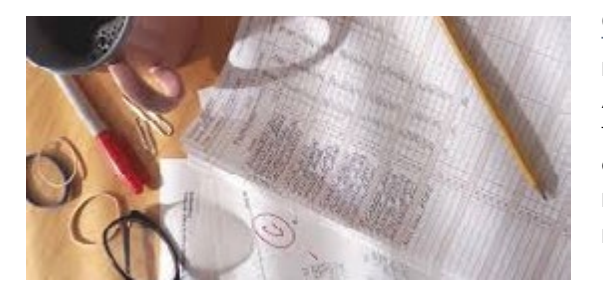

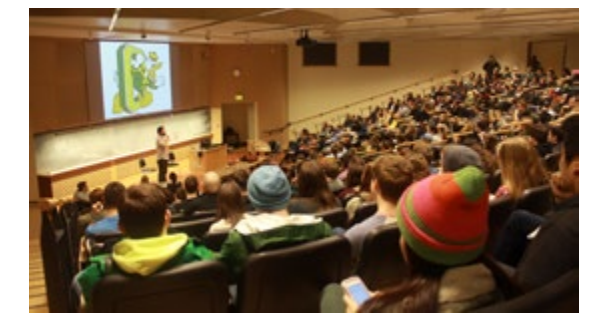

"Tengo mucho material útil, me gustaría tenerlo todo en un sólo lugar y a mano siempre"

" Hay temas retadores, no se pueden explicar sólo con texto y palabras."

Figura 6.3. Análisis de tercera persona

# CHRIS WILSON

Profesor universitario de administración. Entusiasta y razonable.

### Información demográfica

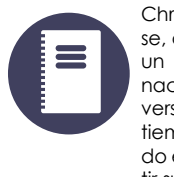

Chris es un hombre estadounidense, a finales de sus treintas. Obtuvo un MBA en Administración Internacional y ha trabajado para diversas compañías. Ahora divide su tiempo entre el trabajo y enseñando en la universidad para compartir su experiencia.

#### Comportamiento

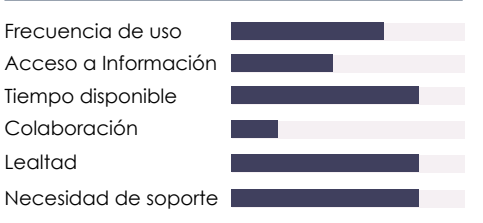

## Objetivos y motivaciones

- Mejorar la explicación visual de los temas.
  Mantener el interés y la dinámica en sus clases.
- Mantener en interes y la alhamica en sus
   Utilizar recursos variados.
- Editar y actualizar presentaciones viejas.

#### Preocupaciones

Almacenamiento y accesibilidad a materiales
 Muchos beneficios a baio costo

- Soporte en el uso y aprovechamiento de la herramienta.

#### Secciones de interés

- Característcas
- Registro
- Tecnología - Soporte
- Diseño
  Blog presentaciones
  Planes y precios
  Ejemplos, guías.

C Necesito innovar para que mis estudiantes aprendan y disfruten de mis lecciones. 33

### Ambiente y antecedentes

Chris es un profesor apasionado por la educacion y mantiene una excelente relación con sus estudiantes. Sabe que la educación ha cambiado y que debe mantenerse actualizado para poder mantener el interés y la atención de sus alumnos. Tiene muchos conocimientos y experiencia en su campo que desea compartir de forma efectiva e innovadora, marcando una diferencia entre todas las fuentes de información que tienen disponibles. Chris sabe que sólo escucharlo no es suficiente para que el aprendizaje sea bueno.

### **Escenarios**

- Chris quiere reutilizar algunos materiales en sus clases de este semestre, sin embargo siente que ya se ven desactualizados y aburridos. Busca una forma en la cual pueda mejorarlos fácilmente sin empezar de cero. Se encuentra con slidebean y le gustaría saber como puede tener todo ese material en su plataforma para mezclarlo y actualizarlo y como puede variar la apariencia entre sus presentaciones para que no se vean iguales.
- Chris va a realizar un seminario al que asistirán muchos estudiantes la próxima semana, sabe que tomará tiempo pero realmente quiere que aprendan y se interesen en el tema, para ello sabe que debe contar con una presentación muy llamativa y dinámica, donde pueda incluir diferentes elementos como imágenes y videos. Busca una herramienta y encuentra slidebean. pero se da cuenta que funciona diferente a los softwares que ha utilizado, desea entender mejor la tecnología y el proceso y saber si podrá contar con soporte en caso de requerirlo.

## Uso tecnológico

Chris utiliza la tecnología regularmente para investigar y en su trabajo para comunicarse, organizar y reportar. Utiliza herramientas tradicionales para presentar, pero sabe que en el ambiente educativo debe estar actualizado e innovar constantemente para mantener el ritmo e interés de sus estudiantes. Por eso se esfuerza en investigar métodos y mejorar la forma en la que presenta sus temas, pero no es su fuerte y le toma tiempo aprender por lo que aprecia el soporte y la guía para hacerlo.

## 6.1 Análisis de personas

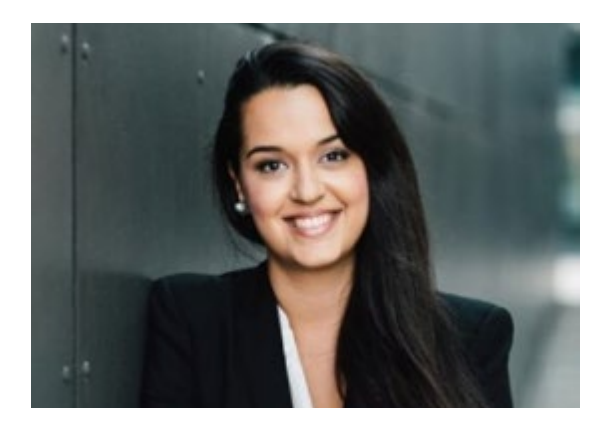

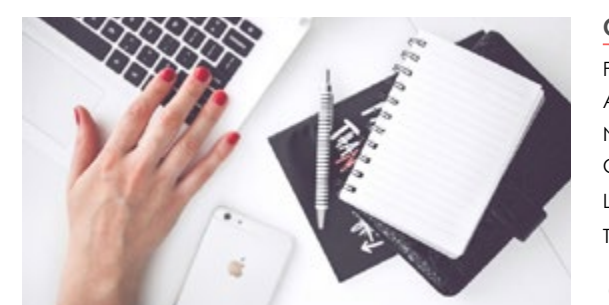

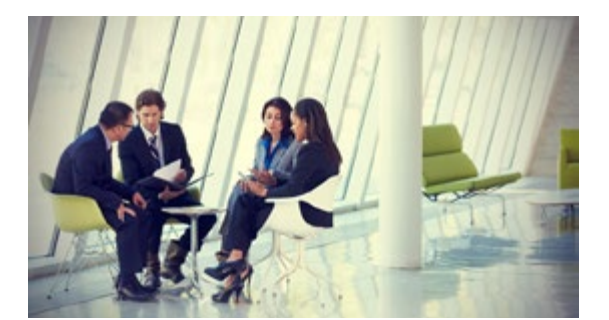

"Necesito un resultado de calidad en forma eficiente"

"La presentación debe ir en función de la información y del cliente, debe ser útil"

Figura 6.4. Análisis de cuarta persona

LAURA MORA

Administradora de proyectos Productiva y exigente.

### Información demográfica

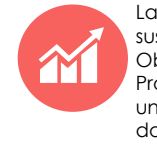

Laura es una mujer a mediados de sus veintes que vive en Costa Rica. Obtuvo su grado universitario en Producción Industrial. Trabaja en una pequeña compañía brindando servicios de administración de proyectos y procesos.

### Compotamiento

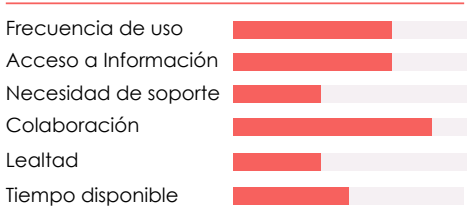

#### **Objetivos y motivaciones**

- Hacer propuestas que destaquen.
- Reflejar el trabajo y los resultados visualmente.
  Revisar el trabajo del resto del equipo y hacer observaciones.
- Utilizar recursos visuales para explicar datos.

#### Preocupaciones

- Facilidad para accesar elementos.
- Procesos eficientes y fáciles.
- Aprovechamiento de recursos tecnológicos.
- Importación y transformación de datos.

#### Secciones relevantes

Registro
 Decks para consultores
 Colaboración en línea
 Ejemplos
 Aspectos técnicos
 Planes y beneficios
 Servicios adicionales
 Proceso y tecnología

( Mi trabajo requiere mucho tiempo y esfuerzo, no quiero que mis presentaciones requieran aún más. >>

### Ambiente y antecedentes

Su trabajo y su profesión son una parte esencial en la vida de Laura, dedica la mayor parte de su tiempo a crecer y mejorar en ambos sentidos ya que quiere impulsar su carrera y ofrecer servicios de excelencia a sus clientes para que mejoren también sus negocios. Trabaja en equipo constantemente y le gusta organizar y controlar de forma óptima todas las tareas que deben realizar. Se centra más en la funcionalidad y el contenido de sus presentaciones.

### **Escenarios**

- Laura y su equipo deben entregar una propuesta para un cliente importante la próxima semana, es una empresa de renombre y quiere asegurarse de que sea una presentación personalizada y de alto nivel. Le habían contado sobre slidebean y decide investigar para saber si les puede ayudar a cumplir su objetivo, pero desea estar segura de poder incluir el logo y otros elementos propios de la empresa, así como poder descargarla y tener un documento editable de respaldo para entregar.
- El mes anterior se realizó un servicio para una compañía que resultó muy exitoso y reconocido. Laura quiere realizar una presentación del proceso y los resultados para un artículo en línea en conjunto con sus colegas. Uno de sus compañeros ha utilizado slidebean y se lo recomienda, ella lo busca y quiere asegurarse de que puedan colaborar y que lo pueden compartir en su sitio web. Además de que se pueda reproducir en diferentes dispositivos y sistemas operativos para que todos puedan accesarlo.

## Uso tecnológico

Laura utiliza la tecnología constantemente, pero utiliza principalmente herramientas especializadas para su trabajo, para estadísticas avanzadas, mediciones y evaluaciones. Por esto otras que no tienen que ver con su campo se le complican un poco y le gusta que sean muy fáciles de utilizar. Le gusta aprovechar el tiempo al máximo y utilizar la tecnología para lograrlo.

## 6.2 Análisis de necesidades

A partir del análisis de personas y en comparación con los análisis previos de contenidos, se formula la siguiente tabla para determinar cuáles usuarios requieren las diferentes necesidades.

| Personas                            | matt jones | SARAH BROWN | CHRIS WILSON | LAURA MORA |
|-------------------------------------|------------|-------------|--------------|------------|
| Necesidades                         | 50%        | 22%         | 10%          | 18%        |
| Registrarse                         | •          | ٠           | •            | •          |
| Visualizar ejemplos                 |            |             |              | •          |
| Ver pitch decks                     |            |             |              |            |
| Ver otros decks                     |            |             | •            | •          |
| Previsualizar marketing decks       |            |             |              |            |
| Previsualizar consultant decks      |            |             |              | •          |
| Previsualizar academic decks        |            |             |              |            |
| Conocer la tecnología utilizada     |            |             | •            | •          |
| Entender el proceso de uso          | •          | •           | •            | •          |
| Usar decks                          |            |             | •            | •          |
| Conocer las ventajas para equipos   |            |             |              | •          |
| Ingresar a cuenta                   |            | •           | •            | •          |
| Comparar planes                     |            | •           | •            | •          |
| Conocer la oferta de contenido      |            | •           | •            | •          |
| Ver referencias de otros usuarios   |            | •           | •            | •          |
| Profundizar información sobre decks |            | •           | •            | •          |
| l eer blogs                         |            |             | •            |            |
| Leer artículos para startups        |            |             |              |            |
| Leer artículos de marketina         | -          |             |              |            |
| Leer artículos de presentaciones    |            |             |              |            |
| Buscar ofertas de empleo            | -          |             | •            |            |
| Conocer opciones de colaboración    |            |             |              |            |
| Avuda- tutoriales                   | -          |             |              | •          |
| Ver opciones de monitoreo           |            |             | •            |            |
| Conocer términos y privacidad       |            | •           |              |            |
| Entender el servicio de rediseño    |            |             |              |            |
|                                     |            |             |              |            |
|                                     |            |             | •            |            |
|                                     |            |             | •            |            |
| Onciones de publicar y presentar    |            | •           | •            |            |
|                                     |            |             | •            |            |
|                                     |            | •           |              |            |
|                                     |            | •           |              | •          |
|                                     | •          |             |              | •          |
| ver pagina en español               |            |             |              |            |

Tabla 6.1. Análisis de necesidades por persona

## 6.3 Análisis de tráfico

El análisis de tráfico se realiza para determinar la importancia de cada una de las necesidades descritas en en el análisis anterior para cada una de las personas.

Se define igualmente la relevancia de tráfico de cada grupo de usuarios, para así determinar finalmente un porcentaje de relevancia total para cada necesidad.

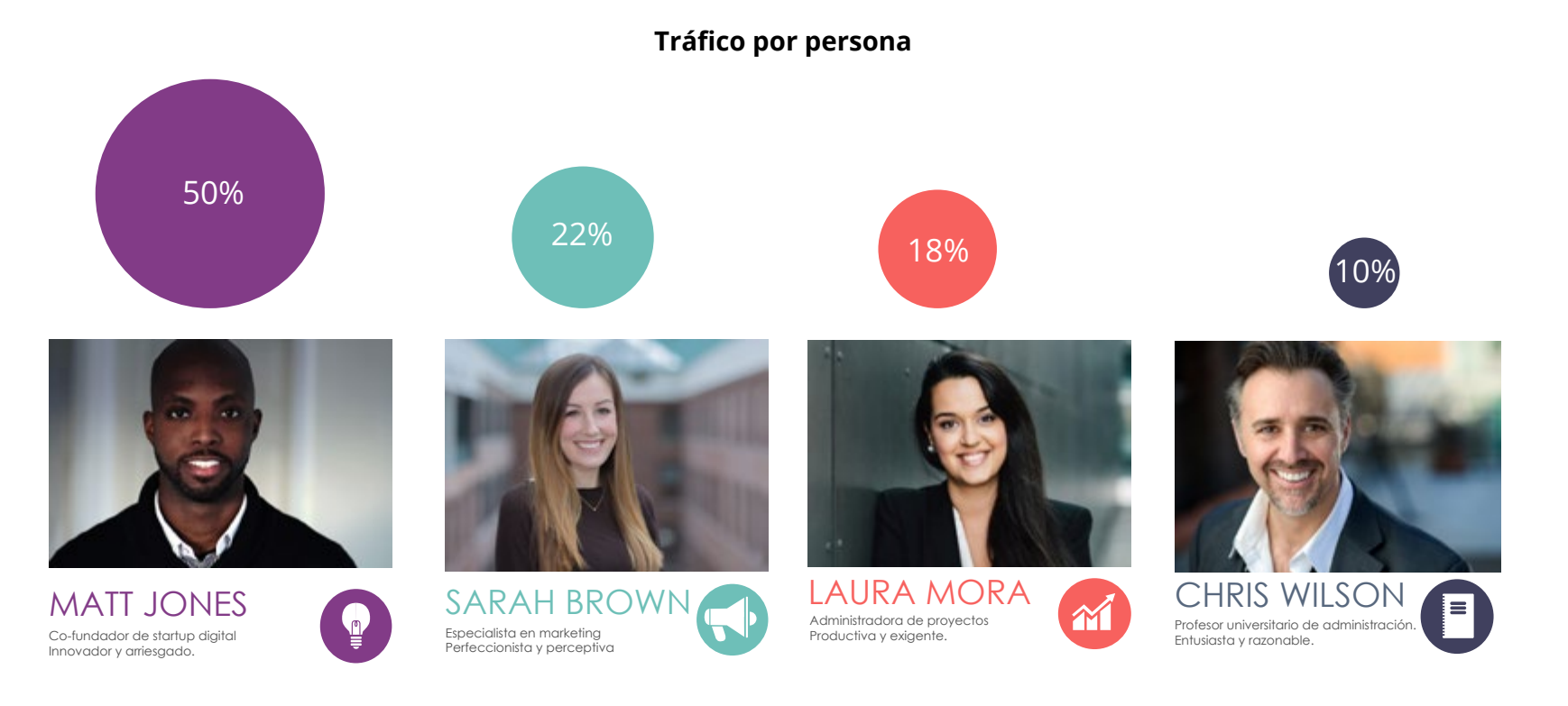

Figura 6.5. Definición de tráfico por personas.

6.3 Análisis de tráfico

El tráfico de necesidades se determina utilizando herramientas para analizar el uso del sitio web actual. Entre estas se encuentran:

Google Analytics: permite analizar cuáles son las páginas más visitadas y comportamientos de uso como navegación entre páginas, duración de sesiones y páginas de entrada o salida.

Sumome: Permite monitorear la página web en directo, generando heatmaps de la actividad en todas las páginas.

Crazyegg: permite visualizar la actividad dentro de las páginas, como cantidad de clicks,comportamiento del scrolldown, áreas de importancia, entre otros.

Kissmetrics: permite analizar métricas específicas del sitio para monitorear acciones de interés que los usuarios pueden realizar.

Este análisis se puede observar con mayor profundidad en el Anexo 2.

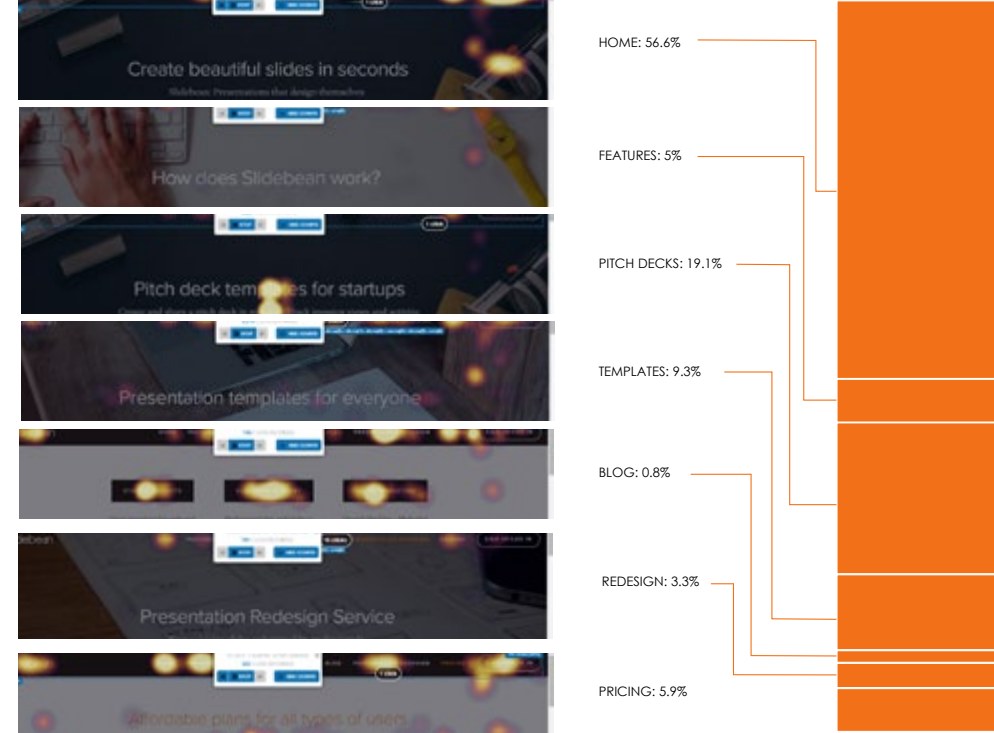

La página de pricing se evaluó menos dias, por lo que con base en los resultados se calculo la proparción respecto a las otras pági

Figura 6.6. Ejemplo de análisis de tráfico por heatmaps con SumoMe

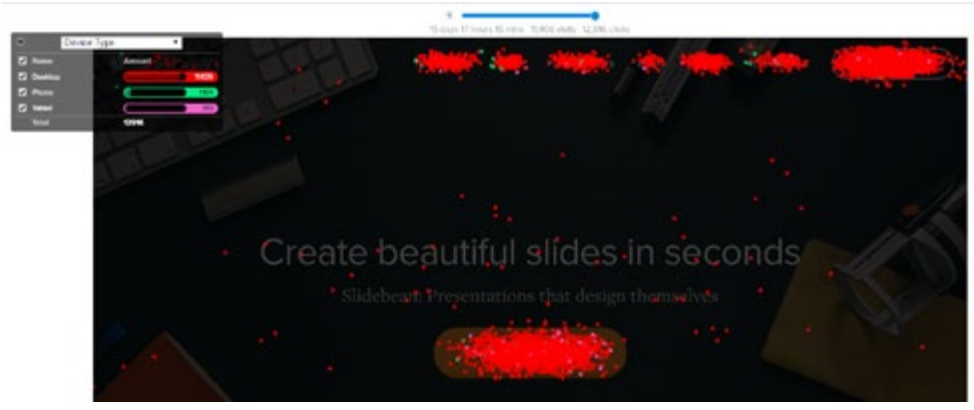

Figura 6.7. Ejemplo de análisis de tráfico en CrazyEgg

## 6.3 Análisis de tráfico

Posterior a un procesamiento de la información recabada mediante las herramientas mencionadas para determinar un porcentaje de tráfico para las necesidades definidas previamente, se procede a unirlo con la información del tráfico por persona mediante la siguiente tabla. Dando como resultado el total de tráfico por necesidad.

| Personas                            | 50%<br>matt jones | 22%<br>Sarah brown | 10%<br>Chris wilson | 18%<br>LAURA MORA |       |
|-------------------------------------|-------------------|--------------------|---------------------|-------------------|-------|
| Necesidades                         |                   |                    |                     |                   | Total |
| Registrarse                         | 22%               | 25%                | 22%                 | 25%               | 23%   |
| Visualizar ejemplos                 | 20%               | 22%                | 25%                 | 22%               | 21%   |
| Ver pitch decks                     | 30%               |                    |                     |                   | 16%   |
| Ver otros decks                     |                   |                    |                     |                   | 9%    |
| Previsualizar marketing decks       |                   | 20%                |                     |                   | 4.5%  |
| Previsualizar consultant decks      |                   |                    |                     | 18%               | 3%    |
| Previsualizar academic decks        |                   |                    | 15%                 |                   | 1.5%  |
| Conocer la tecnología utilizada     | 4%                | 4%                 | 5%                  | 5%                | 5%    |
| Entender el proceso de uso          | 3%                | 4%                 | 8%                  | 5%                | 4%    |
| Usar decks                          | 4%                | 4%                 | 0.5%                | 3%                | 3.7%  |
| Conocer las ventajas para equipos   | 4%                | 3%                 |                     | 5%                | 3.6%  |
| Ingresar a cuenta                   | 3%                | 3%                 | 5%                  | 4%                | 3%    |
| Comparar planes                     | 3%                | 2%                 | 1%                  | 3%                | 2.5%  |
| Conocer la oferta de contenido      | 2%                | 2%                 | 2%                  | 1%                | 1.6%  |
| Ver referencias de otros usuarios   | 0.5%              | 2%                 | 1%                  | 3%                | 1.3%  |
| Profundizar información sobre decks | 1%                | 3%                 | 1%                  | 1%                | 1.3%  |
| Leer blogs                          |                   |                    |                     |                   | 0.6%  |
| Leer artículos para startups        | 1%                |                    |                     |                   | 0.1%  |
| Leer artículos de marketing         |                   | 0.2%               |                     |                   | 0.1%  |
| Leer artículos de presentaciones    | 0.1%              | 0.1%               | 1%                  | 0.1%              | 0.2%  |
| Buscar ofertas de empleo            |                   | 0.6%               |                     | 1%                | 0.6%  |
| Conocer opciones de colaboración    | 0.3%              | 1%                 |                     | 1%                | 0.5%  |
| Ver ayuda- tutoriales               |                   | 0.5%               | 5%                  |                   | 0.5%  |
| Ver opciones de monitoreo           | 0.4%              | 0.5%               |                     | 0.5%              | 0.4%  |
| Conocer términos y privacidad       | 0.1%              | 1%                 |                     | 0.5%              | 0.3%  |
| Entender el servicio de rediseño    |                   | 1%                 |                     | 0.5%              | 0.3%  |
| Visualizar variables de diseño      | 0.2%              | 1%                 | 0.5%                |                   | 0.3%  |
| Realizar una prueba gratuita        | 0.2%              | 0.2%               | 2%                  | 0.2%              | 0.3%  |
| Obtener soporte personal            | 0.2%              | 0.2%               | 2%                  |                   | 0.3%  |
| Opciones de publicar y presentar    | 0.3%              |                    | 2%                  |                   | 0.3%  |
| Informarse sobre la compañía        | 0.1%              | 0.2%               | 1%                  |                   | 0.2%  |
| Suscribirse a un plan               | 0.3%              | 0.2%               |                     | 0.2%              | 0.2%  |
| Conocer las opciones de pago        | 0.3%              | 0.3%               |                     | 0.5%              | 0.2%  |
| Ver página en español               |                   |                    |                     | 0.5%              | 0.1%  |

Tabla 6.2. Análisis de tráfico por persona

## 6.3 Análisis de tráfico

Finalmente con los datos finales del tráfico por necesidad, se realiza el siguiente diagrama de pareto, que permite visualizar la relevancia en orden descendente y de esta forma determinar aquellas necesidades de mayor importancia dentro del sitio mediante, que son el 20% y hacen el 80% del efecto total.

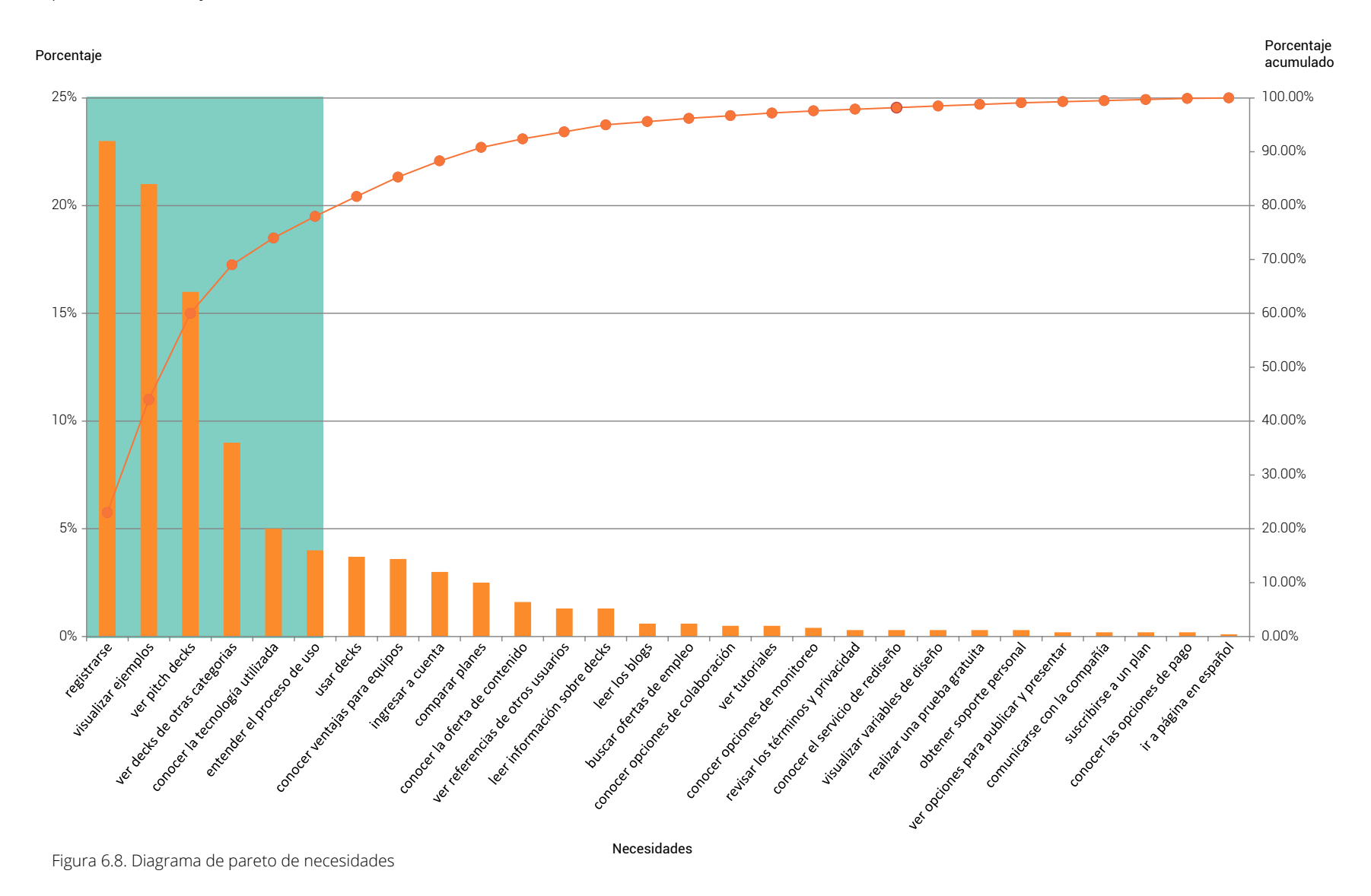

# 7. Arquitectura alfa

Para terminar la etapa de investigación y análisis se realiza una primera propuesta de arquitectura de la información a partir de todas las conclusiones recabadas. Esta permitirá a su vez iniciar con la siguiente etapa de validación por parte de los usuarios.

|                                 | <br>Features                      |                   |   | FOOTER                      |
|---------------------------------|-----------------------------------|-------------------|---|-----------------------------|
|                                 | How does Slidebean work?          | ?                 |   | Social media                |
|                                 | Pre-filled decks featur           | res               | - |                             |
|                                 | Content features                  |                   |   | Blogs                       |
|                                 | Elements                          |                   |   | Startup insights            |
|                                 | Photo gallery                     |                   |   | Slidebean academy           |
|                                 | licons                            |                   |   | Online marketing            |
|                                 | <br>CSV Data                      |                   |   |                             |
|                                 | Design features                   |                   |   | Design                      |
|                                 | Set of design tem                 | nplates           |   | Presentation redesign       |
|                                 | Color palettes                    |                   |   | Redesign process            |
|                                 | Personalization d                 | details           |   | Professional design reviews |
|                                 | Charles and susception            |                   |   | Importing and exporting     |
|                                 | Sharing and presentin             | ig overview       |   | Non-disclosure agreement    |
|                                 | Tracking features                 |                   |   |                             |
|                                 | <br>Picth decks                   |                   |   | Support                     |
| HOME                            | Ditch dock complex                |                   |   | Tutorials                   |
| Get Started                     | Pitch deck samples                |                   |   | Live Chat                   |
| Log in                          | Online Collaboration overv        | view              |   | Account managers            |
| Get Started                     | Insights overview                 |                   |   | Contact information         |
| Introduction to Slidebean video | Privacy control overview          |                   |   |                             |
| Main assets                     | Presentation branding             |                   |   |                             |
| Sample Presentation             | Custom colors and fonts           |                   |   | Terms of use                |
|                                 |                                   |                   |   | Privacy Policy              |
| Technology overview             |                                   |                   |   |                             |
| Templates overview              | <br>-                             |                   |   | Careere                     |
| •                               | <br><ul> <li>Templates</li> </ul> |                   |   | Careers                     |
| Advisors and Media              | Content templates for start       | ups •             |   | Spanish                     |
| Customers' reviews              | Content templates for mark        | sultants          |   |                             |
|                                 | Content templates for stude       | ents and teachers |   |                             |
|                                 | Use template                      |                   |   |                             |
|                                 |                                   |                   |   |                             |
|                                 | Pricing                           |                   |   | Enterprise plans            |
|                                 | Espresso Plan                     | ontiner           |   |                             |
|                                 | Capuccino Plan Get a              | plan              |   |                             |
|                                 | Latte Plan                        |                   |   |                             |
|                                 | Start a free trial                |                   |   |                             |
|                                 | Enterprise plans                  | •                 |   |                             |
|                                 | FAQ's                             |                   |   |                             |
|                                 | Live Chat                         |                   |   |                             |

Figura 7.1. Arquitectura alfa

8.1 Planeación de la prueba

## Objetivo

El objetivo planteado para la realización de las pruebas de card sorting es validar la nomenclatura y la estructura propuesta en la primera arquitectura de información con usuarios reales. pertenecientes a los grupos de personas definidos previamente.

## Características

Todas las pruebas se realizan en persona. Se aplica un card sorting abierto Los usuarios dispusieron de 30 minutos para completar la prueba.

Los participantes se determinaron de acuerdo a los perfiles de personas y a su respectivo tráfico. A continuación se muestra un detalle de los participantes y las respectivas empresas en las que trabajan:

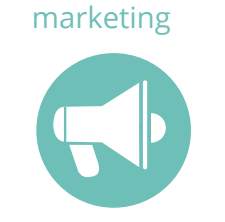

5 participantes

**YOU** Mauricio Porras Gabriel Vargas Gabriela Campos Estefany Fonseca Marcela Baldi

startups

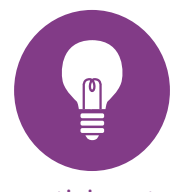

9 participantes

Huli Labs

Carla Quant

Orlando Rivera

Christopher Araya Steven Vega

San José Volando

Marta Aguilar

## De la Guayaba

Eric de la Goublaye Chun Wei Lin

Atomik Monsters

Rodrigo López Kenneth Fernández consultoría

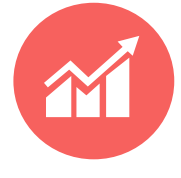

3 participantes

Indigo Drones Sergio Ballester

**FunMind** Jose Hernández Allan Porras

académicos

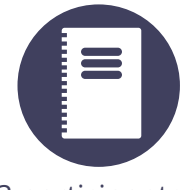

3 participantes

## TEC Administración

Gustavo Cubillo William Jaubert Juan Carlos Leiva

**Intercambios UNA** Carolina John Nathalie

Figura 8.1. Información y distribución de testers de card sorting

8.2 Términos

Los términos incluyen las secciones del sitio, los contenidos de las mismas y las acciones relevantes que se pueden tomar. Se definen 70 términos en total en card sortin abierto, brindando la opción de cambiarlos, descartalos o añadir nuevos. Cada término se ubicó individualmente en tarjetas que fueron entregadas en orden aleatorio.

| Introduction to Slidebean<br>video          | Content templates for<br>students and teachers | Importing and exporting<br>features            | Online marketing    | Content features        | CSV Data                | Photo gallery            |
|---------------------------------------------|------------------------------------------------|------------------------------------------------|---------------------|-------------------------|-------------------------|--------------------------|
| Advisors and Media                          | Sharing and presenting<br>overview             | Professional design<br>reviews                 | Startup insights    | Tracking features       | Videos                  | Icons                    |
| Non-disclosure<br>agreement                 | Online Collaboration<br>overview               | Presentation branding                          | Careers             | Enterprise plans        | Presentation redesign   | Main assets              |
| Sample Presentation                         | How does Slidebean work?                       | Live Chat                                      | Tutorials           | Terms of use            | Pricing                 | Templates                |
| Content templates for startups              | Espresso Plan                                  | Picth decks                                    | Contact information | Privacy Policy          | Custom colors and fonts | Use template             |
| Content templates for<br>marketing agencies | Capuccino Plan                                 | Customers' reviews                             | FAQ's               | Start a free trial      | Fonts                   | Color palettes           |
| Content templates for<br>consultants        | Latte Plan                                     | Slidebean academy                              | Account managers    | Technology overview     | Design features         | Privacy control features |
| Get Started                                 | Pre-filled decks features                      | Presentation design with<br>one click overview | Billing options     | Personalization details | Get a plan              | Templates overview       |
| Sign up/ Log in                             | Blogs                                          | Support                                        | Social media        | Spanish                 | 10-slide Investor Deck  | Exporting features       |
| Home                                        | Features                                       | Set of design templates                        | Footer              | Redesign process        | 3 minute Pitch deck     | Insights overview        |

Figura 8.2 Términos utilizados en el card sorting

## 8.3 Dendrograma

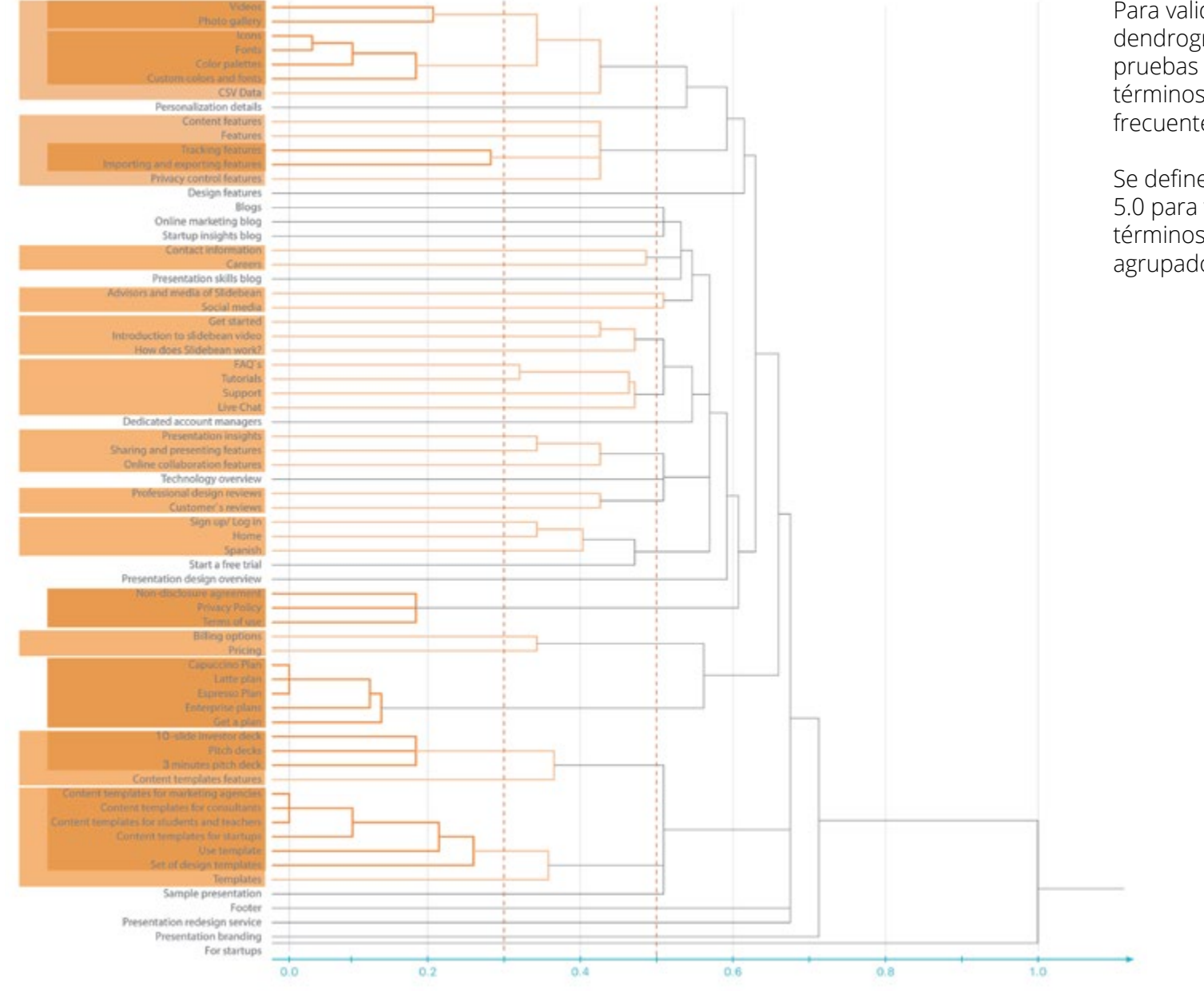

Para validar la estructura se realiza un dendrograma que permite agrupar todas las pruebas realizadas para determinar cuáles términos fueron agrupados juntos más frecuentemente.

Se definen dos distancias a considerar: 3.0 y 5.0 para viualizar términos muy cercanos y términos suficientemente cercanos para ser agrupados.

Figura 8.3 Dendrograma de los resultados del card sorting

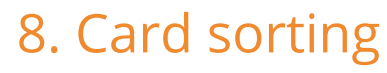

8.4 Resultados

## Nomenclatura

En cuanto a la nomenclatura se pudieron identificar algunos problemas repetitivos con los siguientes términos:

| Los términos que generaron más confusión fueron <i>decks</i> y <i>templates</i> ,<br>ya que ambos términos se utilizan para referirse a las plantillas de<br>presentaciones. De igual forma el término templates se utiliza tanto para<br>las plantillas de contenido como para las plantillas gráficas de estilo. | <b></b>       | Determinar un sólo término para referirse a las plantillas<br>de contenido y generar uno nuevo para referirse a las de<br>diseño.                                              |
|----------------------------------------------------------------------------------------------------|---------------|----------------------------------------------------------------------------------------------------|
| Los términos CSV Data, Presentation Insights y Decks no se identifican del<br>todo de forma reiterada, lo que indica que no se entiende a qué se refiere<br>el término,                                                                                                    |               | Se deben cambiar completamente estos términos por unos nuevos que sean más representativos de su significado.                                                                  |
| Los servicios de diseño se confunden y en algunos casos tampoco se<br>entienden (Presentation redesign, Presentation reviews, Presentation<br>branding.). Además no se identifican como servicios complementarios<br>sino como opciones dentro de la herramienta.                                                  | $\rightarrow$ | Se debe buscar un criterio de agrupamiento de los términos<br>de tal forma que se identifiquen como servicios del equipo<br>de diseño con valor adicional                      |
| Los titulos con que se nombran los blogs se malinterpretan y no se<br>agrupan bajo esta sección. (Slidebean Academy, Online Marketing y<br>Startup Insights)                                                                                                    |               | Se deben cambiar los títulos de los blogs que identifiquen<br>su contenido pero que también se identifiquen como blogs.                                                        |
| El término one click design no es claro para referirse a la diferenciación en<br>el proceso de diseño.                                                                                                    |               | Es recomendable buscar otras alternativas que sean más<br>claras en cuanto al proceso de diseño que ofrece la herra-<br>mienta.                                                |
| El término Get Started por sí solo se identifica como una sección de introducción a la herramienta y no al registro como tal.                                                                                                    |               | Se recomienda valorar el término y ofrecer posterior al CTA<br>(llamado a la acción) una introducción y que exista continui-<br>dad con el contenido de la página de registro. |
| Enterprise Plans aunque se ubica con los demás planes, al no tener<br>un nombre de la misma categoría que los demás, resulta confuso si<br>pertenece a lo mismo o no.                                                                                                    |               | Unificar los términos de todos los planes eincluir los planes<br>para negocios con los demás.                                                                                  |

8.4 Resultados

## Estructura

- El soporte es necesario pero deb ir escondido, se utiliza en situaciones específicas y por eso se puede buscar. Agrupar los términos que corresponder a soporte y contacto.

- Los servicios se agrupan en los planes si estos están incluidos, si se deben pagar aparte se debe hacer otra sección donde se ofrezcan, dejando claro que son adicionales o que los realiza el equipo y no el usuario.

- Los customer reviews interesan en la sección de planes para tomar la decisión de suscribirse y se deben colocar de forma no invasiva para que no sean tomados como publicidad, sino que den credibilidad.

- Al estar orientado a startups los pitch decks deben ser muy accesibles y con acceso desde diferentes páginas.

- Las características de exportar y lo que se hace luego de la presentación son de menor interés y muy técnicos, se deben resaltar más aspectos de contenido y diseño y colocar los otros abajo de forma menos relevante.

- Colocar sección de equipos o startups aparte, donde se les ofrezcan los beneficios específicos para que no tengan que explorar todo el sitio, aunque se repitan en otras páginas.

- Los tutoriales no deben tener relevancia, es algo que se busca como alternativa, pero si se evidencia da la impresión de que no es fácil de usar.

- El tour es importante, debe estar en el menú principal y tener acceso desde home para introducir a la gente a la herramienta y lo que ofrece.

- La información de contacto y de la empresa se ubica en el footer.

## 8.5 Reiteración

Debido a los problemas identificados en la primera etapa, sobre todo en cuanto a nomenclatura y que generaron también problemas de estructura que impedían definir claramente los grupos, se realiza una segunda etapa de pruebas con aquellas secciones que generaron más confusión y con cambios en los términos que no funcionaron bien en las primeras pruebas.

| Introduction                     | Templates for<br>students and teachers | Import presentations<br>by our design team | Marketing tactics blog        | Adding content         |
|----------------------------------|----------------------------------------|--------------------------------------------|-------------------------------|------------------------|
| Our mentors and mediacoverage    | Publishing and sharing                 | Professional design<br>reviews             | Startup resources blog        | Tracking presentations |
| Design format options            | Online collaboration<br>features       | Presentation branding                      | Careers                       | Services               |
| Sample Presentation              | How does it work?                      | Live Chat                                  | Tutorials                     | Slide notes            |
| Templates for startups           | Español                                | Picth decks                                | Contact information           | Features for teams     |
| Templates for marketing agencies | Templates overview                     | Customer testimonials                      | Frequently asked questions    | Start a free trial     |
| Templates for<br>consultants     | Main features                          | Presentation skills blog                   | Account manager               | Choosing a template    |
| Uploading files                  | Analytics and insights                 | Our social networks                        | Blogs                         | Support                |
| Custom colors and fonts          | Setting privacy controls               | Fonts                                      | Watch quick intro video       | Design features        |
| Tour                             | For startups                           | Templates                                  | Presentation redesign service | Color palettes         |
| Get Started / Sign up            | Log in                                 | Home                                       | Image gallery                 | Icon gallery           |
| Gif gallery                      | Inserting videos                       | Footer                                     | Themes                        |                        |

Figura 8.4 Términos utilizados en la reiteración del card sorting

8.6 Dendrograma de reiteración

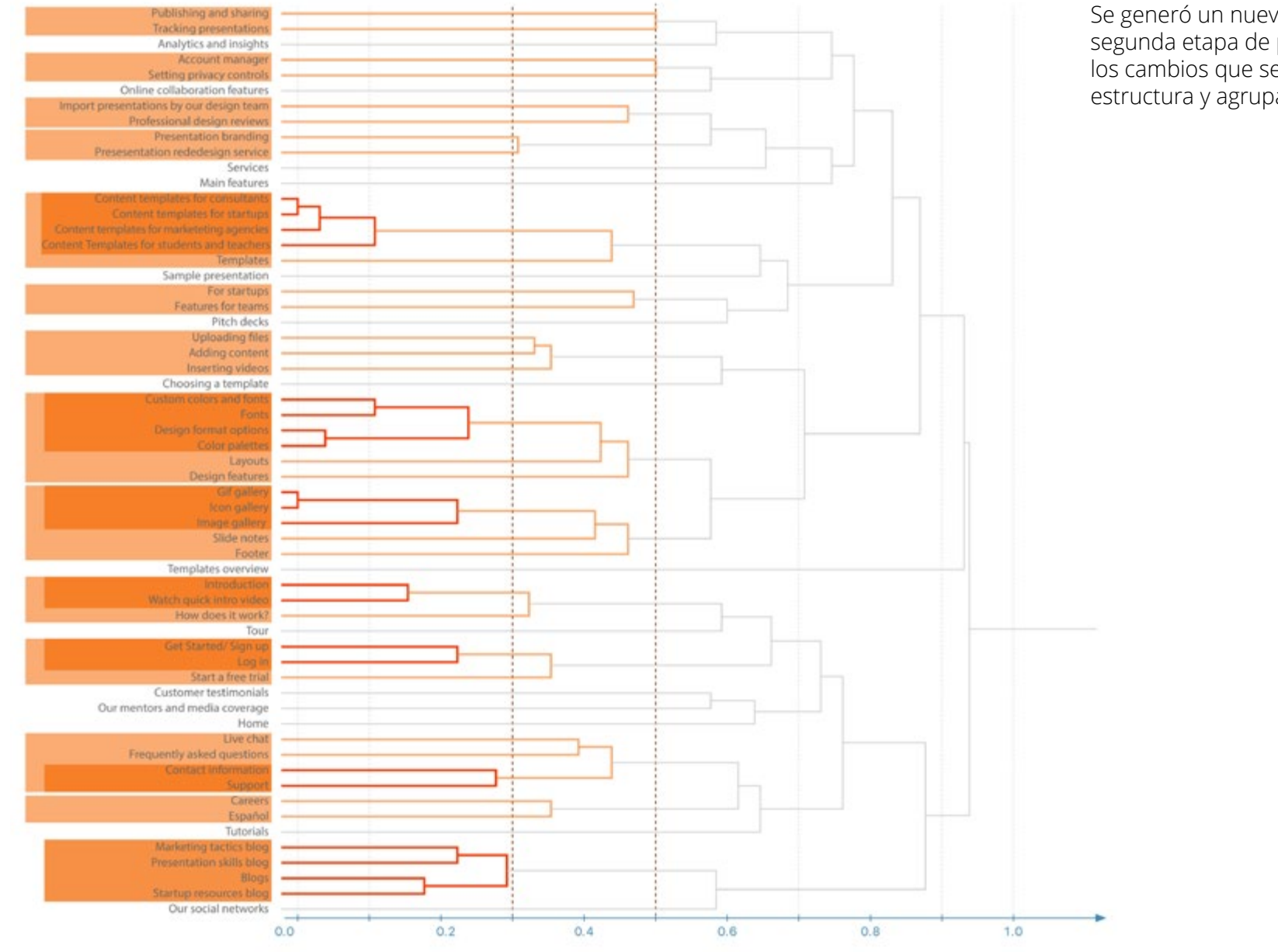

Se generó un nuevo dendrograma de la segunda etapa de pruebas para identificar los cambios que se generaron en cuanto a estructura y agrupamiento.

Figura 8.5 Dendrograma de la reiteración del card sorting

8.7 Resultados de reiteración

## Comparación de iteraciones

-Las galerías se agrupan juntas y separadas del diseño, a diferencia de la primera etapa, en este caso si se identifican como contenido. El cambio de término fue efectivo.

-Los *design features* siguen juntos y esta vez si se relacionan con los *layout*s y no como antes que se agrupaba con las plantillas de contenido. El cambio de término fue efectivo.

-Las características de diseño se agrupan bajo *design features,* previamente estaban dispersas y aisladas.

-Todos los blogs se ubican claramente juntos esta vez, en el anterior ninguno estaba suficientemente cerca. El cambio de nombres fue efectivo.

-Los servicios de diseño se agrupan, en el anterior ninguno estaba cerca.

-Sigue habiendo problema con *account managers,* ase relaciona claramente con *features for teams,* pero confunde como soporte.

-Los nuevos términos de startups y teams funcionan bien pero no se relacionan con determinados *features,* se sugiere duplicación de contenido específico para ellos.

-Pitch decks y templates si se consideran separados aunque ambos se planteen como plantillas.

-Se agrupan los términos de los pasos del proceso como los de contenido, diseño y publicar.

*-Design format* se identifica y agrupa correctamente, mejor que el anterior *personalization details* que estaba aislado.

-Get started se relaciona esta vez más con el proceso de registro que el del funcionamiento, pero se sigue recomendando que al ingresar a la herramienta exista una introducción también al funcionamiento.

-Support se relaciona claramente con contact information y otros aspectos de ayuda como live chat y FAQ´s. Se encuentra cerca de careers, español y tutorials, todos como parte del footer.

-Customer testimonials ya no se relaciona con los design reviews, se identifica que son opiniones de la herramienta y no que es una comunidad de soporte.

-Los social networks se ubican más cercanos a los blogs, social media se confundía con press (antes media) y no se agrupaba con algo cercano. Incluir opciones de compartir en redes sociales del blog.

-Los features se agrupan por pasos, anteriormente todos se ponían juntos.

-Upload files unciona mejor que CSV data que se confundía mucho y se agrupa bien en sección de contenido.

-Import se identifica como un servicio general y no como parte del proceso de uso.

-Online collaboration e Insights se relacionan con features de equipos y tracking respectivamente, ya no se agrupan juntos.

-Sample presentation sigue estando muy distribuido entre las paginas, por lo que es importante distribuir los ejemplos.

## 8.8 Mejora de arquitectura alfa

A partir de los resultados obtenidos en las pruebas de card sorting se mejora la primera aquitectura de información propuesta.. Se realizan los cambios pertinentes tanto en nomenclatura como en estructura.

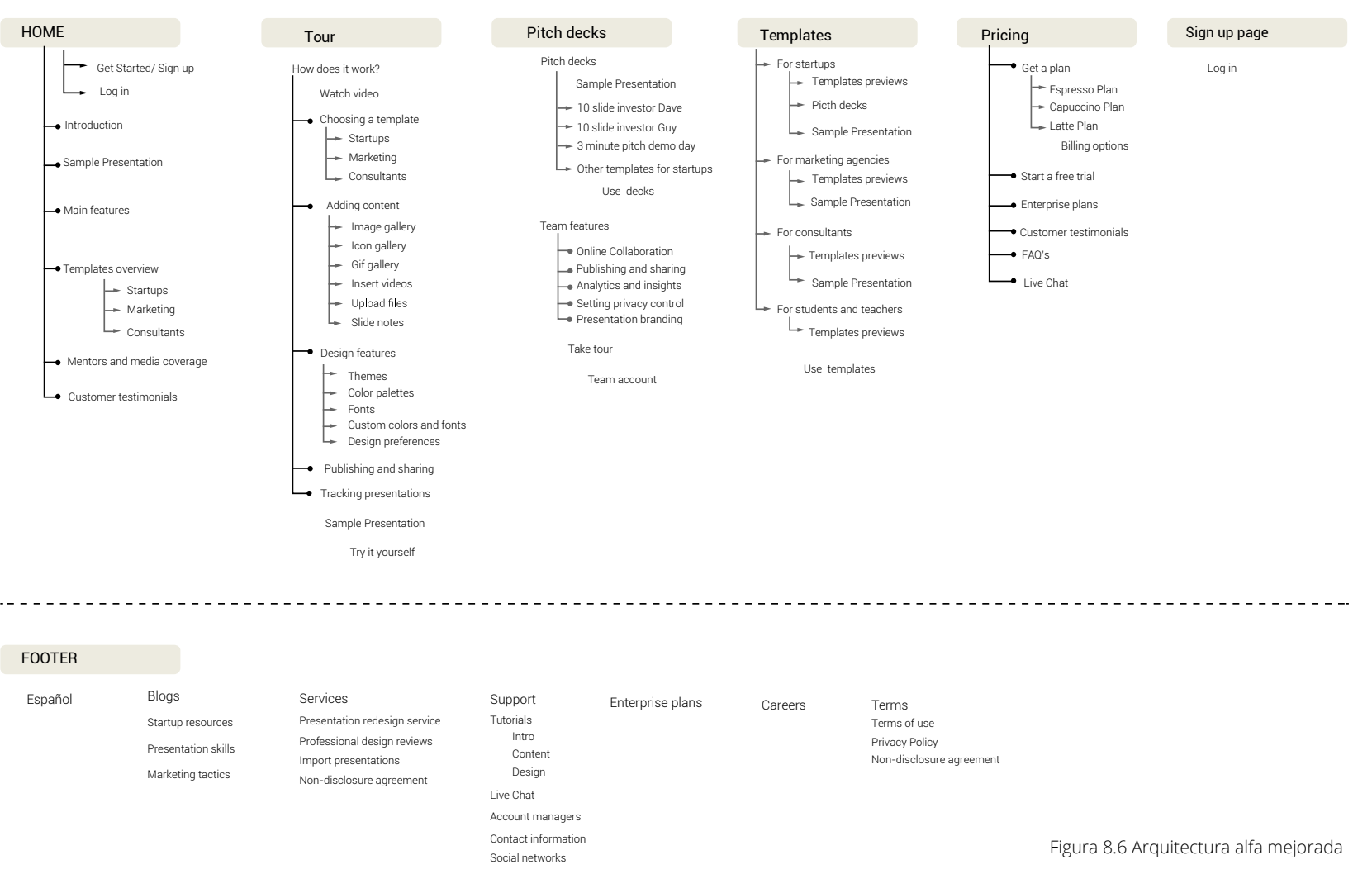

Con base en la nueva aquitectura mejorada y las principales necesidades identificadas previamente, se realizan los navigation paths para visualizar el recorrido que se debe hacer para accesar dichas funciones o contenidos. El objetivo es reducir al máximo los clciks necesarios para concretar las tareas.

## Registrarse

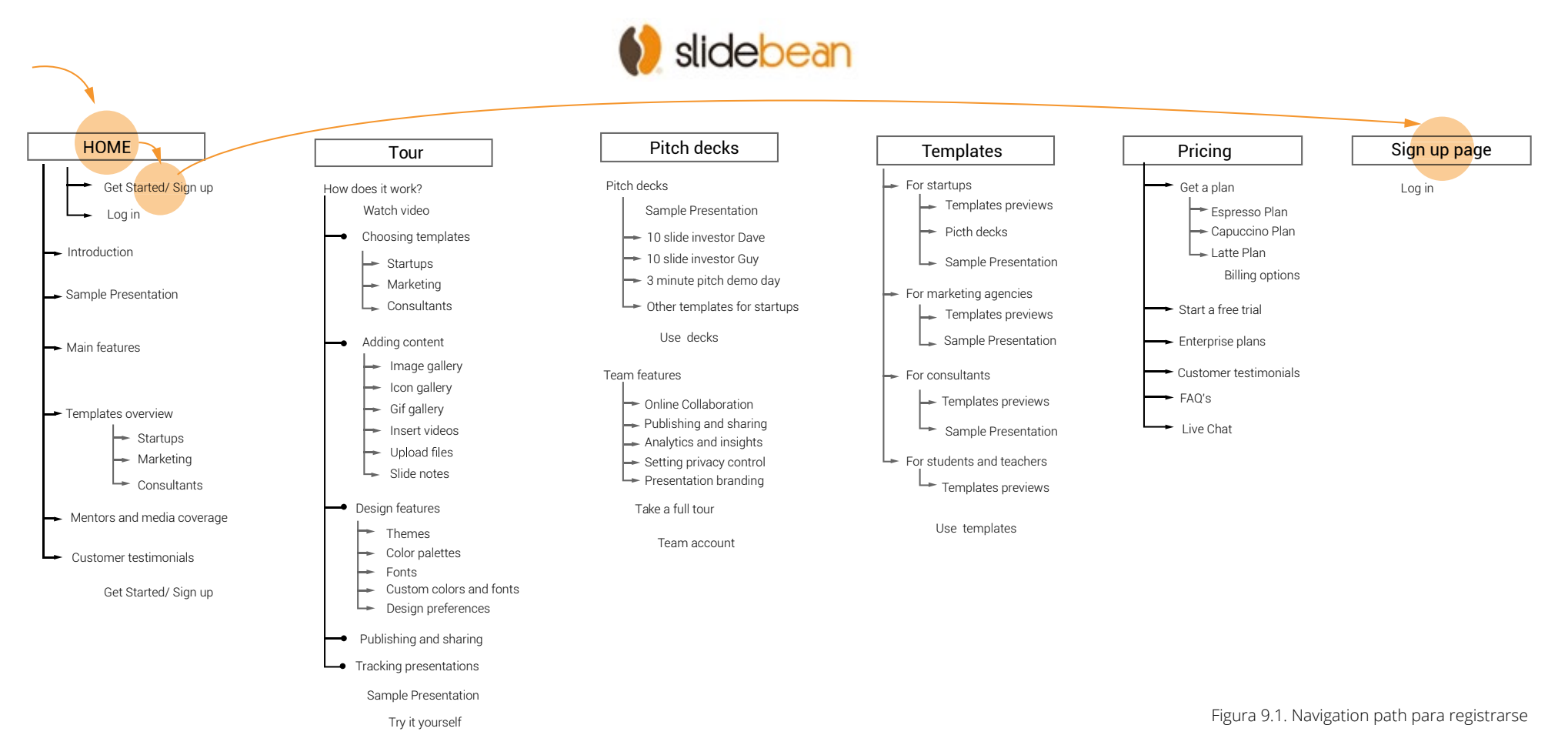

Visualizar ejemplos

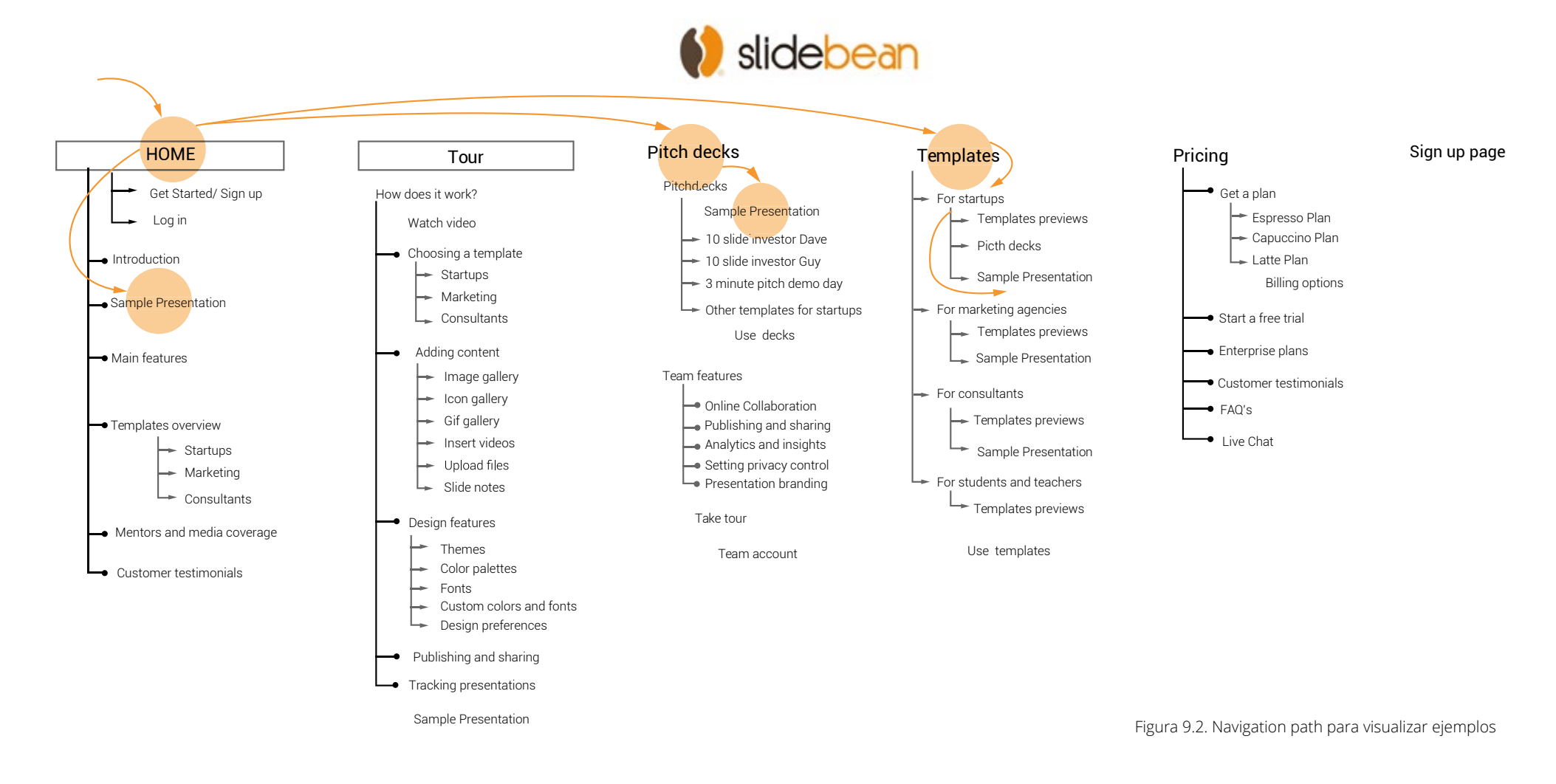

## Accesar los pitch decks

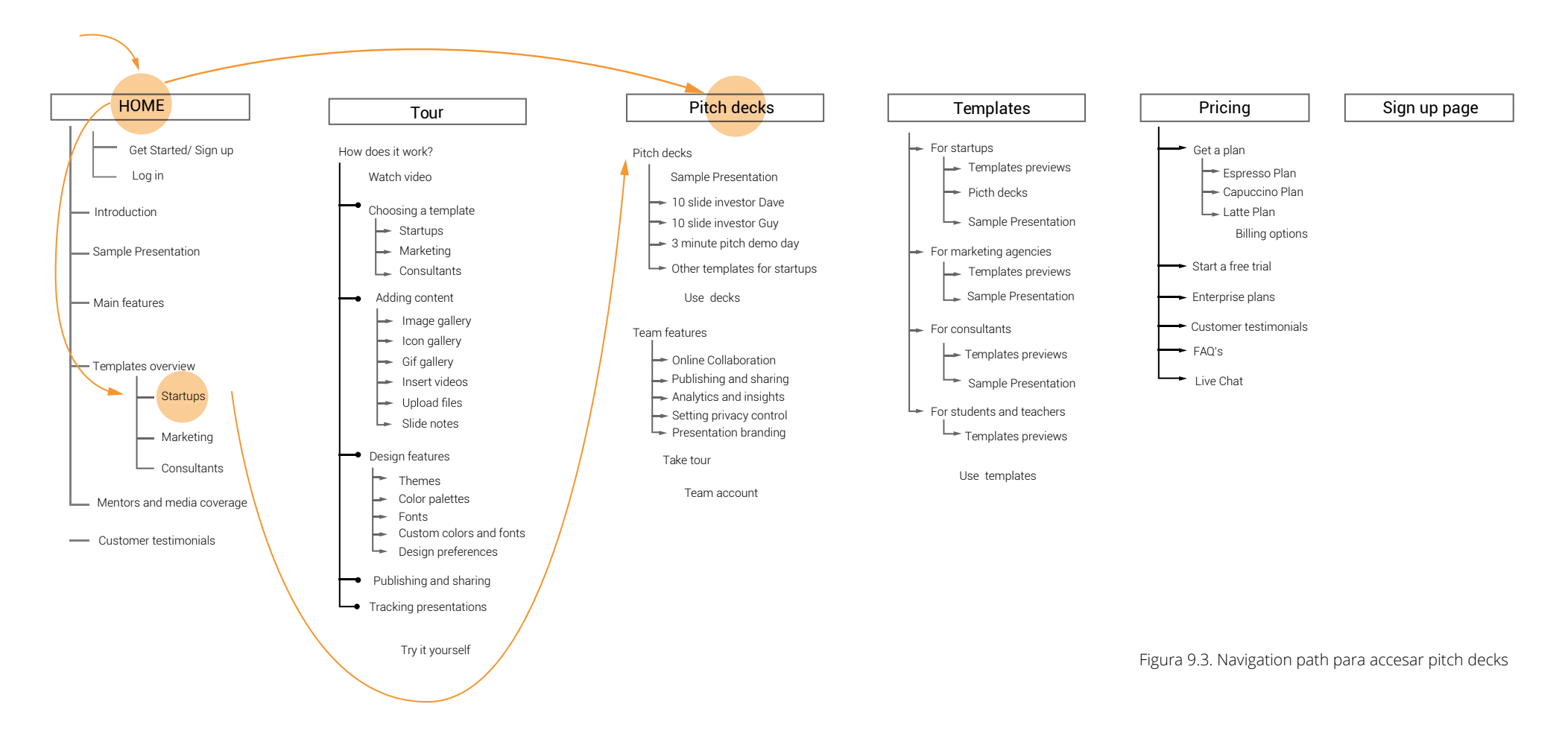

## Entender el proceso de uso

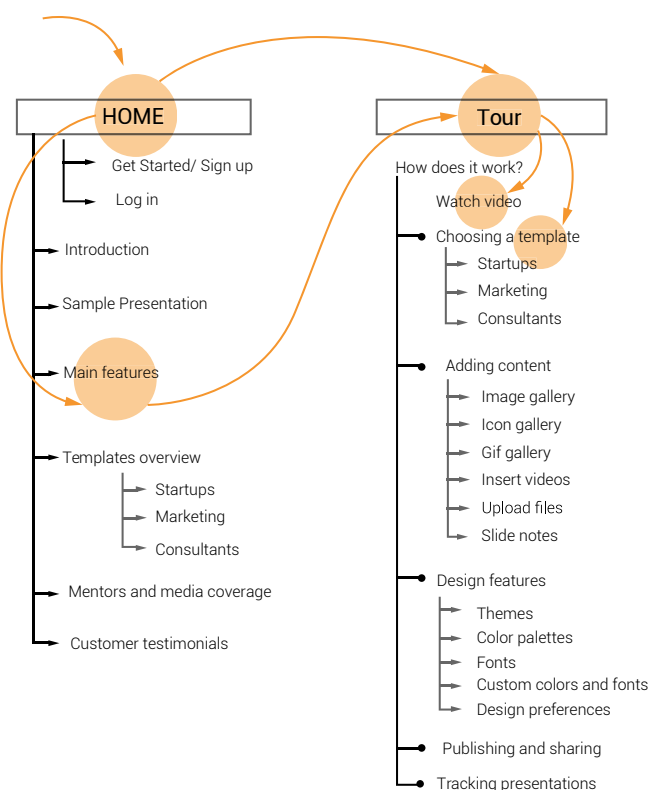

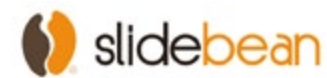

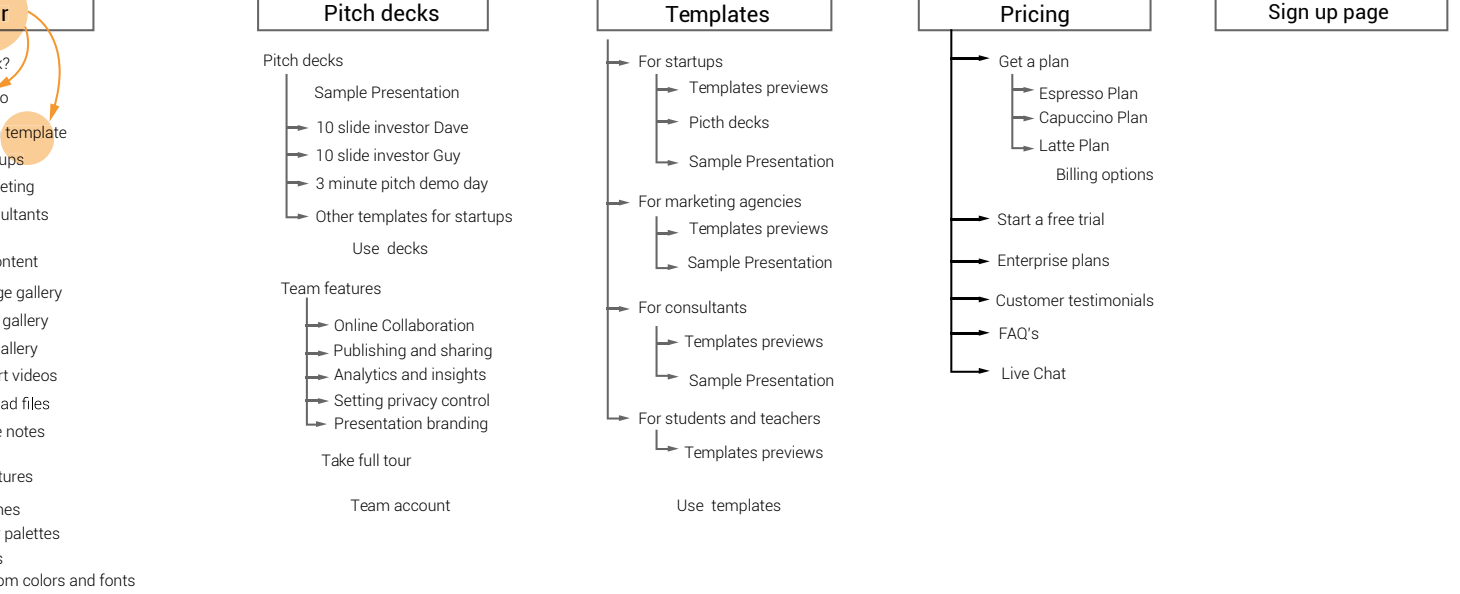

Figura 9.4. Navigation path para ver proceso de uso

Try it yourself

## Accesar las plantillas

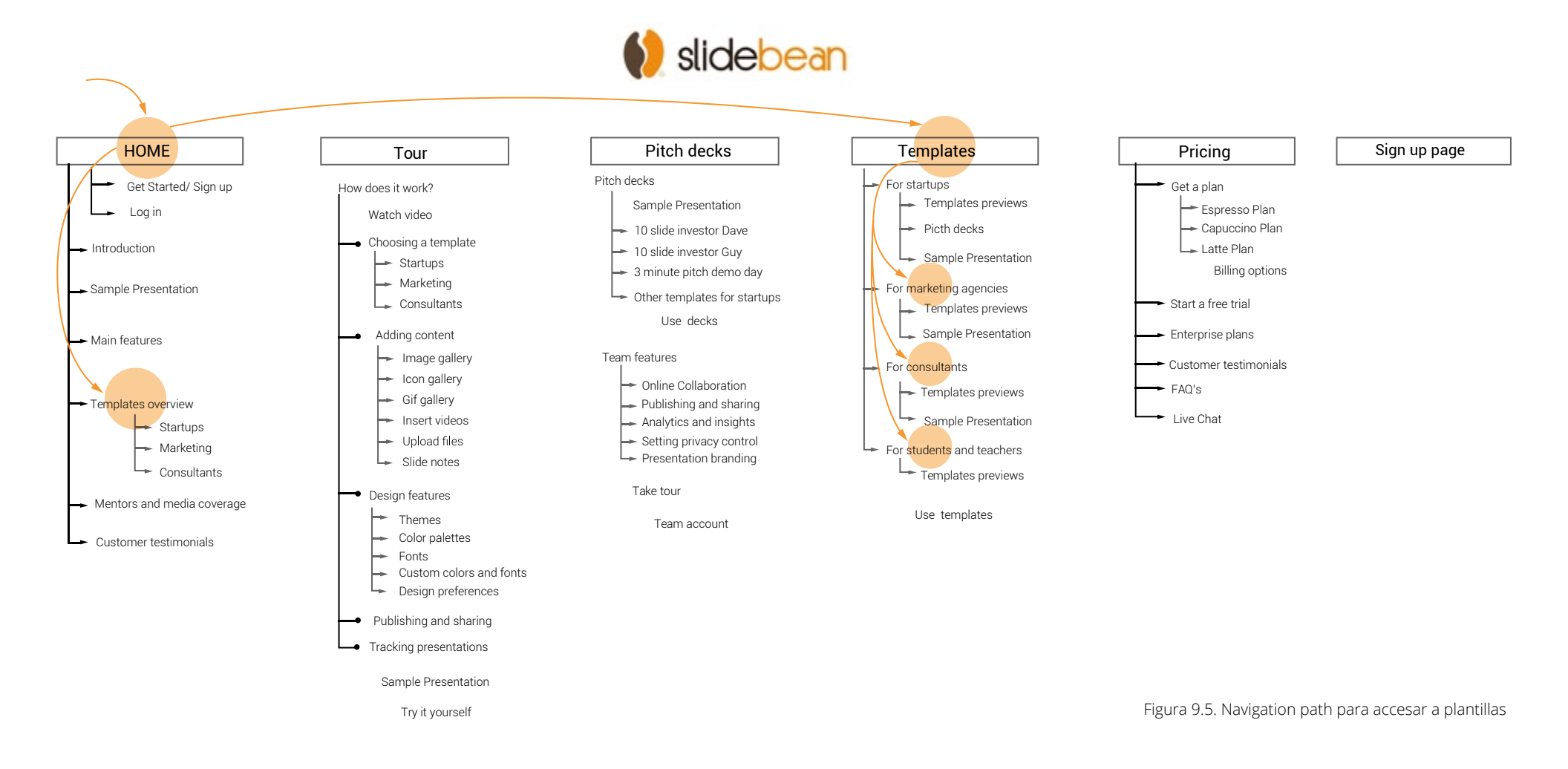
Basándose en la arquitectura mejorada y los navigation paths se crean los wireframes que representan esquemáticamente las páginas que conforman el sitio. A continuación se presentan los storyboards de los principales escenarios.

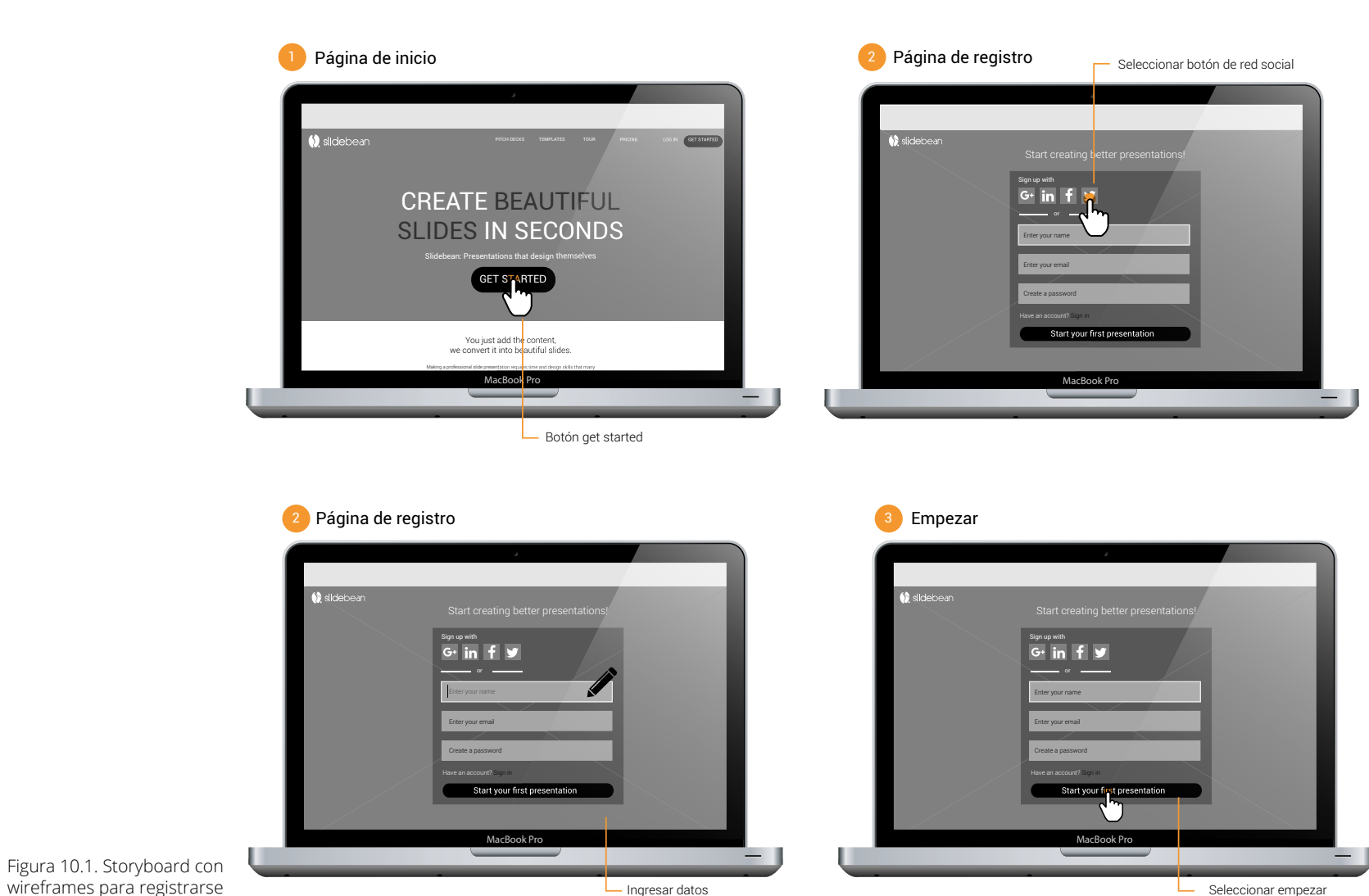

Registro

### Visualizar ejemplos

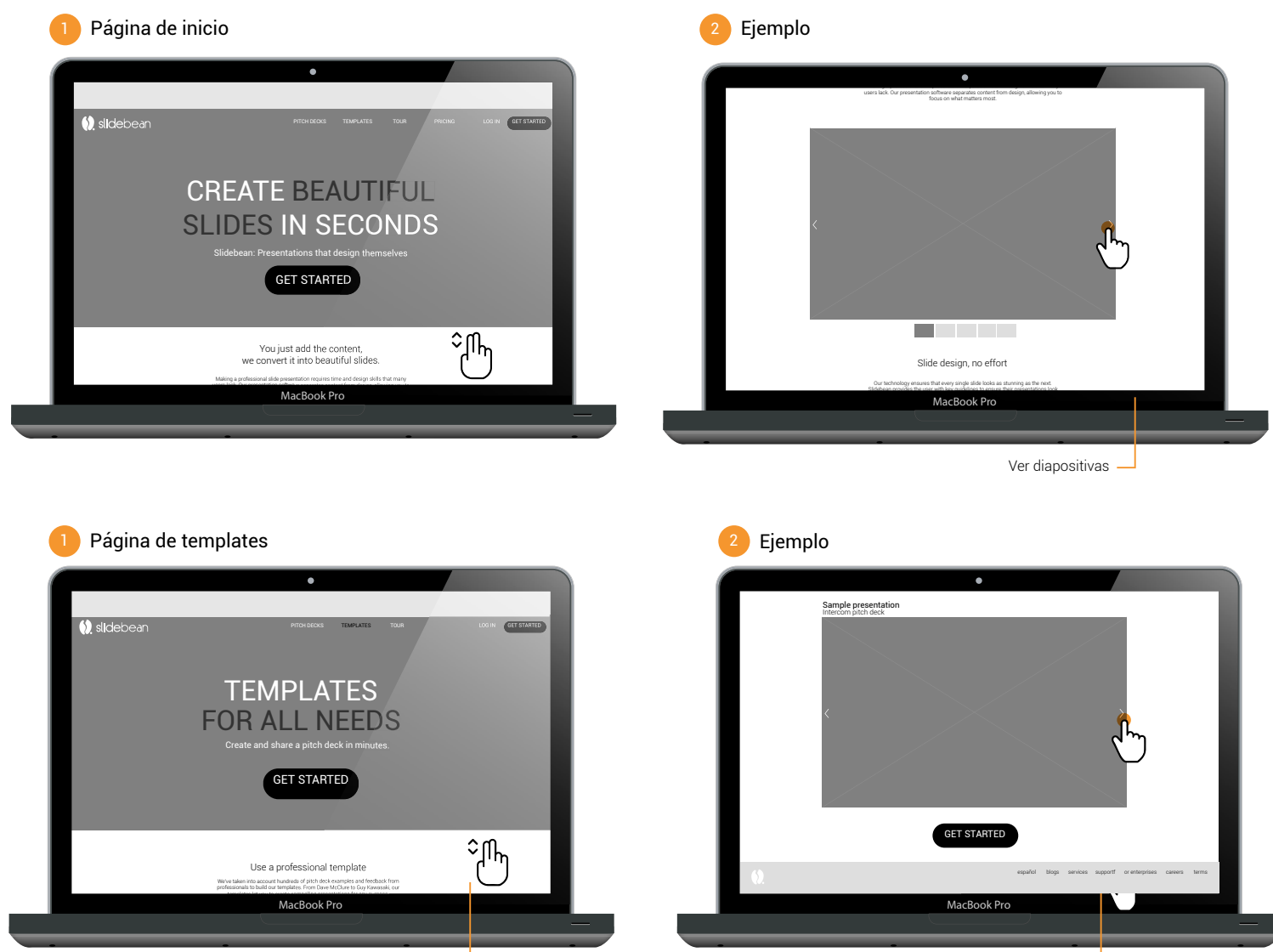

Scroll down 2 veces

Ver diapositivas

Figura 10.2. Storyboard con wireframes para visulizar

ejemplos

### Accesar los picth decks

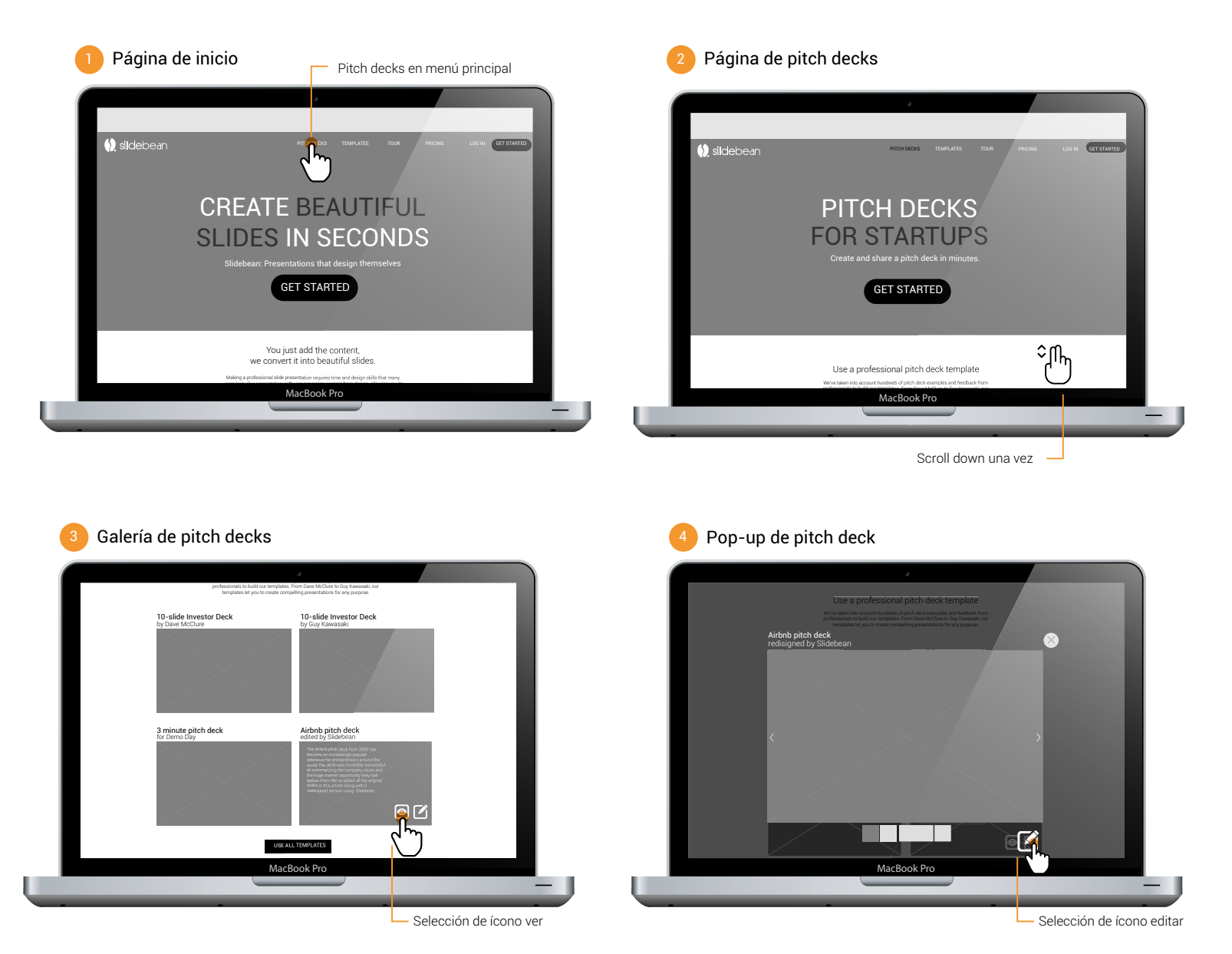

Figura 10.3. Storyboard con wireframes para accesar los pitch decks

### Entender el proceso de uso

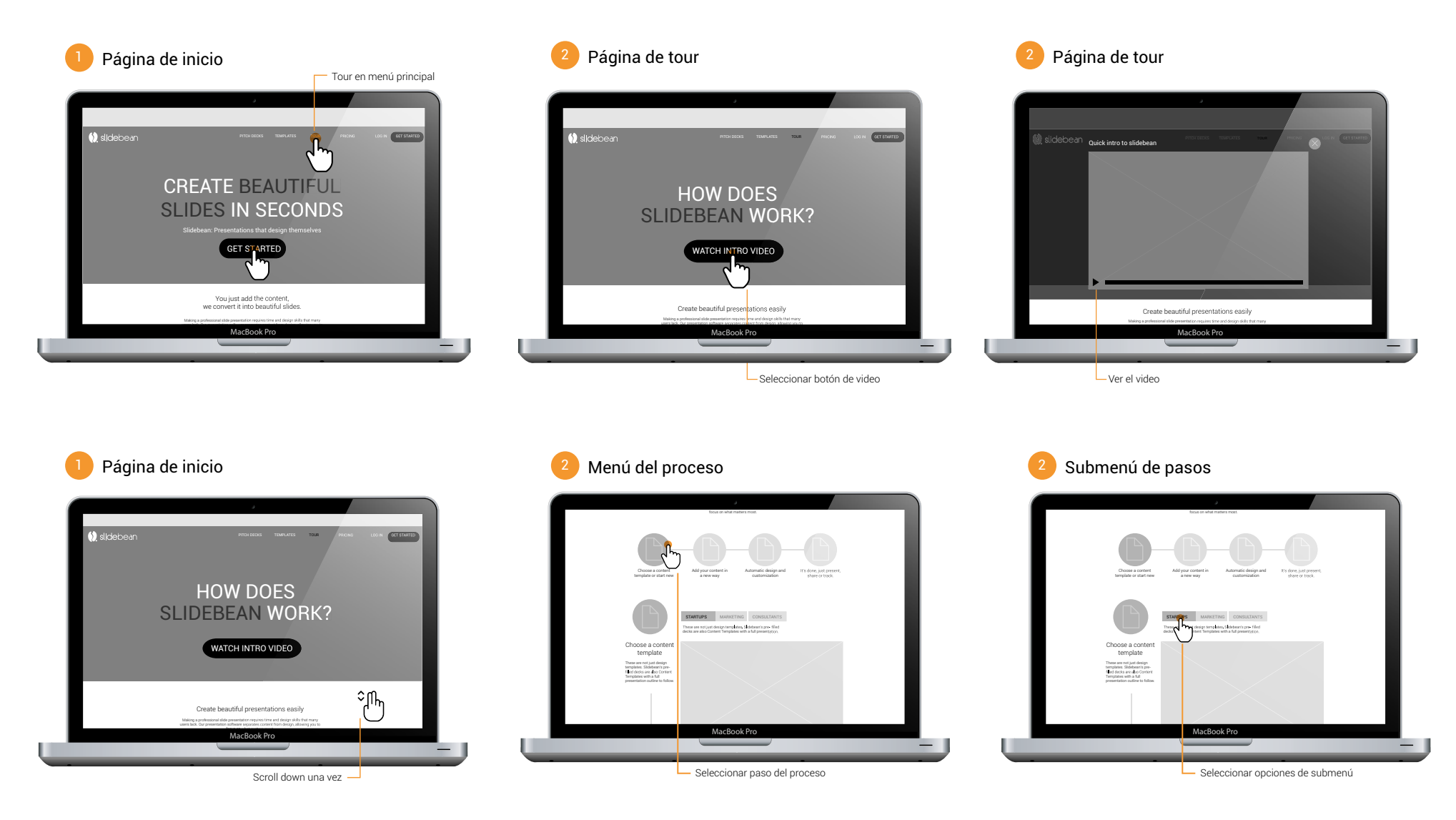

Figura 10.4. Storyboard con wireframes para ver el proceso de uso

### Accesar las plantillas

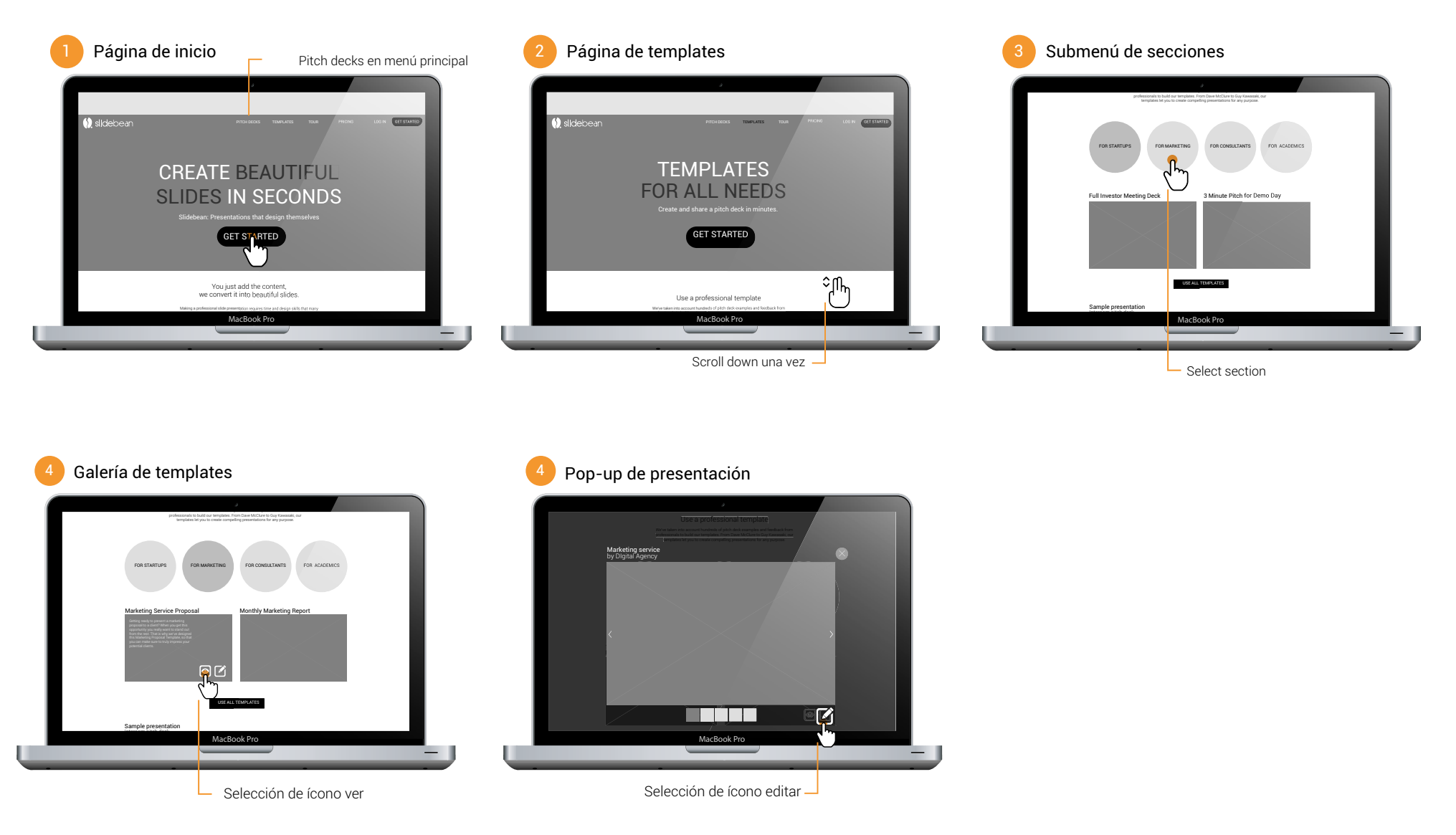

Figura 10.5. Storyboard con wireframes para accesar las plantillas

11.1 Planeación

### Objetivos

Las pruebas de paper prototyping se realizan para valdiar la arquietctura alfa mejorada, así como su navegación para comprobar los navigation paths propuestos.

También a partir de los wireframes se evalúa la aplicación de los patrones de diseño y la jerarquía de los elementos utilizados.

### Características

La prueba se realiza con maguetas de la interfase de las principales páginas de sitio en tamaño real. Se aplican igualmente a usuarios dentro de los grupos de las personas definidas, indicándoles 3 escenarios y tareas a completar. Las pruebas toman alrededor de 20 minutos y los resultados se documentan mediante apuntes que son analizados posteriormente.

A continuación se detallan los participantes de las pruebas.

#### marketing

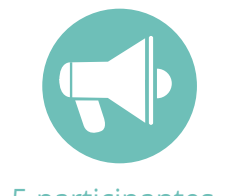

5 participantes

### Go Pato Fiorella Villanueva Daniel Quirós

Yuliana Calderón

### startups

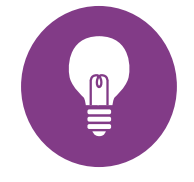

9 participantes

Parso Andrei Fuentes Dlego Rivera Allan Salas

Árboles mágicos Sara Ramírez

Go Pato Adolfo Guzmán

Luis Carlos Corrales

#### consultoría

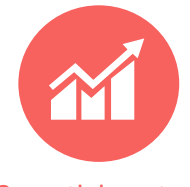

3 participantes

### Manatí

Allan Bermúdez Édgar Barrantes Jeffrey Esquivel AnaLucía Sánchez

### académicos

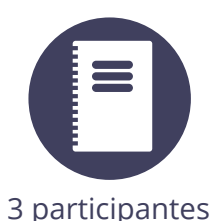

**TEC Producción** Johanna Madrigal Hernán Payne Rafael Torres

#### Intercambios UNA Sara Melissa Derek

Figura 11.1. Información y distribución de testers del paper prototyping

Huli labs

Lizet Barrantes

Karyn Villegas

11.2 Resultados

### **Escenario 1**

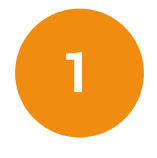

Es parte de una startup y debe preparar una presentación para los inversionistas junto al resto del equipo. Mediante un blog se dirige a la página de Slidebean, y quiere asegurarse de que es posible trabajar en conjunto y monitorear luego la presentación.

#### Conclusiones

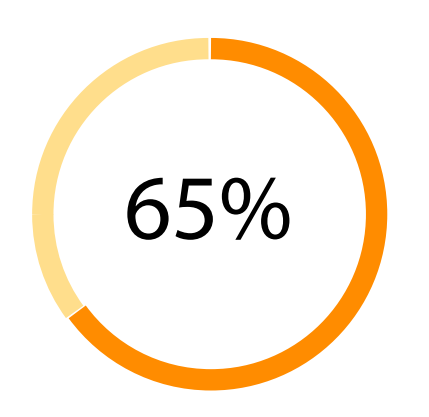

En la mayoría de casos no se logra la navegación óptima.

Pocas veces el nombre del menú se relaciona con el contenido de equipos, por lo que se debe considerar hacer una sección aparte.

A través del menú de features en home se hace mucho más fácil.

Figura 11.2 Resultados del primer escenario del paper prototyping

#### **Escenario 2**

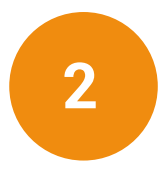

Ha escuchado que el pitch deck de Airbnb ha sido uno de los más exitosos y es una excelente referencia para startups. Encuentra que Slidebean posee una plantilla de éste, por lo que se dirige a buscarla a su sitio web para previsualizarla y luego poder editarla.

### Conclusiones

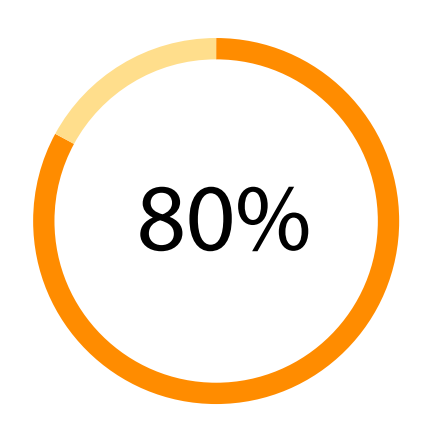

Resulta una tarea fácil al ubicarse el nombre específico en el menú principal.

La visualización es intuitiva en la galería al ser pocos ejemplos.

Se considera aparte el grupo de pitch decks recomendados y los utilizados por empresas.

Se espera también navegación desde la página de templates.

Figura 11.3. Resultados del segundo escenario del paper prototyping

#### **Escenario 3**

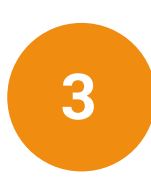

Slidebean parece ser exactamente lo que usted y su equipo estaban buscando para hacer mejor sus presentaciones. Por esto, desean suscribirse para obtener todas las ventajas. Buscan un plan adecuado para su equipo de 4 personas y cuanto les costará mes a mes.

#### Conclusiones

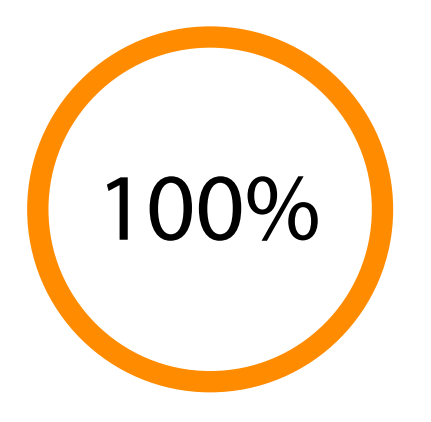

La navegación a pricing es directa en casi todos los casos.

Los planes se identifican por cantidad de usuarios y segmento por lo que se deben agrandar y juntar.

La diferenciación entre precios mensuales y anuales no siempre es clara, se requiere mayor codificación o filtro.

La prueba gratuita es muy buscada pero se considera muy escondida.

La explicación de las características se espera dentro de la misma página y si es necesario el live chat para consultas.

Figura 11.4. Resultados del tercer escenario del paper prototyping

#### **Escenario 4**

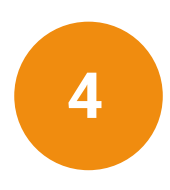

Es parte de un equipo de marketing y deben preparar una presentación para la propuesta de estrategia a un cliente. No tienen mucho tiempo por lo que buscan una plantilla para realizarla eficientemente y se aseguran de poder incluir imágenes y sus gráficos.

Conclusiones

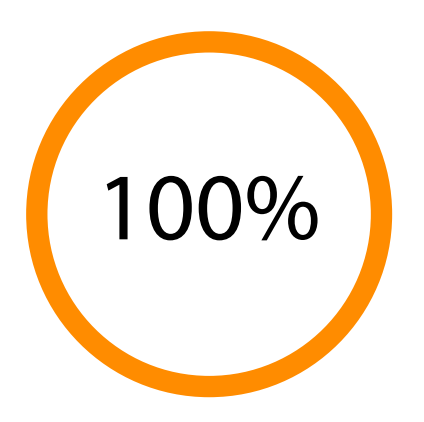

La navegación a templates es directa desde el menú principal.

En muy pocos casos se utiliza el menú en el home por lo que puede tener menor prioridad.

El contenido se espera encontrarlo dentro del mismo ejemplo y la página de templates.

Se debe considerar navegación hacia tour desde templates-

Se esperan más de dos ejemplos en la galería.

Figura 11.5. Resultados del cuarto escenario del paper prototyping

#### **Escenario 4**

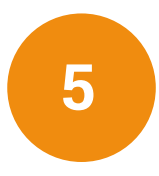

Ingresa al sitio web de Slidebean y lo primero que menciona es la creación de bellas presentaciones, eso suena bien porque desea mejorar la apariencia de sus diapositivas. Para asegurarse de que es así, busca cuáles opciones de diseño ofrecen.

### Conclusiones

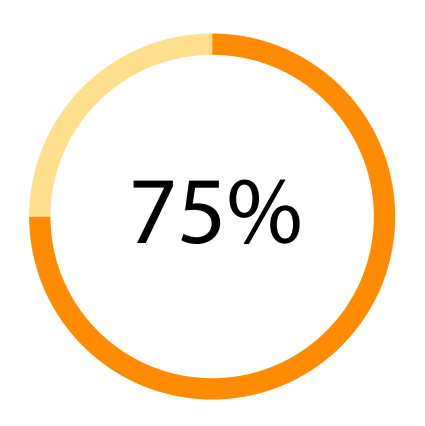

No en todos los casos es intuitivo encontrarlo en la página de tour, se identifica mejor como features.

Algunos esperan encontrarlo en la página de templates, por lo que nuevamente es recomendable esta navegación interna.

También es fácil desde el menú de features en home.

Al ingresar a la página si es intuitiva la exploración de las características.

Figura 11.6. Resultados del quinto escenario del paper prototyping

#### **Escenario 4**

6

Le han dado buenas referencias de Slidebean y desea probarlo pero antes quiere darle una vista rápida a sus principales características y al proceso de uso para compararlo con otras herramientas que ha utilizado, y así decidir si se registra para una prueba gratuita.

### Conclusiones

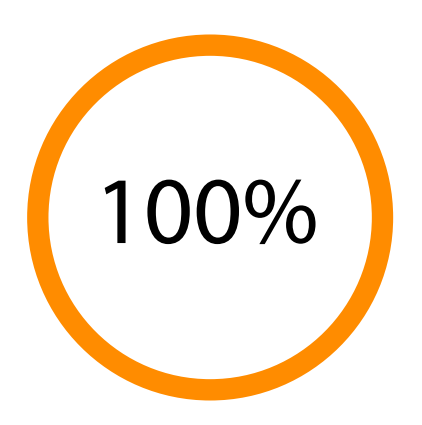

En este caso si se relaciona el proceso con el tour, pero también se espera encontrar onboarding al registrarse.

Es importante contar tanto con el video como con el proceso textual, ya que los usuarios se dividen en las dos opciones.

Es preferible el scroll down para el proceso que los botones del submenú, pero también es utilizado para búsquedas específicas.

En algunos casos se espera encontrarlo desde el home por lo que se debe dar prioridad al menú de features.

Figura 11.7. Resultados del sexto escenario del paper prototyping

# 12. Arquitectura beta

De acuerdo a los resultados y conclusiones obtenidos de la validación de propuesta de wireframes mediante las pruebas de paper prototyping se mejora la arquitectura del información del sitio con los cambios requeridos para obtener la siguiente propuesta final:

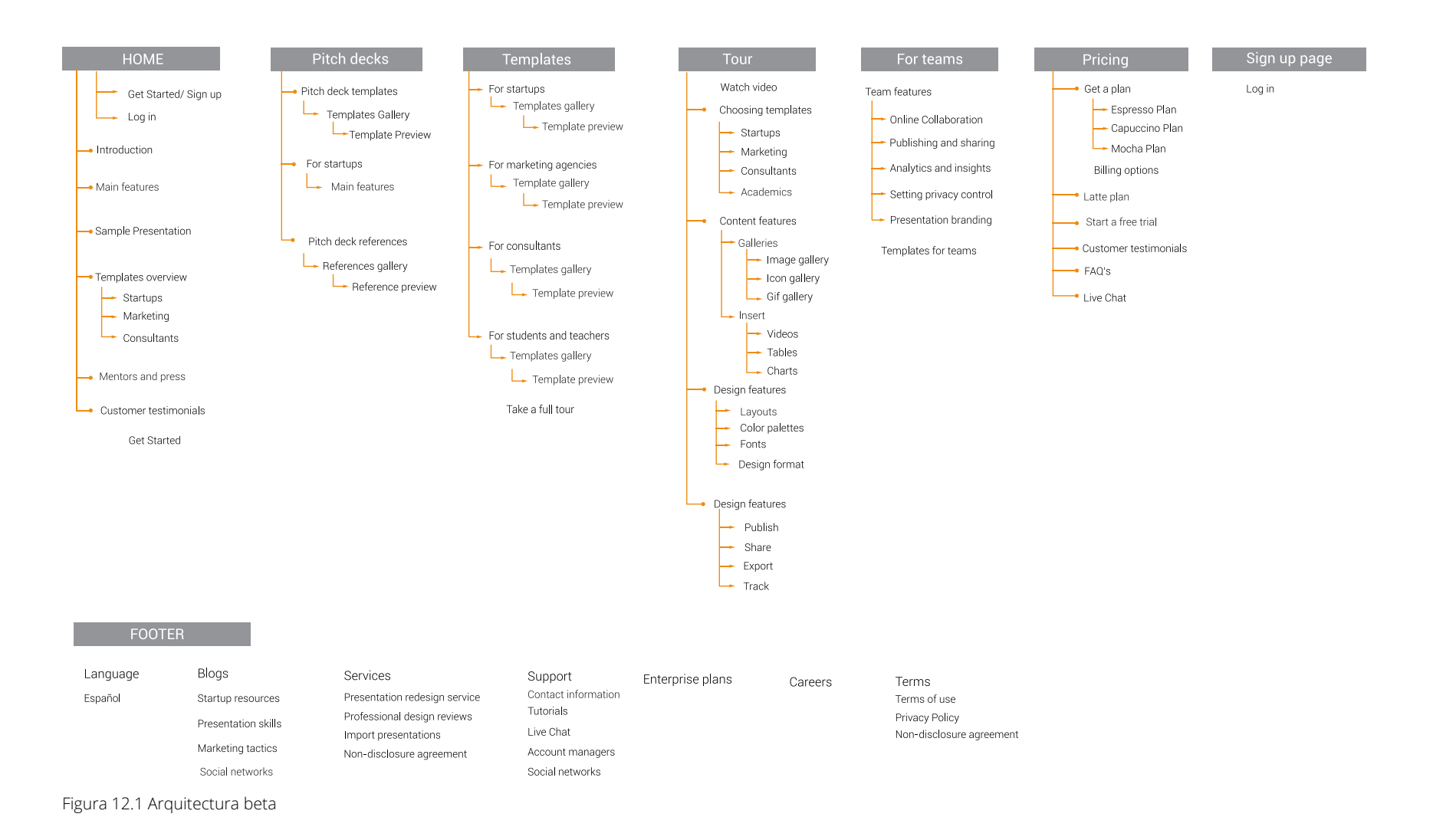

# 13. Look & feel

### 13.1 Moodboard cromático

Se utilizan imágenes para representar el uso de la cromática en el sitio web, la cual se basa en los colores de la empresa de acuerdo a su imagen de marca. Estos se encuentran principalmente en la gama de los anaranjados y cafés, colores cálidos y medianmente saturados. Estos se complementan con tonos de la gama azul para brindar equilibrio.

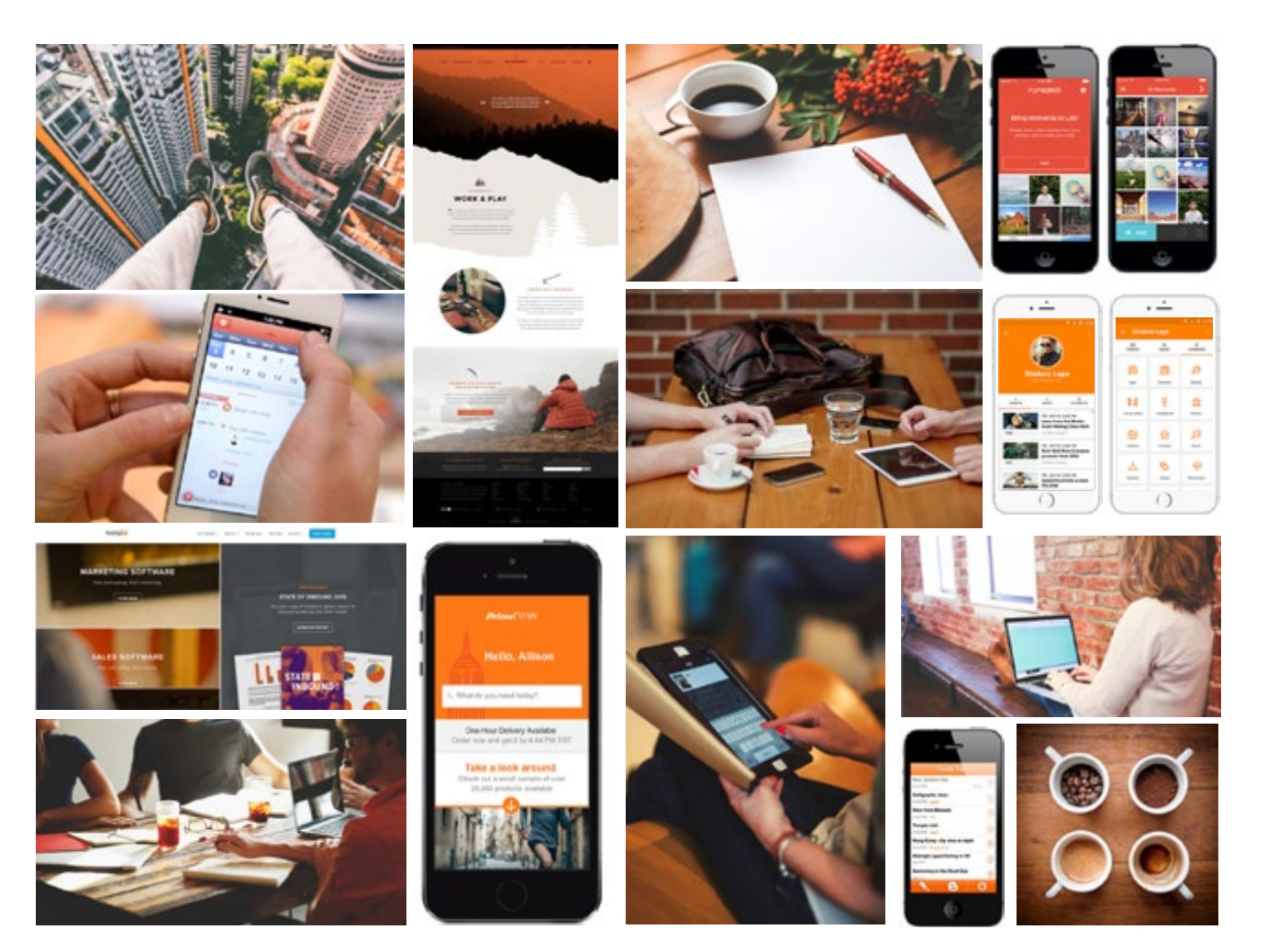

Figura 13.1 Moodboard cromático

# 13. Look & feel

### 13.2 Moodboard de estilo gráfico

En este moodboard se resumen las referencias utilizadas para representar el estilo gráfico que se desea en el sitio web. Se inclina hacia elementos más ilustrativos con un carácter más amigable e informal, que permitan un acercamiento entre el usuario, su contexto y la aplicación y que permitan explicar eficientemente contenidos textuales. Se identifica este estilo como una tendencia en herramientas similares y con mismos usuarios meta que Slidebean, aparte de tener una semántica moderna y tecnológica.

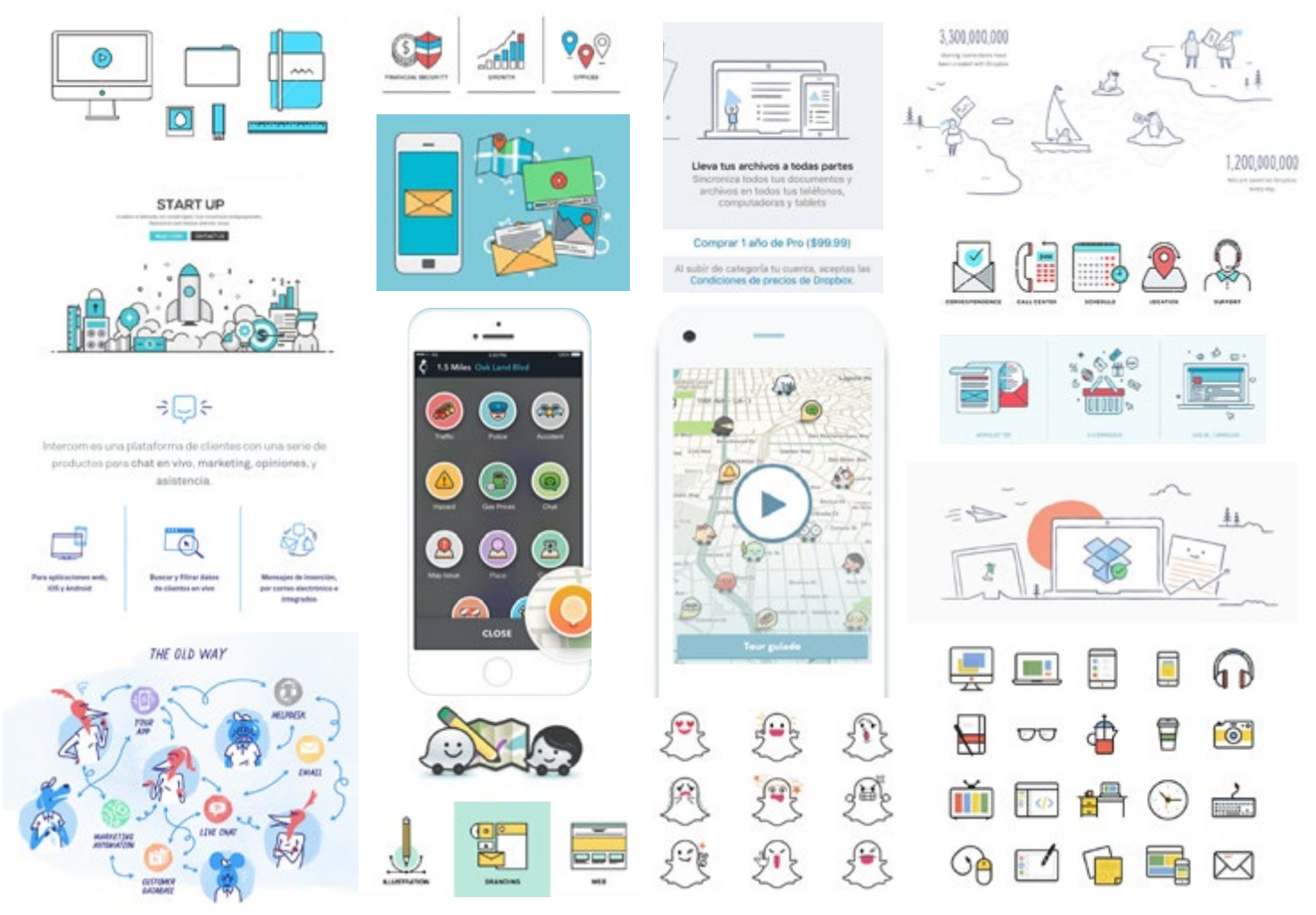

Figura 13.2. Moodboard de estilo gráfico

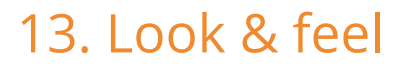

13.3 Análisis cromático

La cromática se basa en los colores corporativos que se muestran a continuación. Sin embargo se realiza una paleta complementaria para utilizar en el sitio web de forma que permita mayor variedad y aprovechamiento del color.

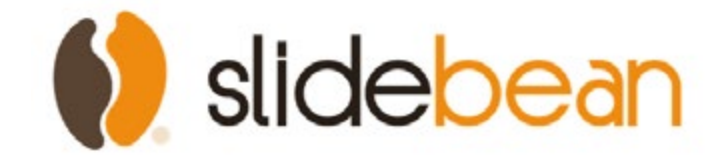

### colores corporativos

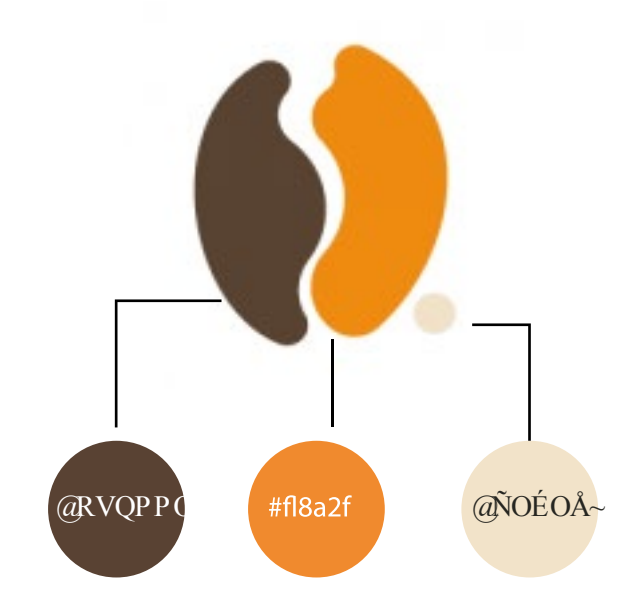

Figura 13.3. Cromática corporativa de Sldiebean

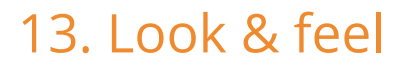

13.3 Análisis cromático

En cuanto al uso de la cromática en el sitio web, se define el siguiente esquema

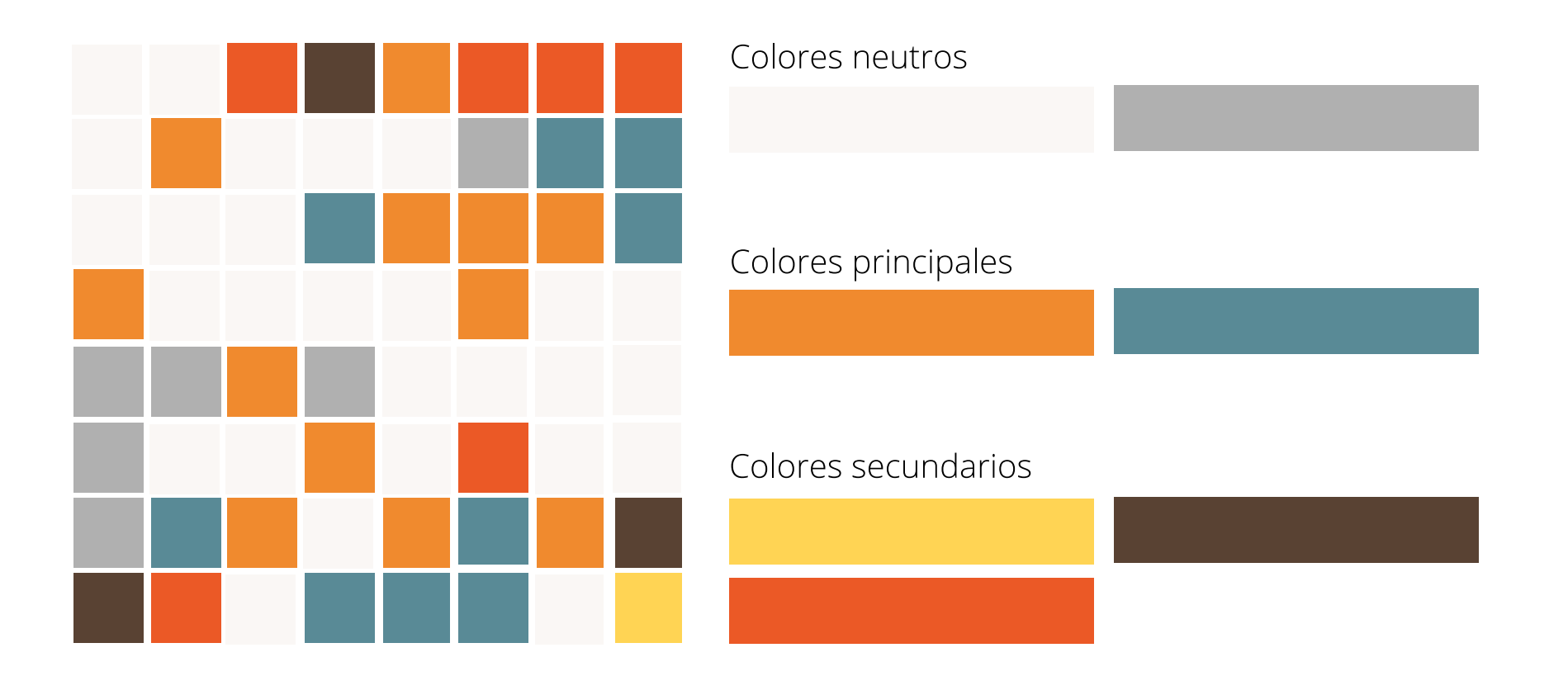

Figura 13.4. Matriz y distribución cromática

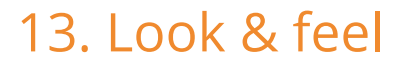

13.4 Tipografía

Al igual que con la cromática, se utilizan las tipografías ya definidas como parte de la imagen corporativa de la compañía.

Se diferencia las tipogrfías de las portadas y las del contenido, así como se usan variaciones para diferenciar selecciones y jerarquía.

### Texto

Open Sans Regular ABCDEFGHIJKLMNOPQRSTUVWXYZ abcdefghijklmnopqrstuvwxyz 1234567890 (!@#\$%^&\*?)

Open Sans Light ABCDEFGHIJKLMNOPQRSTUVWXYZ abcdefghijklmnopqrstuvwxyz 1234567890 (!@#\$%^&\*?)

### Portadas

Roboto Regular ABCDEFGHIJKLMNOPQRSTUVWXYZ abcdefghijklmnopqrstuvwxyz 1234567890 (!@#\$%^&\*?)

14.1 Página de inicio

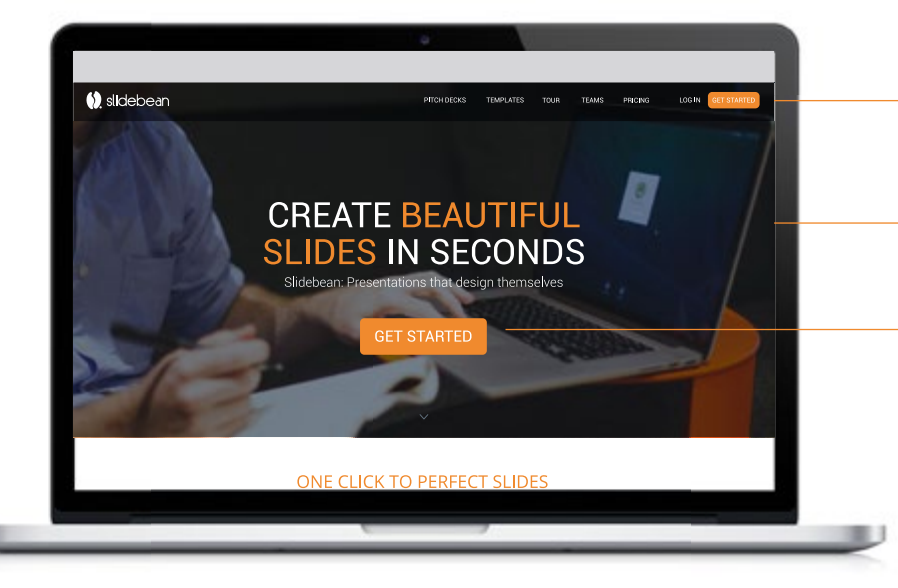

Se introduce la herramienta mediante un interactivo donde se demuestra la generación automática del formato y el diseño de las diapositivas.

<page-header>

Los espacios cambian de apariencia en el borde al seleccionarlos, igualmente al hacer click en la sección derecha el color del botón se oscurece para guiar al usuario.

El menú de navegación permite ir directamente a las páginas principales desde cualquier sección del sitio.

Se utilizan *hero image*s mostrando el uso de la aplicación y poco texto cautivador para inducir a la acción.

El botón de llamado a la acción se ubica estratégicamente y en contraste para llamar la atención inmediata.

El objetivo principal de las portadas es el llamado a la acción, para lo que se utilizan pocos elementos y la información es mostrada posteriormente.

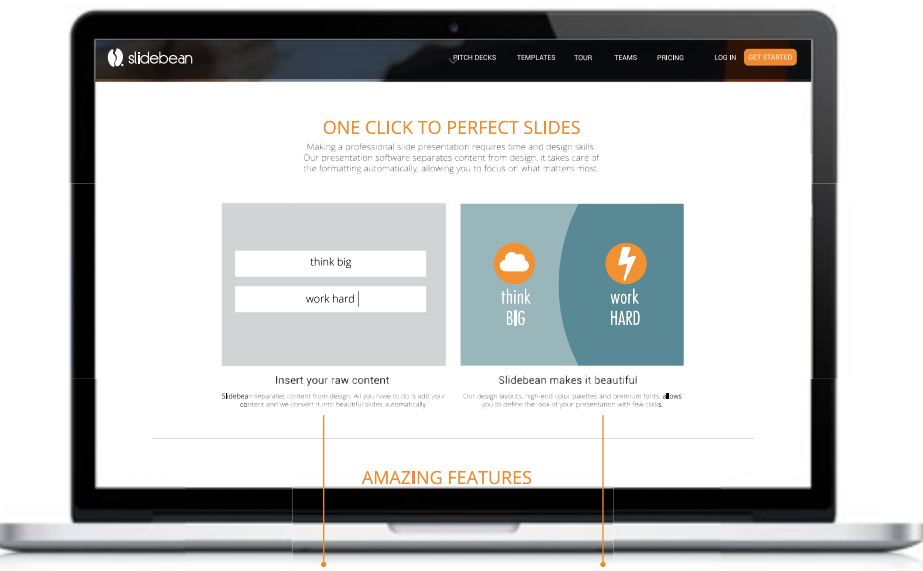

El usuario introduce dos frases en la sección izquierda y automáticamente se genera una diapositiva terminada en la derecha

Figura 14.1. Propuesta de página de inicio, primera parte

14.1 Página de inicio

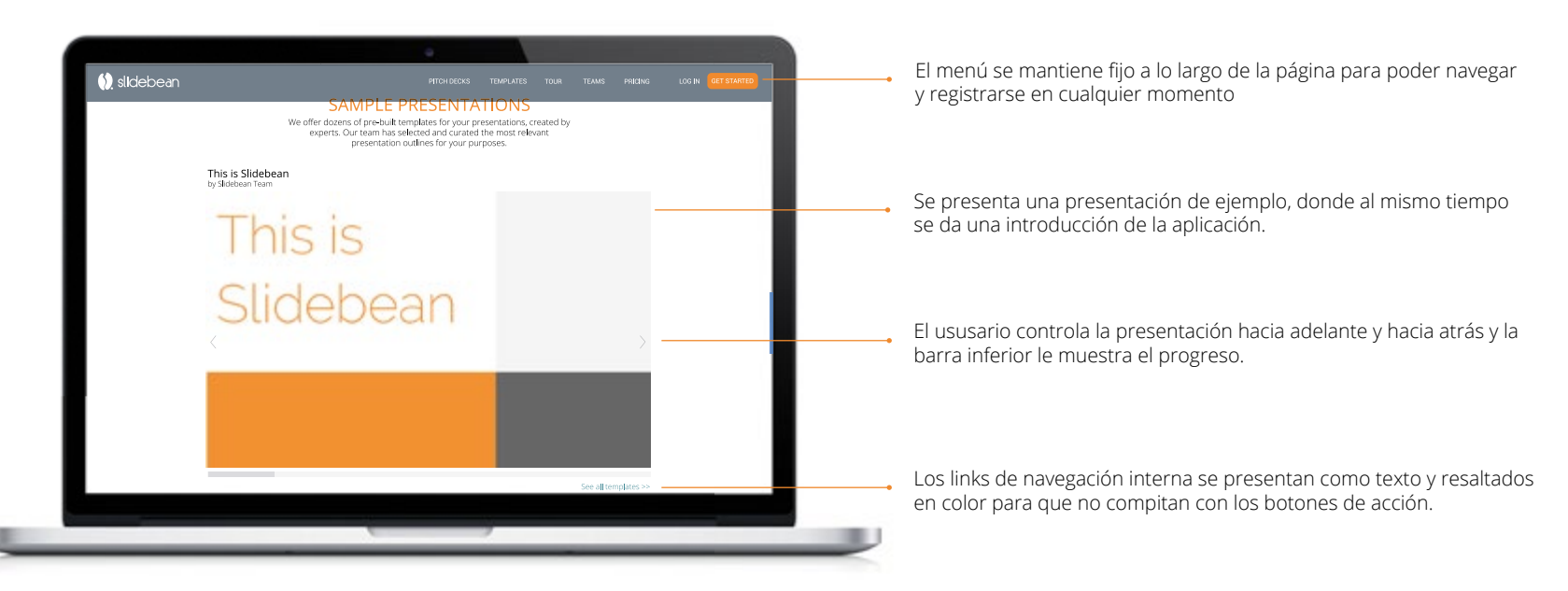

Se muestra una galería de ejemplos, cada uno correspondiente a los respectivos usuarios, que se previsualizan en lugar del ejemplo al hacer click.

Cada ejemplo posee un link de navegación hacia la respectiva sección donde se pueden ver todas las plantilla de dicha categoría.

Se utilizan botones de llamado a la acción más específicos junto a contenidos que sean de mayor interés para los usuarios.

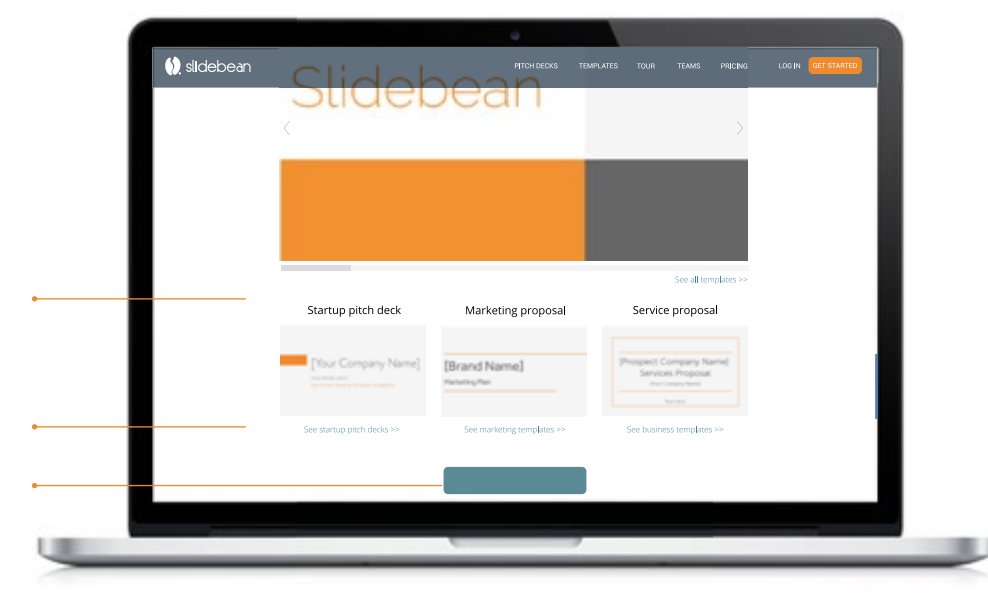

Figura 14.2 Propuesta de página de inicio, segnda parte.

14.1 Página de inicio

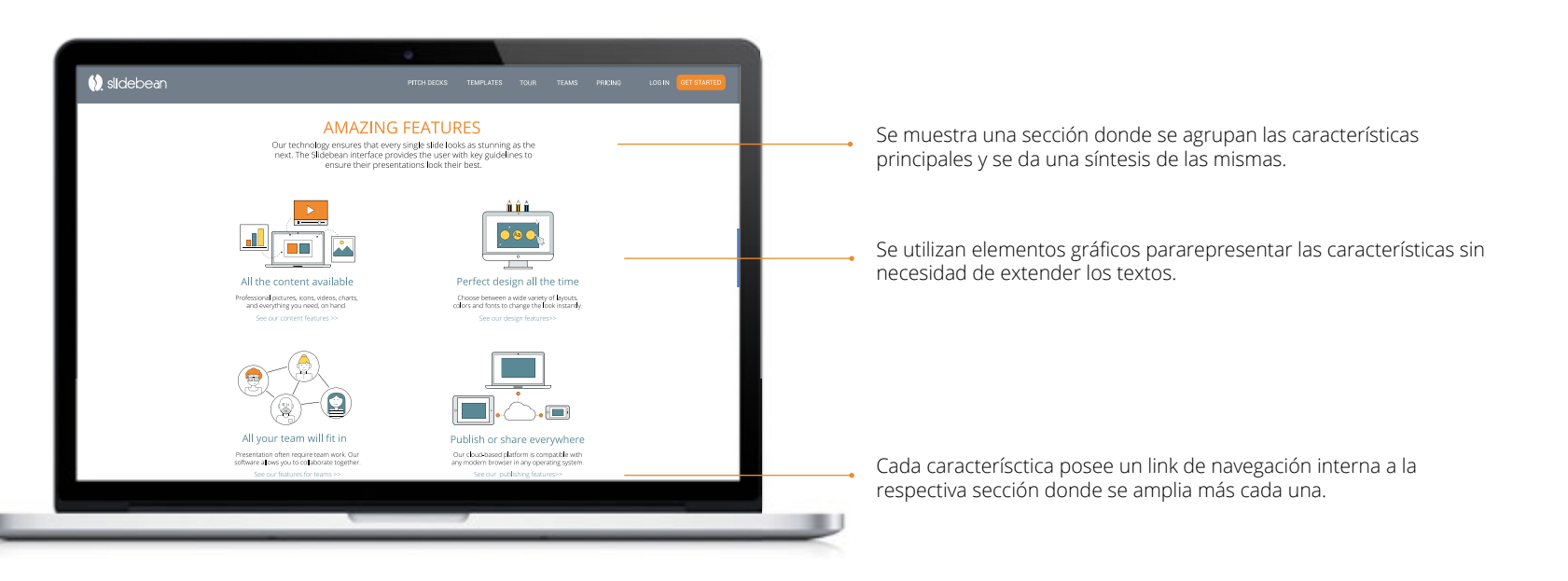

La información de mentores y empresas que respaldan la herramienta se muestran en un tono neutral y unificado

Las opiniones de los usuarios y empresas se muestra en un formato carrusel con citas que van cambiando automáticamente.

Las estadísticas se acompañan igualmente de íconos y se resaltan los números para dar credibilidad.

Finalmente se presenta otro llamado a la acción luego de haber visto todo el contenido de la página.

En el footer se ubican los enlaces a las páginas complementarias o sencundarias del sitio.

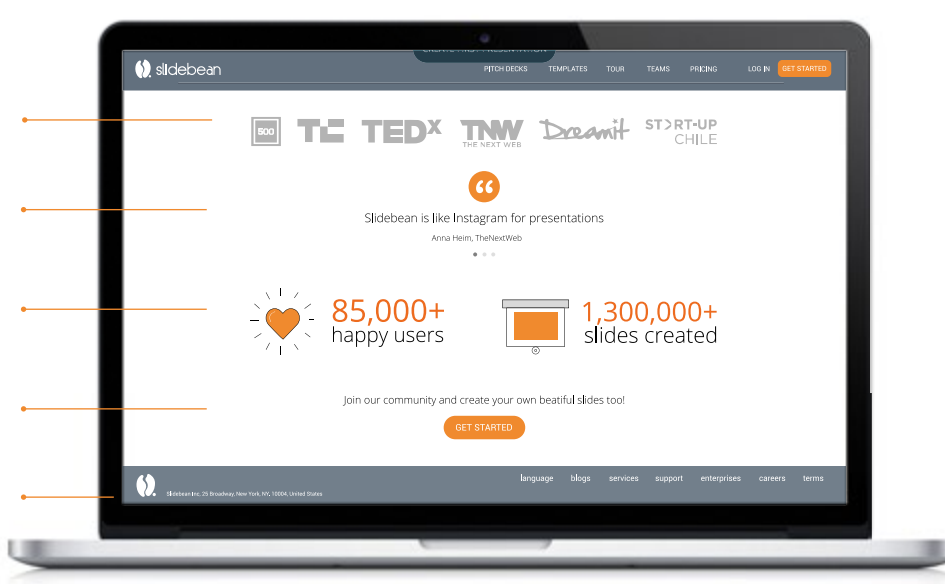

Figura 14.3. Propuesta de página de inicio, tercera parte.

14.2 Página de pitch decks

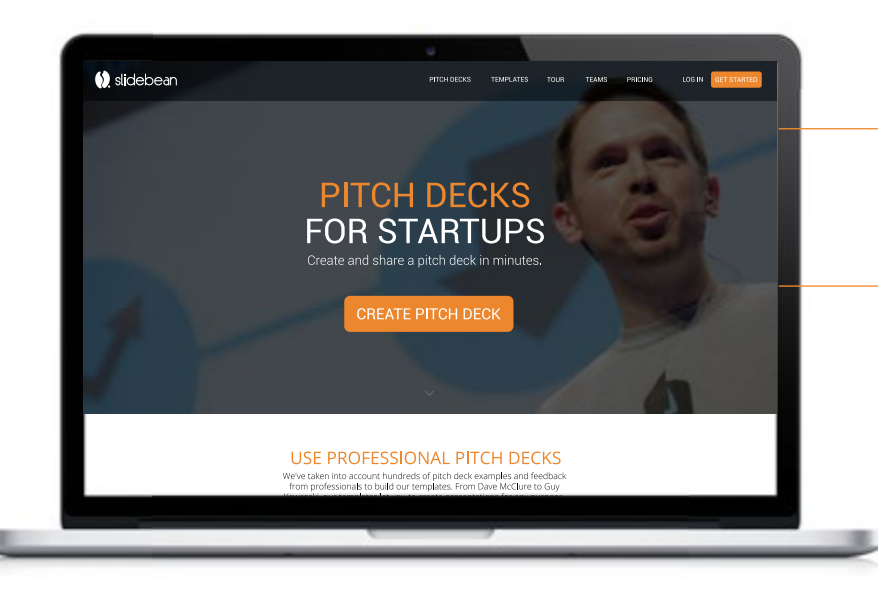

En esta página se muestran las plantillas pero específicamente para realizar *elevator pitches o* presentaciones de negocios cortas.

Esta es una de las principales tareas que se realizan en la aplicación y la galería de plantillas más amplia que posee, aparte de ser la necesidad primordial del principal usuario, *startups*.

Al hacer mouseover sobre los ejemplos se muestra una capa sobrepuesta donde se da la información básica de cada plantilla y de sus autores, gurús de los startups.

Al igual que las otras plantillas, se da la opción de previsualizar en pop up en mayor tamaño y de editar directamente a la aplicación.

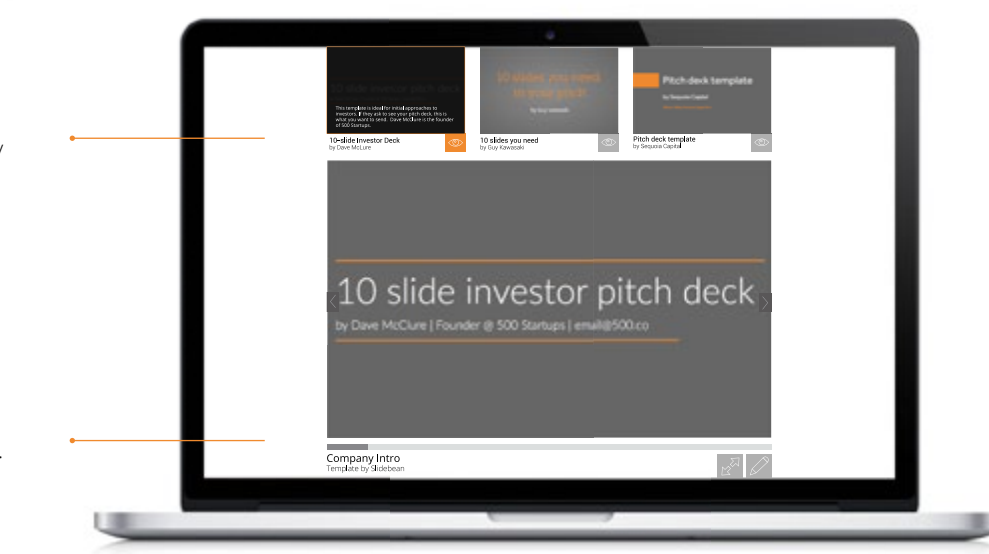

Figura 14.4. Propuesta de página de pitch decks, primera parte

14.2 Página de pitch decks

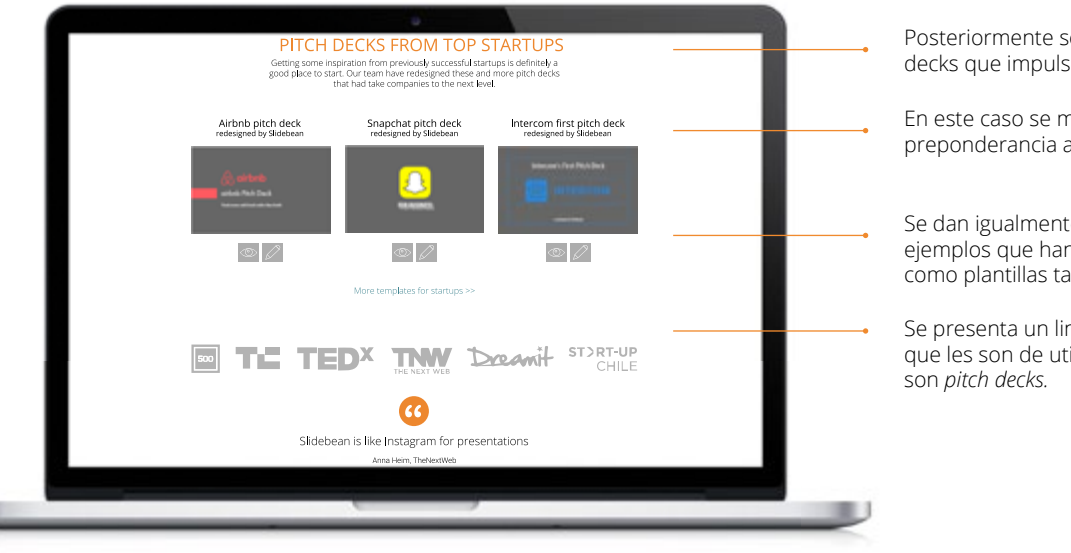

Posteriormente se muestra una sección de referencias de pitch decks que impulsaron startups exitosas como airbnb.

En este caso se muestra la previsualización en pop up, para no darle preponderancia a las marcas externas.

Se dan igualmente las opciones de previsualizar y editar los ejemplos que han sido rediseñados en Slidebean y se pueden usar como plantillas también.

Se presenta un link de navegación interna para visualizar plantillas que les son de utilidad a las startups pero que no necesariamente son *pitch decks.* 

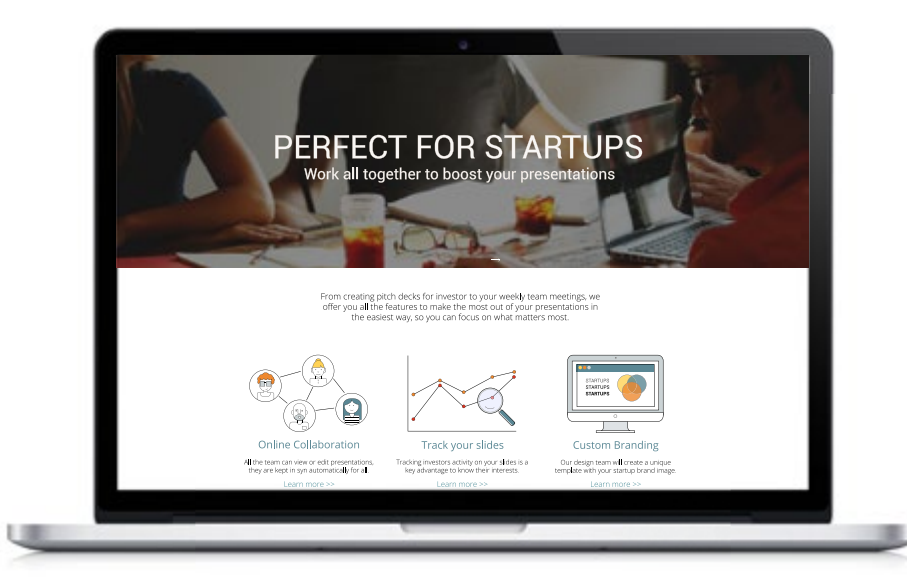

Luego de las plantilla se presenta una sección para startups donde se muestran los beneficios principales que les ofrece la herramienta y el link para ampliar la información de cada una.

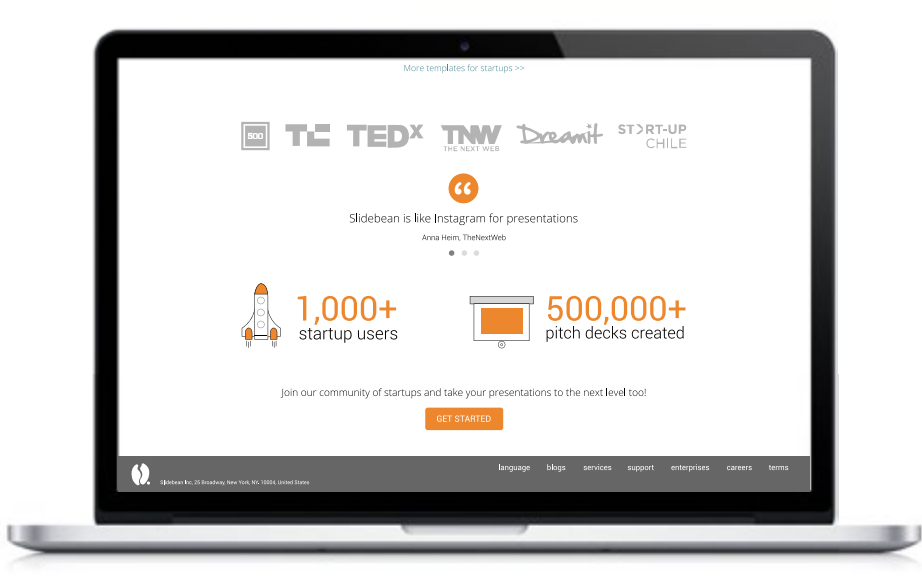

Finalmente se presenta también la sección de startups y aceleradoras que respaldan la aplicación, así como opiniones y estadísticas específicas de startups.

Figura 14.5. Propuesta de página de pitch decks, segunda parte

14.3 Página de plantillas

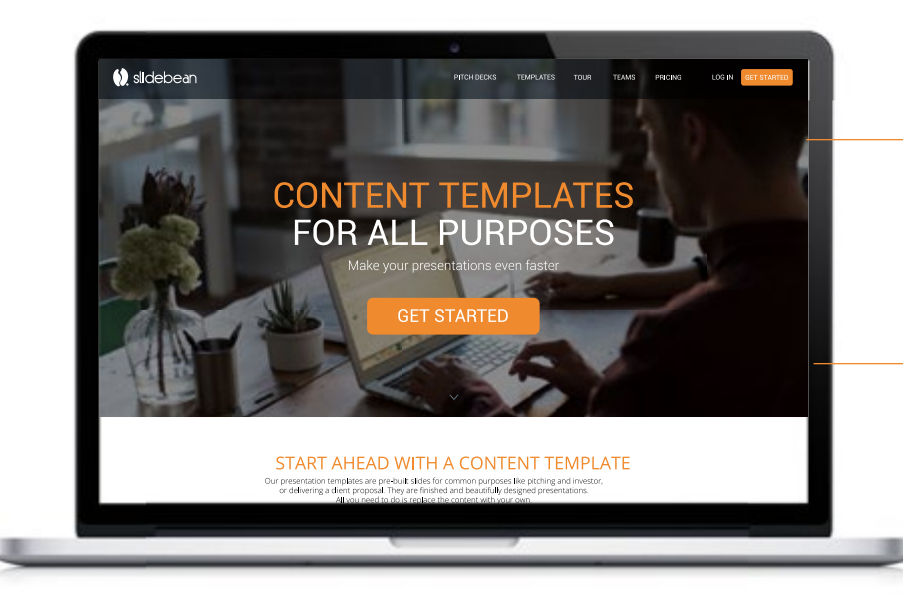

Se mantiene la unidad en el formato de la portada, ya que son también páginas de entrada al sitio.

Se utiliza igualmente un hero image, pero se cambian los escenarios para mostrar variedad de los mismo, manteniendo el estilo.

Se realiza una categorización de las plantillas de acuerdo a los diferentes usuarios y sus respectivas necesidades.

Se implementa una iconografía para identificar a cada categoría en el menú donde se selecciona la sección que se desea.

Los botones cambian de apariencia al ser seleccionados, tanto el ícono como el texto para ubicar al usuario.

Se muestra la galería de la categoría seleccionada con la información principal y el botón para previsualizar.

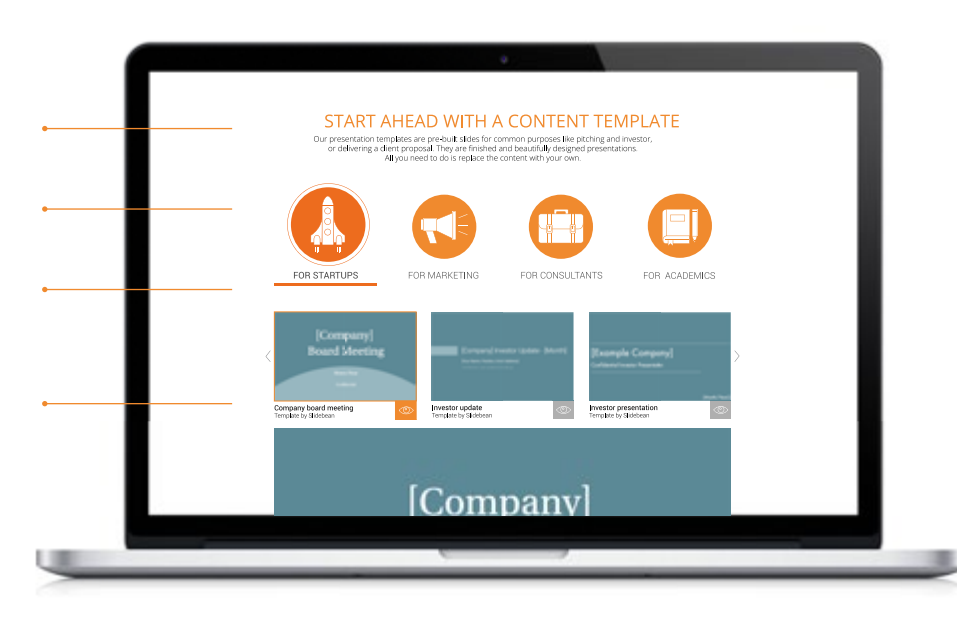

Figura 14.6. Propuesta de página de plantillas, primera parte.

14.3 Página de plantillas

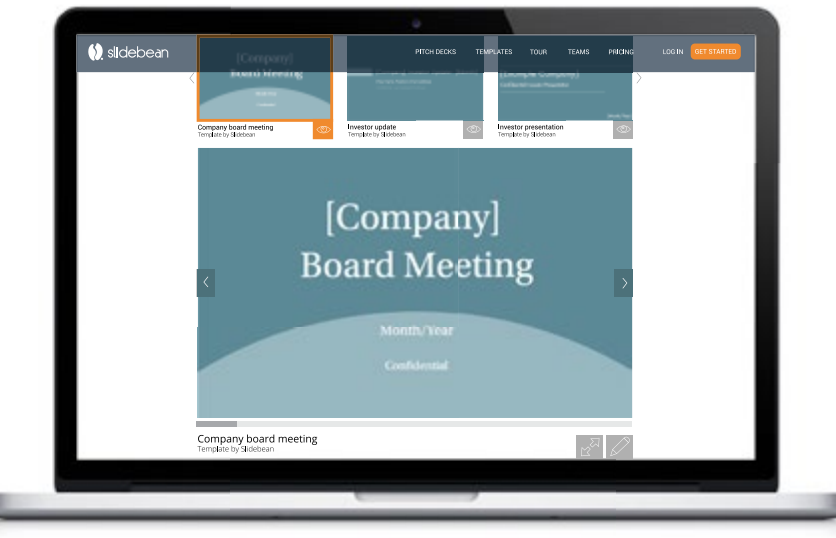

La plantilla seleccionada se previsualiza en la sección inferior, permitiéndole al usuario accesar todas con facilidad. El usuario controla las diapositivas hacia adelante o hacia atrás.

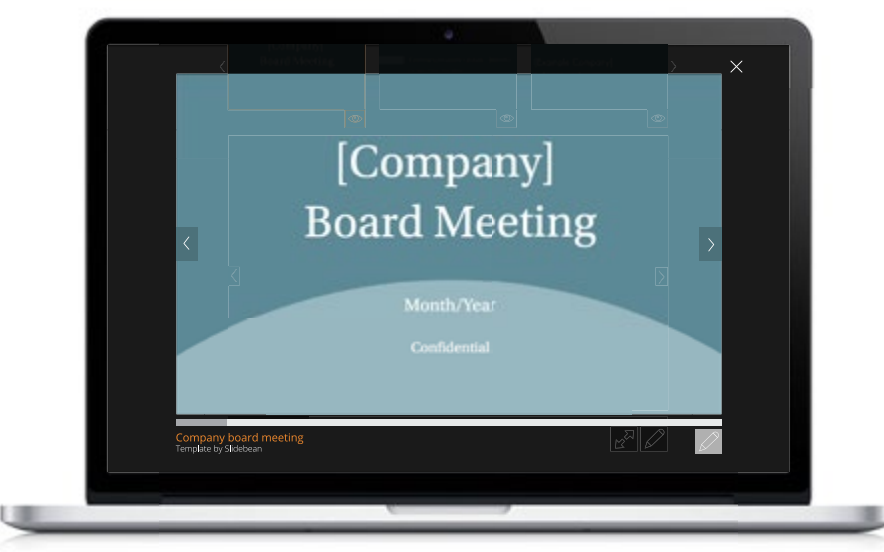

La previsualización posee los botones para ver en una capa sobrepuesta más grande y el botón para editar, que le permite al usuario ingresar directamente a esta plantilla en la aplicación.

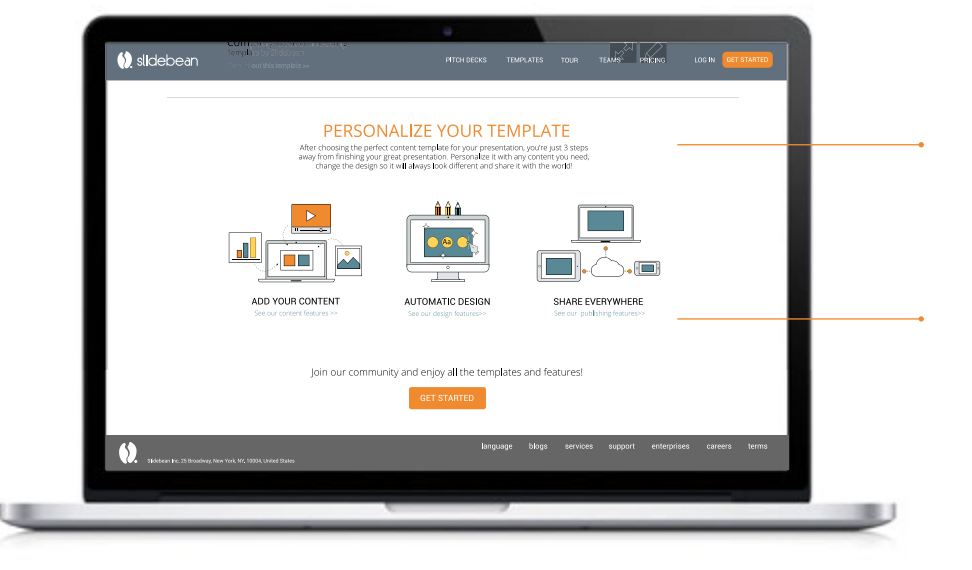

Posteriormente se presenta una sección donde se muestran los siguiente pasos del proceso para completar y personalizar la presentación de la plantilla.

Cada paso lleva a su respectiva sección donde se muestran las características de cada uno.

Figura 14.7. Propuesta de página de plantillas, segunda parte.

14.4 Página de proceso de uso

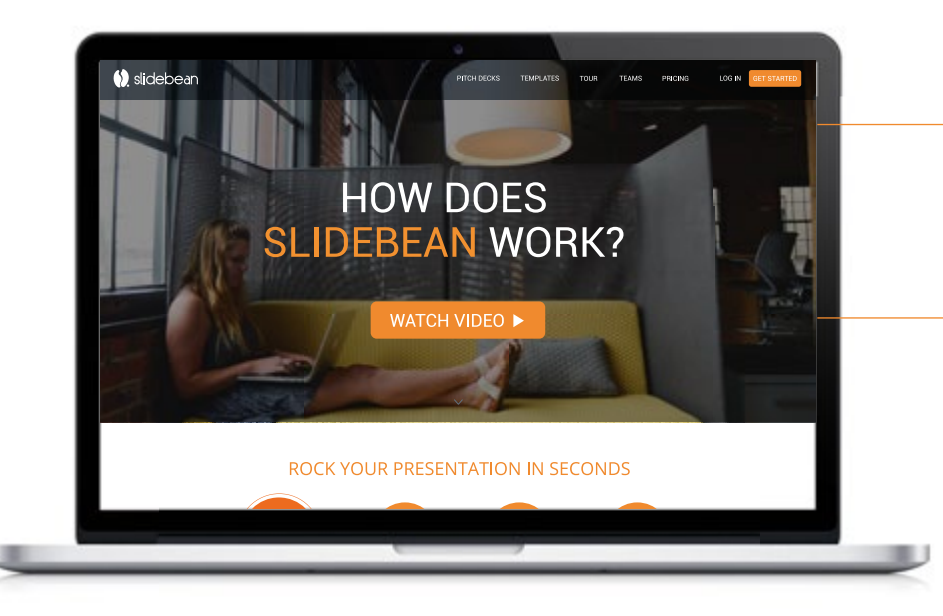

En esta pagina se muestran a fondo las características de la aplicación y el proceso de uso.

Se da la opción de ver un video introductorio, que se muestra en una capa sobrepuesta en pop up.

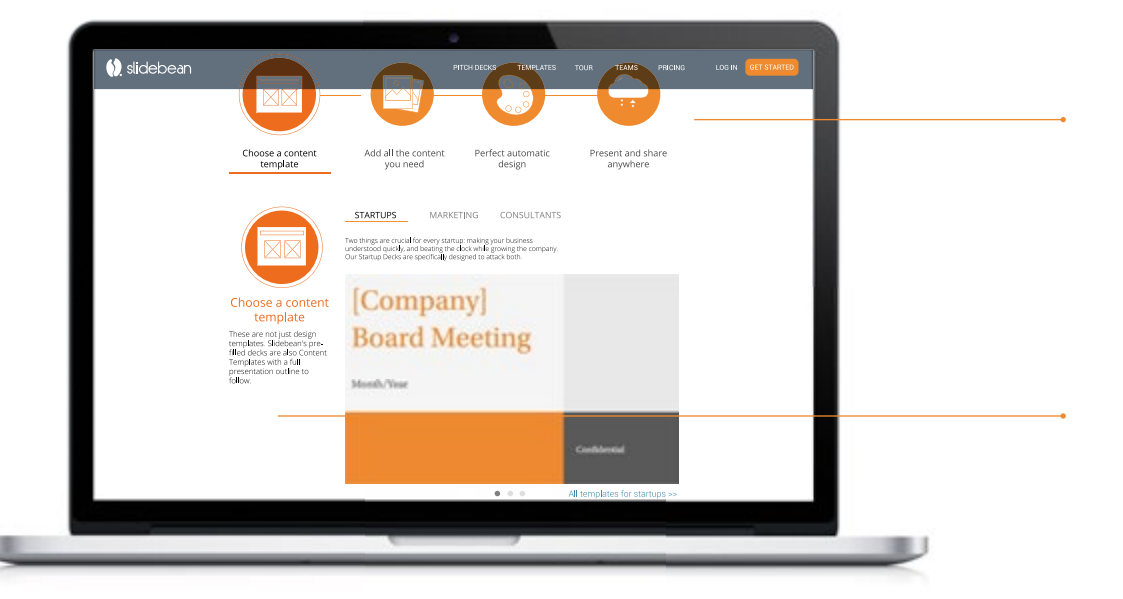

El proceso se representa con un gráfico en el que se muestran los pasos de uso mediante íconos.

Luego se muestra una sección de cada paso, con una breve descripción a la izquierda y su ícono.

Figura 14.8. Propuesta de página del proceso, primera parte.

14.4 Página de proceso de uso

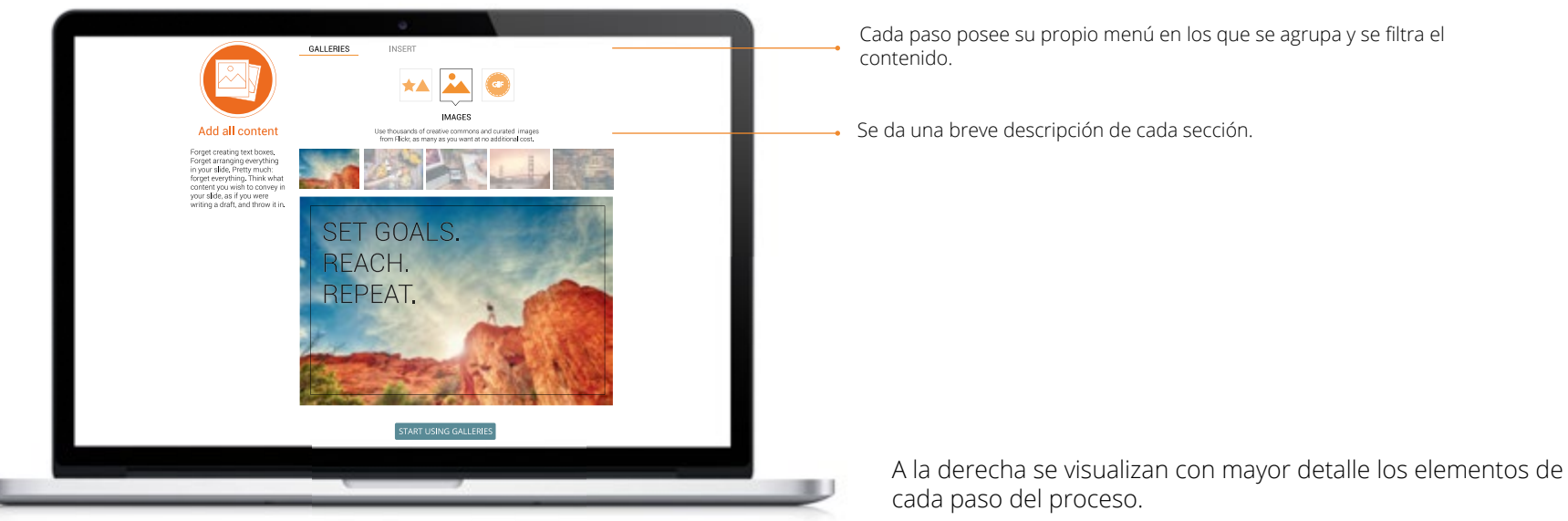

En los menú se da una clara diferenciación de los elementos que selecciona y está visualizando el usuario. Se muestra una galería con ejemplos de los elementos de cada sección, como en este caso ejemplos de íconos.

Luego se presenta una previsualización de cada elemento en el formato de una diapositiva.

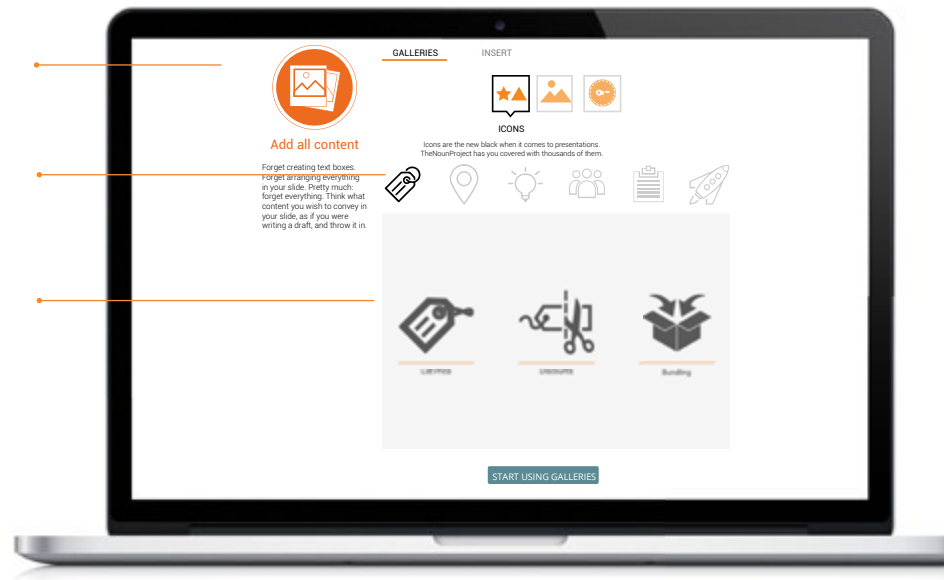

Figura 14.9. Propuesta de página del proceso, segunda parte.

14.4 Página de proceso de uso

|                                                                                                    | START USING GALLERIES                                                                                                    |
|----------------------------------------------------------------------------------------------------|----------------------------------------------------------------------------------------------------|
| Automatic design<br>Here is where you make your<br>presentation beauful. Move<br>on to the Design tab. and<br>droade themeen a water and<br>forms to droage the basic of<br>the one of the one of the one of the one of the<br>form to the one of the one of the one of the<br>form to the one of the one of the one of the<br>form to the one of the one of the one of the<br>form to the one of the one of the one of the<br>form to the one of the one of the one of the<br>form to the one of the one of the one of the<br>form to the one of the one of the one of the<br>form to the one of the one of the one of the one of the<br>form to the one of the one of the one of the one of the<br>form to the one of the one of the one of the one of the<br>form to the one of the one of the one of the one of the<br>form to the one of the one of the one of the one of the<br>form to the one of the one of the one of the one of the<br>one of the one of the one of the one of the one of the<br>form to the one of the one of the one of the one of the<br>form to the one of the one of the one of the one of the<br>form to the one of the one of the one of the one of the one of the one of the<br>form to the one of the one of the one of the one of the one of the one of the one of the one of the one of the<br>form to the one of the one of t | LIVOUTS CLORS PATS FORMAT<br>Or hann of designers have scientification starting and of therefores<br>the scientification of the scientification of the scientification<br><b>Livout</b><br><b>Livout</b><br><b>L</b> |
| you entre presentation<br>rectanty.                                                                                                    | [Your Company Name]                                                                                                    |
|                                                                                                    |                                                                                                    |

En la sección de diseño igualmente se previsualizan los diferentes layouts que se ofrecen.

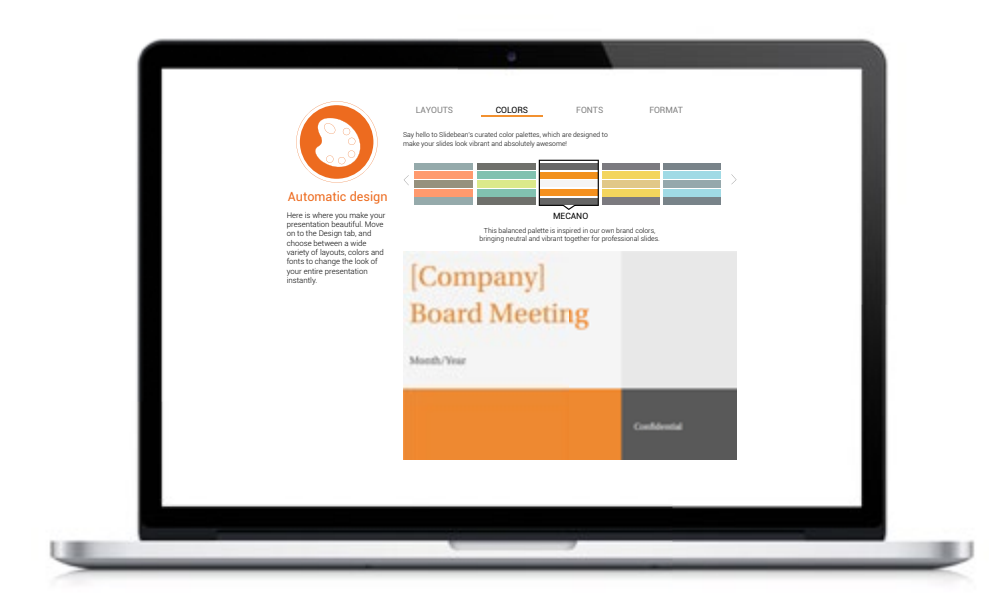

E igualmente se puede cambair a otras secciones como color y ver el resultado final.

SHARE

REVIEW

EXPORT

TRACK

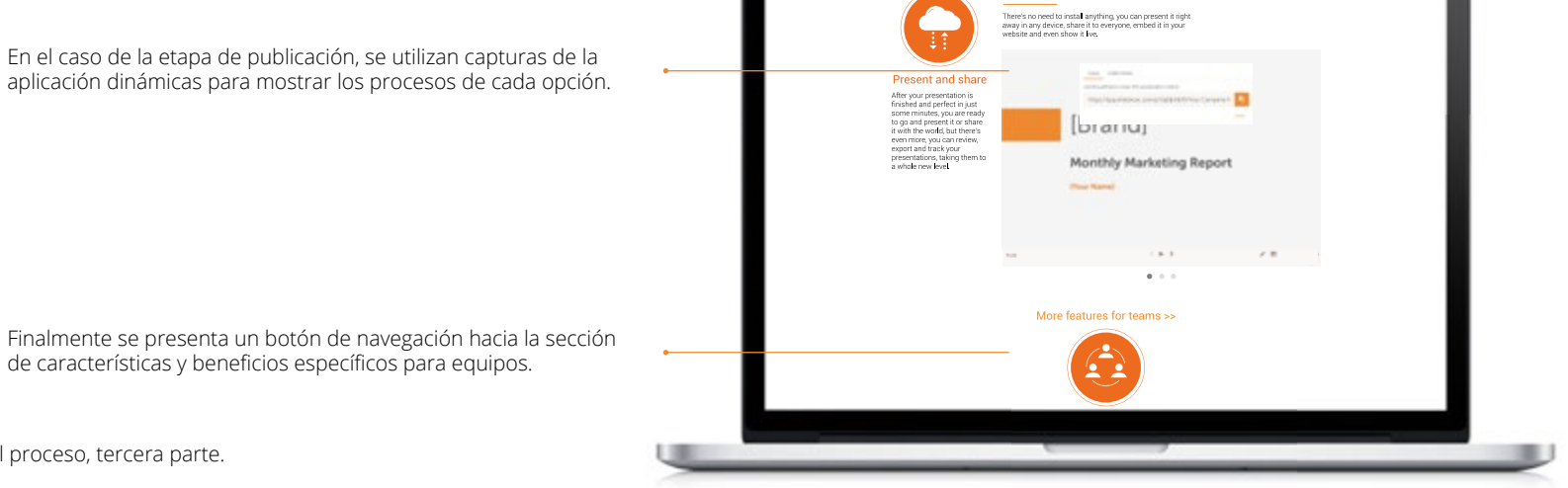

Finalmente se presenta un botón de navegación hacia la sección de características y beneficios específicos para equipos.

Figura 14.10. Propuesta de página del proceso, tercera parte.

14.5 Página de equipos

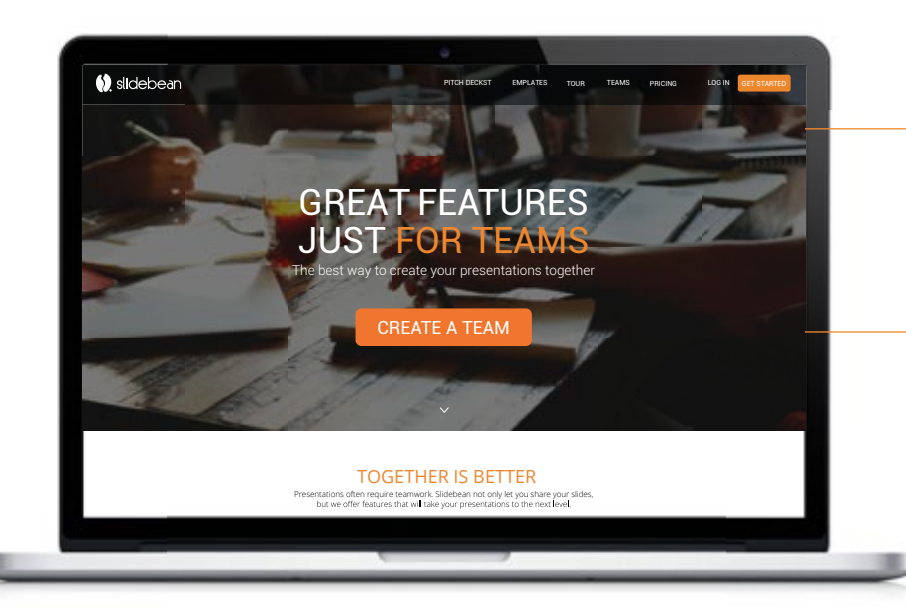

<section-header><section-header><section-header><section-header><section-header><section-header><section-header><section-header><image><image><image><image><image><image>

Cada característica se muestra en la parte inferior con una pequeña descripción a la izquierda y un gif a la derecha que muestra como funciona cada proceso.

En esta página se agrupan las características y beneficios que son de interés para equipos de trabajo.

El botón de llamado a la acción cambia a "Crear un equipo" para permitirles realizar una acción más específica a sus necesidades.

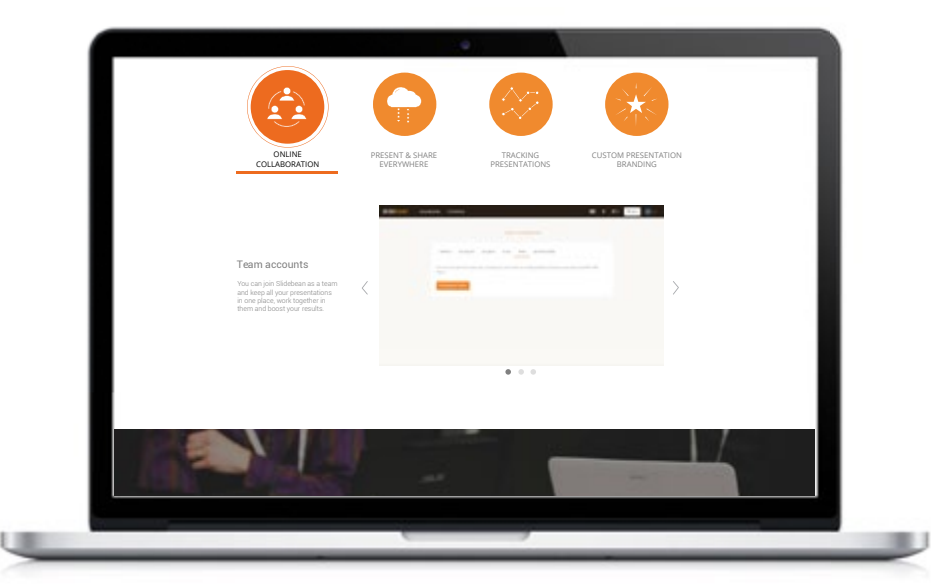

Los gif son capturas de la aplicación y se puede pasar a la siguiente caractéristica de esa categoría mediante las flechas o los cículos inferiores.

Figura 14.11. Propuesta de página de equipos, primera parte.

14.5 Página de equipos

| Presentati<br>but                                                                                                    | TOGETHER IS BETTER<br>ons often require tearnwork. Slidebean not only let you share<br>we offer features that will take your presentations to the next | your slides,<br>level.          |           | Las características de equipos se agriupan en categorías<br>se representan con un ícono y un menú donde se puede |
|----------------------------------------------------------------------------------------------------|----------------------------------------------------------------------------------------------------|---------------------------------|-----------|----------------------------------------------------------------------------------------------------|
|                                                                                                    |                                                                                                    | ×                               | cada uno. |                                                                                                    |
| ONLINE<br>COLLABORATION                                                                                                    | PRESENT & SHARE TRACKING<br>EVERYWHERE PRESENTATIONS                                                                                                   | CUSTOM PRESENTATION<br>BRANDING |           | Los botones y el texto cambian de apariencia al hacer mo<br>al estar seleccionados para ubicar al usuuario.      |
|                                                                                                    | 1 2.35                                                                                                    |                                 |           |                                                                                                    |
| Metrics and analytics<br>Very your viewer's actions for<br>each presentation, from the the<br>the second second second second second<br>the number of slides they saw | <                                                                                                    |                                 |           |                                                                                                    |
|                                                                                                    | ,                                                                                                    | _                               |           |                                                                                                    |

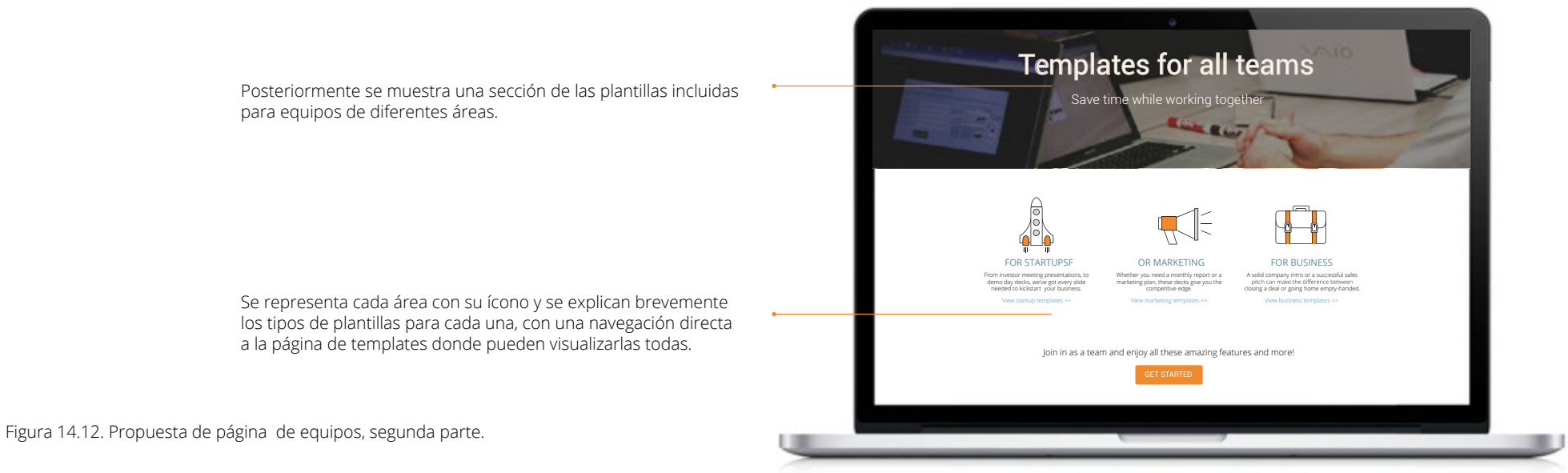

14.6 Página de planes

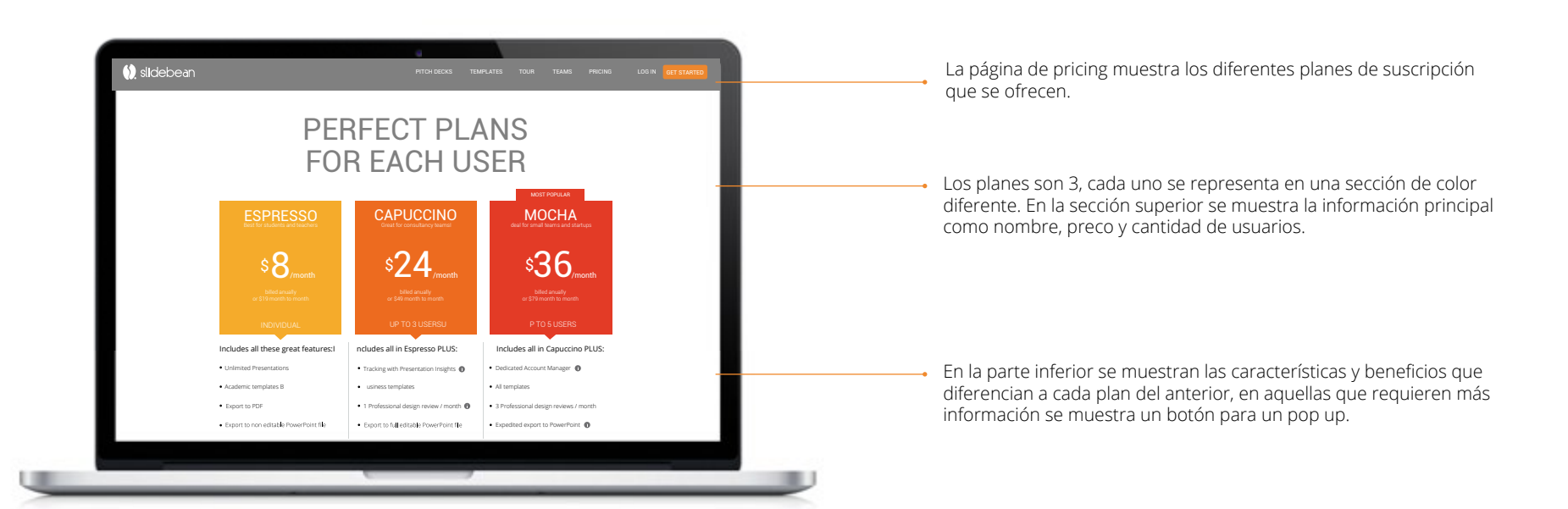

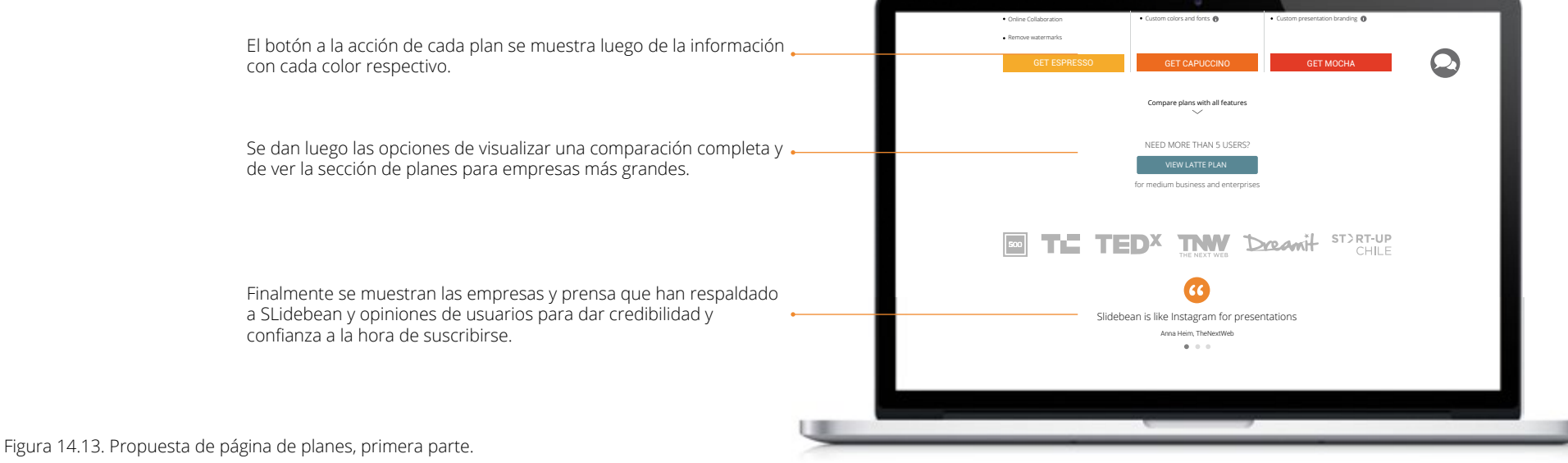

14.6 Página de planes

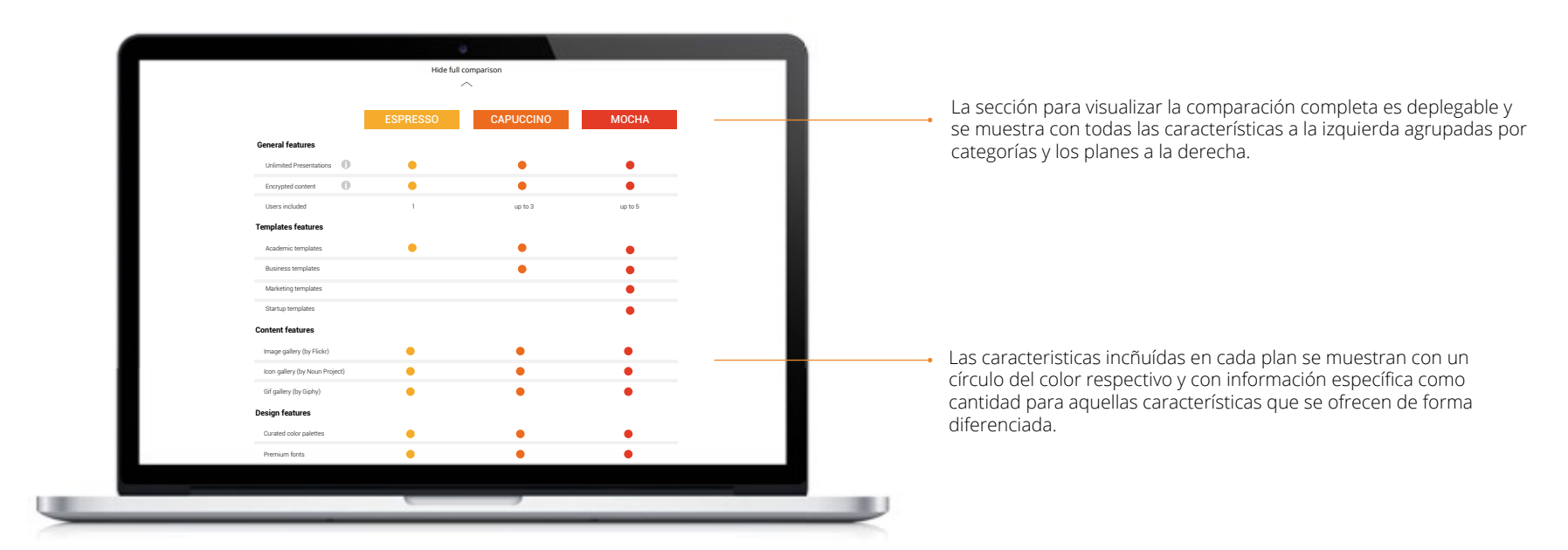

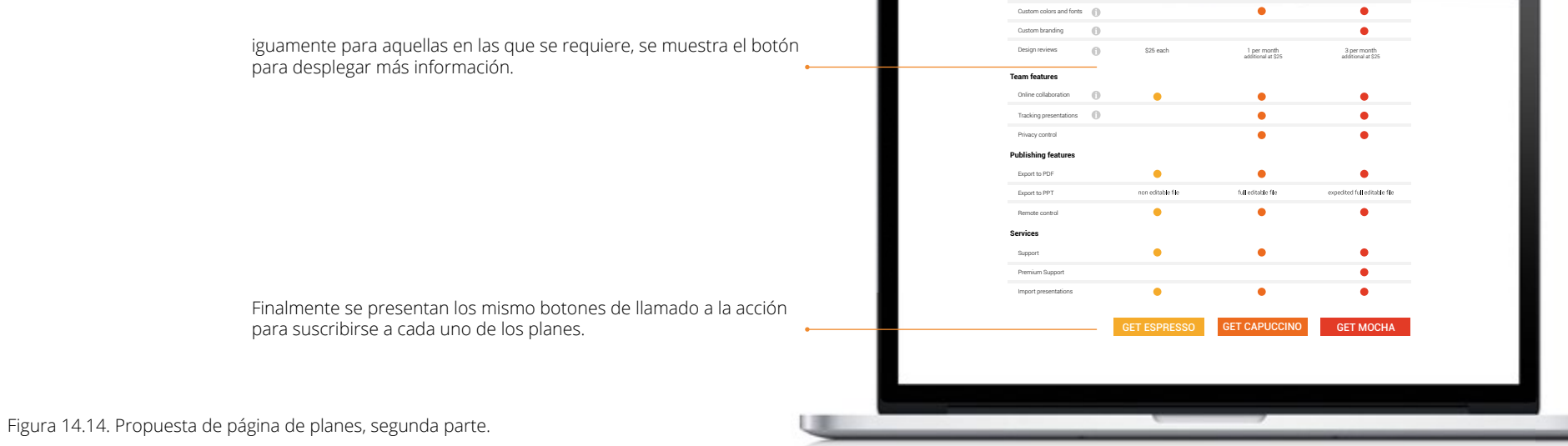

14.7 Página de registro

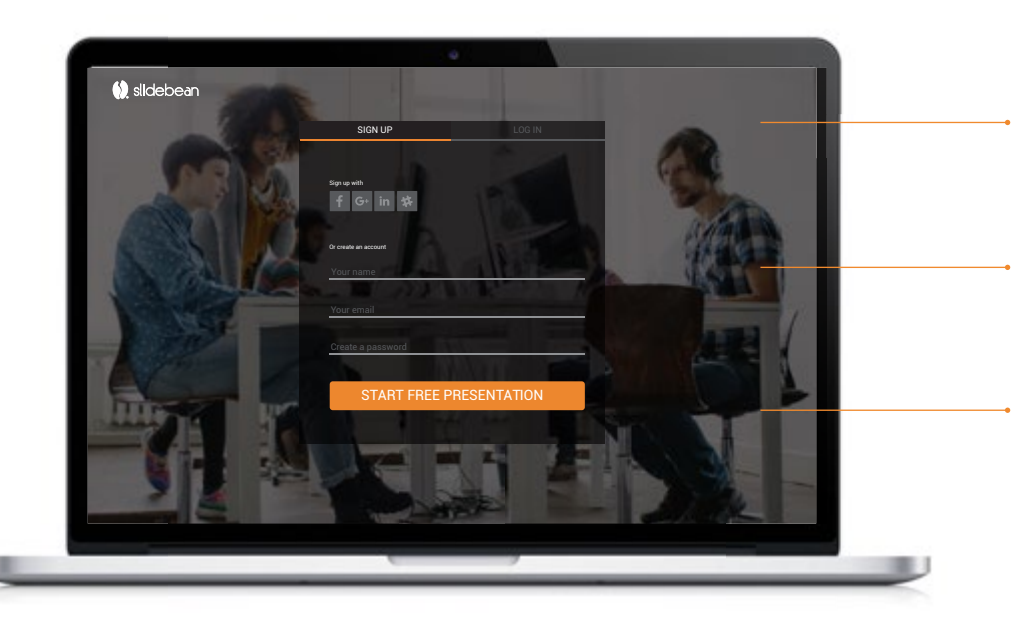

La página de regustro permite al usuario crear una cuenta para poder utilizar la herramienta, pero también ofrece la opción de login para ingresar a una cuenta ya creada.

Se puede accesar utilizando alguna de las redes sociales o llenando el formulario con 3 datos.

Se proponen dos estilos de página de registro, variando la imagen del fondo dependiendo de la página de la que se accede, ya sea general o de equipos.

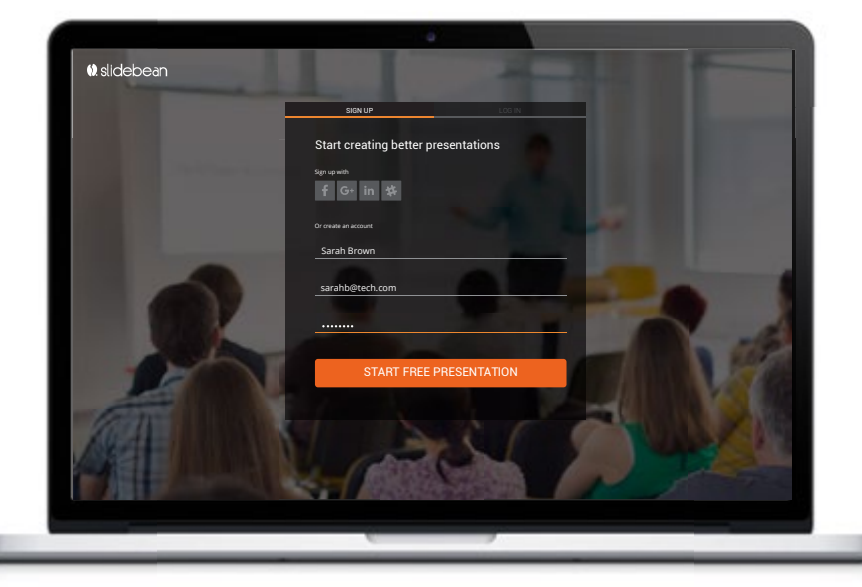

Cada espacio que se va llenando se resalta mediante la línea de color, igualmente los botones cambian de apariencia al hacer mouseover y seleccionar.

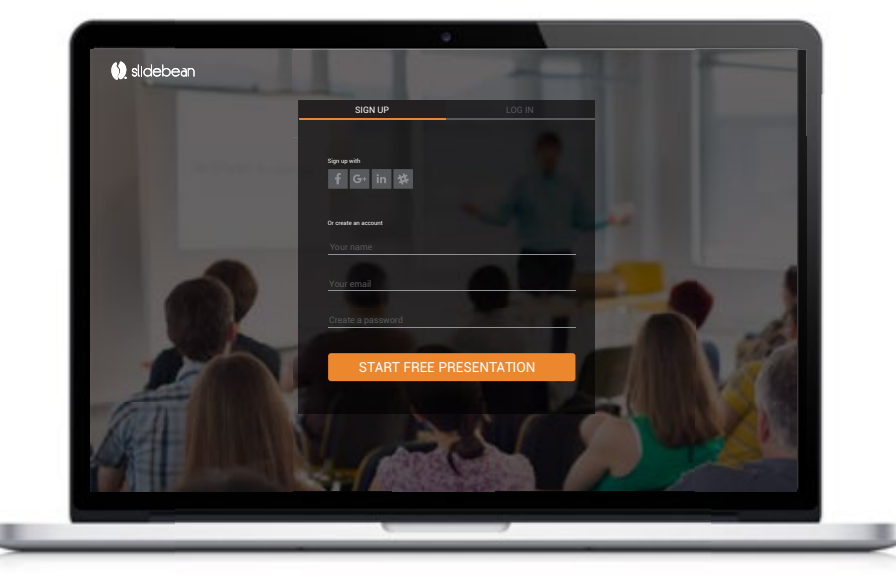

Se maniene presente el logo de la empresa, mediante el cual se puede devolver al sitio web principal en caso de que se desee ver más información antes de registrarse.

Figura 14.15. Propuesta de página de registro

# 15.Pruebas heurísticas

15.1 Planeación

### Objetivo

El objetivo planteado para la realización de las pruebas heurísticas es validar la propuesta final con look & feel, para valdiar que el mismo haya contribuido y no interferido en la navegación del sitio. Se realiza con usuarios reales pertenecientes a los grupos de personas definidos previamente.

### Características

Todas las pruebas se realizan en persona. Se utiliza un prototipo funcional realizado con la herramiento InVision, que permitió a los usuarios tener una experiencia muy cercana a la del sitio web final. Los usuarios dispusieron de 30 minutos para completar la prueba y se les brindaron 4 escenarios predfinidos.

Los participantes se determinaron de acuerdo a los perfiles de personas y a su respectivo tráfico. A continuación se muestra un detalle de las empresas a las que pertenecen los participantes.

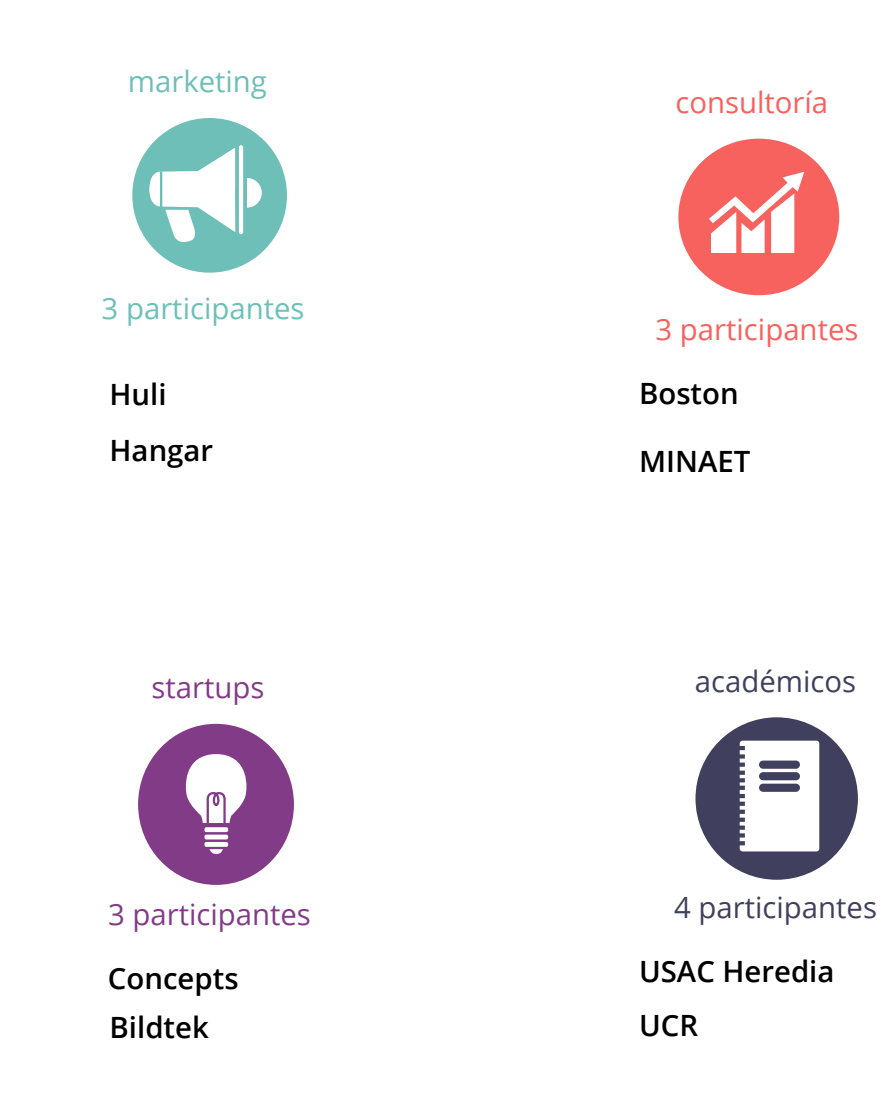

Figura 15.1. Información y distribución de testers

# 15.Pruebas heurísticas

15.2 Resultados

#### **Escenario 1**

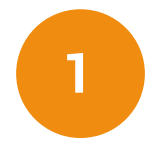

Ha trabajado en preparar su presentación pero le ha quedado poco tiempo para montar sus diapositivas. Realiza una búsqueda e ingresa al sitio web de slidebean. Busca una plantilla que le permita hacerla más rápido.

### Conclusiones

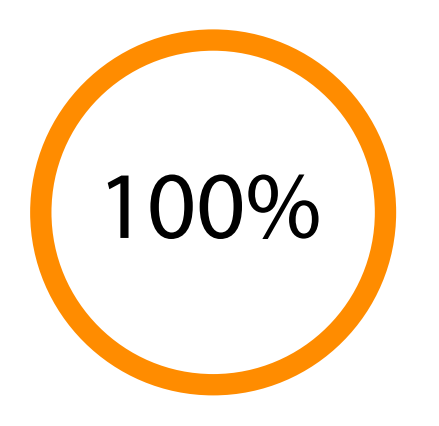

Se relaciona inmediatamente con la página de templates.

Ya dentro de la página no se identifican las diferentes secciones claramente.

De igual forma no se diferencian los ejemplos de la galería, se interpretan como diferentes diapositivas de una misma presentación y no como presentaciones diferentes.

Figura 15.2. Resultados del primer escenario

# 15.Pruebas heurísticas

15.2 Resultados

#### **Escenario 2**

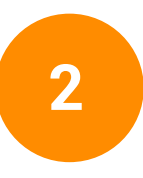

Pertenece a un grupo de marketing/startup/consultora y el proceso de crear sus presentaciones es ineficiente. Busca herramientas que les ayude y al entrar al sitio de slidebean desea saber si es posible trabajarlas juntos en línea.

#### Conclusiones

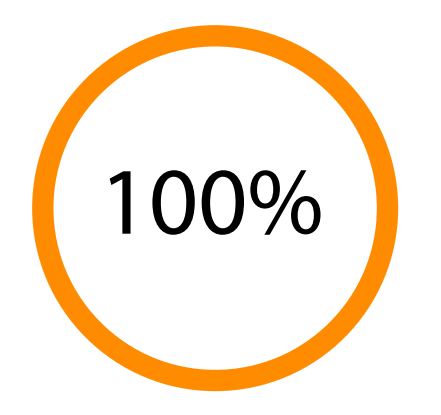

Existe un problema con el término usado en el menú para esta página "teams", ya que se intepreta como el equipo de Slidebean, se debe cambiar a "For teams" que si fue comprendido claramente.

Dentro de la página no es claro cuál es la sección seleccionada en el menú, se debe diferenciar mejor.

No se identifica que en las flechas se cambia de característica, sino sólo de imagen, se debe evidenciar más las diferentes características de cada sección y su navegación.

Figura 15.3. Resultados del segundo escenario.
15.2 Resultados

### **Escenario 3**

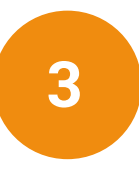

Trabaja mucho en su propuesta pero finalmente siente que sus diapositivas no muestran el esfuerzo y se ven siempre igual. Buscando alternativas encuentra slidebean y desea saber más sobre el proceso de uso y las características que ofrece.

### Conclusiones

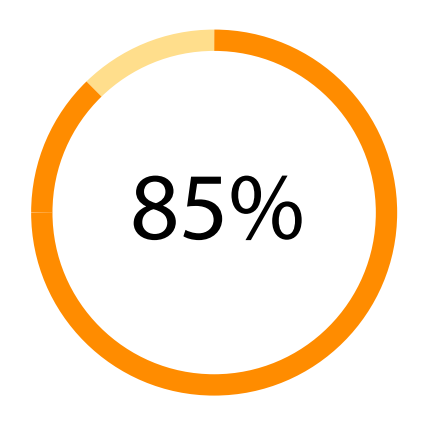

En alguno casos no se logra claramente la tarea, ya que se espera encontrar información de características en las plantillas.

Se recomiendo mostrar en lso ejemplos de las plantillas los diferentes contenidos y diseños para que también ahí puedan visualizar la variedad y mantener la navegación interna a tour.

También otros esperan que esta información se brinde al ingresar a la aplicación en sí, por lo que se recomienda guiar al usuario al ingresar.

Figura 15.4. Resultados del tercer escenario.

15.2 Resultados

### **Escenario 4**

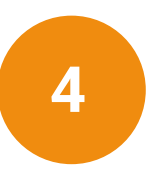

Tras haber revisado el sitio se convence de que ofrece lo que necesita y desea conocer los planes que ofrecen y seleccionar el más apropiado para su equipo/startup/agencia donde trabajan 5 personas. Selecciona el plan que considere más adecuado.

### Conclusiones

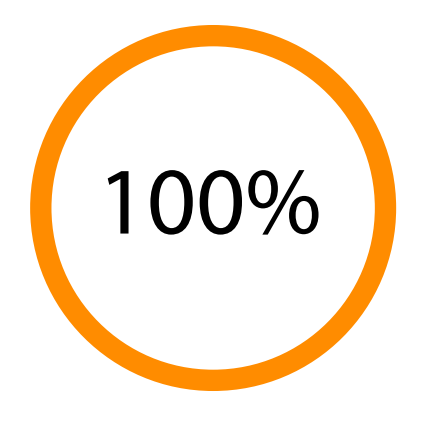

Es clara la relación con la página de pricing para los planes.

Dentro de la página no es totalmente clara la diferenciación entre los planes, se debe aclarar mejor las características comunes entre ellos.

Sin embargo, se considera esta primera parte útil y clara para ver la información principal como precios y cantidad de usuarios.

El cuadro comparativo es ideal para la mayoría de los usuarios y la comparación es totalmente clara en este caso, sólo se recomienda separarlo de la parte principal.

Figura 15.5. Resultados del cuarto escenario.

15.3 Cambios

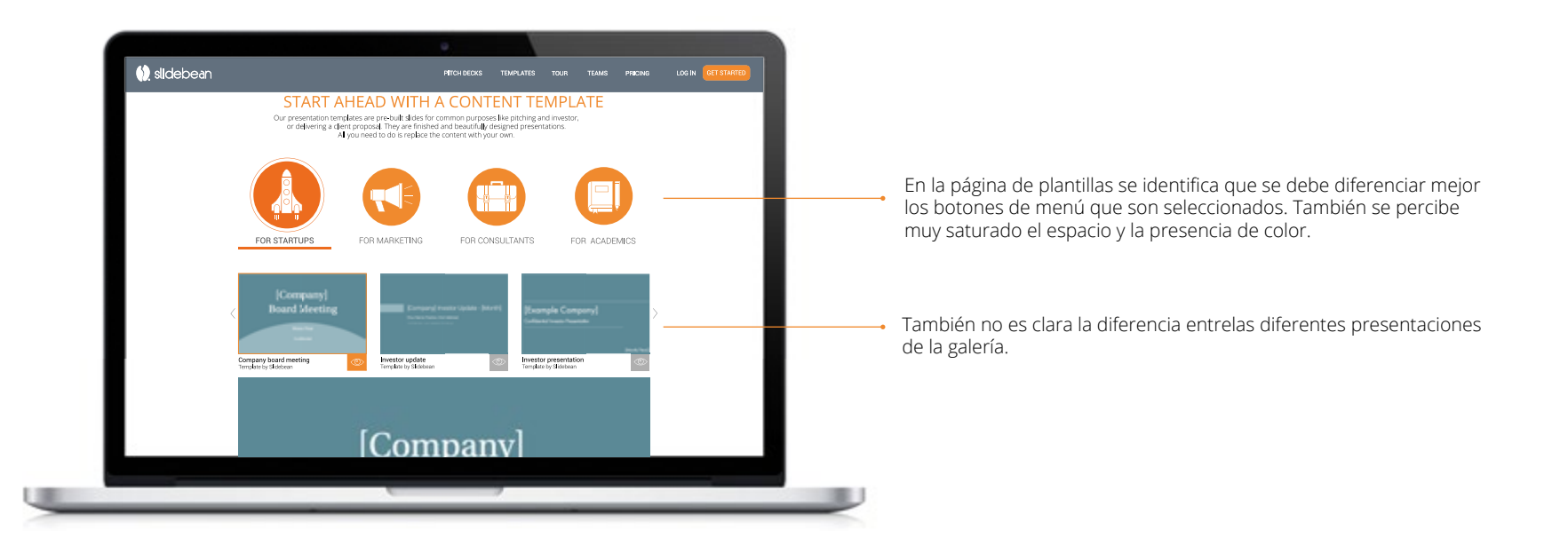

Se cambian los botones a un vaciado para los que no están seleccionados y el inverso para el que si lo está. Se reduce el tamaño - de los botones.

En la galería se mantiene la cromática para la sección de startups pero se varía la utilización de la misma en cada ejemplo de la galería • para diferenciarlos mejor.

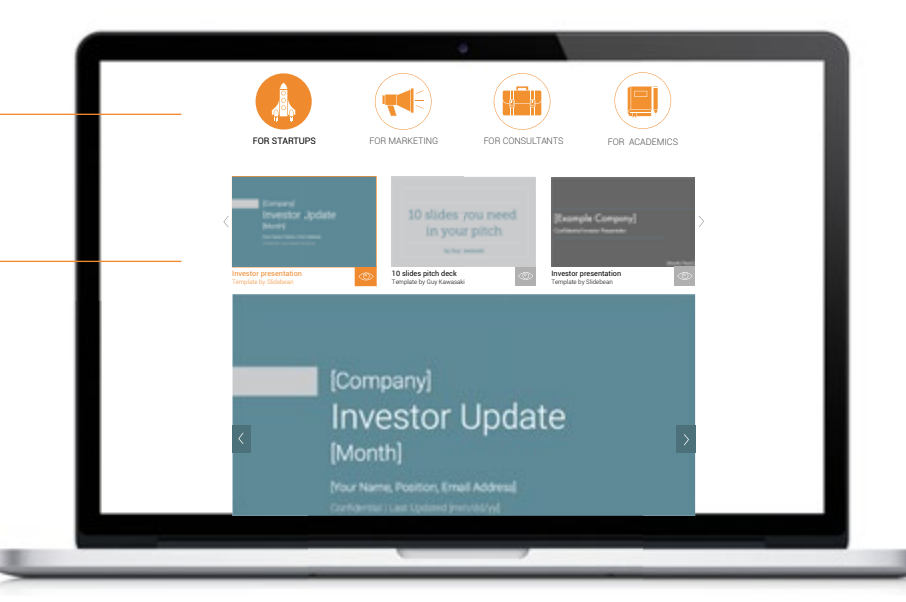

Figura 15.6. Cambios en página de plantillas, primera parte.

15.3 Cambios

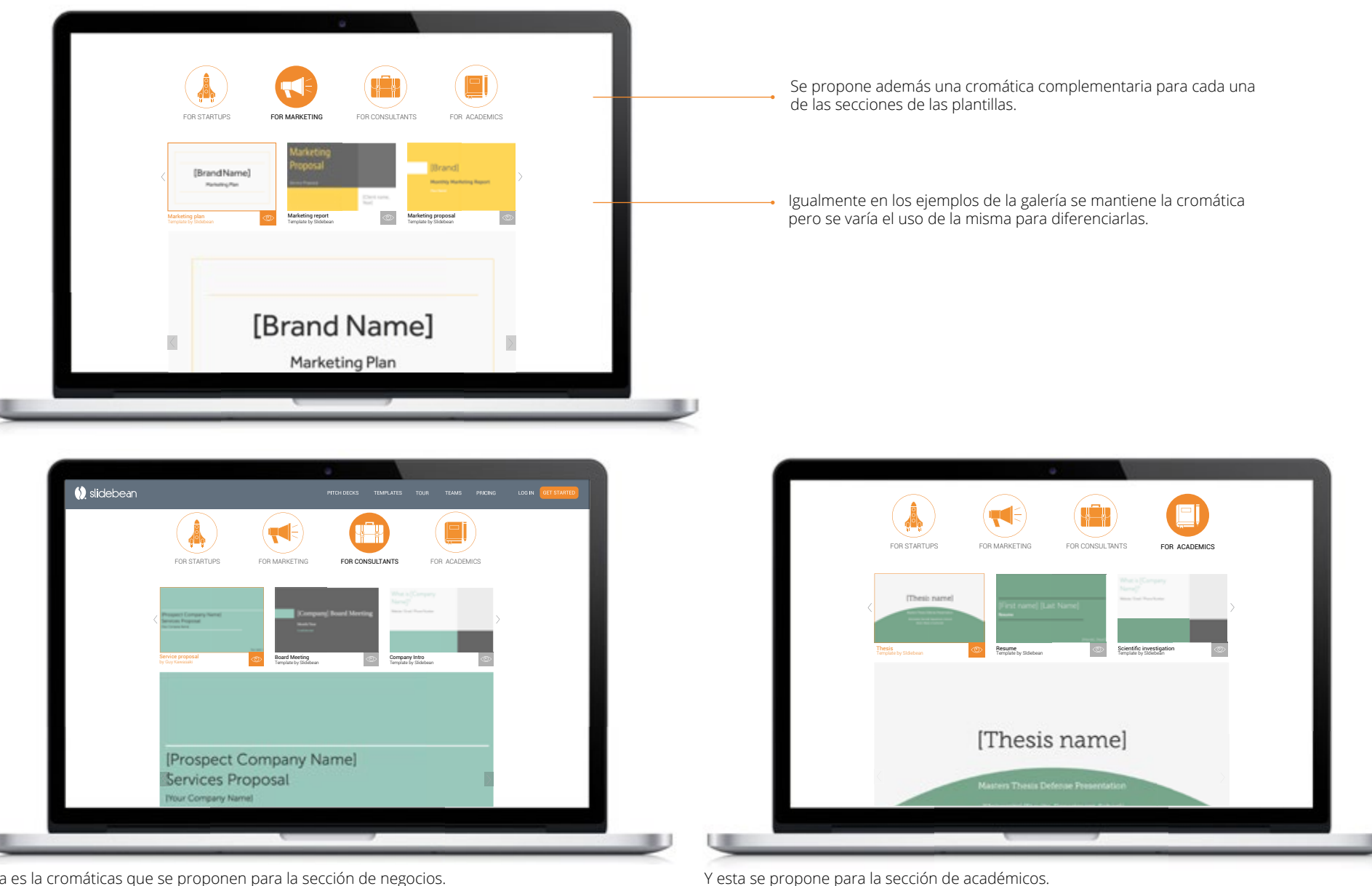

Esta es la cromáticas que se proponen para la sección de negocios.

Figura 15.7. Cambios en página de plantillas, segunda parte

15.3 Cambios

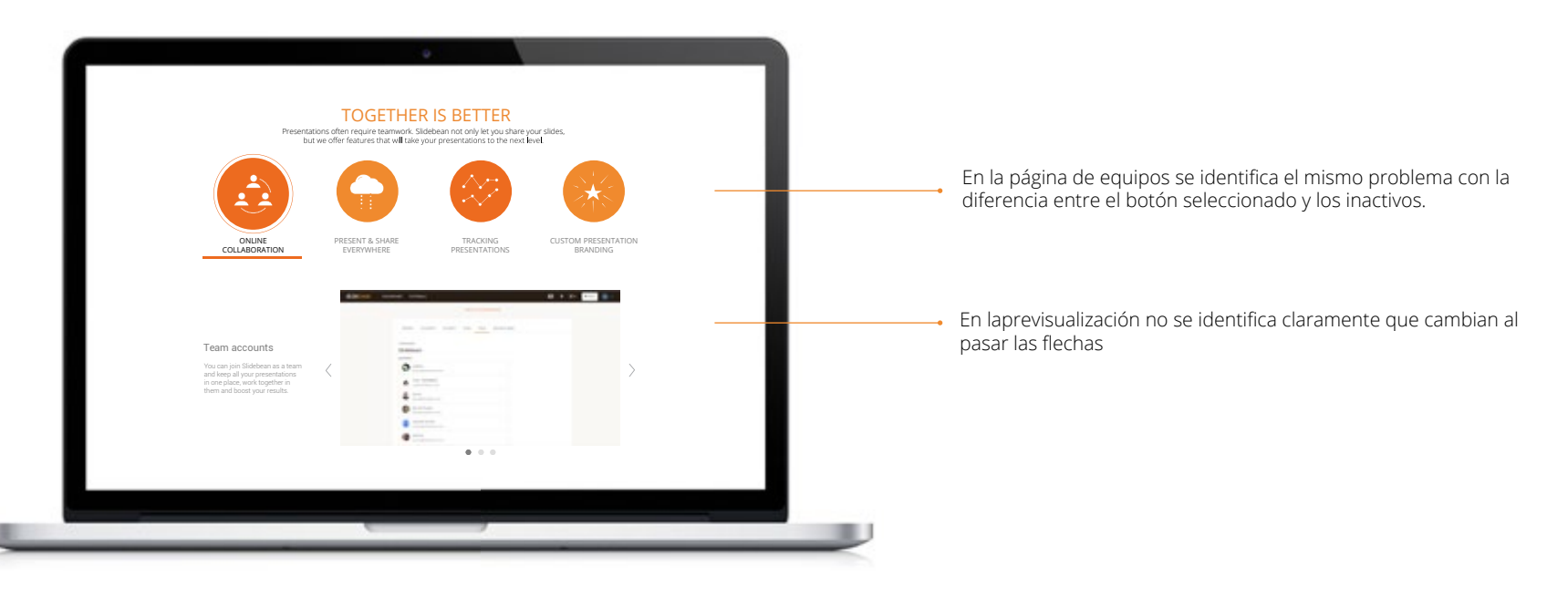

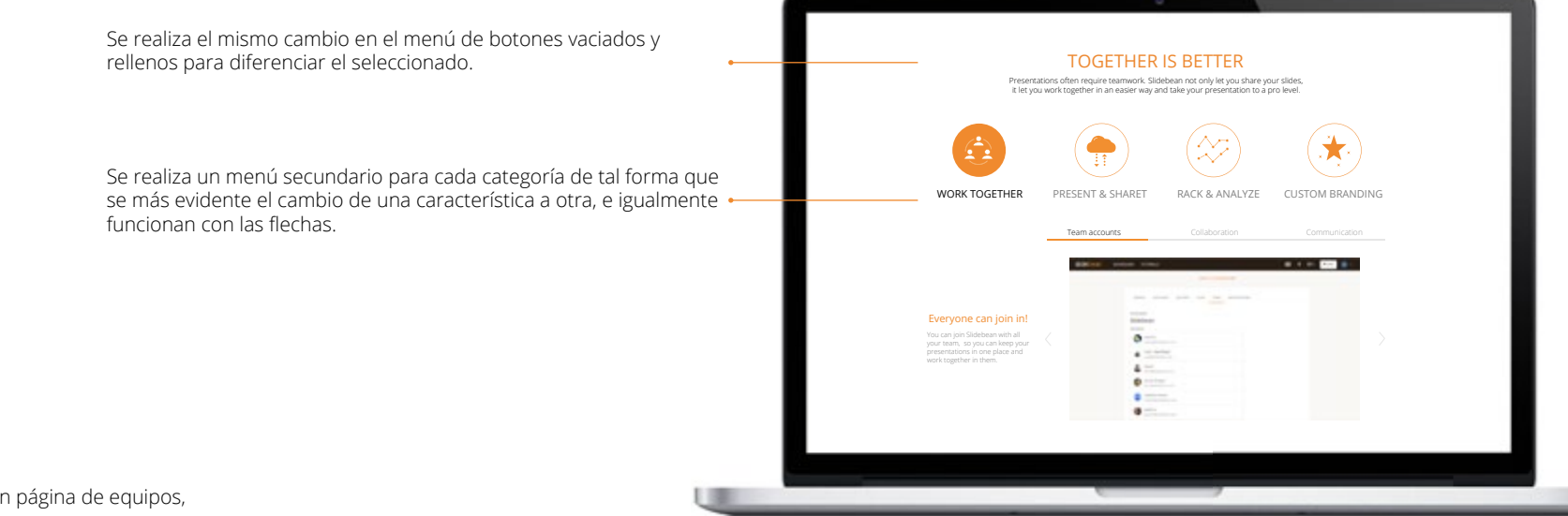

Figura 15.8. Cambios en página de equipos,

15.3 Cambios

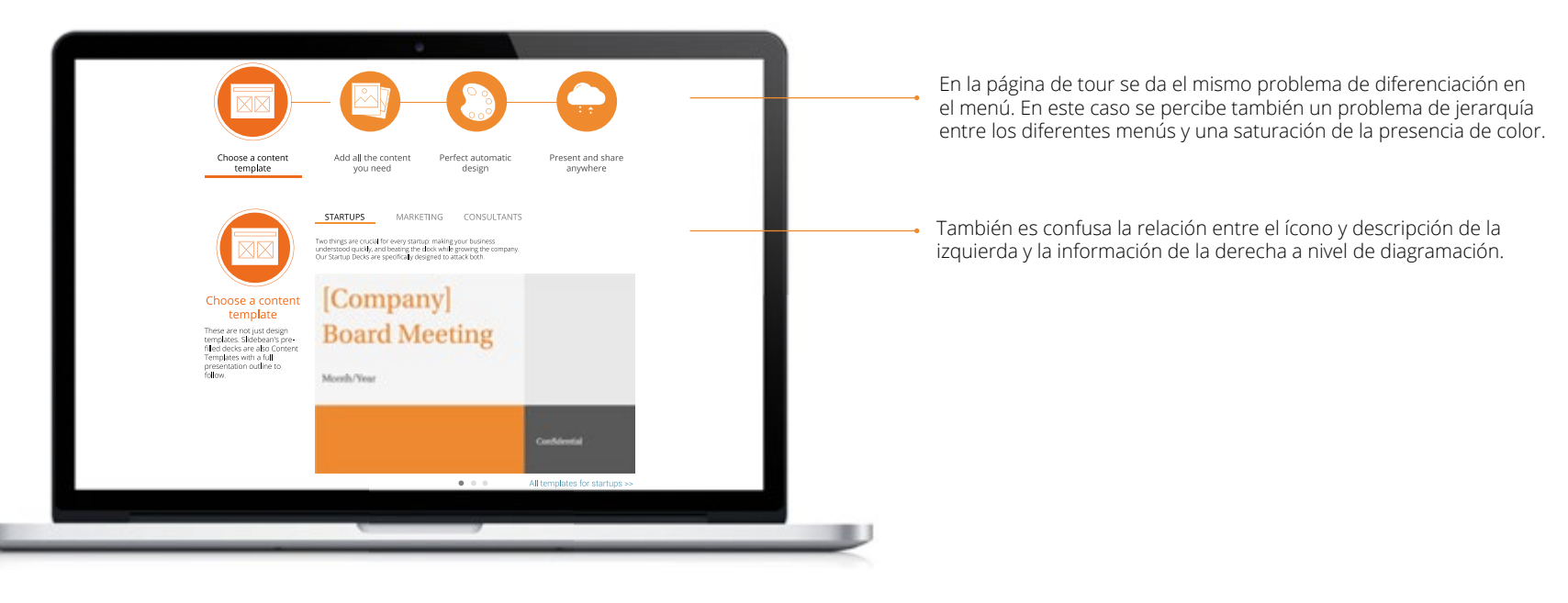

Se realizan los mismo cambios en el menú y la reducción de tamaño para no interferir con el contenido siguiente de cada sección, ampliando el espacio entre estos.

Se realiza una reorganización de la diagramación de cada sección, reduciendo el ícono pero dándole mayor espacio y colocando toda la información de texto en la parte superior. Se alinea también el nombre de la sección con su respectivo menú para darle mayor relación.

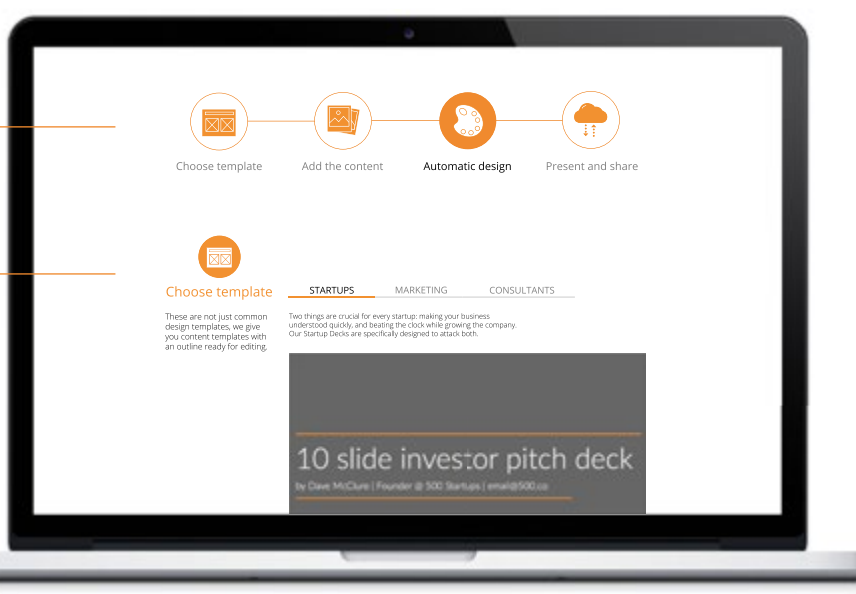

Figura 15.9. Cambios en página de proceso.

# 16. Conclusiones y recomendaciones

### Conclusiones

Se evidencia una diferencia entre lo que presentaba el sitio web y lo que requerían principalmente los usuarios.

Se realiza un claro agrupamiento de la información, que anteriormente se encontraba dispersa y duplicada por el desconocimiento de la estructura que debía tener por parte de los usuarios.

Se logra incorporar el contenido necesario para la optimización del sitio en los buscadores de forma que no sea abrumador para el usuario, utilizando filtros de información.

Se mejora la oferta de las características y beneficios de la aplicación, al ubicarlos de forma más estratégica y ampliando los ejemplos y variables que puede ver el usuario, anteriormente se duplicaban o estaban escondidos.

Se incorpora la interactividad en el sitio, permitiéndole al usuario decidir y seleccionar los temas de su interés, visualizar diferentes opciones y variaciones, previamente la interacción era mínima y la actividad principal era de lectura.

Se incorporan elementos gráficos, dinámicos, que permiten reducir la cantidad excesiva de texto explicativo que existía anterormente.

Se reduce evidentemente el tamaño de las páginas principales del sitio, y se identifican las páginas secundarias que estaban aumentando dicha amplitud.

# 16. Conclusiones y recomendaciones

### Recomendaciones

Implementar los cambios de forma progresiva para la adaptación de los usuarios ya existentes.

Continuar realizando monitoreos del sitio, para evaluar los efectos de los cambios que se van haciendo.

Continuar el análisis de usabilidad en las otras etapas del proceso de adquisición, así como en la herramienta en sí para lograr un resultado integral.

Mantener una revisión y mejora continua del sitio web, con el fin de actualizar los contenidos y los patrones.

Actualizar el sitio web cuando se hagan cambios en la aplicación o en la imagen de la empresa.

Preferiblemente producir el contenido audiovisual del sitio web y adapatarlo a las necesidades y preferencias de los usuarios.

Mejorar el contenido propio ya existente, para integrarlo con la propuesta del sitio, tales como videos y presentaciones.

# 17. Bibliografía

Brown, D. (2007) Communicating Design. Berkeley, CA.: New Riders

Cooper, A. (2014). **About face.** Indiana, Estados Unidos: Wiley.

Hernández, F. (2015). **Metodología de análisis y diseño de usabilidad.** Cartago, Costa Rica: Instituto Tecnológico de Costa Rica.

Kalbach, J. (2007) **Designing web navigation.** California, USA: O´Reilly.

Krug, S. (2014) Don't make me think. USA: Pearson

Lal, R. (2013) Digital design essentials. Beverly, MA: Rockport

Morville, P. & Rosenfeld, L. (2007) **Information Architecture for the world wide web.** Sebastopol, CA. O'Reilly.

Sharp, H. (2007) Interaction design. West Sussex, England.

Wilson, C. (2010) **User experience remastered.** Morgan Kauffman. Massachussets, USA.

En esta sección se adjuntan documentos que fueron parte del proceso de desarrollo del proyecto.

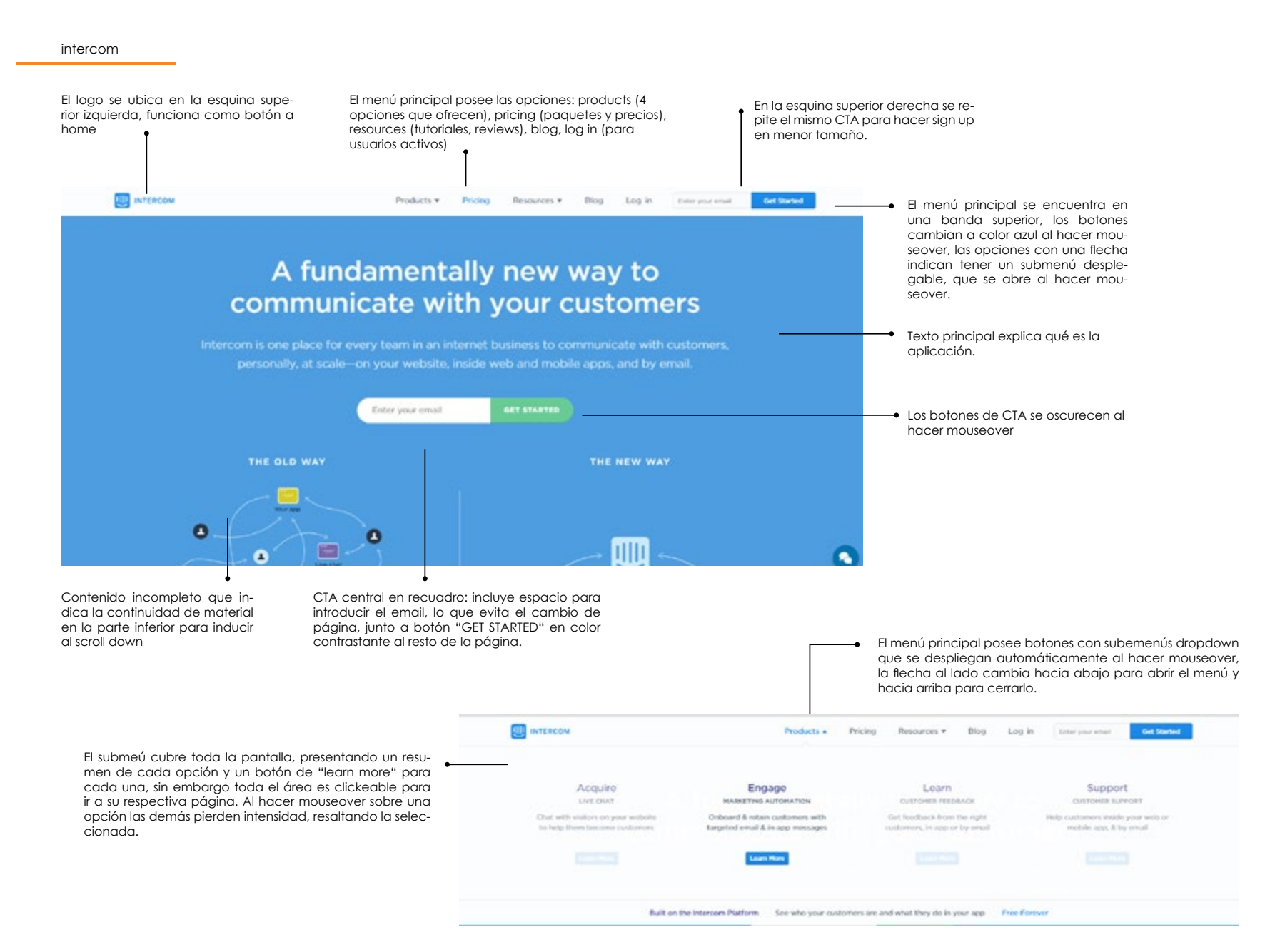

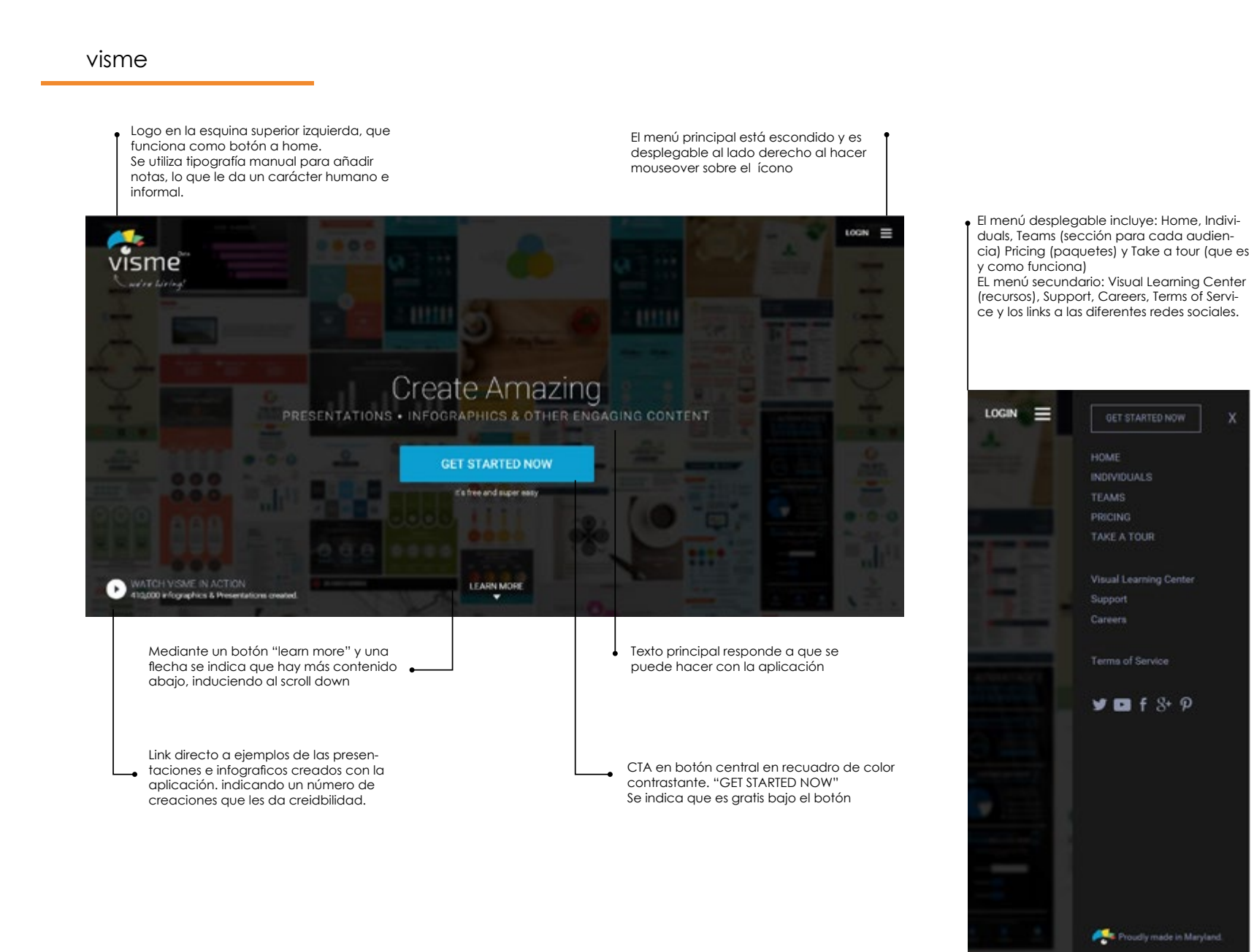

15.1 Análisis de referenciales- patrones de diseño

#### emaze

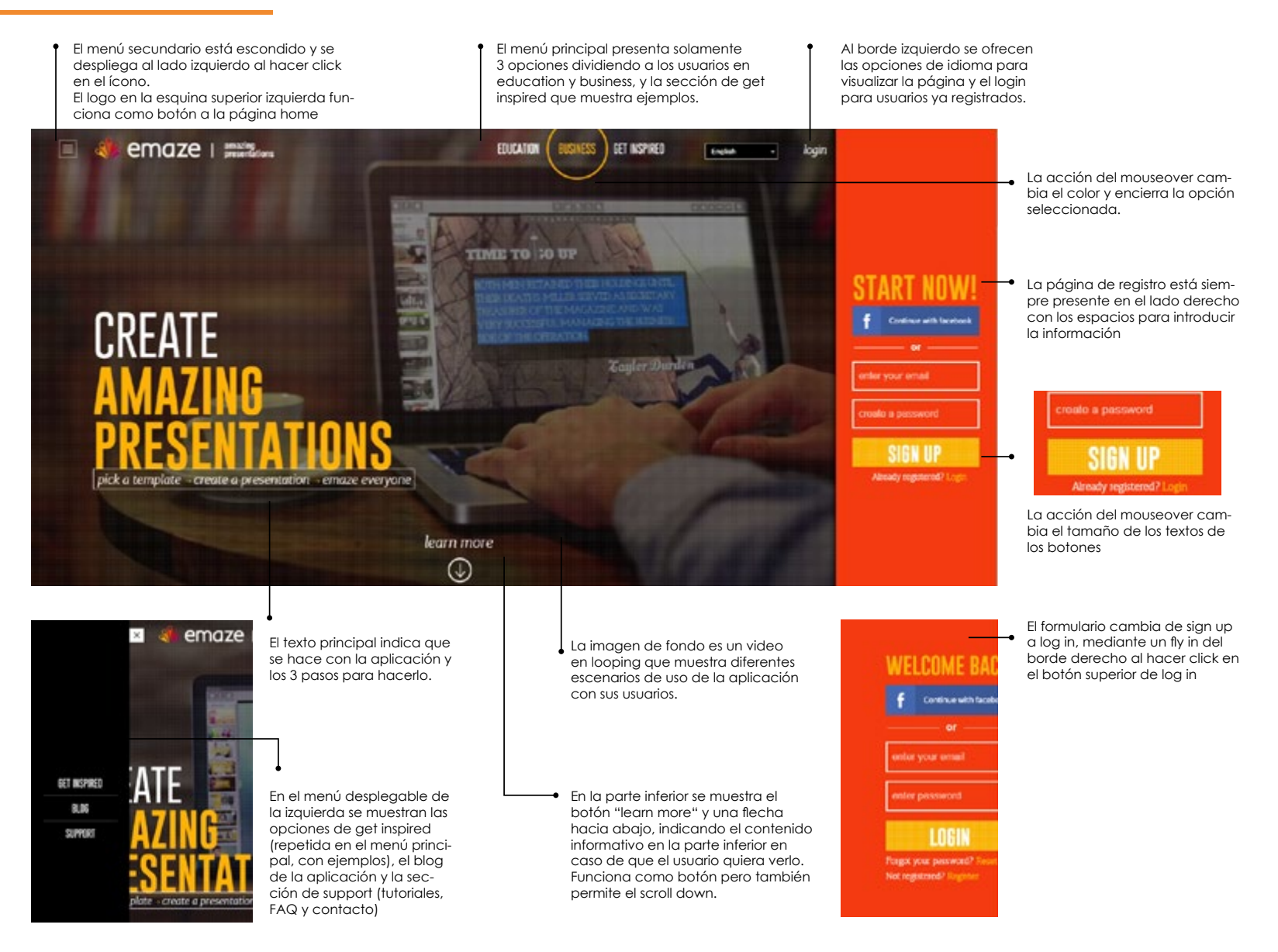

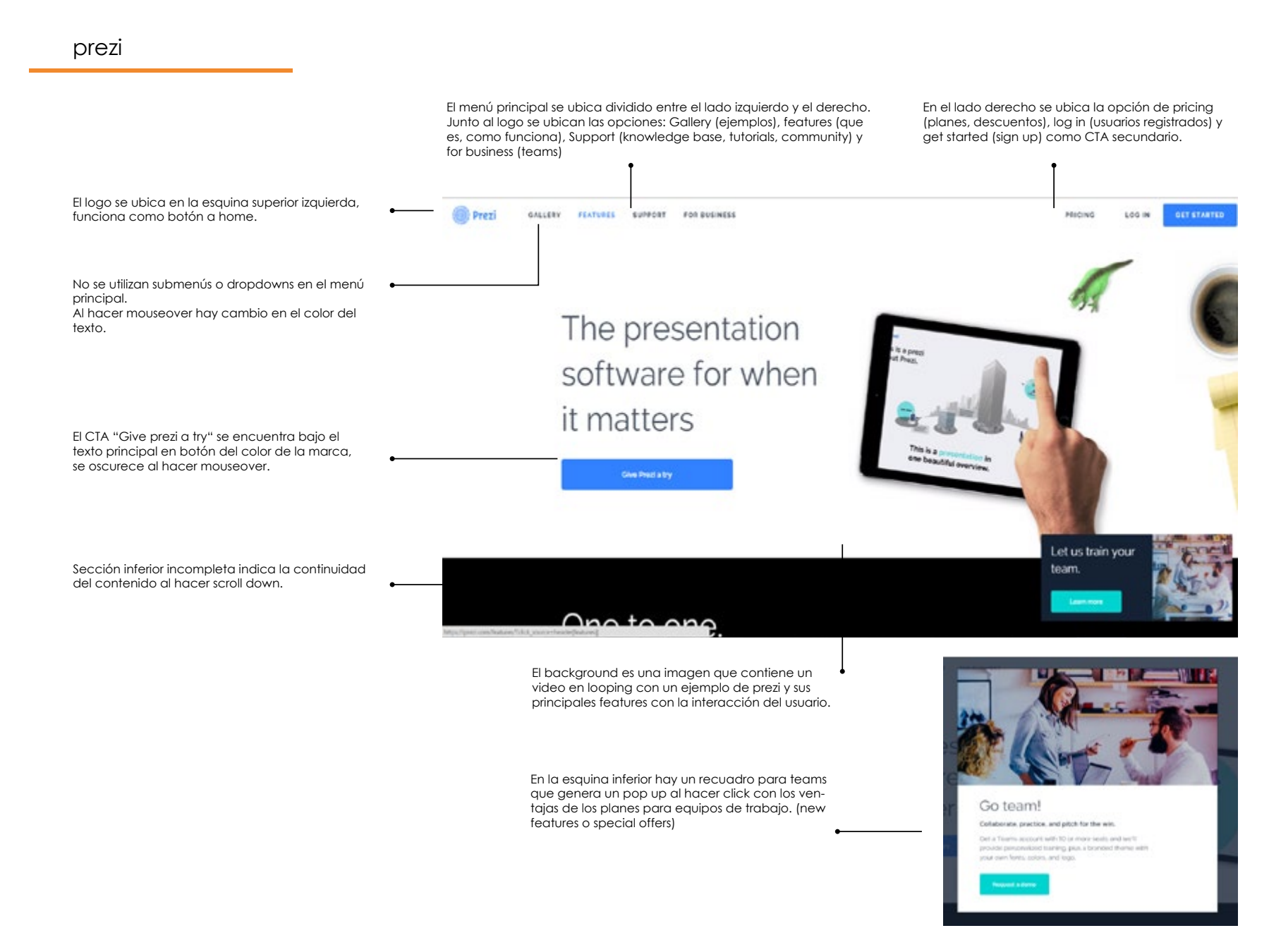

### 15.1 Análisis de referenciales- patrones de diseño

### slack

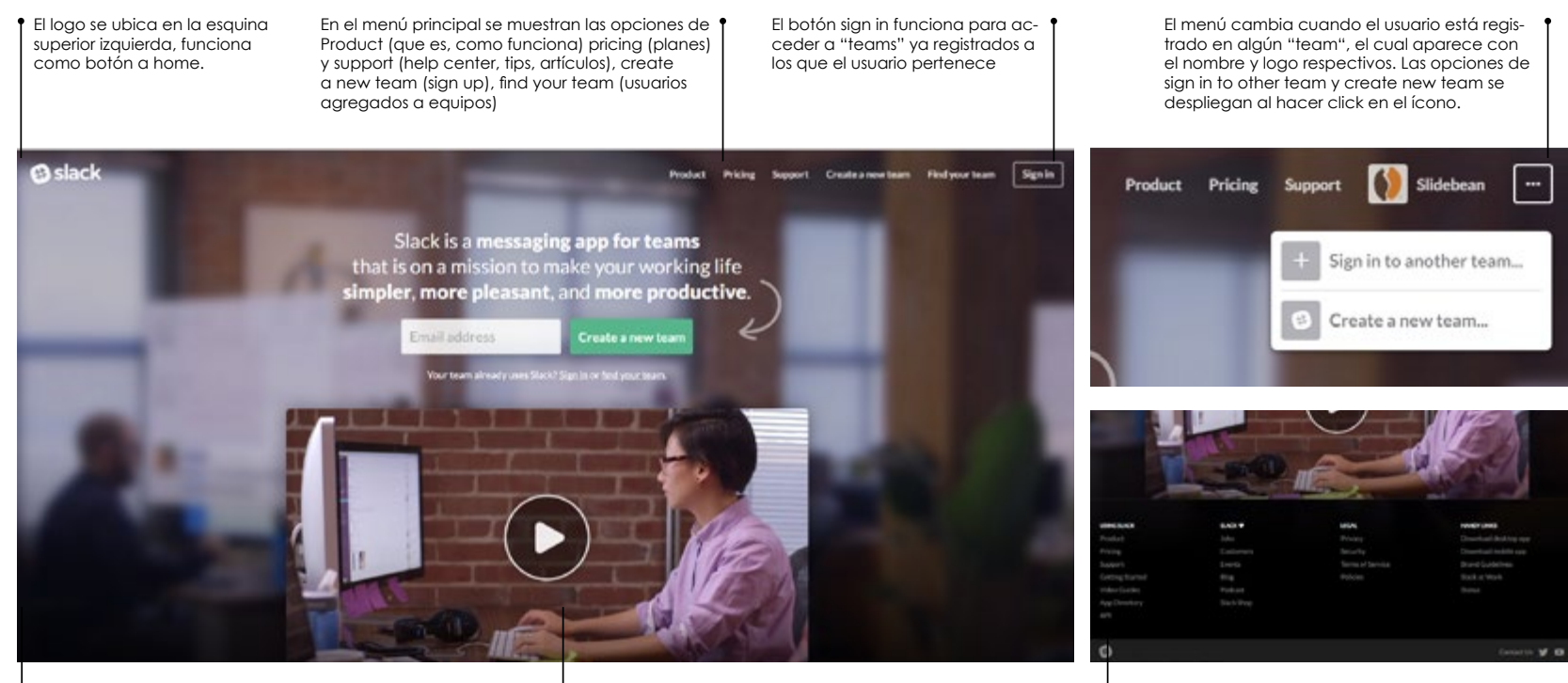

La imagen de fondo de una oficina donde trabaja un equipo está desenfocada

- Se enfoca el video central bajo el CTA que muestra como la utiliza un equipo y sus features.
- En la parte inferior se muestra un menú secundario con las secciones Using slack, Slack, Legal y Handy links.

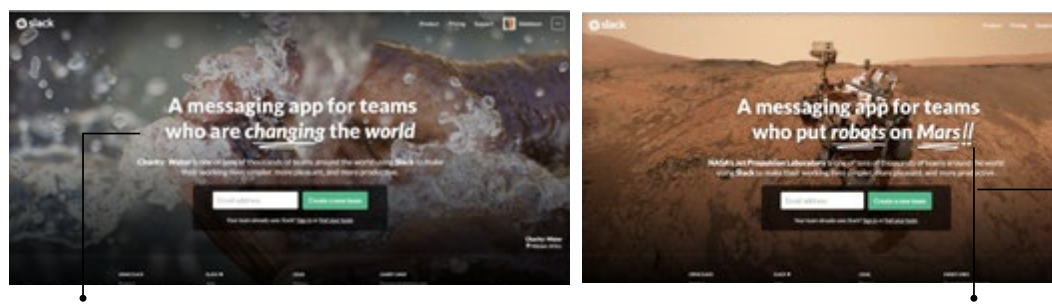

Después del primer ingreso a la página se generan aleatoriamente otros landing pages con ejemplos de equipos que utilizan la aplicación y para qué la usan.

En estos casos el texto se va escribiendo letra a letra como en un editor de texto y se añaden elementos manuales, dándole carácter humano.

Section Section

El CTA se ubica en el centro con el espacio para introducir el correo y "Create a new team", que es la primera acción que debe hacer el usuario al ingresar, induciéndolo a la siguiente acción.

Con los ejemplos, en la esquina inferior derecha se muestran los links a la página del proyecto o el equipo y a la ubicación geográfica mediante google maps.

15.1 Análisis de referenciales- patrones de diseño

#### canva

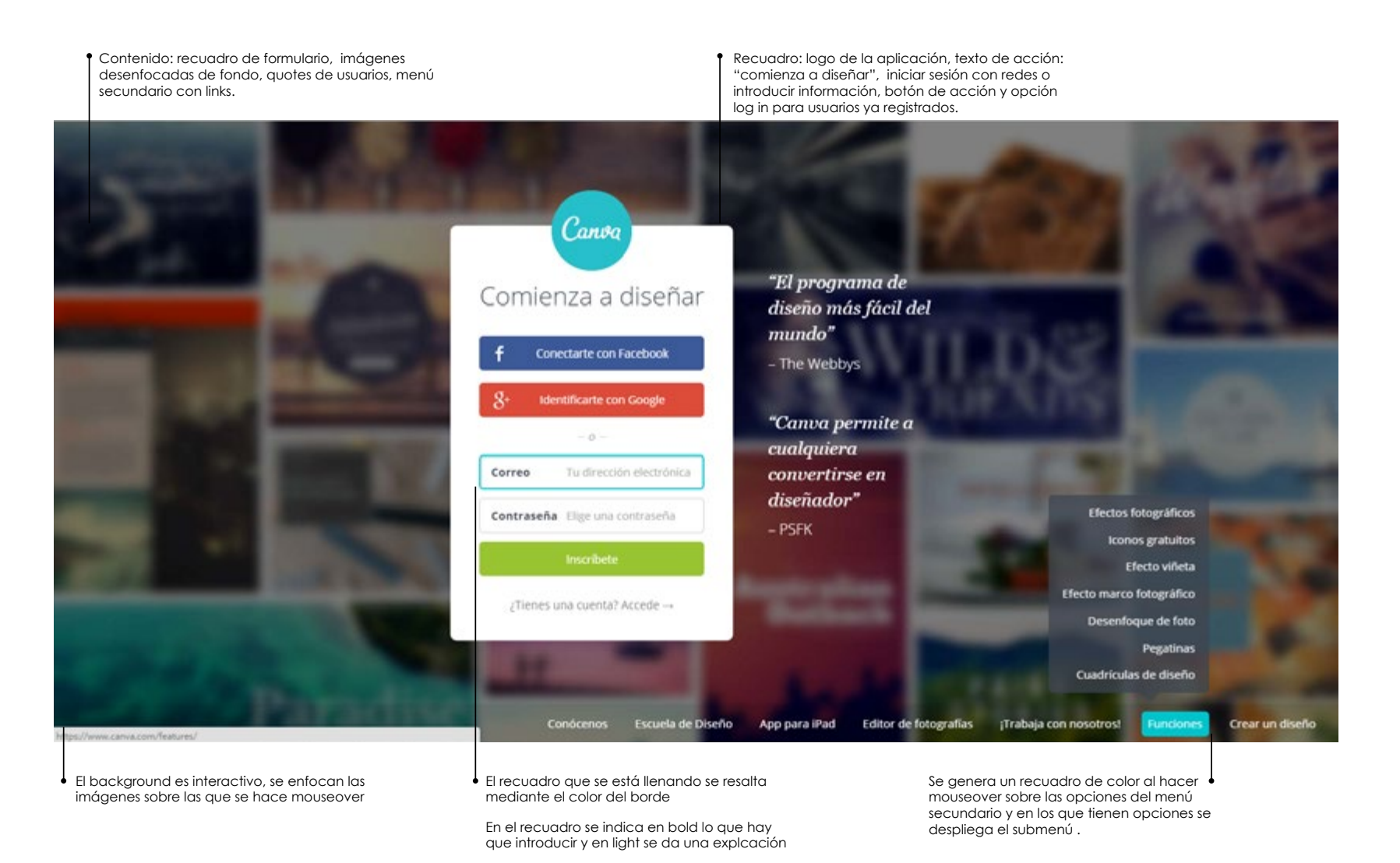

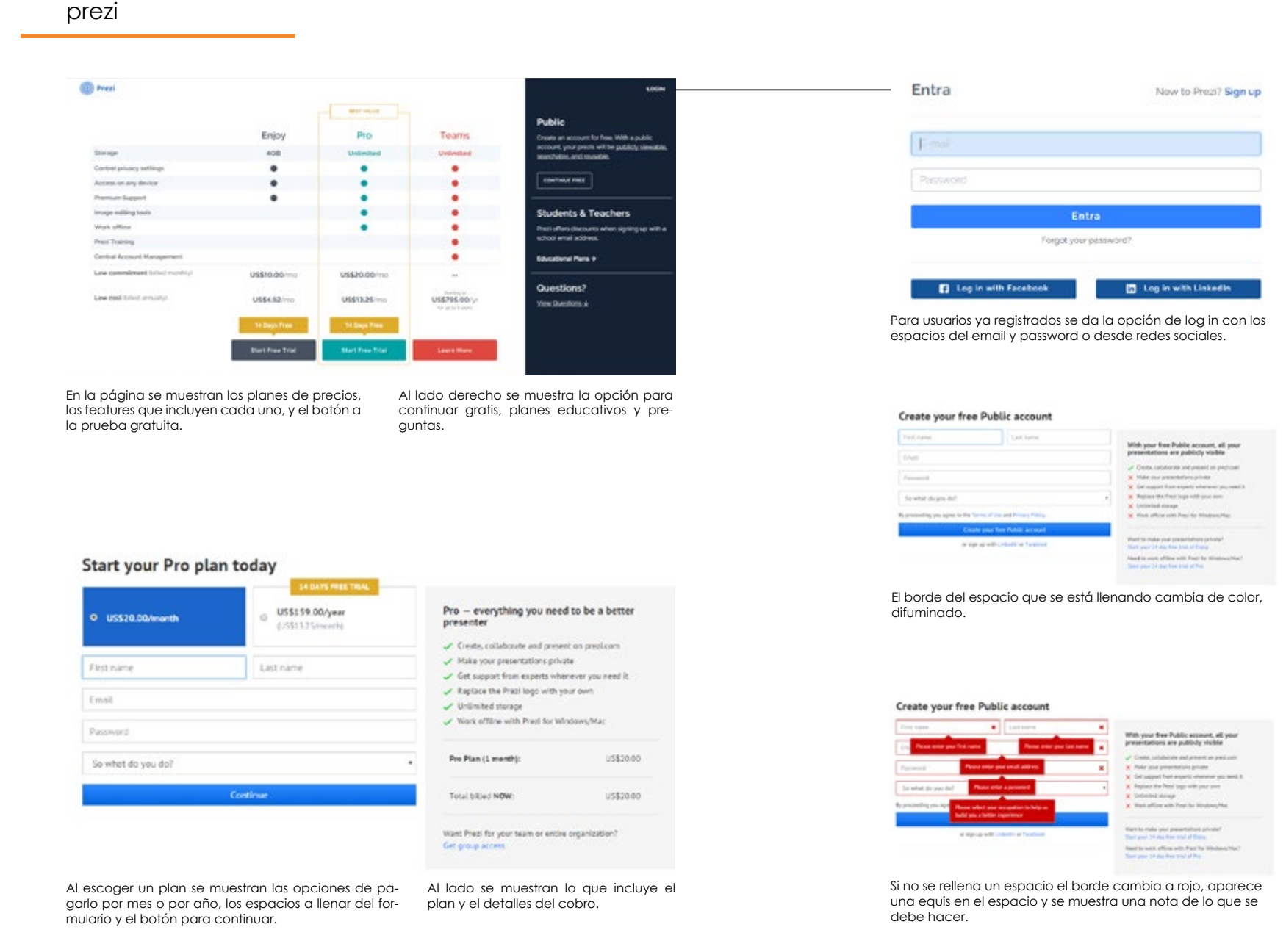

15.1 Análisis de referenciales- patrones de diseño

### visme

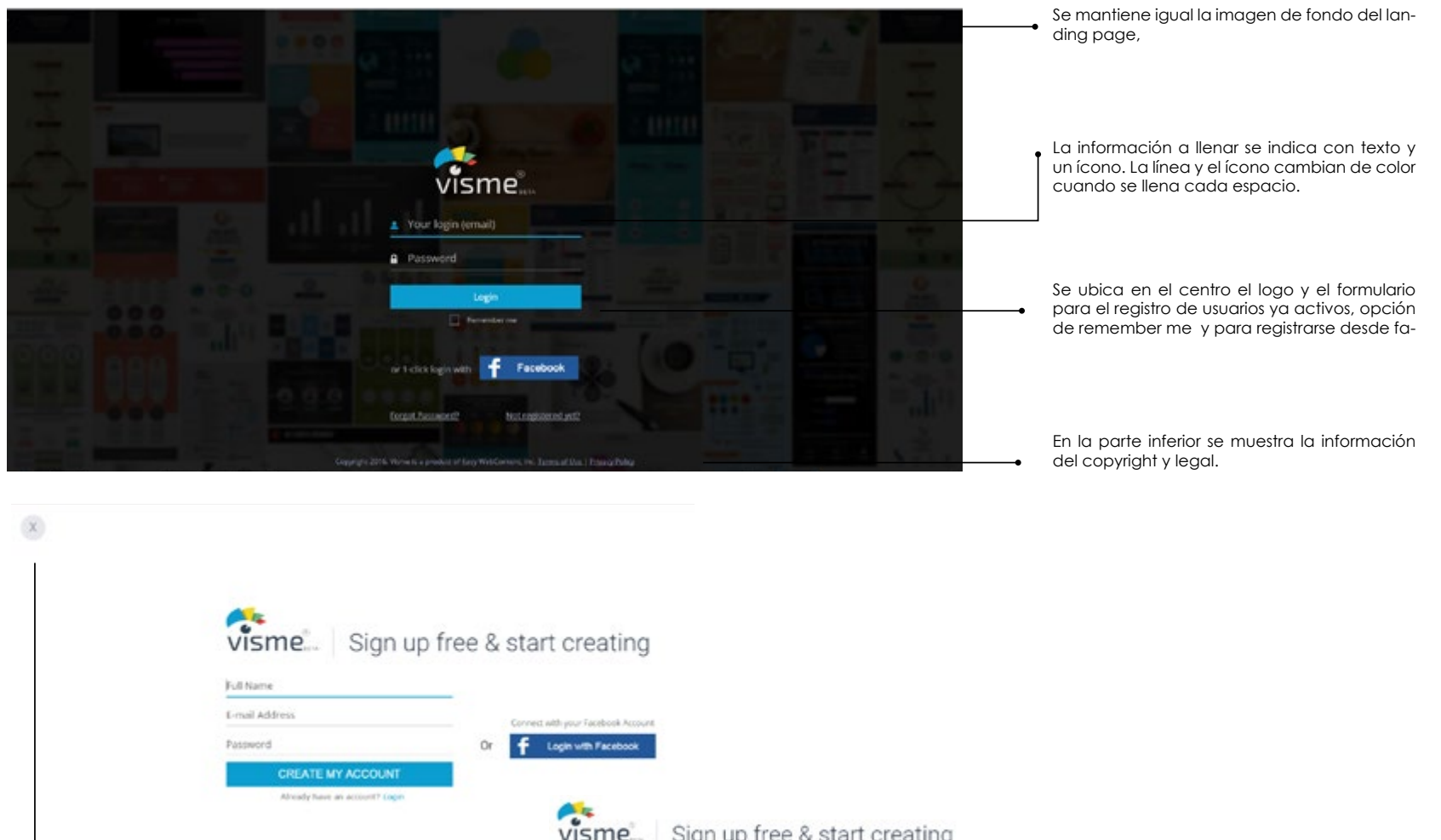

Posee un botón de equis que devuelve al home page.

| visme          | Sign up f | ree & | start creating                     |
|----------------|-----------|-------|------------------------------------|
| Full Name      |           |       |                                    |
| E-mail Address |           | _     | Compact with your Facebook Account |
| Password       |           | Or    | f Login with Facebook              |
| CREATE M       | N ACCOUNT |       |                                    |

Attends have an account? Lage

En el caso del sign up, se elimina el fondo y se cambia la distribución de los elementos. Se indica la información solamente con texto. Igualmente la línea cambia de color cuando se llena y cuando se deje información sin introducir.

### 15.1 Análisis de referenciales- patrones de diseño

### slack

La opción de sign up dirige a una nueva página donde se indica "create a new team"

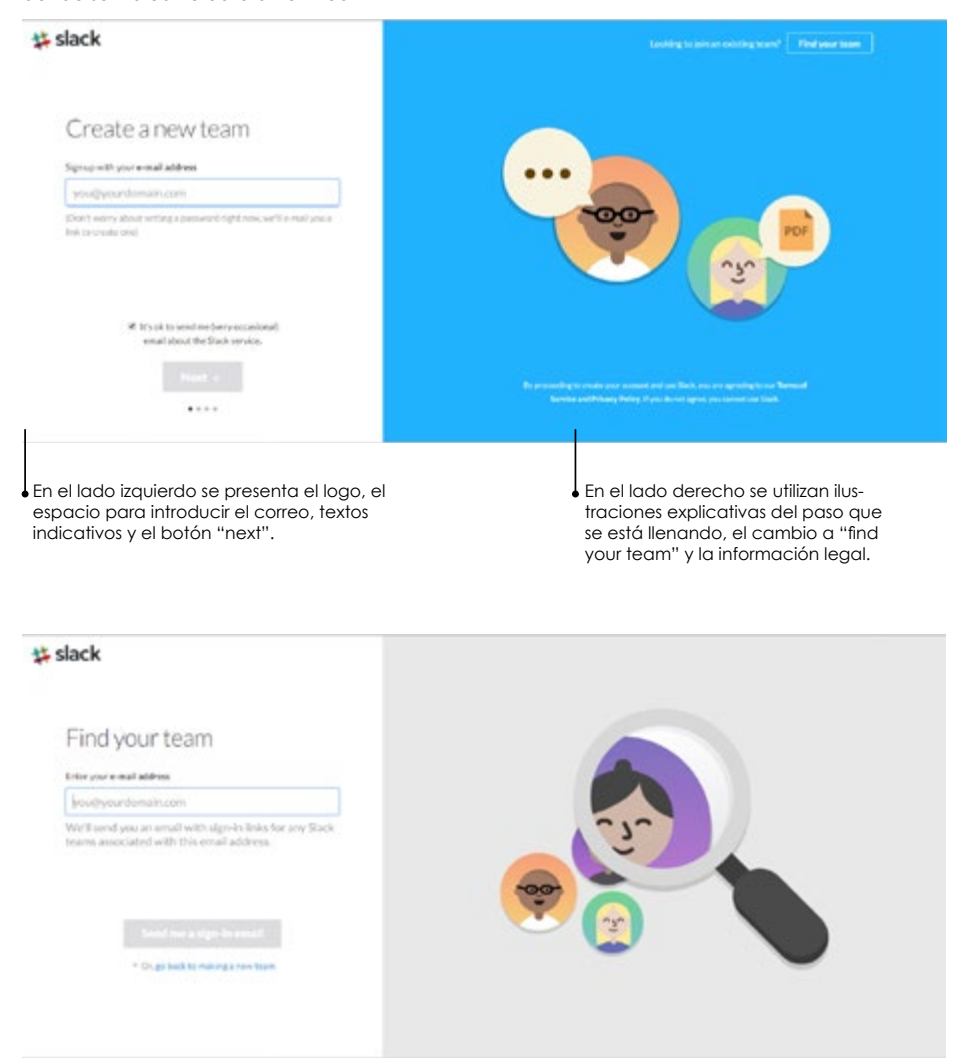

Para usuarios registrados en un equipo se despliega la página de "find your team", igual a la anterior, cambiando la ilustración pero con un único paso

#### El sign up se realiza en 4 pasos en páginas diferentes, brindando indicaciones cortas y la ilustración correspondiente.

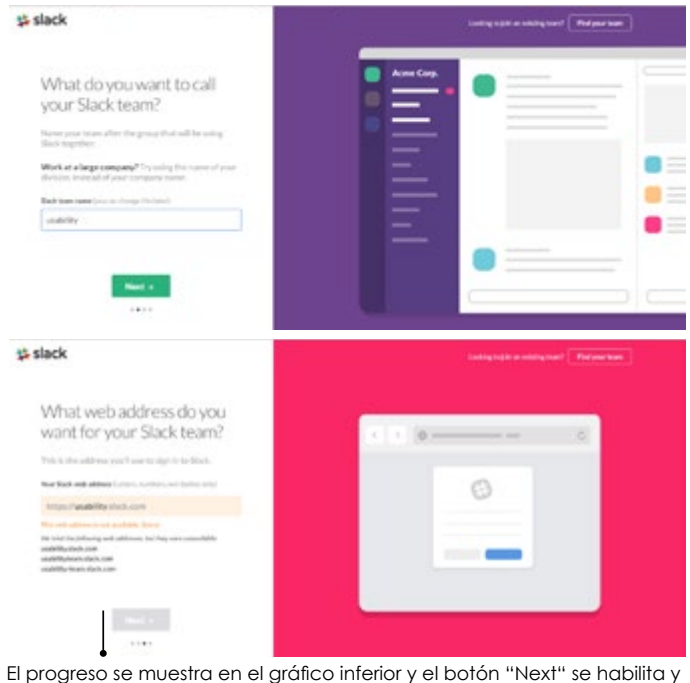

El progreso se muestra en el gráfico inferior y el botón "Next" se habilita y cambia de color cuando se han llenado correctamente los espacios.

| y, slack | Polat Fing basit boltowing fittering figure                                                                                                    |
|----------|----------------------------------------------------------------------------------------------------|
|          | Sign in to slidebean.slack.com                                                                                                    |
|          | moderation                                                                                                    |
|          | proved and a second second sec |
|          | Space .                                                                                                    |
|          | # Represeption                                                                                                    |
|          | Target as passed                                                                                                    |
|          | Function or global designed and stall all them, one can be seen as                                                                                                    |

Cuando se ingresa a un "team" válido, cambia a la página de sign in, que posee un formato distinto y sencillo, donde sólo se ubica el logo, el menú y el formnulario para ingresar.

15.1 Análisis de referenciales- patrones de diseño

### evernote

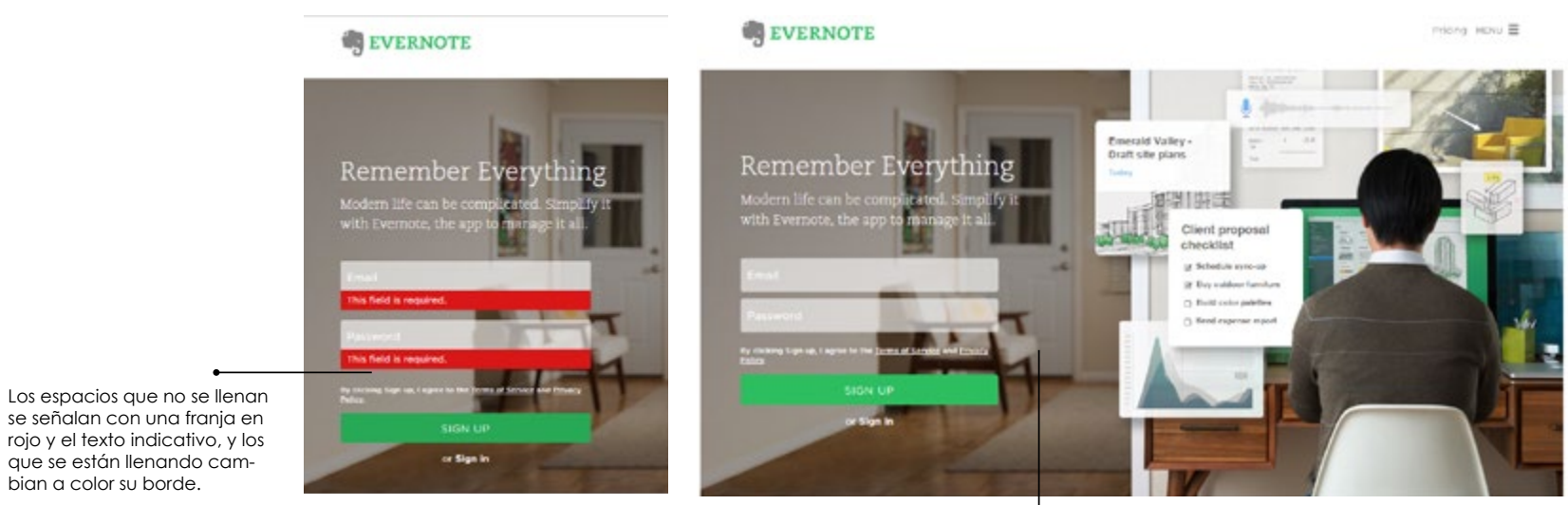

El landing page y el sign up page es el mismo, el formulario se incluye en una parte de la página, la composición de la imagen de fondo se hace respecto al sign up.

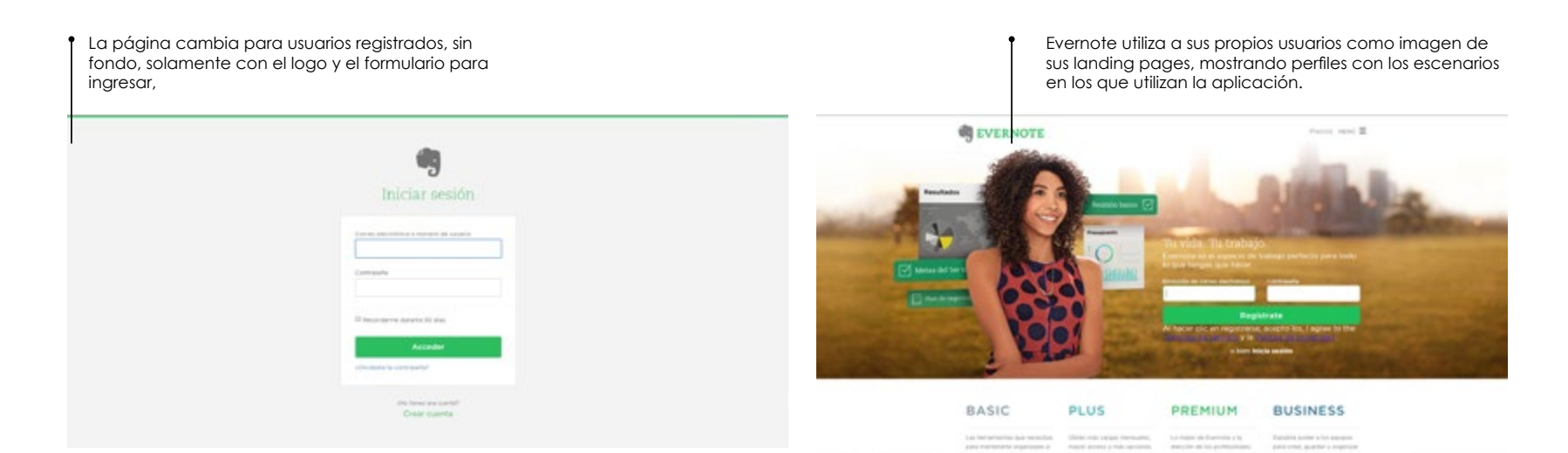

15.1 Análisis de referenciales- patrones de diseño

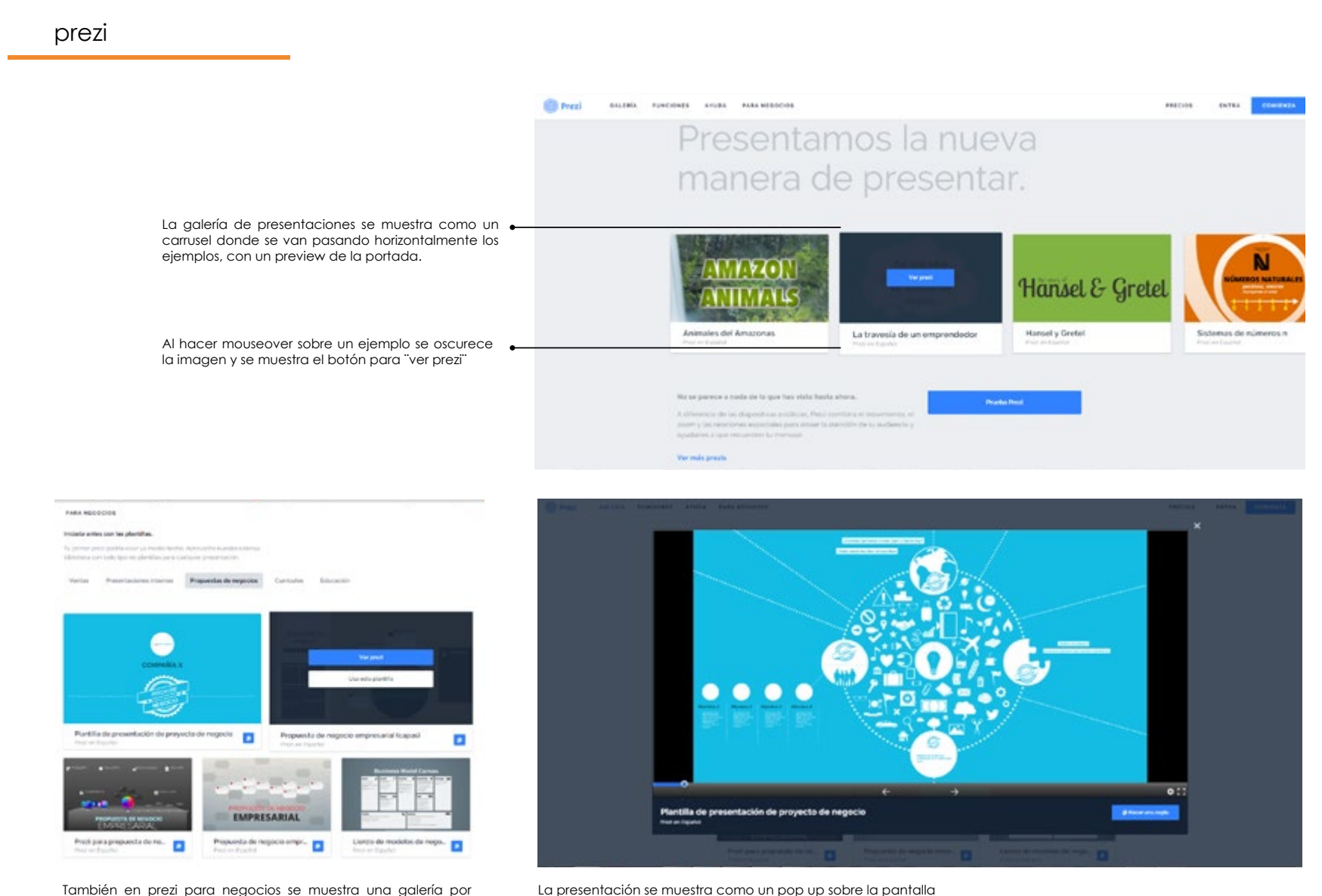

La presentación se muestra como un pop up sobre la pantalla donde se muestran los controles para visualizarla.

plantilla sobre la imagen.

secciones que se seleccionan en una barra superior permanente.

Igualmente al hacer mouseover da la opción de ver o usar la

15.1 Análisis de referenciales- patrones de diseño

### emaze

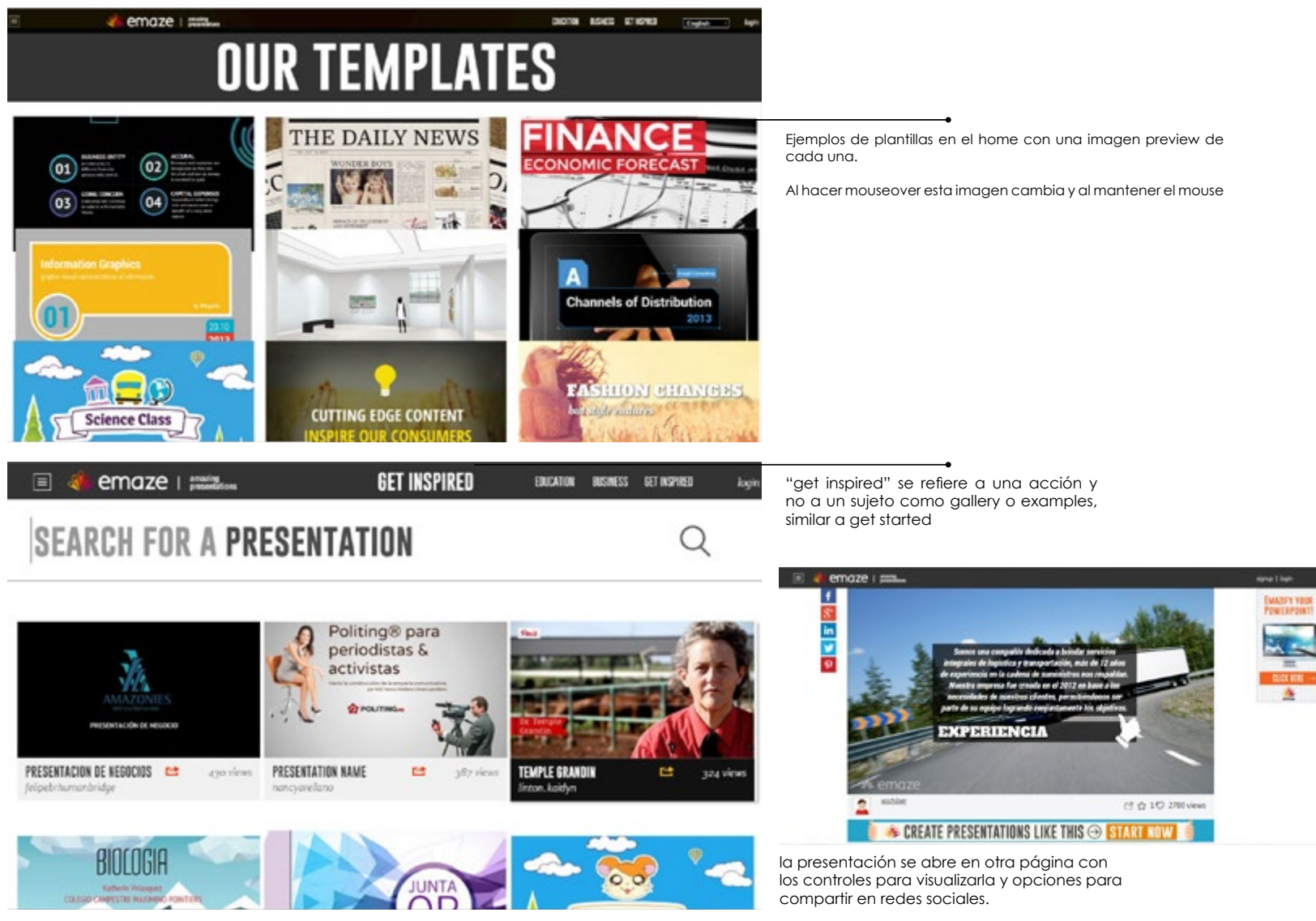

posee página específica para ver y buscar presentaciones

15.1 Análisis de referenciales- patrones de diseño

# 

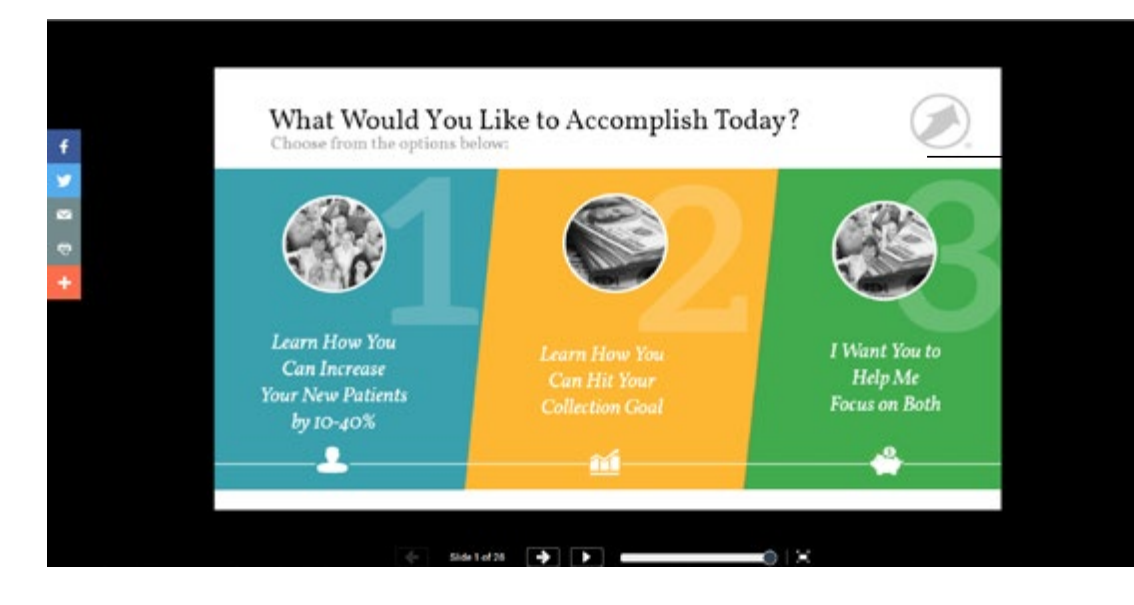

el ejemplo seleccionado se abre en una página nueva con los controles para visualizarlo, se muestra una barra de avance de la diapositiva y un preview de todas las diapositivas de la presentación.

la página también muestra información del autor, permite introducir comentarios y compartir en redes sociales.

15.1 Análisis de referenciales- patrones de diseño

### slideshare

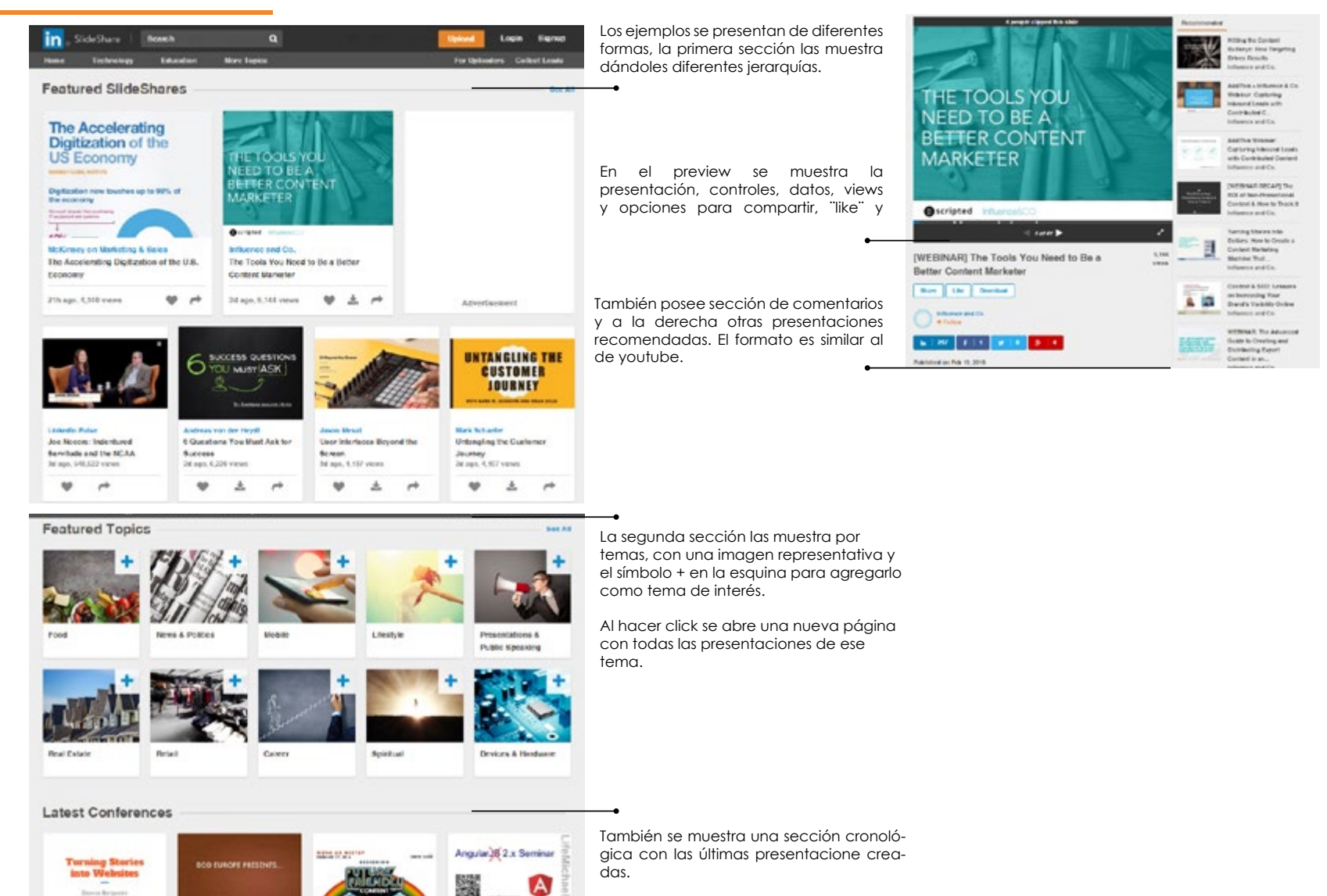

La recive ro tut any other

Utitizame DC 2018

Domain-Driven Design

Europe

DrubelCov Canberry 2016

15.1 Análisis de referenciales- patrones de diseño

### TEDed

título

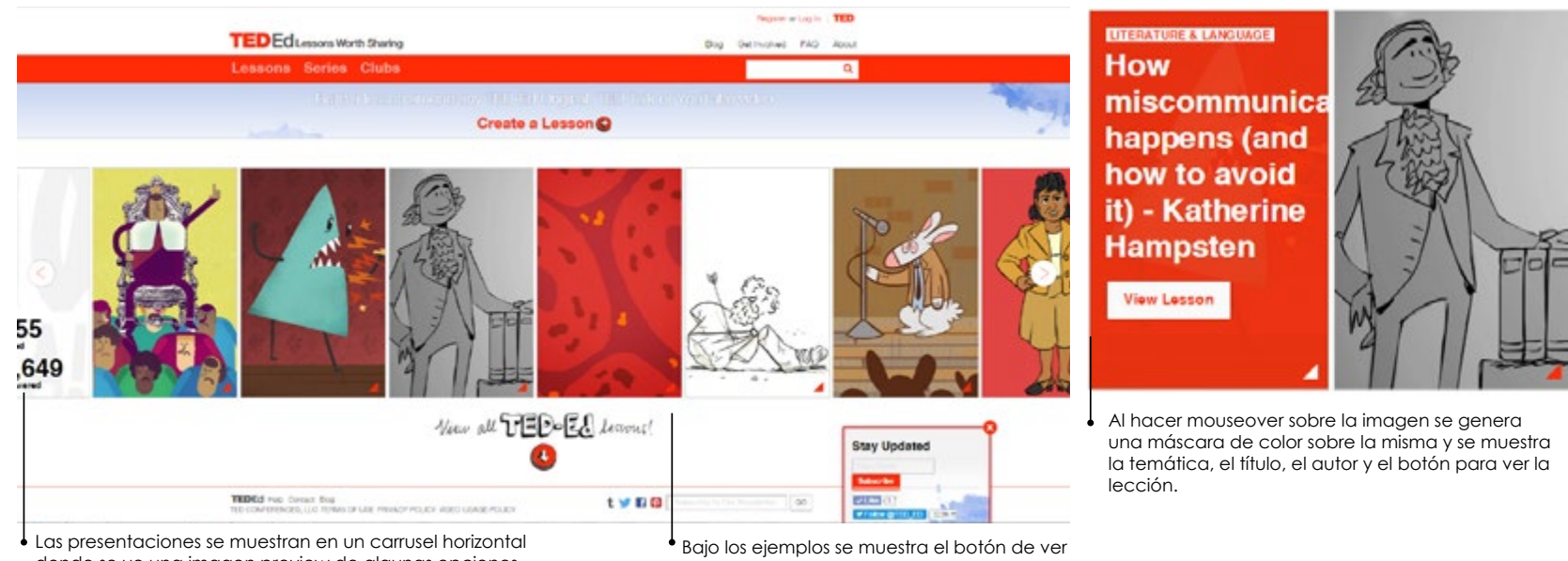

donde se ve una imagen preview de algunas opciones.

views y questions

todas las lecciones.

ión se abre en otra página donde se mues-

| Create a Lesson@                                                        | - millione                                                                                     |                                                                                                    |                                         | Continuen Thislaman 27                  | <ul> <li>La lección se abre en otra página donde s<br/>tran varias secciones para ver y analizarla.</li> </ul> |
|-------------------------------------------------------------------------|------------------------------------------------------------------------------------------------|----------------------------------------------------------------------------------------------------|-----------------------------------------|-----------------------------------------|----------------------------------------------------------------------------------------------------|
| How miscommunication happens (and how to avoid it) - Katherine Hampsten | 6 857<br>Dastora<br>Venezal                                                                    | About TED-Ed Originals                                                                                                    | Meet The Creators                       | Share                                   |                                                                                                    |
| Lef's Depin                                                             | el a col "Nec accer provid e da la post ed la<br>la con es al entres habitat col españa, sobre | envelop, et als de la capita en la protecte<br>researce parente "Budy appro- activité<br>researce parente "Budy appro-                                                                                                    |                                         |                                         |                                                                                                    |
| Las Con                                                                 | Watch                                                                                          |                                                                                                    | <b>阿</b> 三 秋三                           |                                         |                                                                                                    |
|                                                                         | Think                                                                                          |                                                                                                    |                                         |                                         |                                                                                                    |
| I                                                                       | Dig Deeper                                                                                     | More from Playing with L                                                                                                    | anguage                                 |                                         | •                                                                                                    |
| TCOLON                                                                  | Discuss                                                                                        | The second second                                                                                                    | A Sol POETR                             |                                         |                                                                                                    |
| S m                                                                     | Consider The Local T                                                                           | The second second secon | And And And And And And And And And And | AT EX                                   |                                                                                                    |
| About TED-Ed Originals Meet The Creators                                | Share                                                                                          | THERE WE COME BY<br>THE COMPANY OF ALL TRADES AND ADDRESS                                                                                                    | nan minane nan twi                      | • • · · · · · · · · · · · · · · · · · · |                                                                                                    |
| presentación autores                                                    | secciones y<br>compartir                                                                       |                                                                                                    |                                         |                                         |                                                                                                    |

15.1 Análisis de referenciales- patrones de diseño

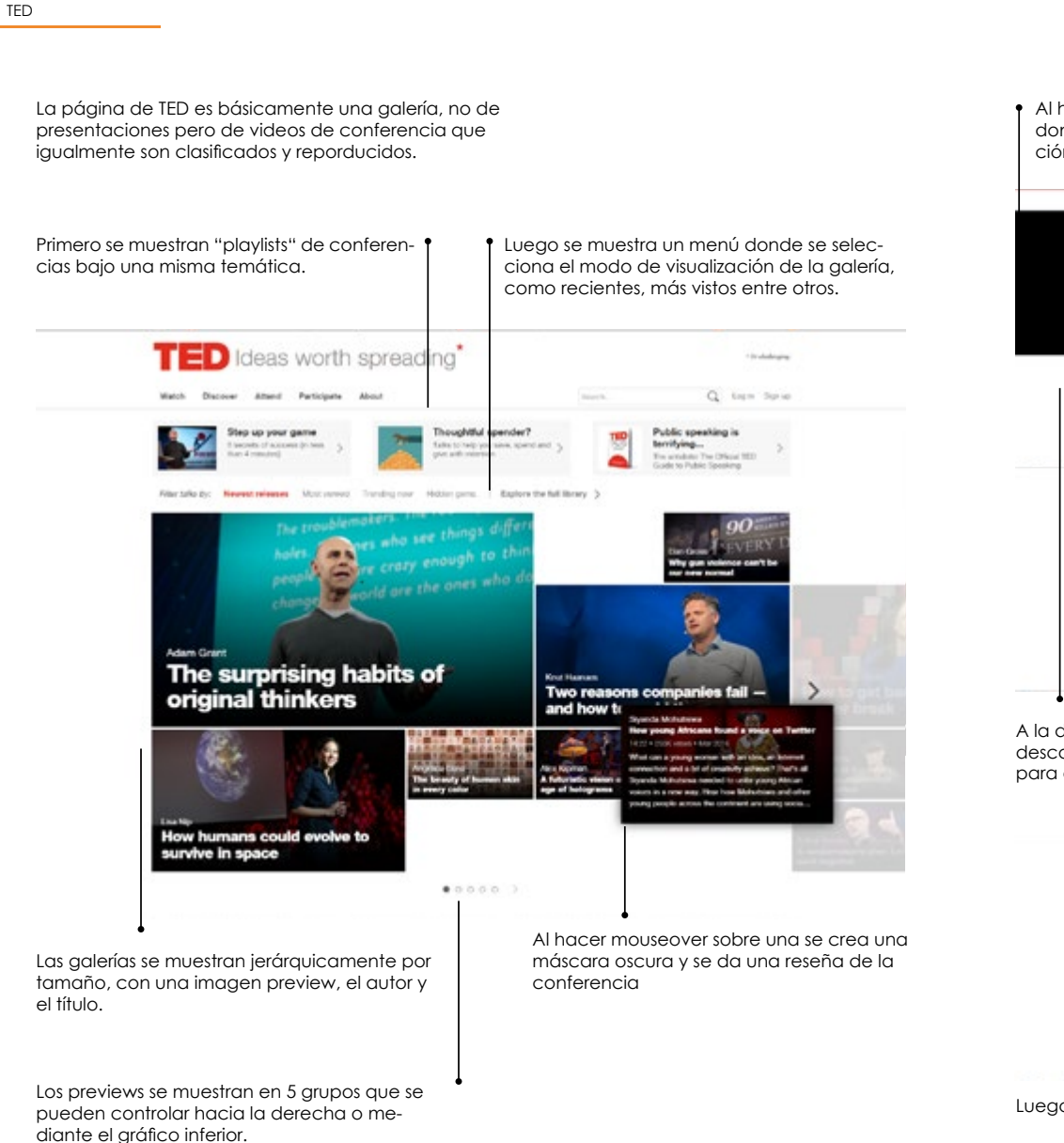

Al hacer click la presentación se abre en una nueva página donde se muestran los controles de reproducción, información, reseña.

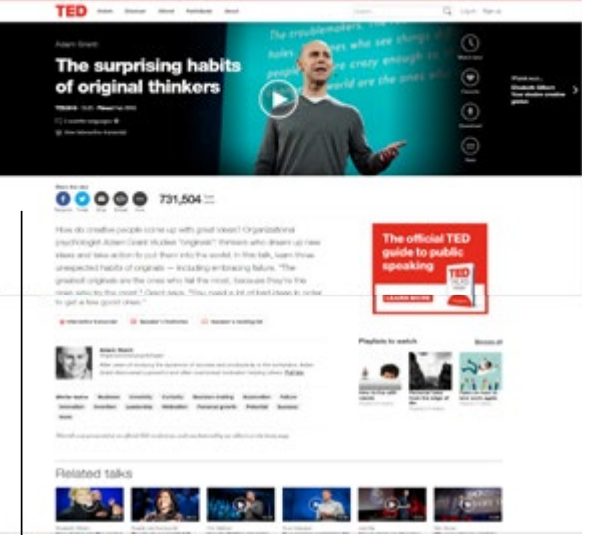

A la derecha se muestran botones para interactuar como like, descargar y calificar. En la parte infeior se muestran las opciones para comaprtir en redes sociales

| Take action                                                                                                    |  |
|----------------------------------------------------------------------------------------------------|--|
| Advantum in the result is unsative. Agent Data<br>for each to be address on a control of propriotic to<br>for each of the part of the off of each off off off<br>off each off part of the off off off off off<br>off off off off off |  |
|                                                                                                    |  |
| Discuss                                                                                                    |  |
| (E) (antidentity)<br>(antidentities) (appendice logic or plant "laws pre-services.                                                                                                    |  |
| ing to serve a server in game of the server                                                                                                    |  |
| An analysis of the other                                                                                                    |  |
| Conference Conference                                                                                                    |  |
| We approximate the same the attention into any lattice provide and and a strengtheness is denoted that there                                                                                                    |  |

Luego se muestra la seción para comentar y sucribirse.

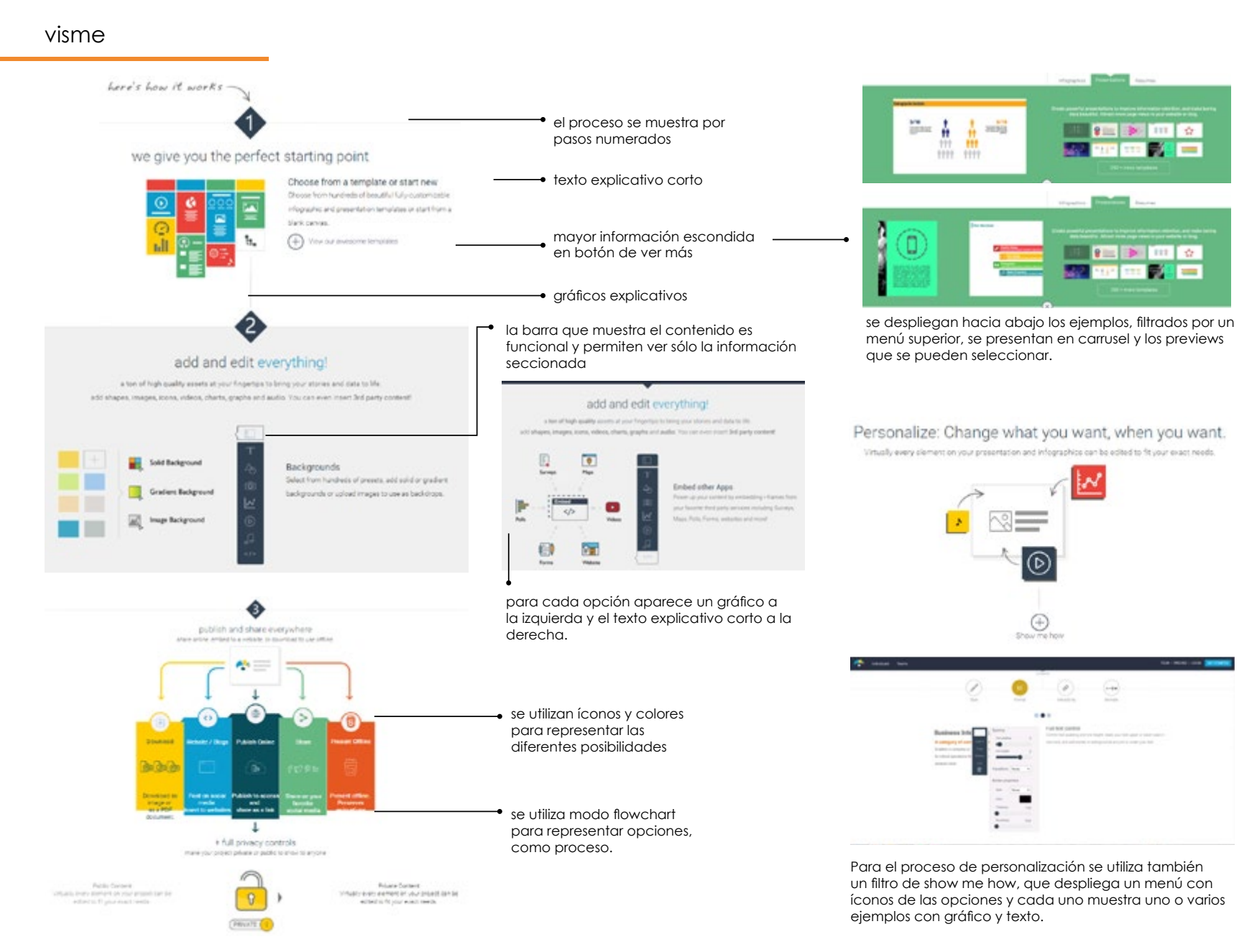

15.1 Análisis de referenciales- patrones de diseño

### visme for teams

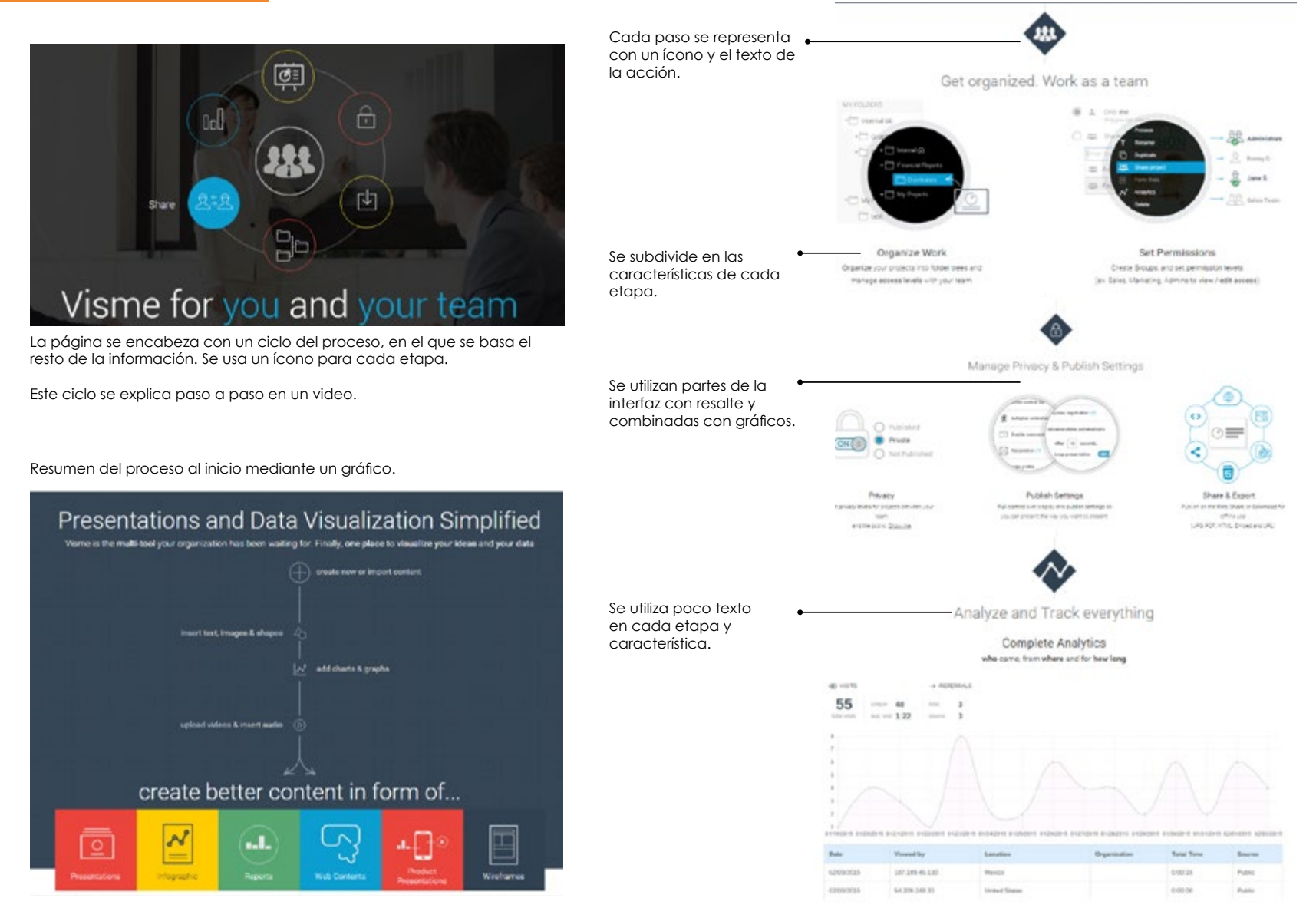

Íconos para los diferentes contenidos que se pueden crear.

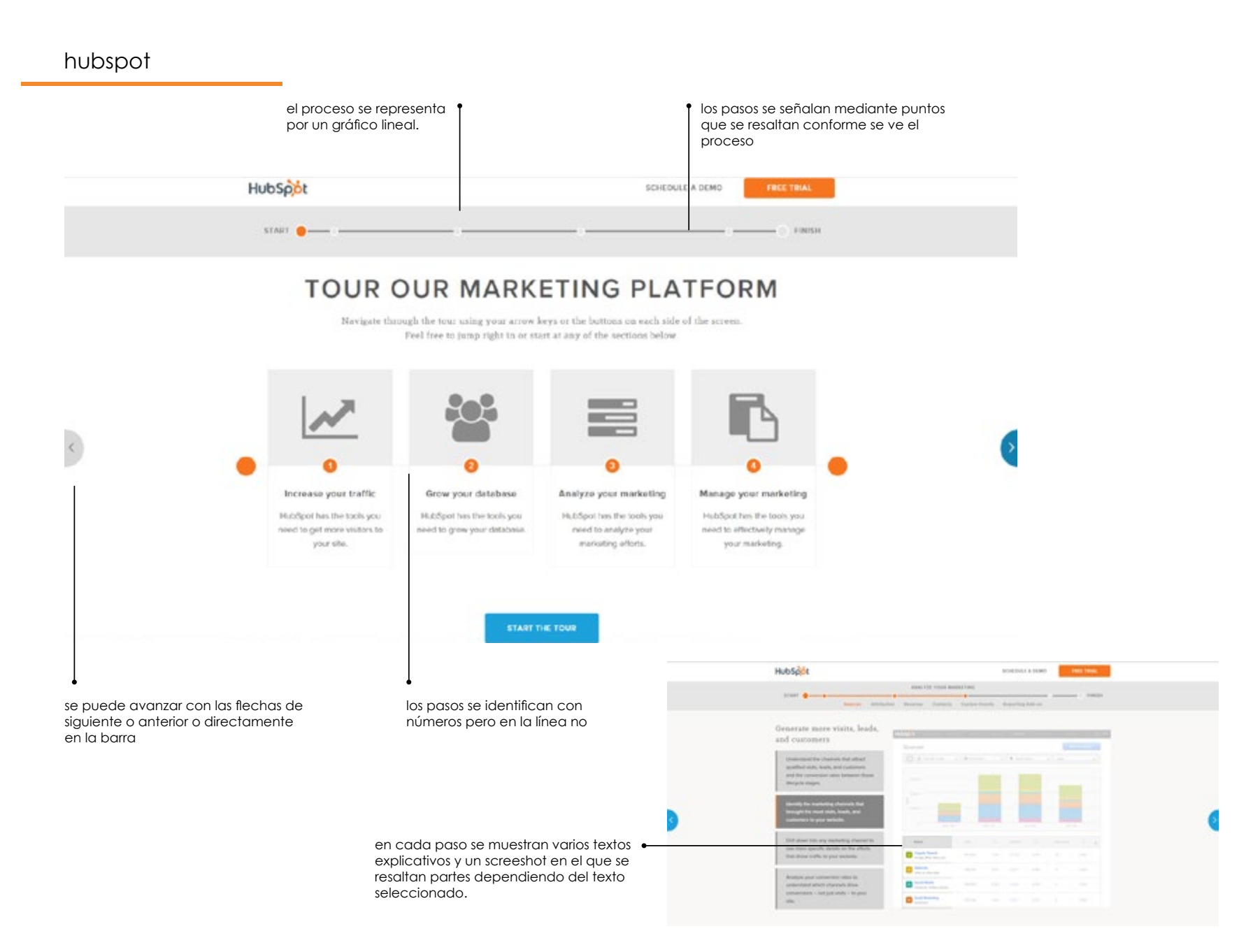

15.1 Análisis de referenciales- patrones de diseño

intercom cada uno de los 4 productos que ofre-----THE INCESSION cen posee su propia página donde se PRODUCT FOR LIVE CHAT muestran los features y proceso. Communicating with customers shouldn't Are you giving be this hard. visitors to your website the help they need? With Intercorn it's simple and personal primero se muestran ilustraciones del for everyone. proceso antiguo y del nuevo proceso con intercom. lo primero que se muestra en el home son ilustraciones del proceso de servicio al cliente usual y el de intercom. Help them become customers with a friendlier live chat & HOW IT WORKS experience El proceso completo se muestra después del CTA y el overview WATCH THE MERCH Have more conversations with visitors MUSER AND ADDRESS OF STREET, MUSER ssly organize you iects with others 000 Char with visitors to your website in real-time, capture themas/eads, and convert them to pustomers. 1<u>8</u>3 0000 Respond better and faster in a and tracking Team inter shared team inbox ofrece la opción de ver el proceso por video, el cual sale en pop up. Se explica con LIVE LEAD PROFILES ACTES & MENTIONS SAVED REPLIES TEAMS gráficos y uso en la interfaz, más audio expli-Try it free for 14 days cativo. 4 ----0.001 heter your aread D same & chut - Cancal at any time Know who you're talking to Se usan filtros para ver varias caracterís-INTERNATION OF INTERNATION AND DREINTERCOM TO Bag a the profile for avery eighter that ADDUING NEW CUSTOMERS and the market of the second ticas, se seleccionan en el menú o con kart page they worked, and many botones adelante y atrás MOR DIMON SWITTLA OTHE 100 do binois, general

las interfaces que se muestran son animadas con uso real y poseen zoom y resalte de la etapa seleccionada.

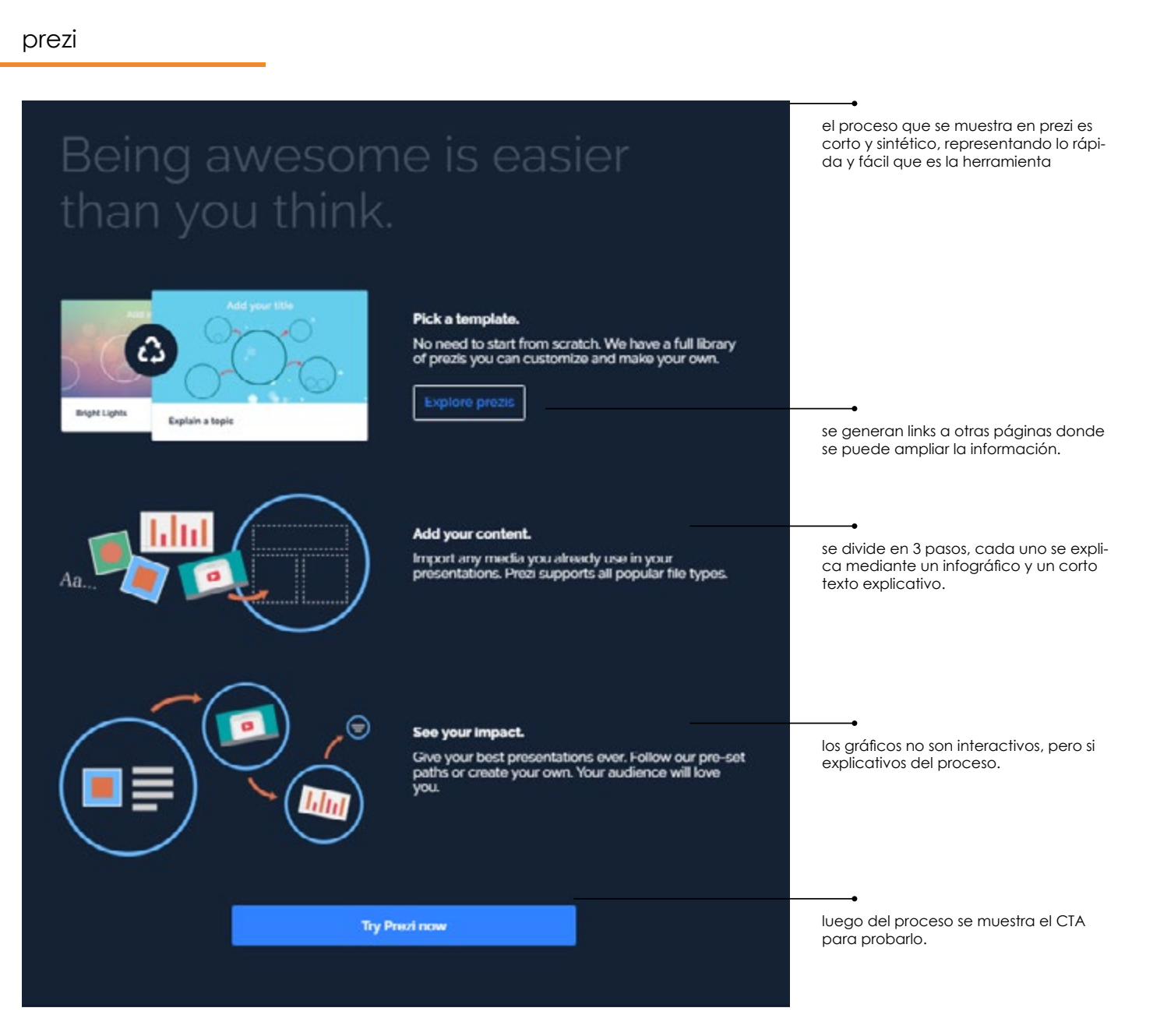

15.1 Análisis de referenciales- patrones de diseño

### slack

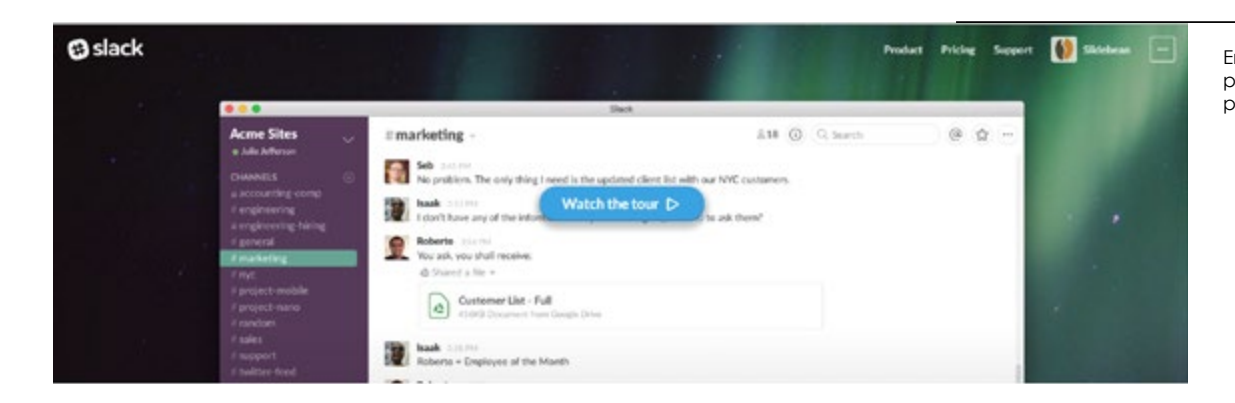

En la página de producto de slack se muestra el proceso mediante un video tour al inicio y un CTA para reproducirlo.

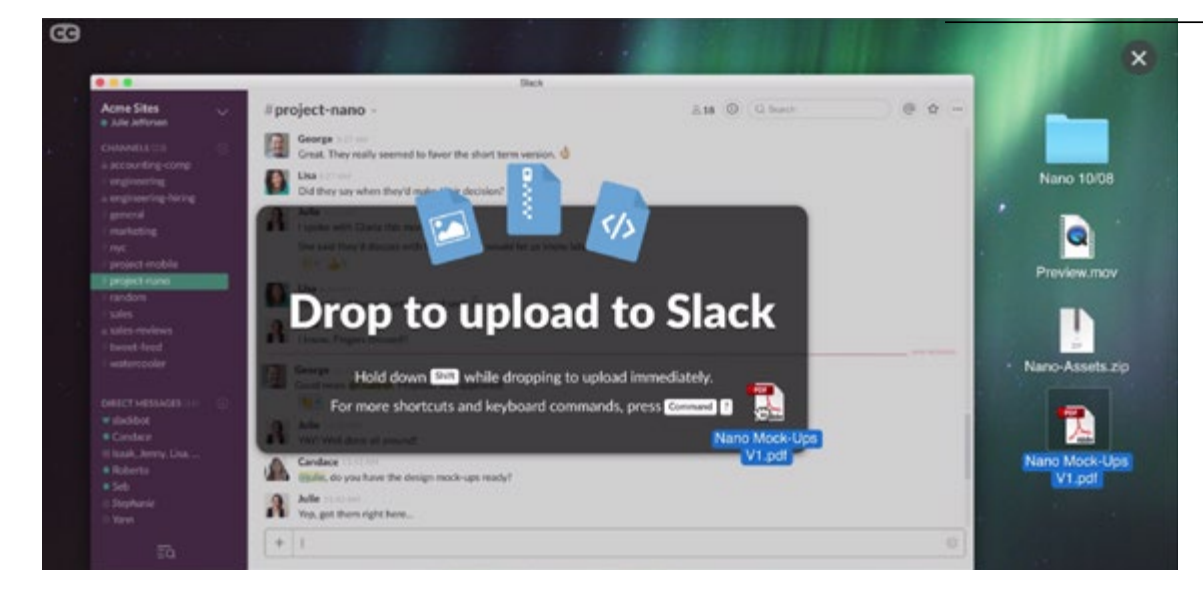

El proceso se explica mediante audio y uso real e interactivo de la interfaz, combinando con gráficos que respresentan cada etapa.

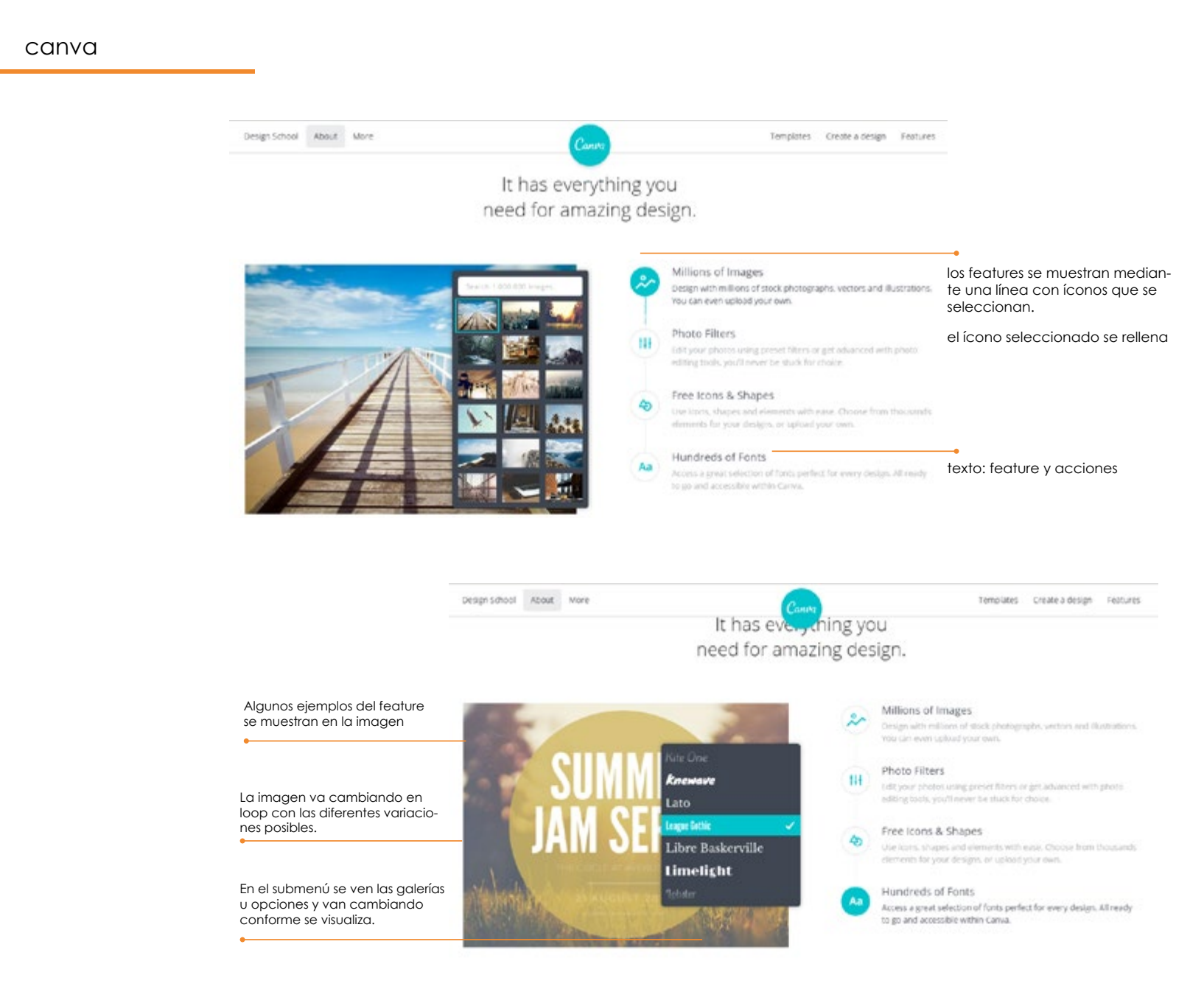

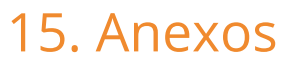

15.1 Análisis de tráfico

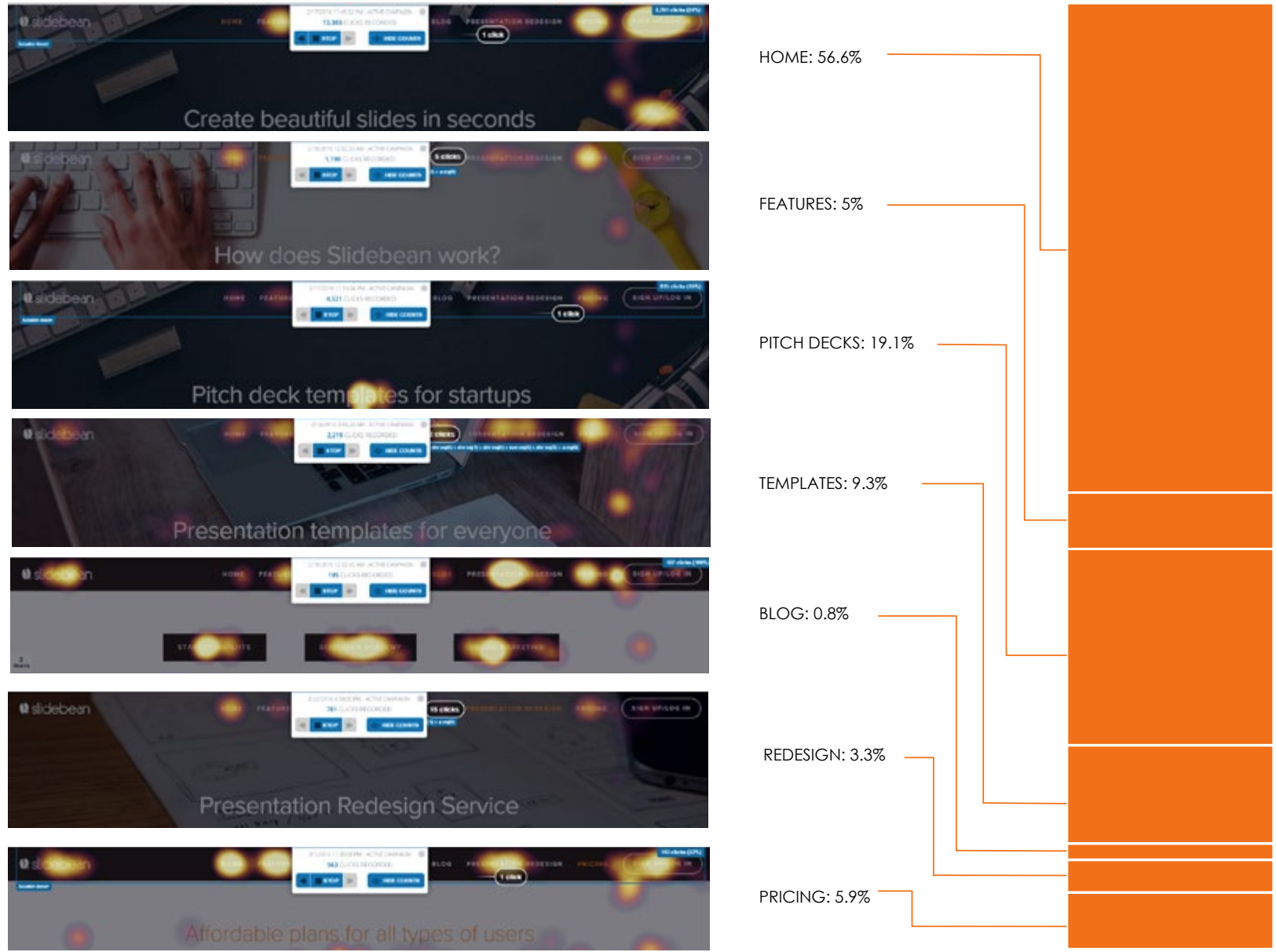

La página de pricing se evaluó menos días, por lo que con base en los resultados se calculo la proporción respecto a las otras páginas.

15.1 Análisis de tráfico

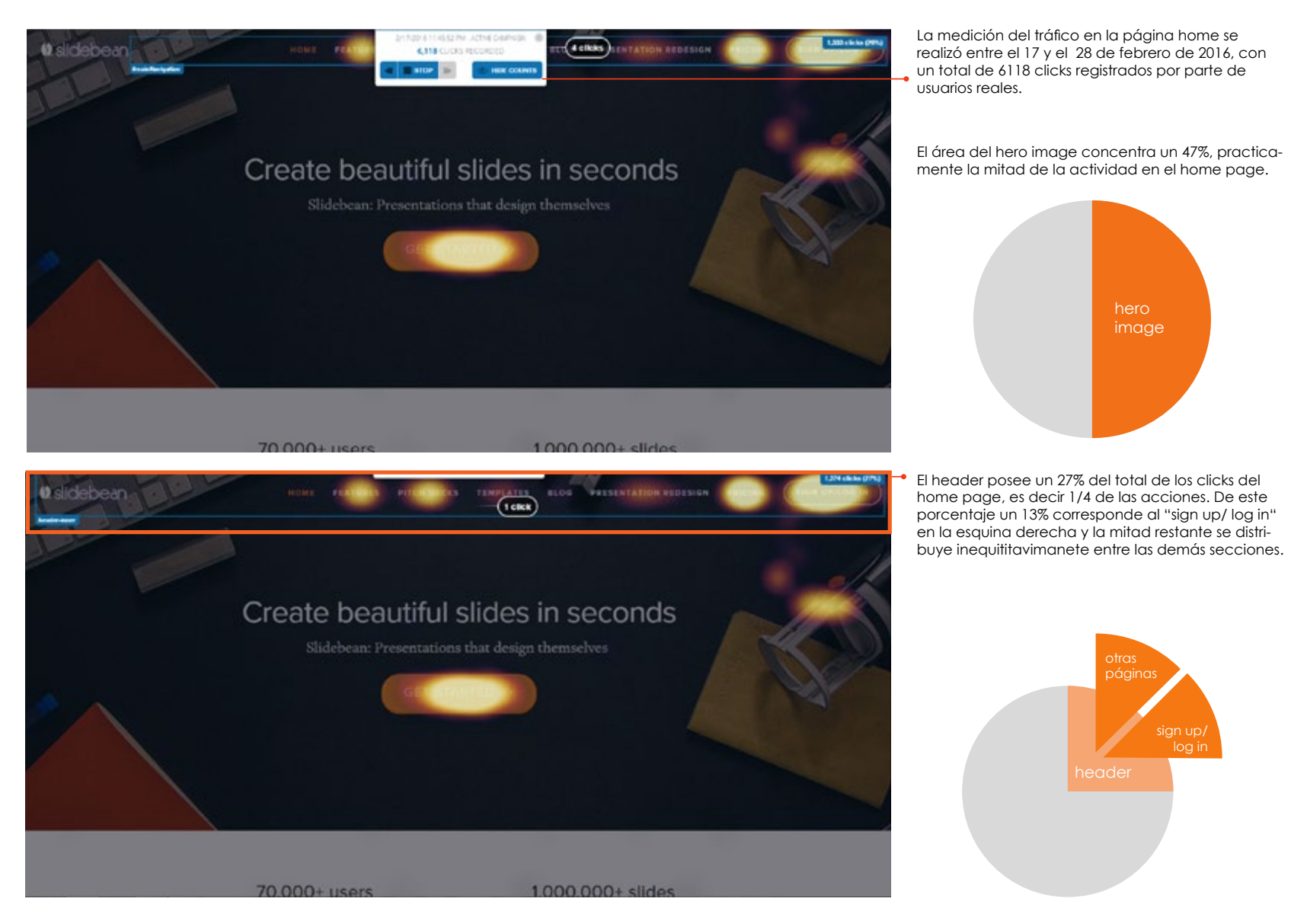

15.1 Análisis de tráfico

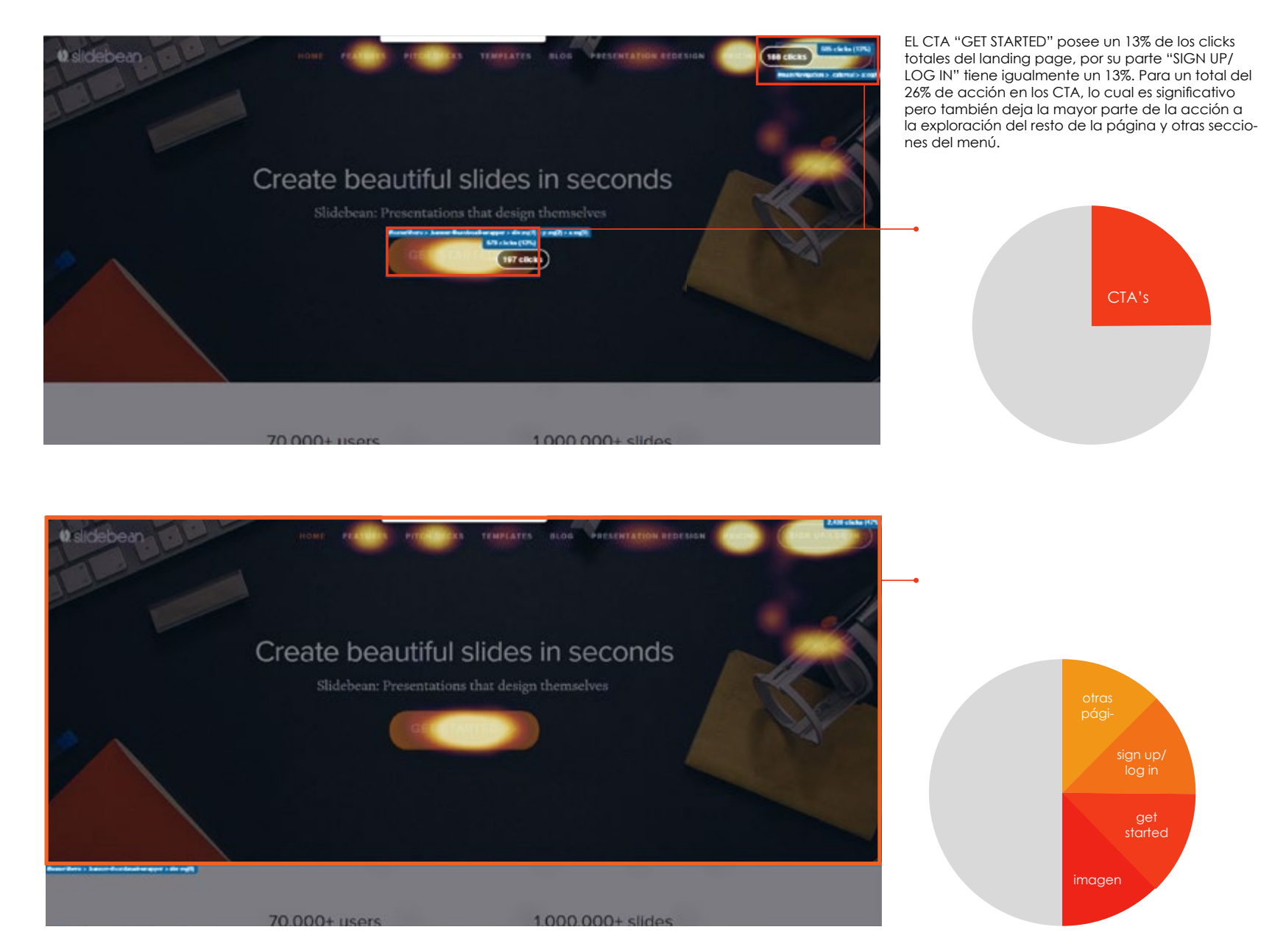
15.1 Análisis de tráfico

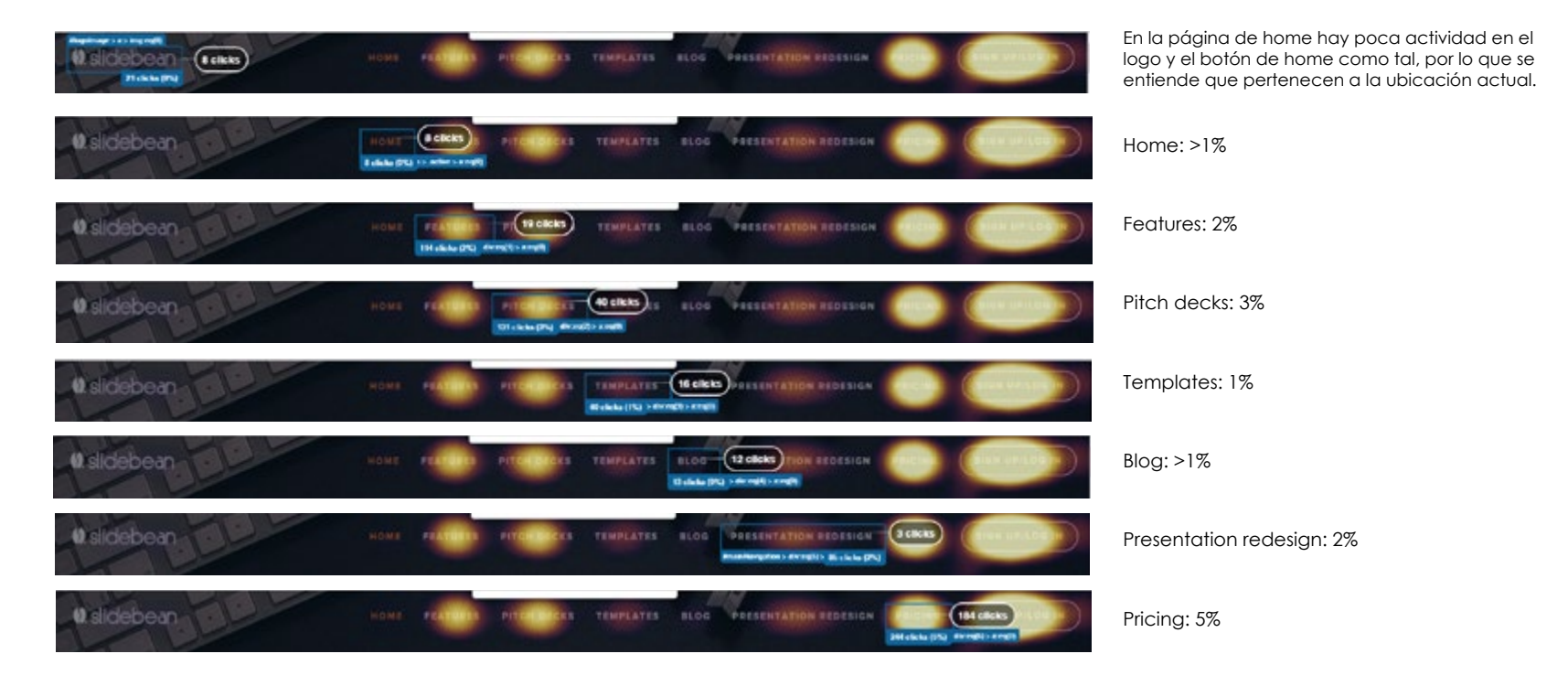

Los botones del menú principal tienen el siguiente orden de actividad desde la página home:

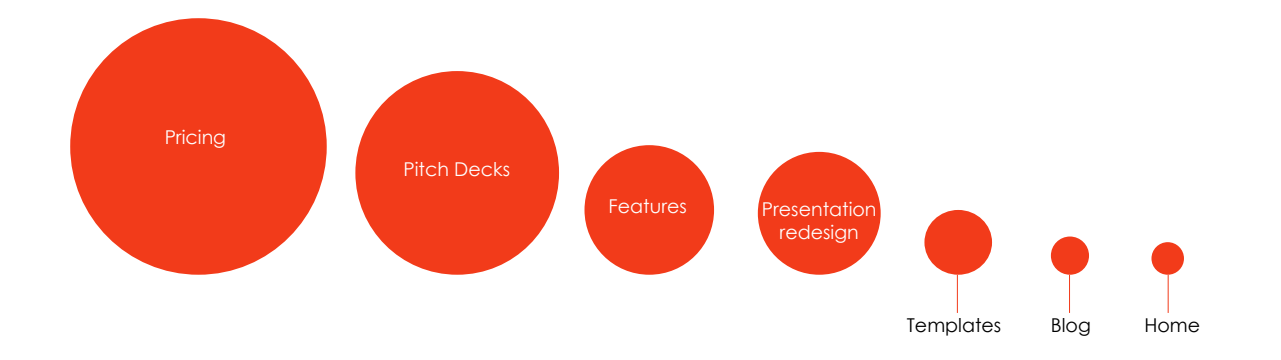

| Akolani 3. 17   | 70,000+ users           | 1,000,000+ slides     | Algunos elementos fijos presentan interacciones por<br>parte de los usauarios, por ejemplo los logos de me-<br>dios, lo que puede representar una búsqueda de<br>mayor información o de buscar más.                                                                    |
|-----------------|-------------------------|-----------------------|----------------------------------------------------------------------------------------------------|
| 500             | TechCrunch TEDX         |                       |                                                                                                    |
|                 |                         |                       | El ícono también induce a la acción de presionar o<br>hacer click con el dedo propio de dispositivos tácti-<br>les por lo que genera acciones.                                                                                                    |
|                 | Your low) slide content | Your (finished) slide | Igualmente en la sección del proceso se muestran<br>screeshots con textos que pueden interpretarse<br>como indicaciones o espacios editables que la gen-<br>te puede buscar cambiar por los patrones de edi-<br>ción de texto.                                         |
|                 | Presentation desig      | gn with one click     |                                                                                                    |
| Sagara Sanci Ma | A SAMPLE SLIDEBEA       | N PRESENTATION        | El principal elemento interactivo del home pag, este<br>ejemplo de presentacion, concentra una impor-<br>tante cantidad de acciones, para un total de 35%,<br>siendo el mayor de toda la página, incluso más que<br>los CTA del hero image juntos(26%) y el menú (25%) |
| •               | Here's to the           | crazy ones            | ejemplo sign up                                                                                                    |
|                 | - <b>-</b> - <b>-</b>   |                       | Los usuarios utilizan principalmente los botones ade-<br>lante y atrás, pero también existe alguna actividad<br>en los previews inferiores, la interactividad es clara y<br>eficiente, pero no hay CTA cercano.                                                        |

15.1 Análisis de tráfico

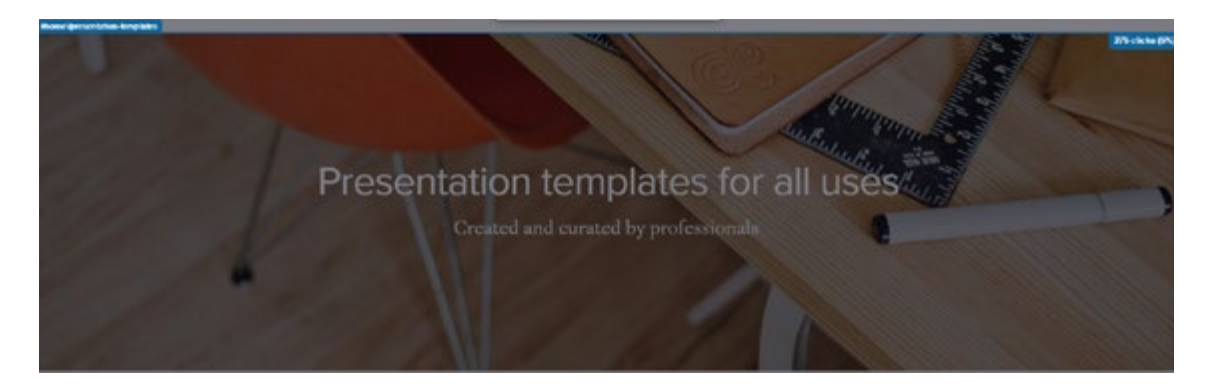

La sección de templates posee un total de un 5% de actividad, concentrándose en las secciones interactivas, como lo son los botones de navegación.

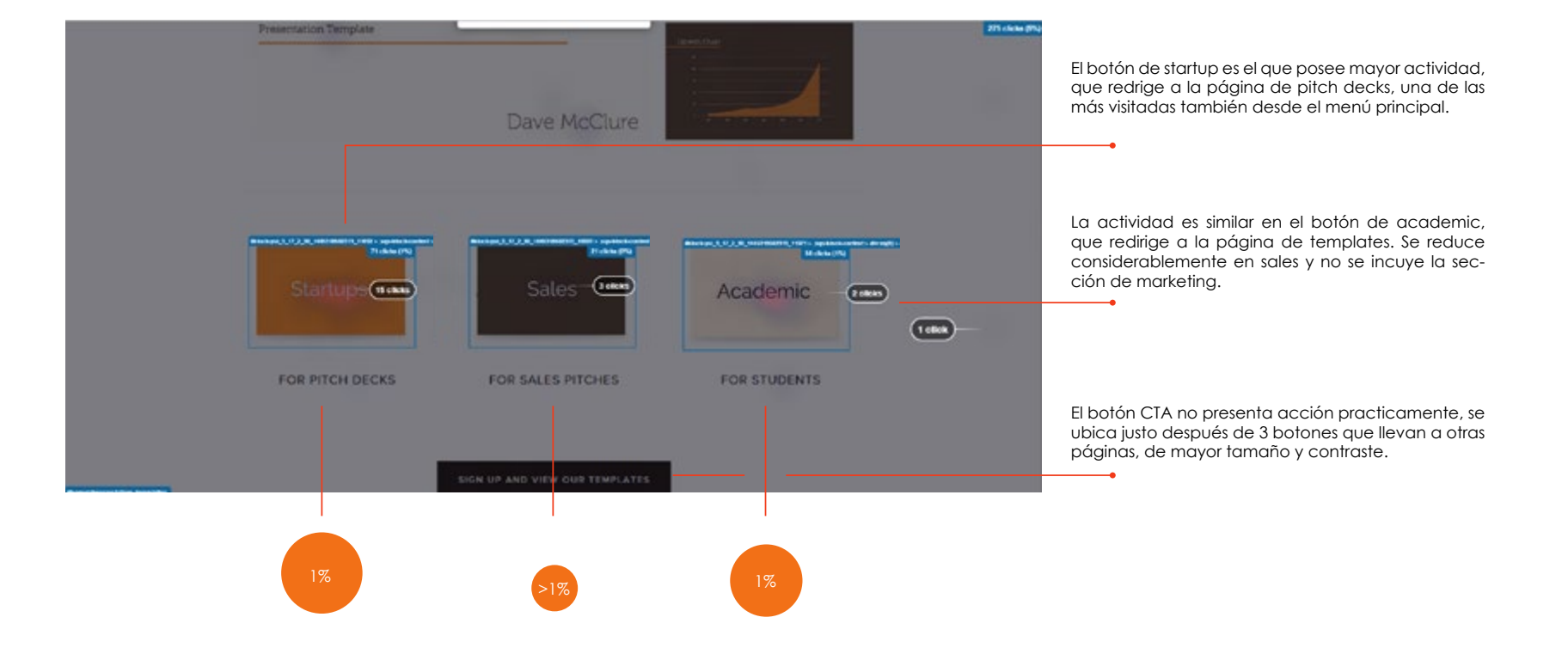

15.1 Análisis de tráfico

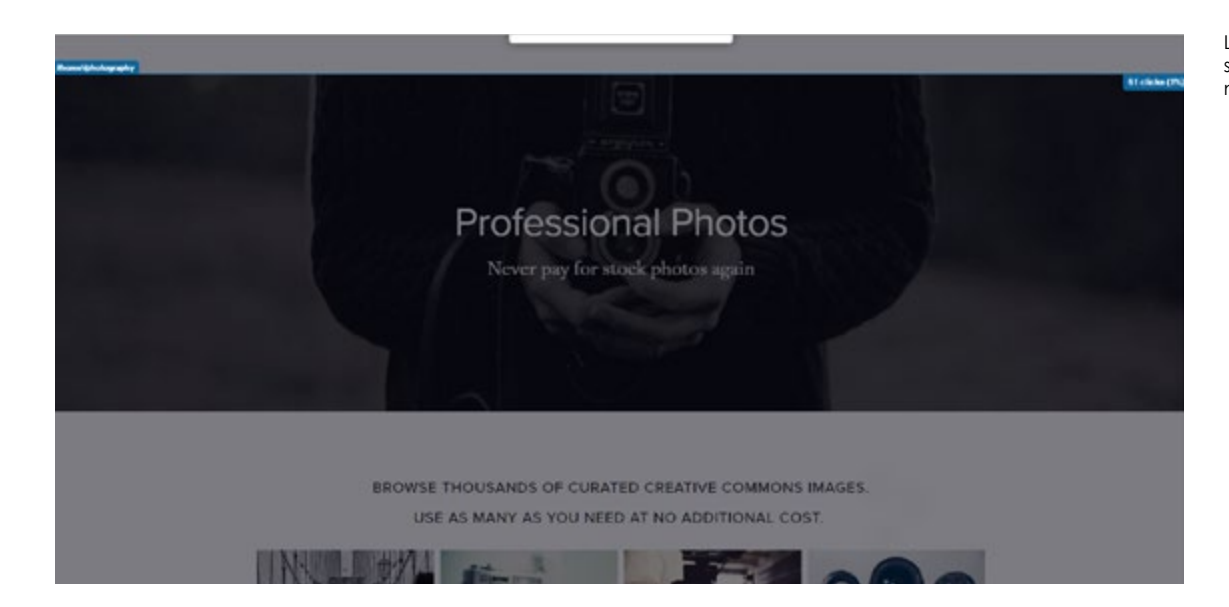

La sección de fotos presenta una actividad de solamente el 1%, pero esto a pesar de que no tiene ninguna interactividad.

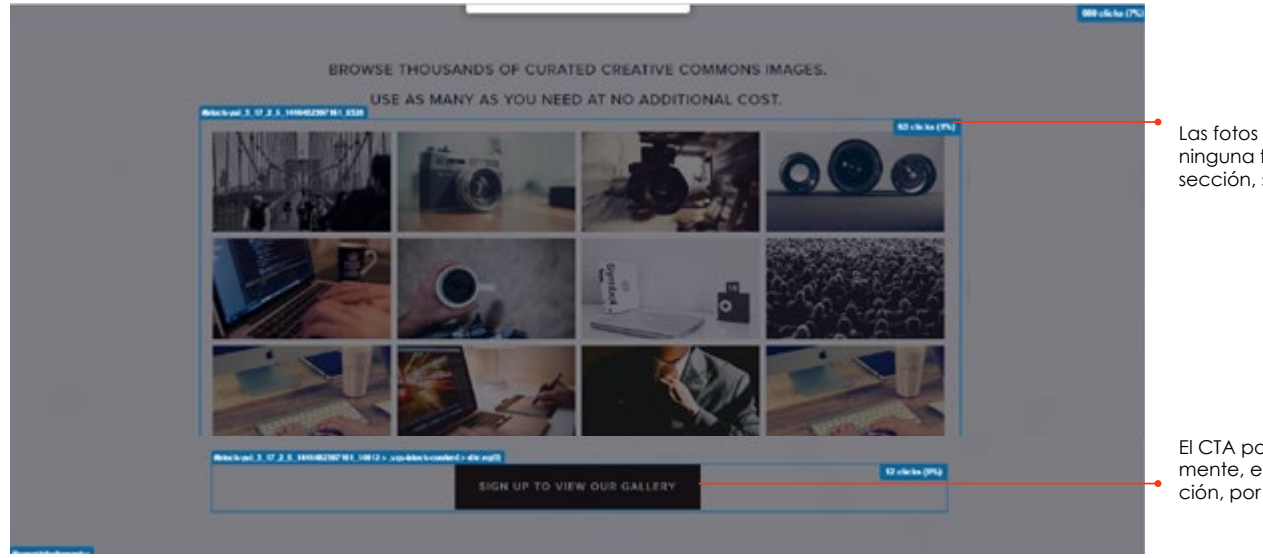

Las fotos son clickeables a pesar de que no poseen ninguna función, y concentran el 1% de toda la sección, sin representar acción alguna.

El CTA por su parte no presenta actividad practicamente, el cual si conduce a una acción y navegación, por el contrario de las fotos.

15.1 Análisis de tráfico

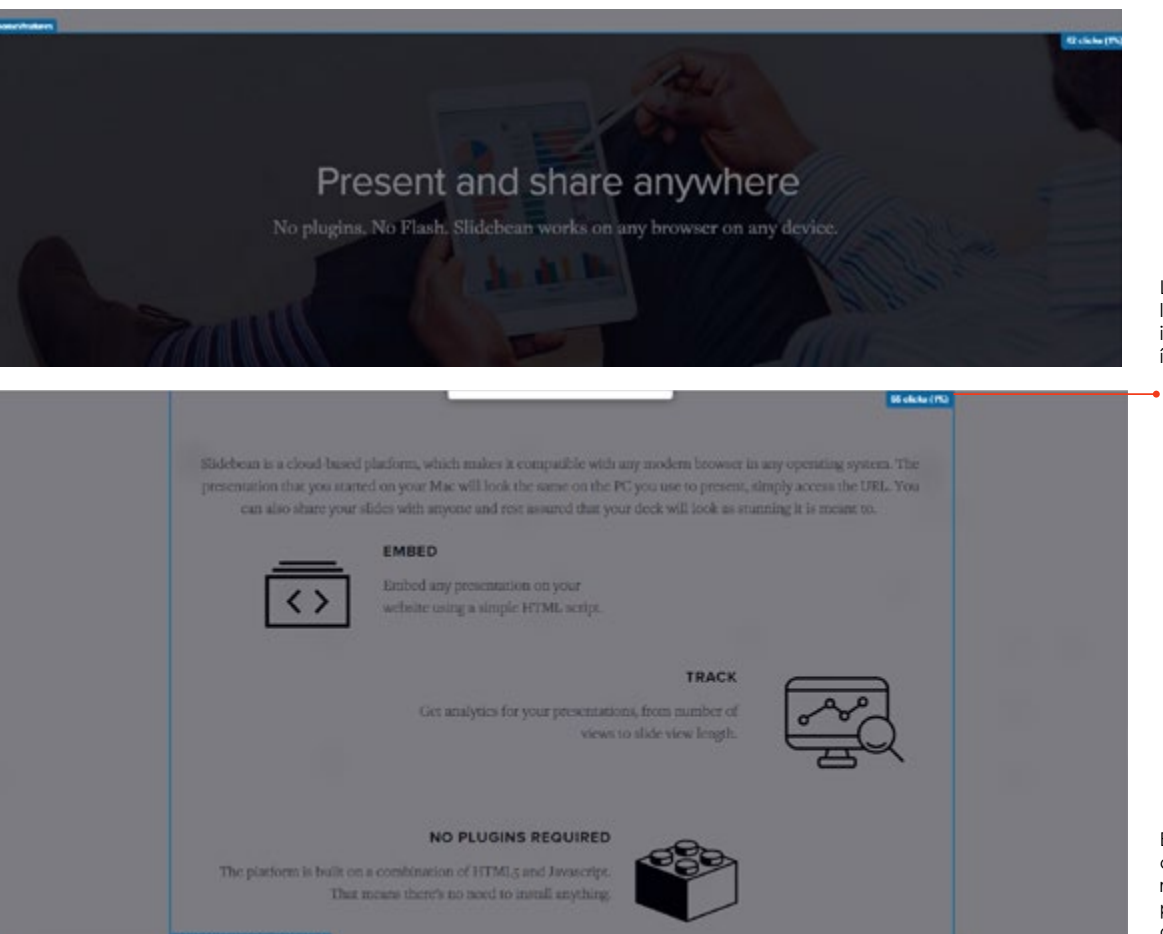

La sección de sharing posee igualmente un 1% de la actividad, y también en esta sección no existe interactividad, los clicks se quedan sin acción en íconos y títulos.

Esto también señala una estabilidad en la visualización de las secciones posteriores al ejemplo interactivo, siendo ese el punto de quiebre del home page y haciendo indiferente el scroll posterior ya que todas presentan la misma actividad (1%)

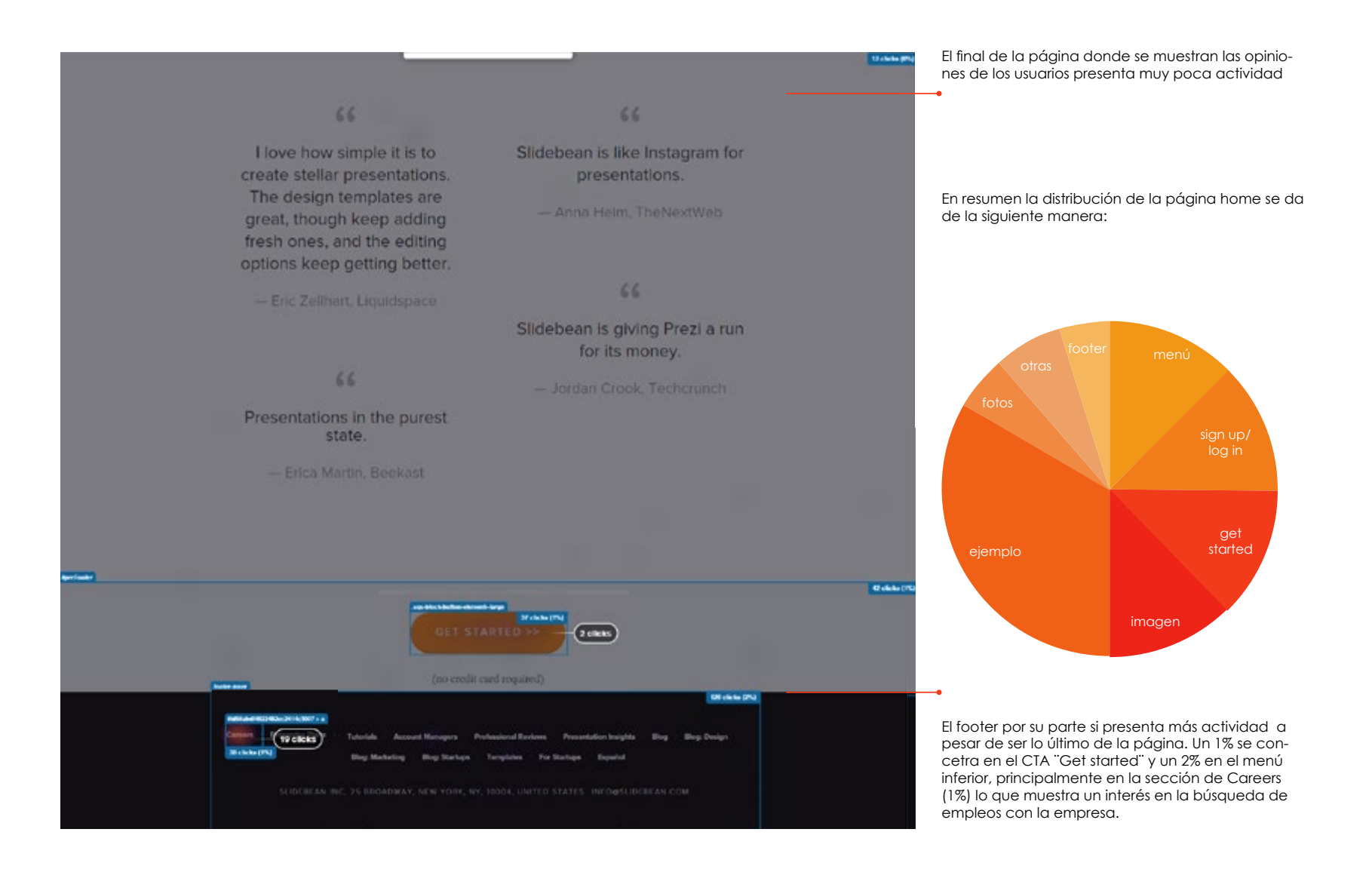

15.1 Análisis de tráfico

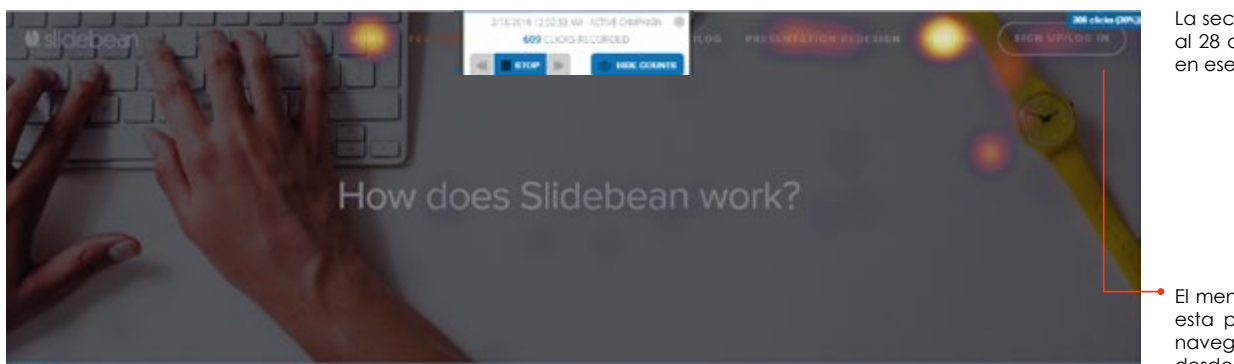

La sección de "features" se midió del 18 de febrero al 28 de febrero de 2016 con 609 clicks registrados en ese periodo.

El menú principal posee un 30% de la actividad en esta página, es decir más de 1/4 corresponde a navegación hacia otras páginas. Las más visitadas desde ésta son Pitch decks (7%) y Pricing (5%)

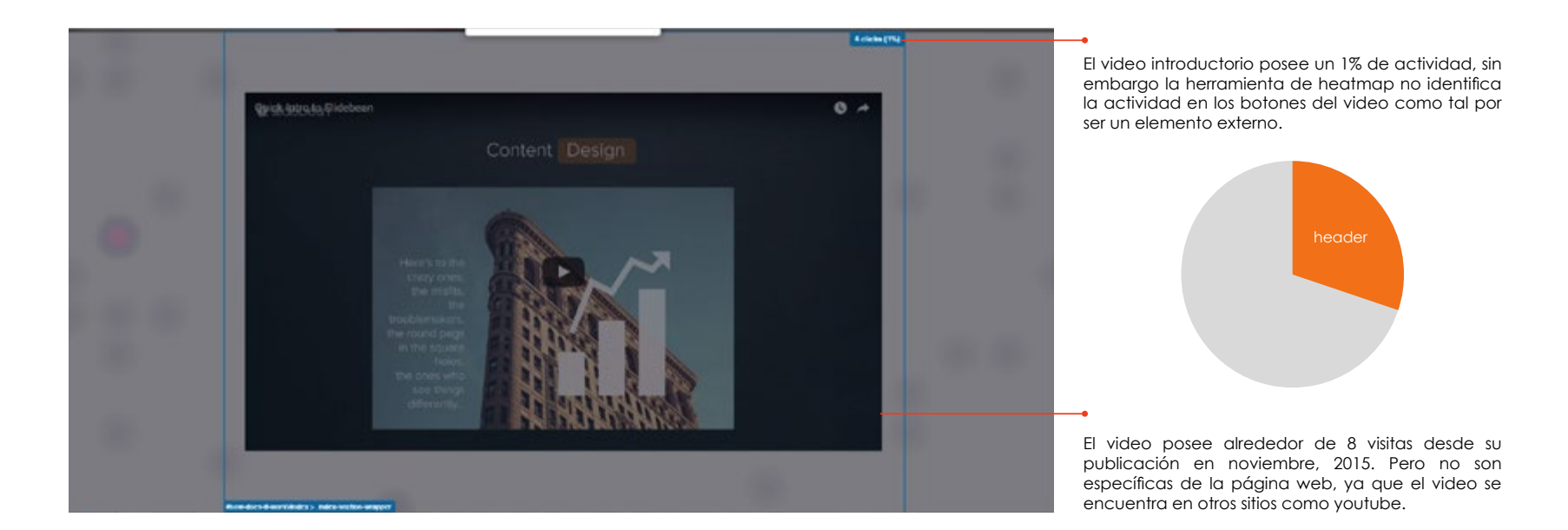

15.1 Análisis de tráfico

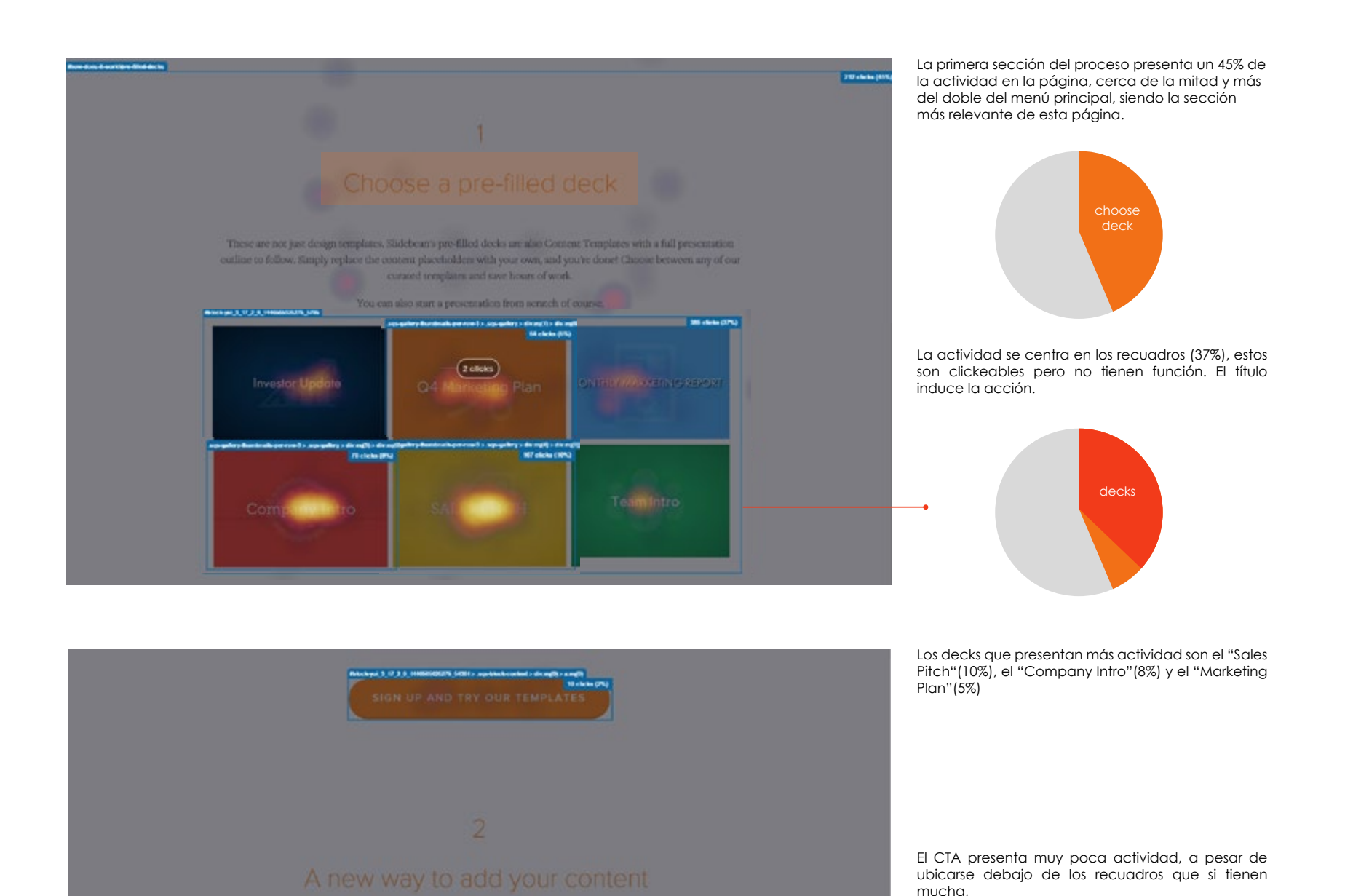

Análisis de usabilidad del sitio web de la aplicación Slidebean | Mónica Gómez | ITCR | Ingeniería en DIseño Industrial | 2016

15.1 Análisis de tráfico

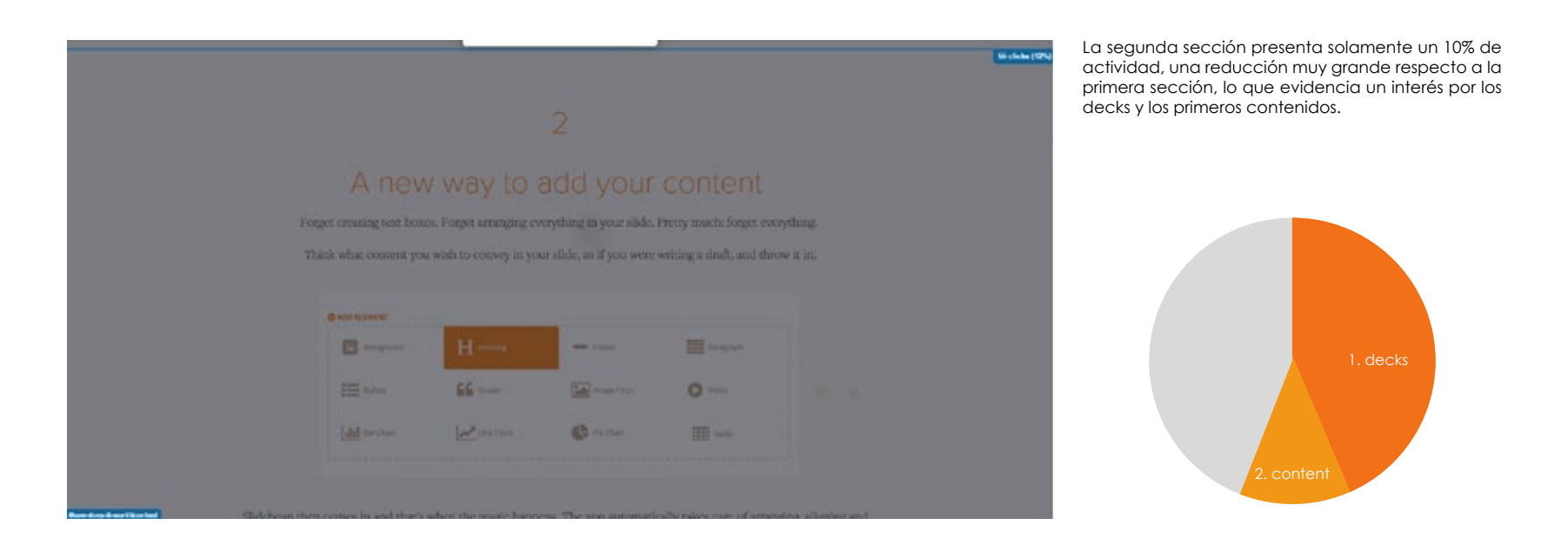

All the elements you need 10 clicks (17) Н " Q ► Image! S G 11 Plc Chart </> 

En la sección, sin embargo, hay muy pocos elementos interactivos y en estos no se centran las acciones de las usuarios.

15.1 Análisis de tráfico

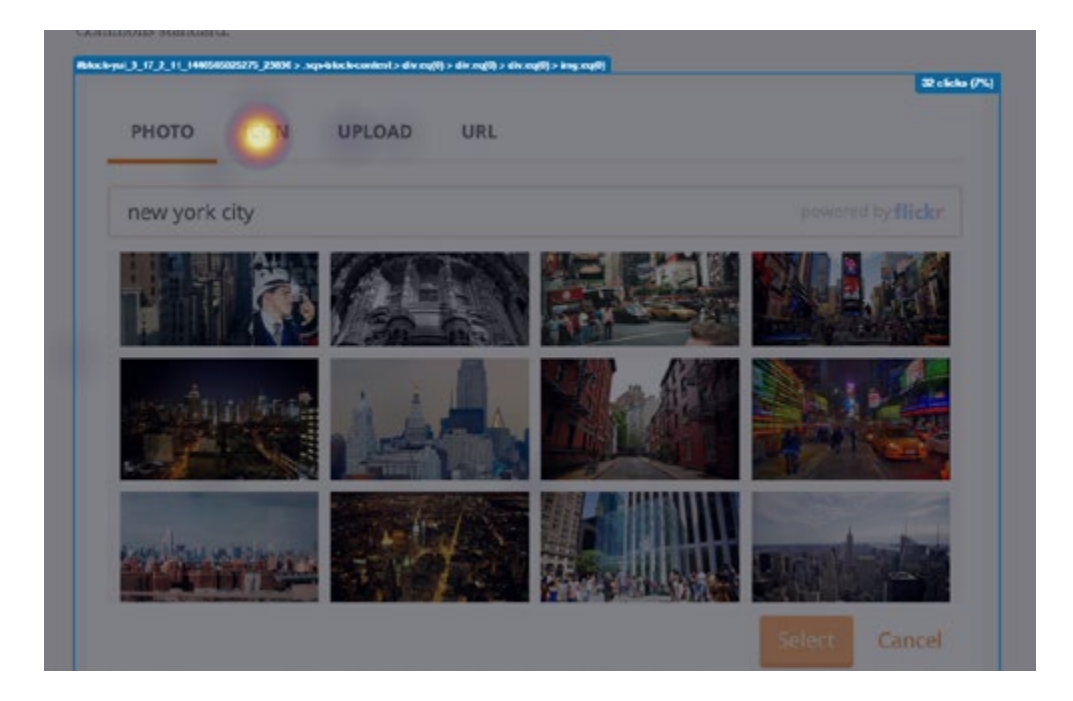

Can Edit Chan Control Chan Control Chan Chan Casi la totalidad de la actividad en esta sección se da en esta imagen, la cual por ser una screenshot de una sección interactiva de la aplicación, induce a la selección aunque no sea así. Muestra también la búsqueda de ejemplos de los elementos en un mismo lugar.

El CTA de esta sección no tiene actividad, por lo que la totalidad del porcentaje se da en clicks que no generan ninguna acción.

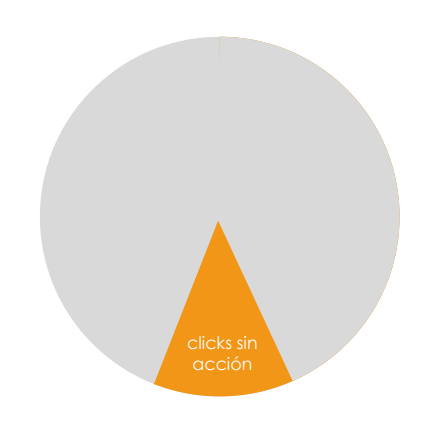

15.1 Análisis de tráfico

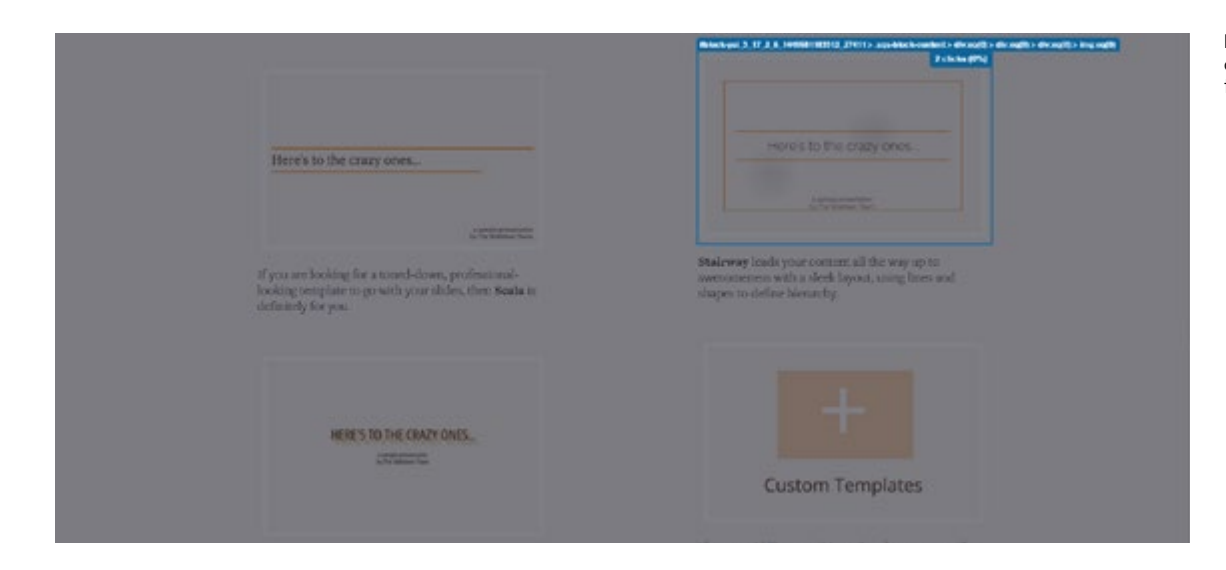

Por su parte la tercera sección de las características de diseño tiene un 3% de actividad, a pesar de no tener ninguna acción interactiva.

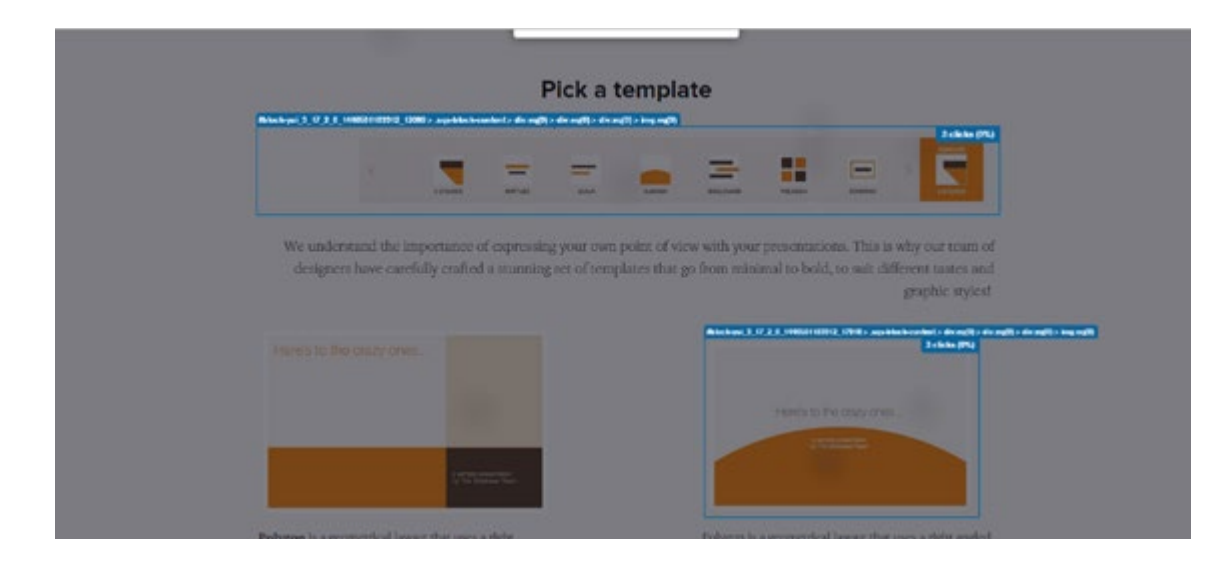

En esta sección se muestran todas las opciones de diseño, se utilizan barras de selección que junto a los textos inducen a la acción de elegir.

Los templates con mayor actividad son Aurora y Stairway, pero se da más actividad en los primeros donde se comprueba que no hay interactividad.

15.1 Análisis de tráfico

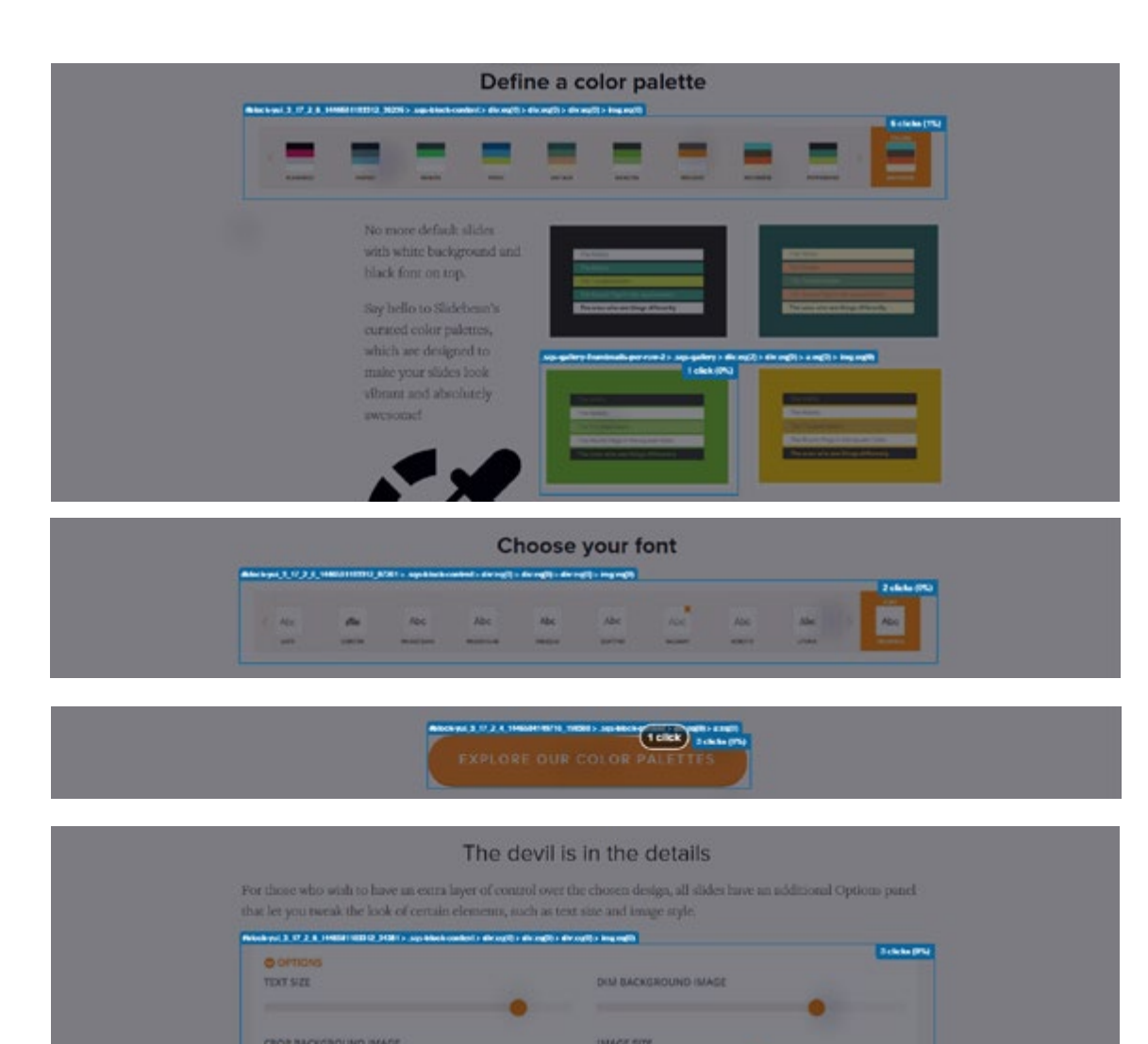

Igualmente sucede con las paletas y las tipografías. En el caso de las paletas es donde se da mayor actividad acumulando un 1% de la sección en esta barra.

Por su parte los CTA tienen muy poca actividad . En la sección de detalles igualmente al ser screenshots de interfaces interactivas como las barras deslizantes, generan alguna actividad.

Crop

Squares

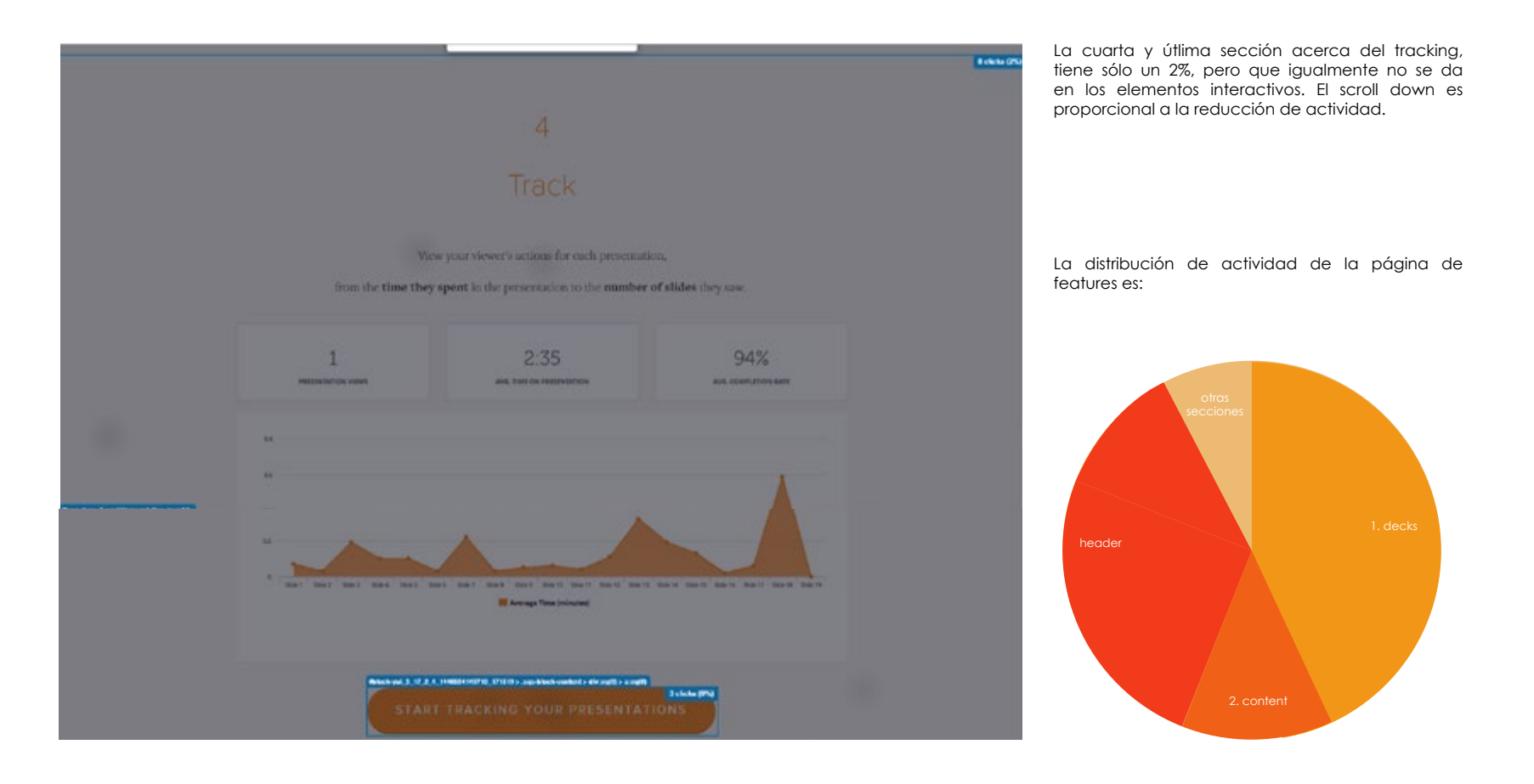

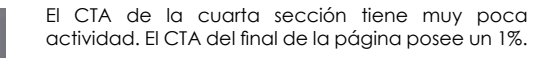

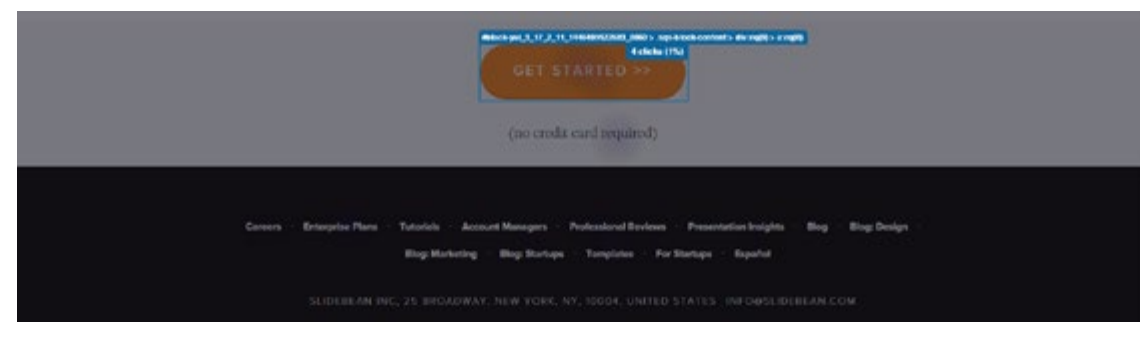

15.1 Análisis de tráfico

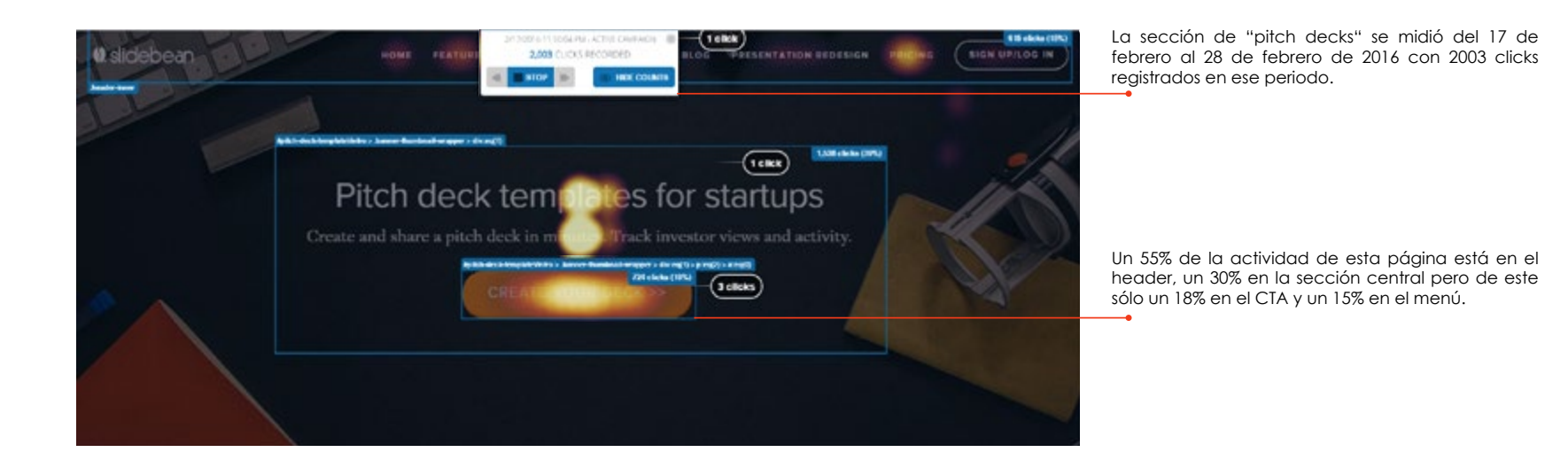

| <b>Ø</b> slidebean | HORE FEATURES PITCH DECKS | 12 CENTATION REDESIGN | PRICING<br>DEcklepter | SIGN UP/LOC IN |
|--------------------|---------------------------|-----------------------|-----------------------|----------------|
|                    |                           |                       |                       |                |

Las secciones del menú con mayor navegación son templates (5%) y pricing (3%)

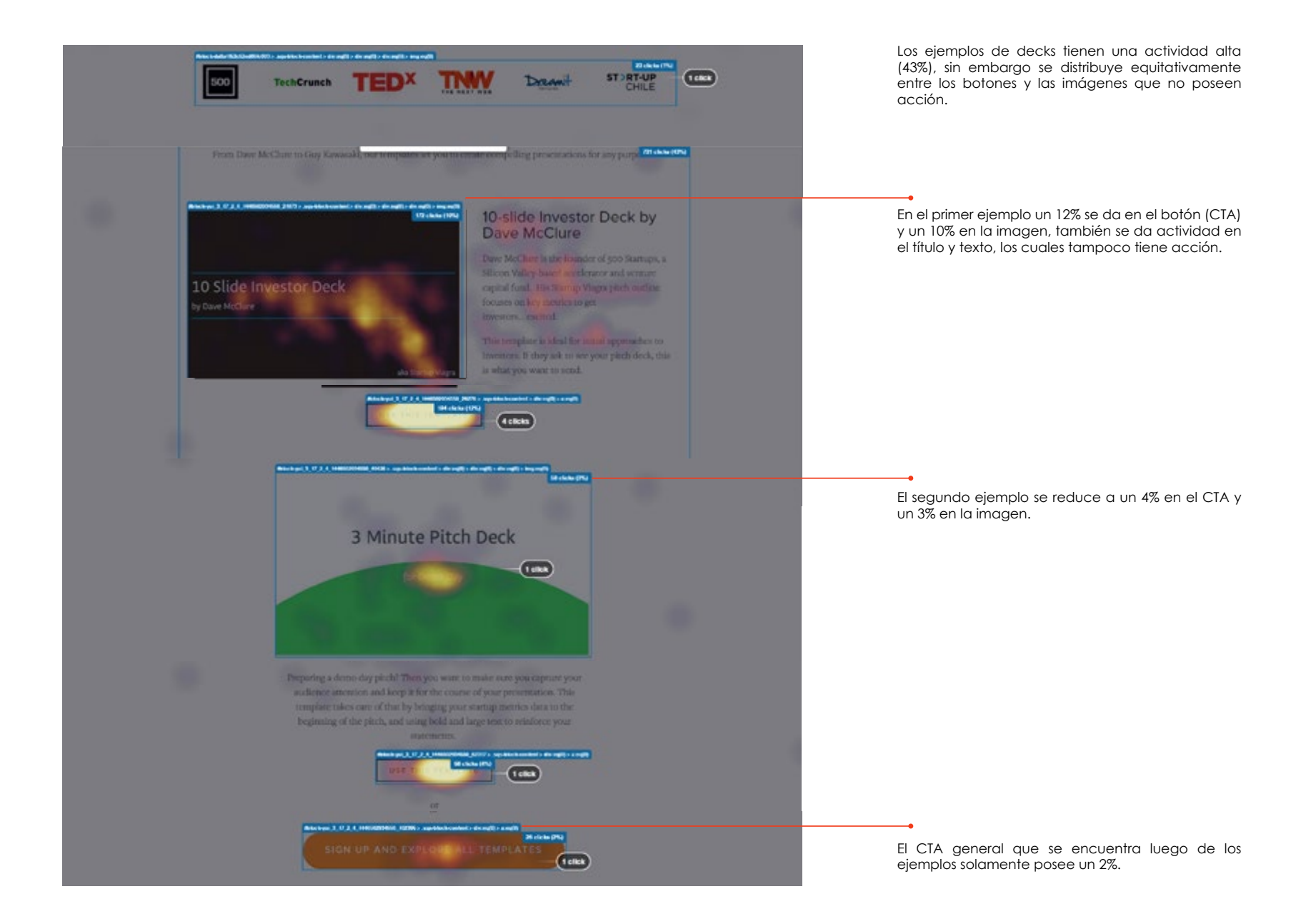

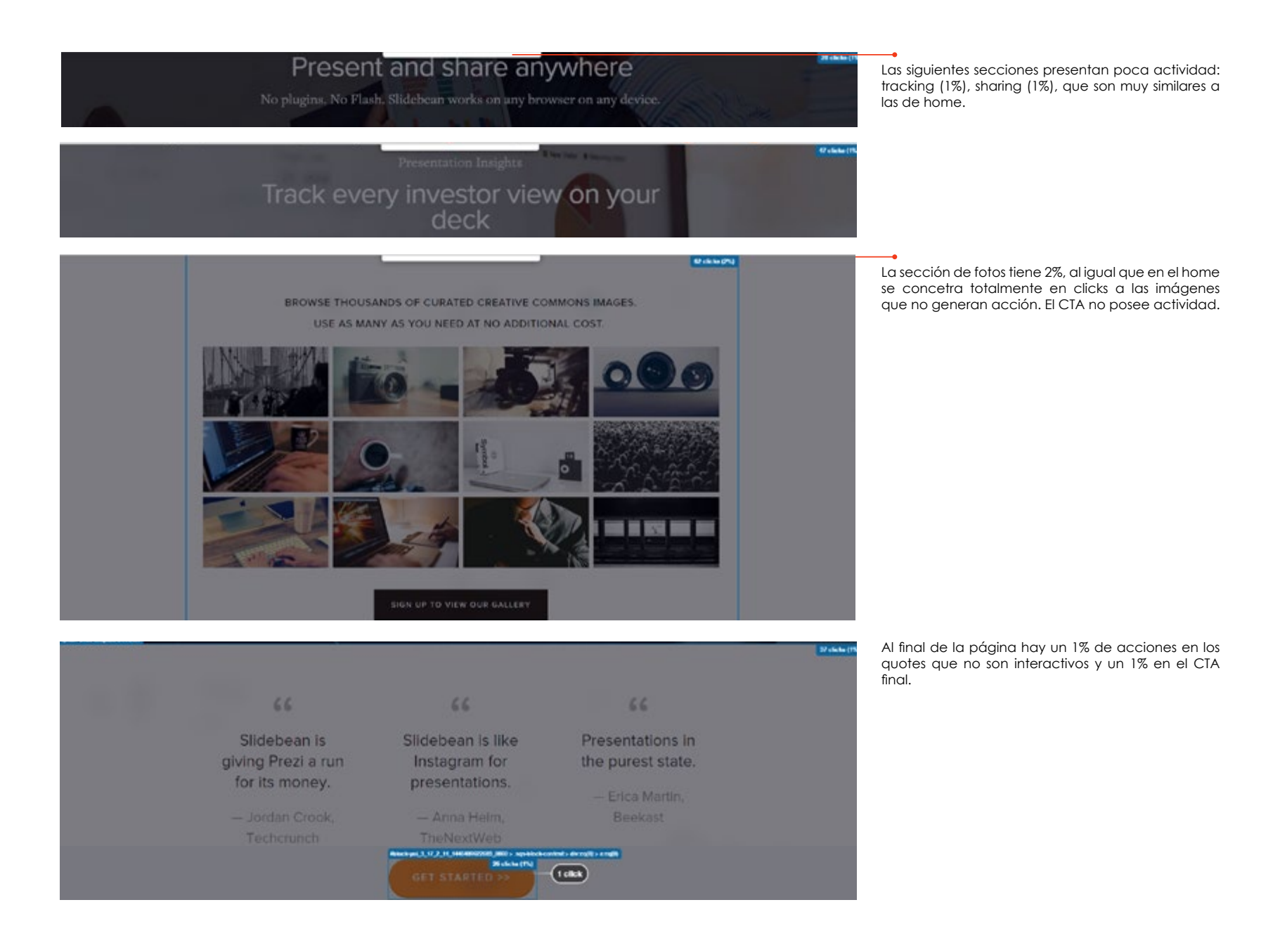

15.1 Análisis de tráfico

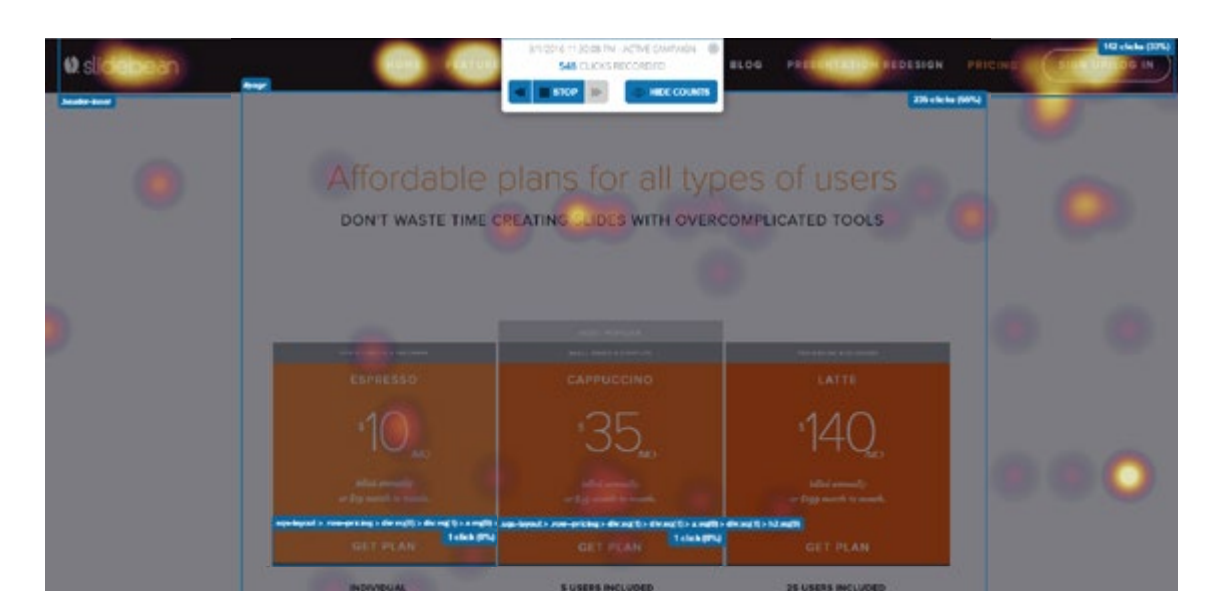

La página de pricing se midió del 1 al 8 de marzo del 2016, por un periodo más corto que el resto de las páginas.

Los recuadros de planes que funcionan como botones tienen actividad principalmente en la información de los precios y cobro (3%) La parte superior gris se interpreta como un botón aparte y el GET PLAN no.

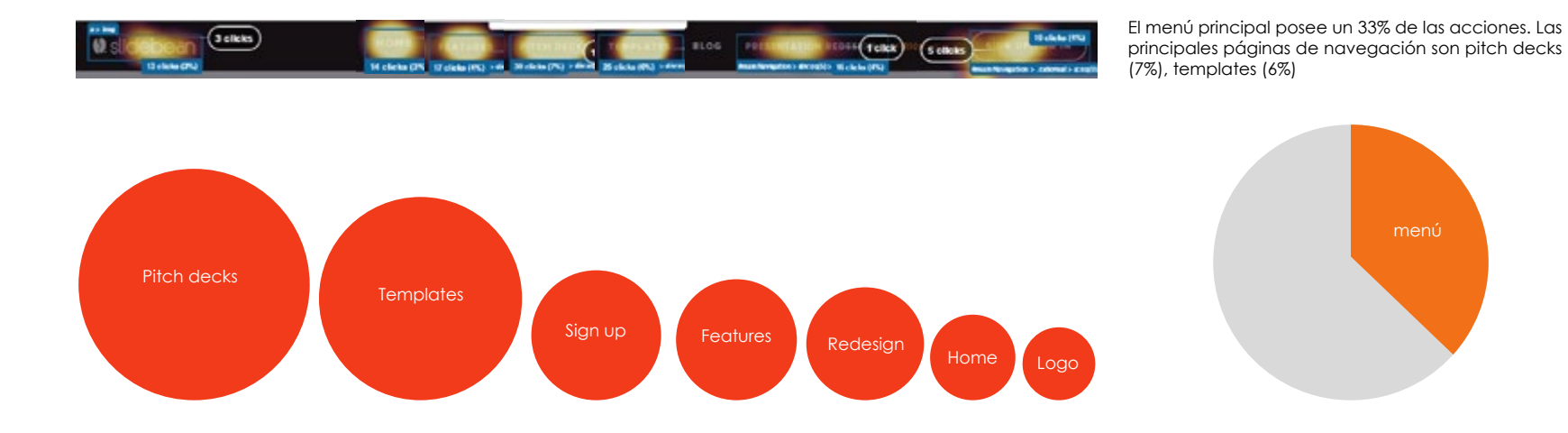

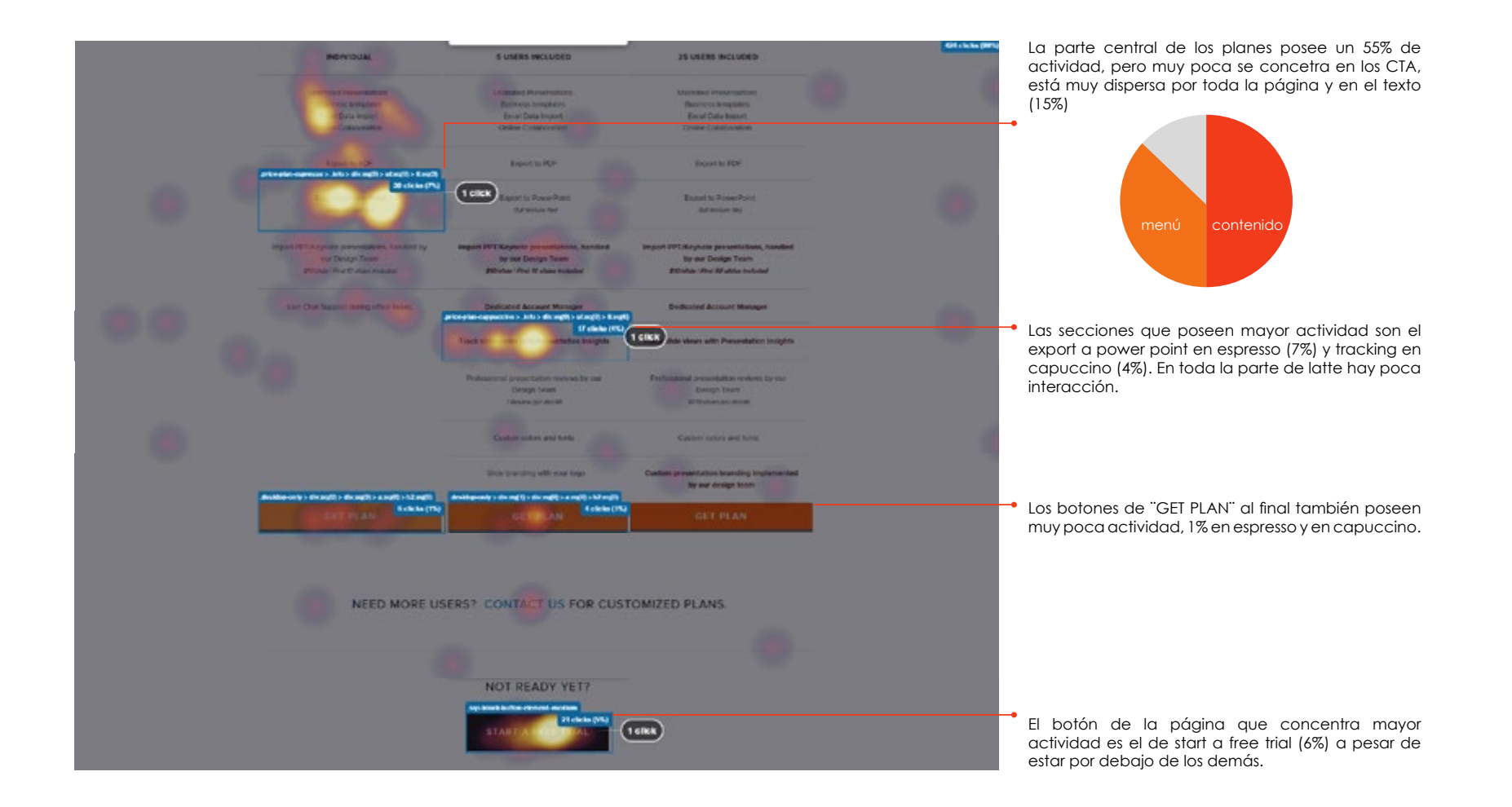

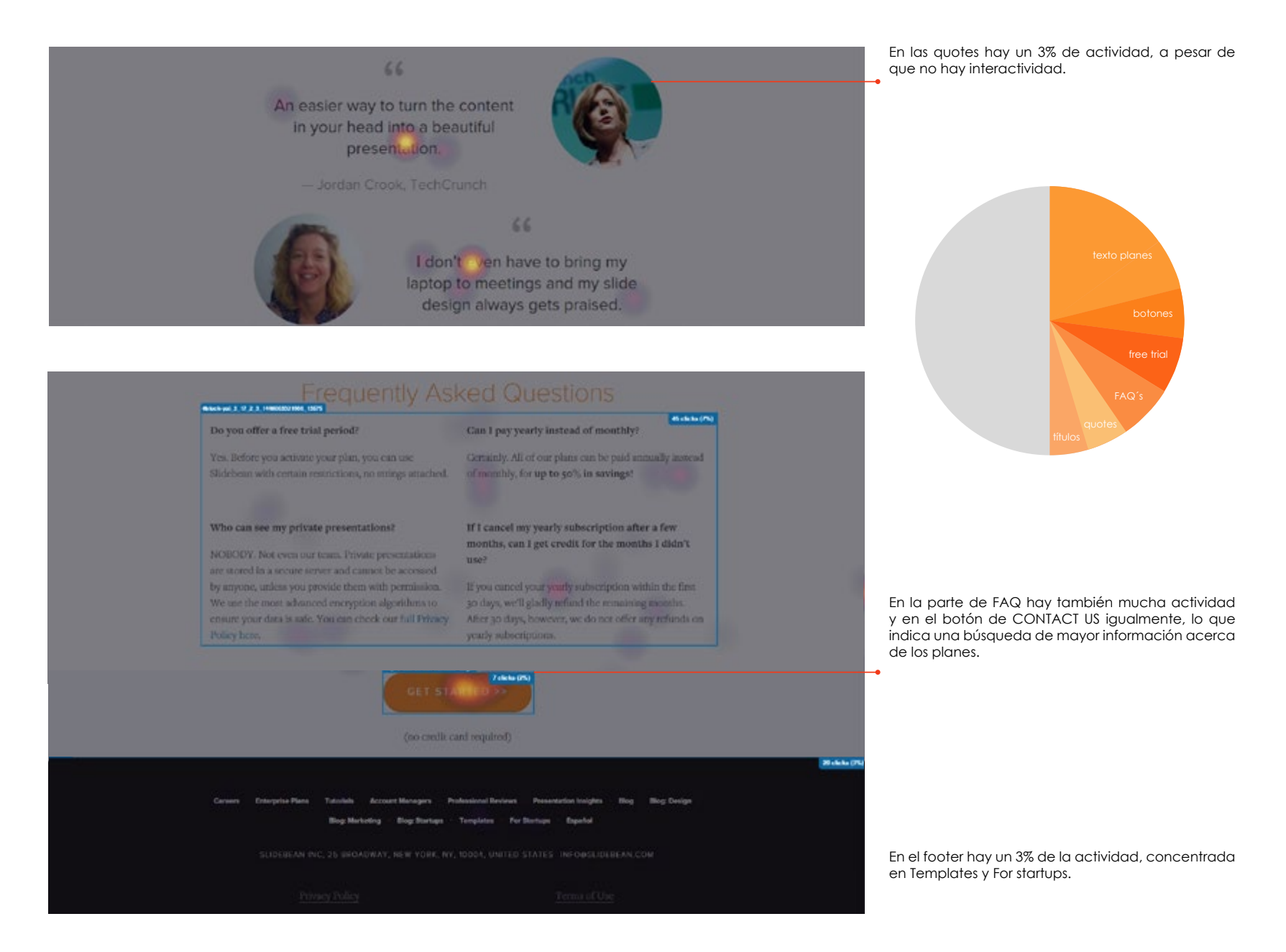

15.1 Análisis de tráfico

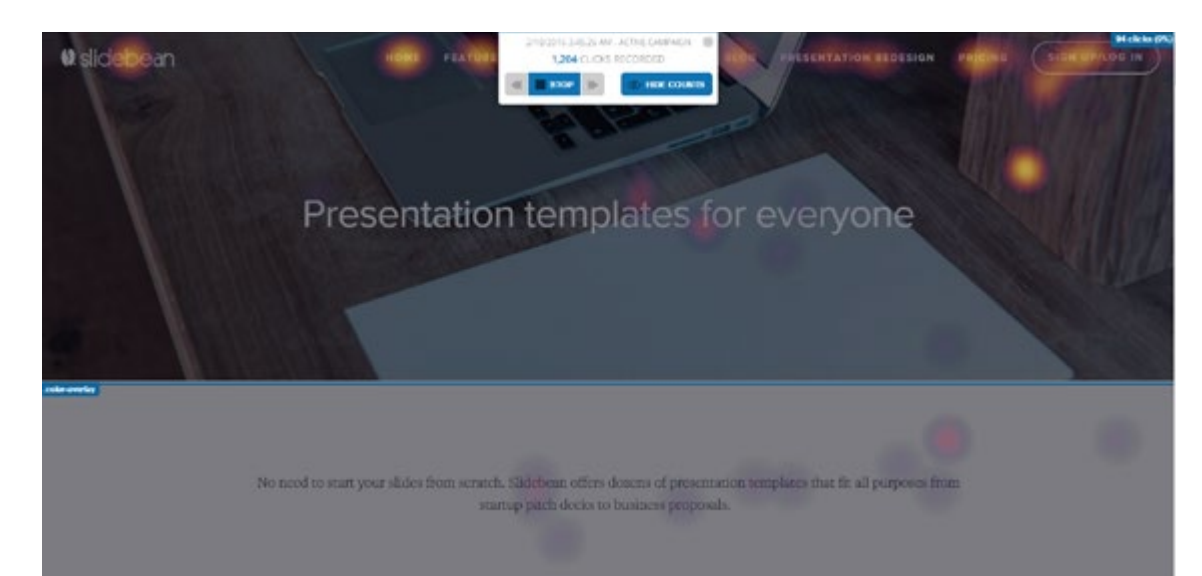

La página de templates se midió del 18 al 28 de febrero de 2016 y se registraron 1204 clicks.

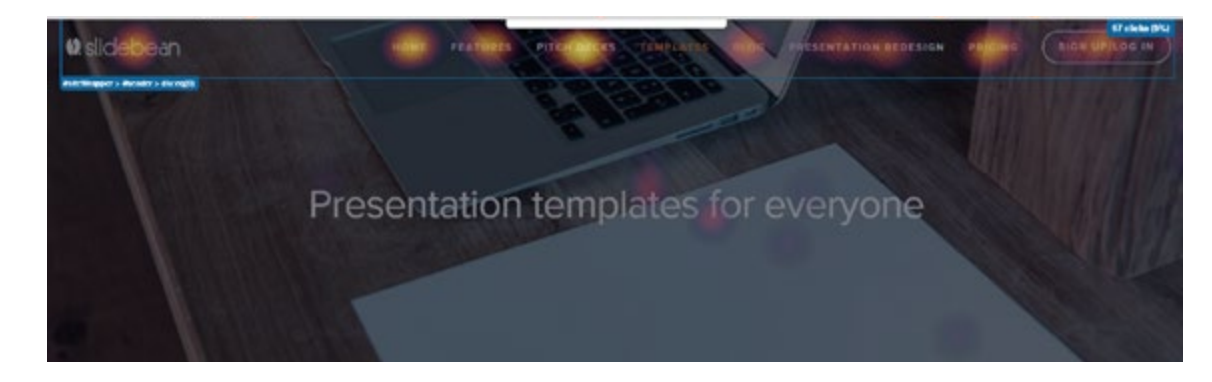

El menú principal posee un 6% de la actividad, siendo una de las páginas con menor navegación hacia otras.

15.1 Análisis de tráfico

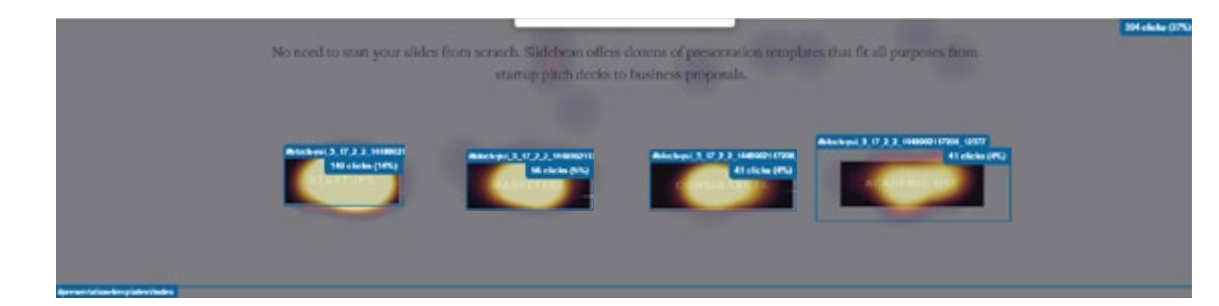

Esta página posee un submenú por secciones de los templates, con un porcentaje (14%) mucho más alto en la de startups y las otras 3 muy similares en 4-5%.

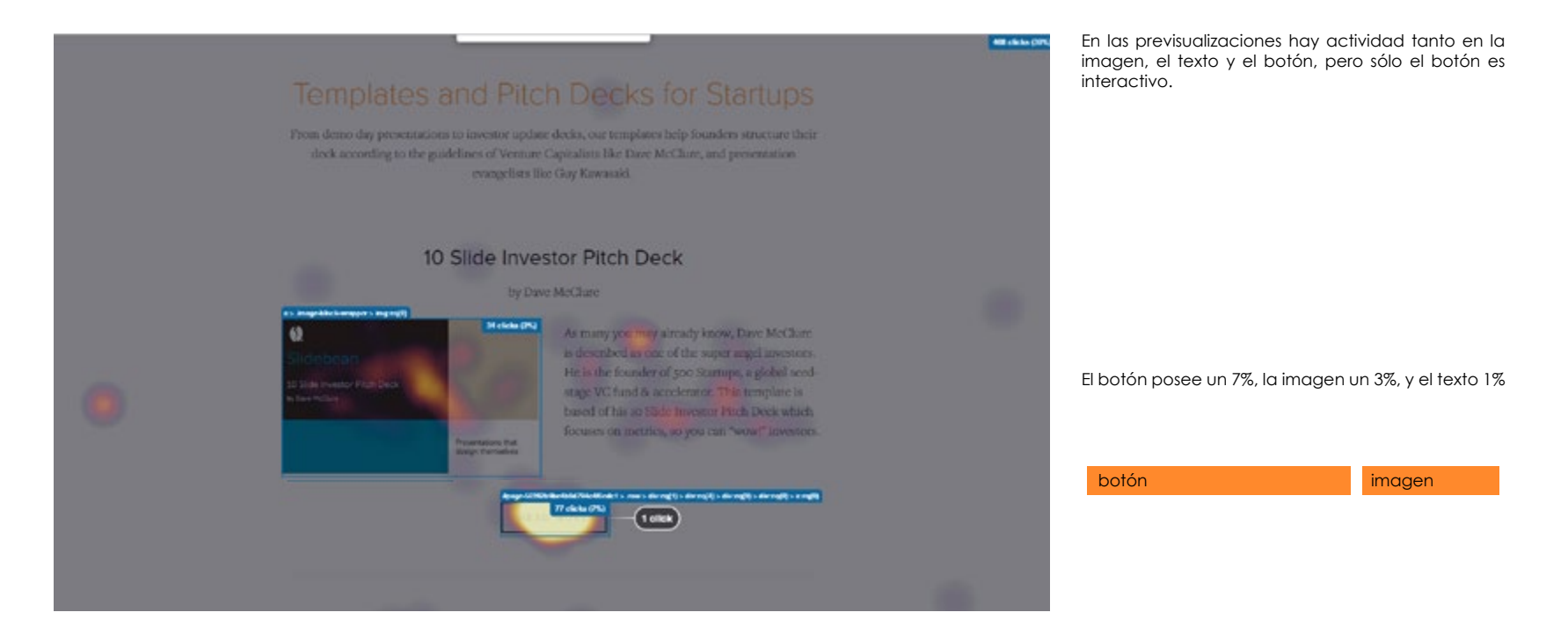

15.1 Análisis de tráfico

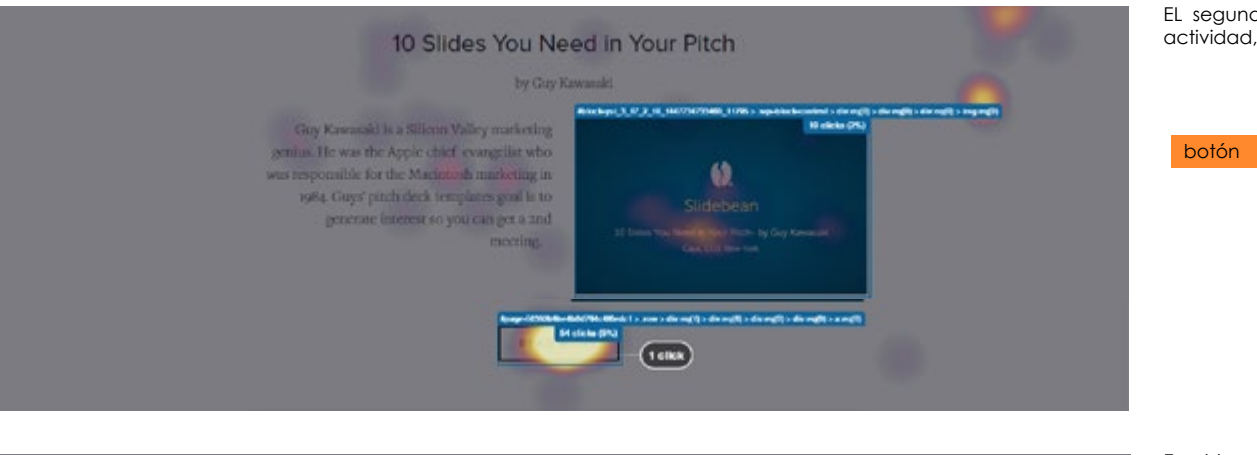

EL segundo ejemplo es similar pero se reduce la actividad, 5% en el botón y 2% en la imagen.

| botón | imagen |
|-------|--------|
|       |        |

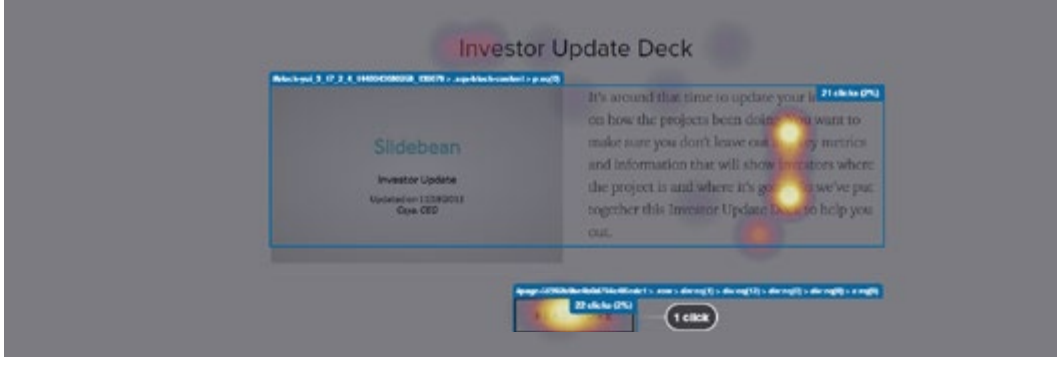

En el tercero se iguala la imagen y el texto 2% y el botón 2%.

| botón | imagen |  |
|-------|--------|--|
|       |        |  |

imagen

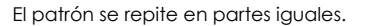

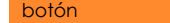

SUDEBEAN SUDEBEAN Subset removes a state of or remove comparison of your form that we imagine you're sine add a state or removes a state or remove comparison of your form that we imagine you're sine add are than the imagine you're sine add are than the imagine you're sine add are than the imagine you're sine add are than the imagine you're sine add are than the imagine you're sine add are than the imagine you're sine add are than the imagine you're sine add are than the imagine you're sine add are than the imagine you're sine add are than the imagine you're sine add are you and you to make the imagine you're sine add are than the imagine you're sine add are the imagine you're sine add are the imagine

15.3 Resultados paper prototyping

# CASO 1

Usted es parte de una startup y debe preparar una presentación para un reunión con inversionistas junto al resto del equipo. Mediante un blog se dirige a la página de Slidebean, donde quiere asegurarse de que es posible trabajar en conjunto de forma remota y conocer más sobre el monitoreo o tracking de su presentación.

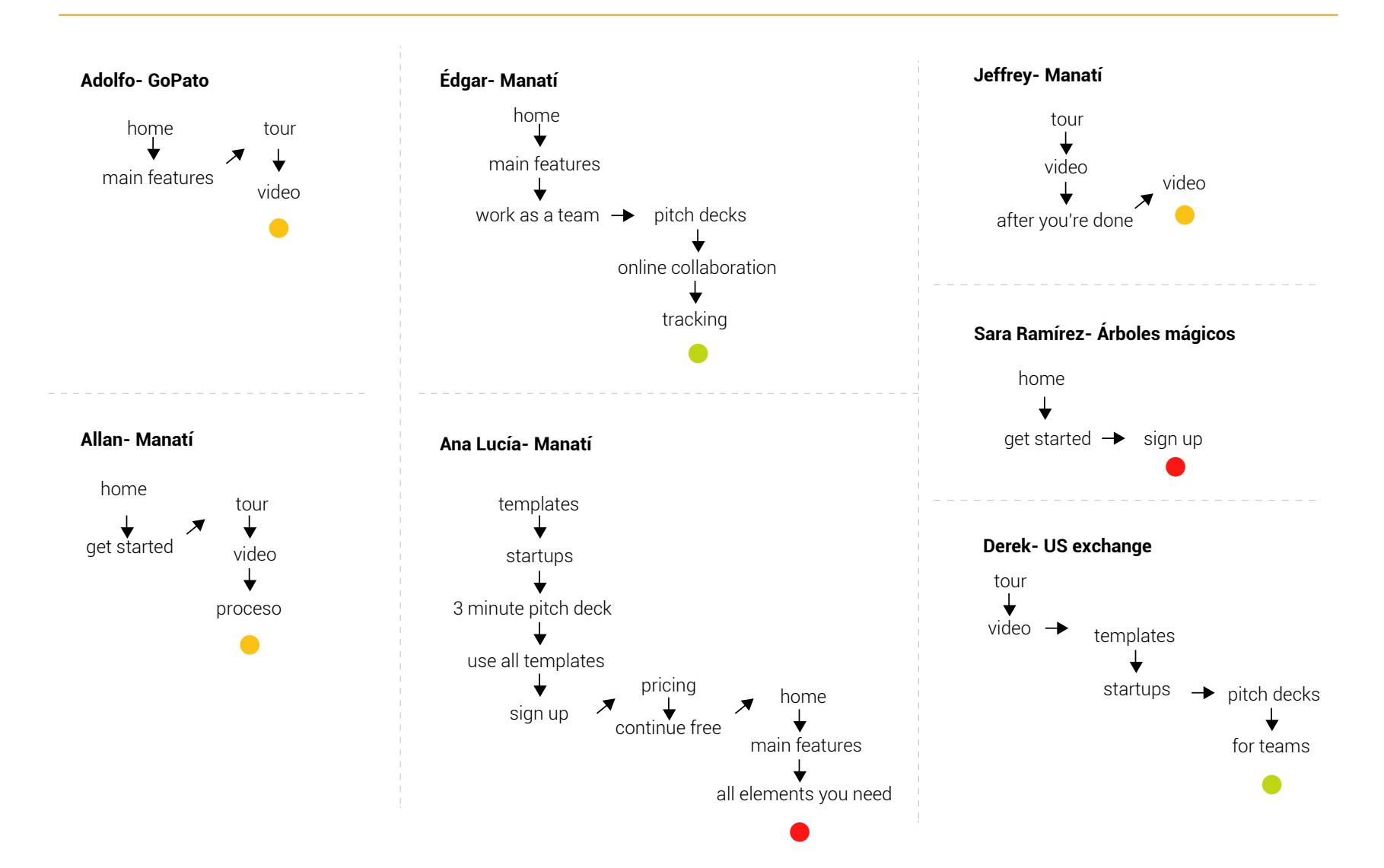

15.3 Resultados paper prototyping

CASO <sup>·</sup>

Usted es parte de una startup y debe preparar una presentación para un reunión con inversionistas junto al resto del equipo. Mediante un blog se dirige a la página de Slidebean, donde quiere asegurarse de que es posible trabajar en conjunto de forma remota y conocer más sobre el monitoreo o tracking de su presentación.

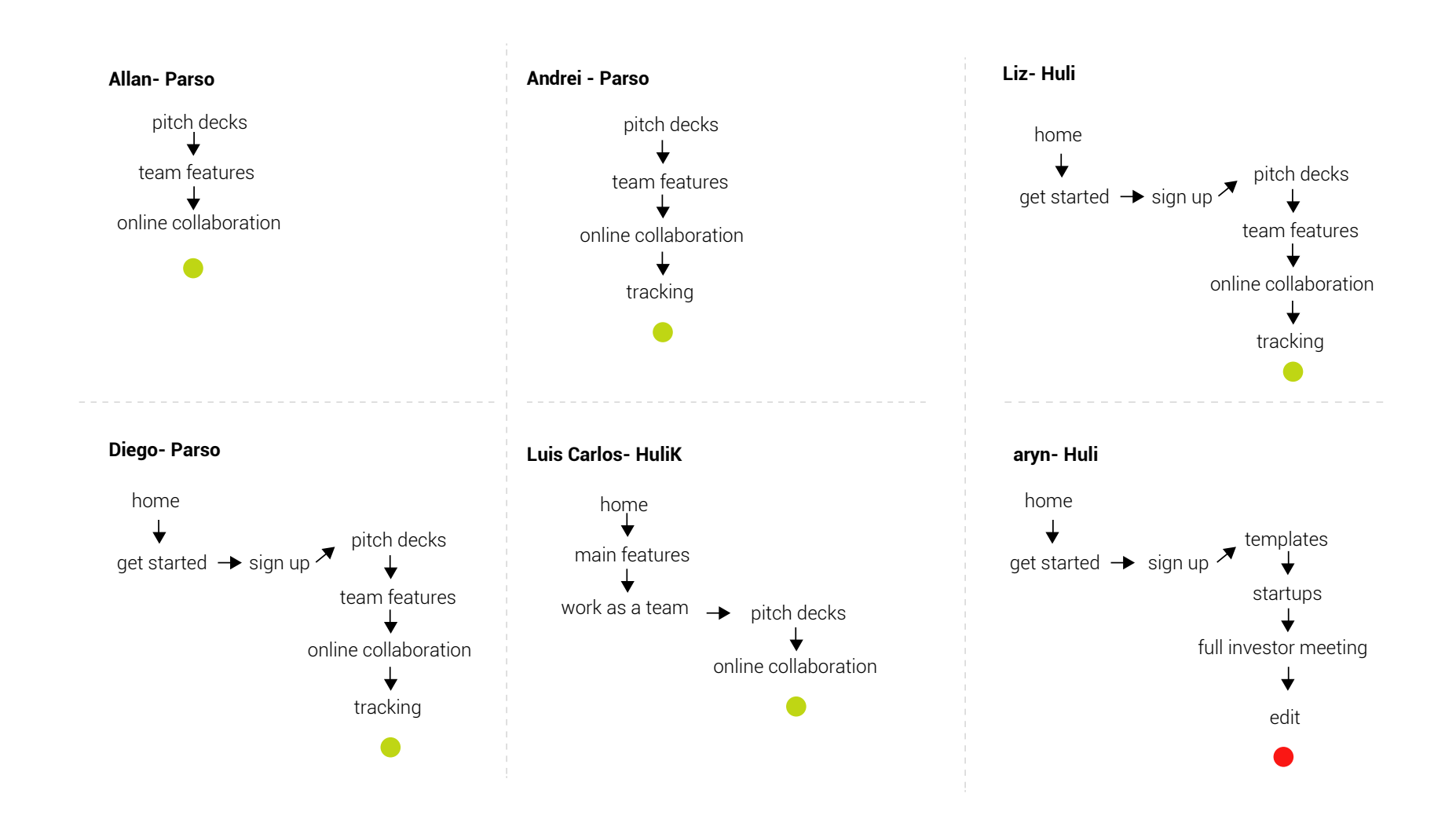

15.3 Resultados paper prototyping

CASO 2 Usted ha escuchado que el pitch deck de Airbnb ha sido uno de los más exitosos y es una excelente referencia para tartups que desean realizar uno. Realizando su búsqueda, encuentra que Slidebean posee una plantilla de este pitch, por lo que se dirige a buscarla a su sitio web para previsualizarla y poder usarla para editarla con su propia información.

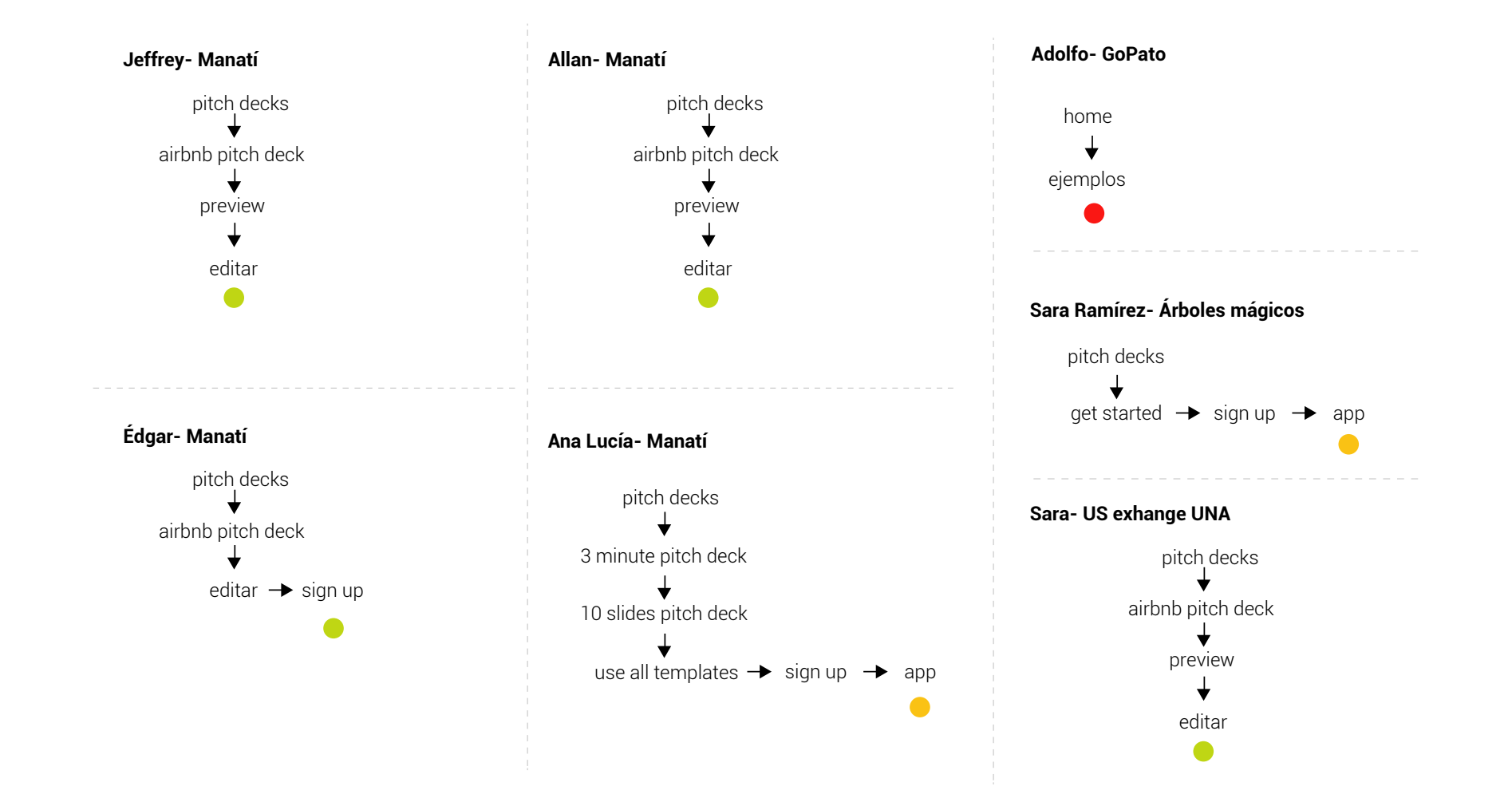

15.3 Resultados paper prototyping

CASO 2

Usted ha escuchado que el pitch deck de Airbnb ha sido uno de los más exitosos y es una excelente referencia para startups que desean realizar uno. Realizando su búsqueda, encuentra que Slidebean posee una plantilla de este pitch, por lo que se dirige a buscarla a su sitio web para previsualizarla y poder usarla para editarla con su propia información.

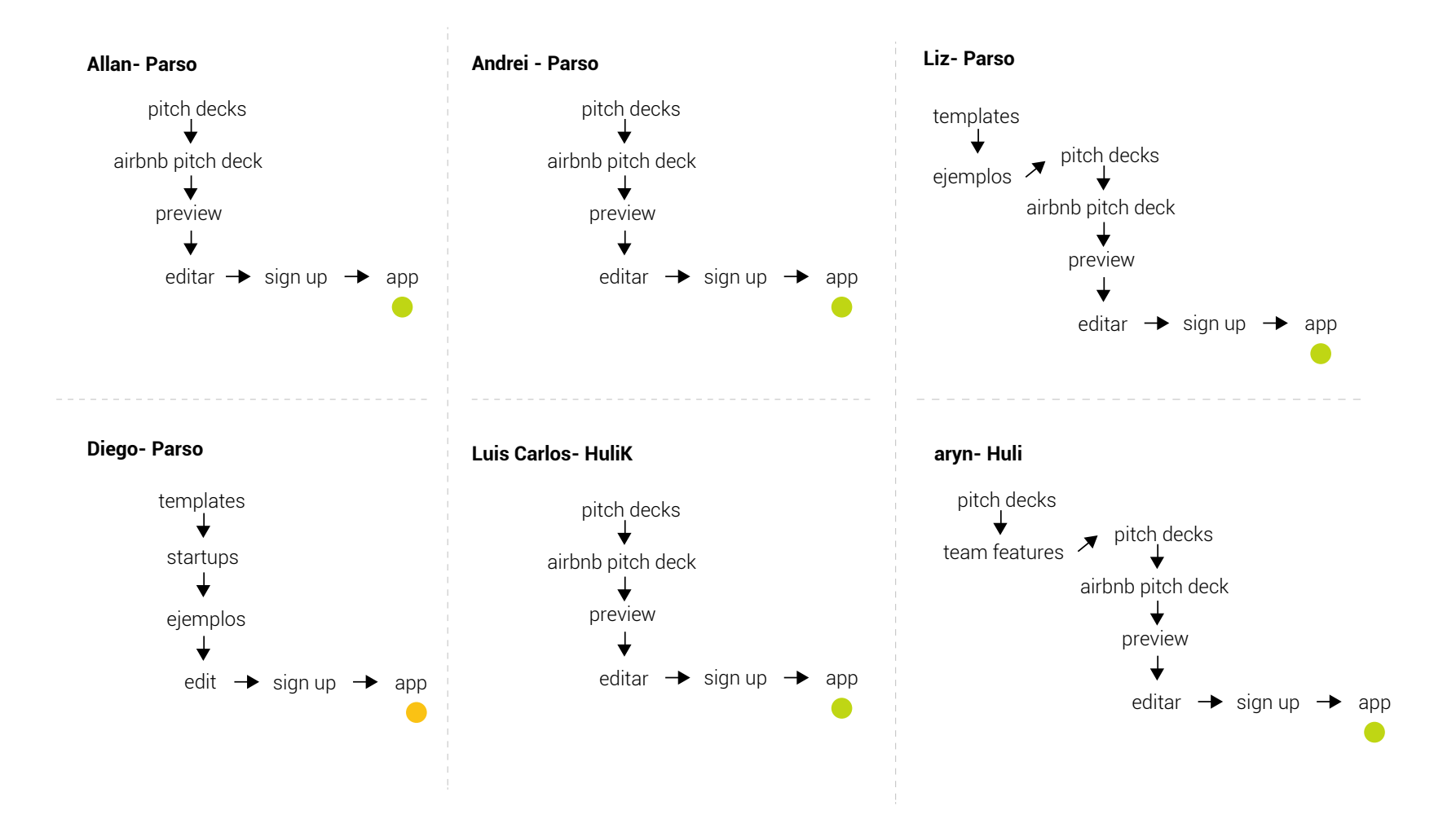

15.3 Resultados paper prototyping

CASO 3

Slidebean parece ser exactamente lo que usted y su equipo estaban buscando para hacer mejor sus presentaciones en equipo. Por esto, desean suscribirse para obtener todas las ventajas de la herramienta. Buscan si poseen un plan adecuadopara su equipo de 4 personas y cuanto les costará pagando mes a mes. No entienden muy bien la característica de "Dedicated Account Assistant" y desean saber más al respecto.

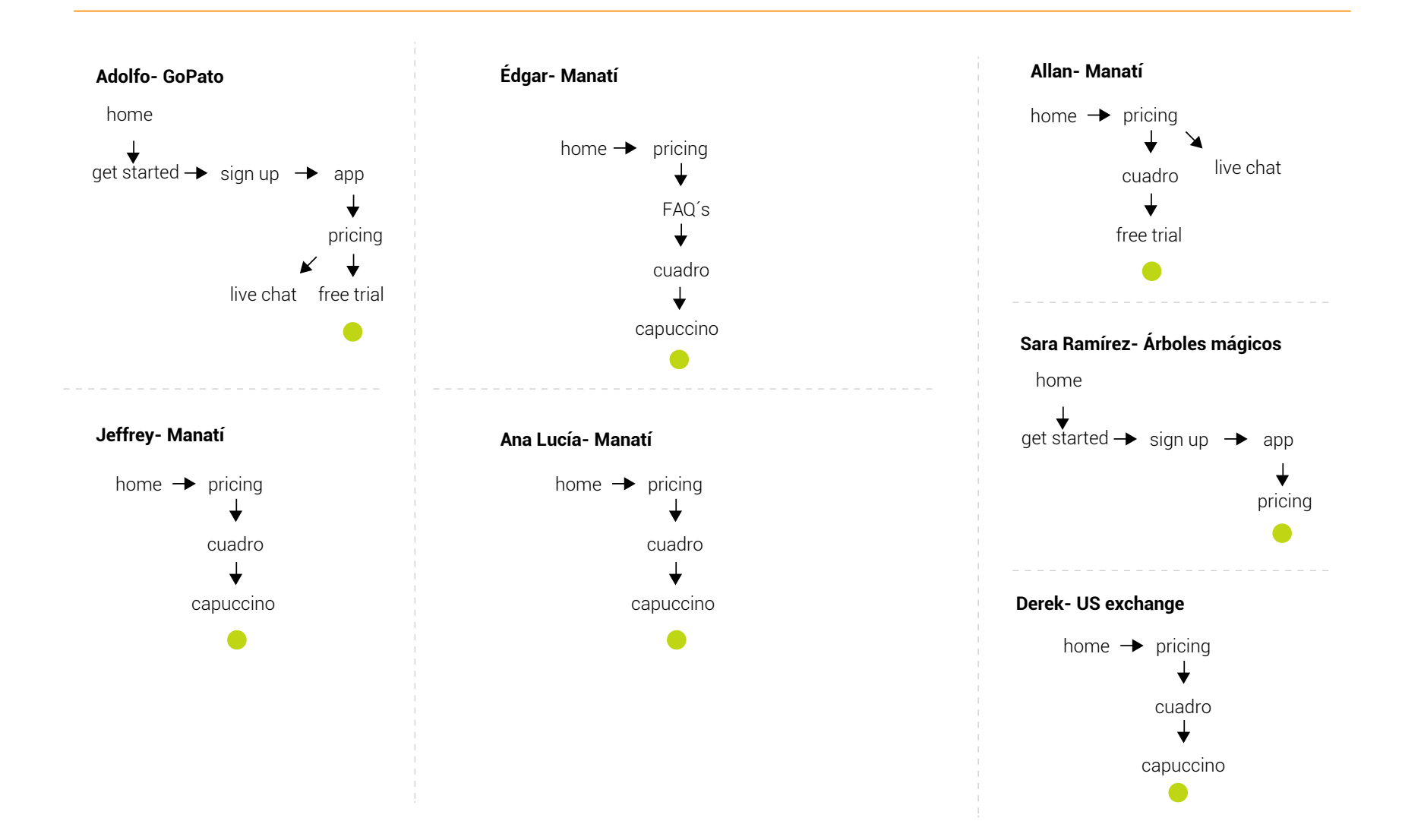

15.3 Resultados paper prototyping

CASO 3

Slidebean parece ser exactamente lo que usted y su equipo estaban buscando para hacer mejor sus presentaciones en equipo. Por esto, desean suscribirse para obtener todas las ventajas de la herramienta. Buscan si poseen un plan adecuadopara su equipo de 4 personas y cuanto les costará pagando mes a mes. No entienden muy bien la característica de "Dedicated Account Assistant" y desean saber más al respecto.

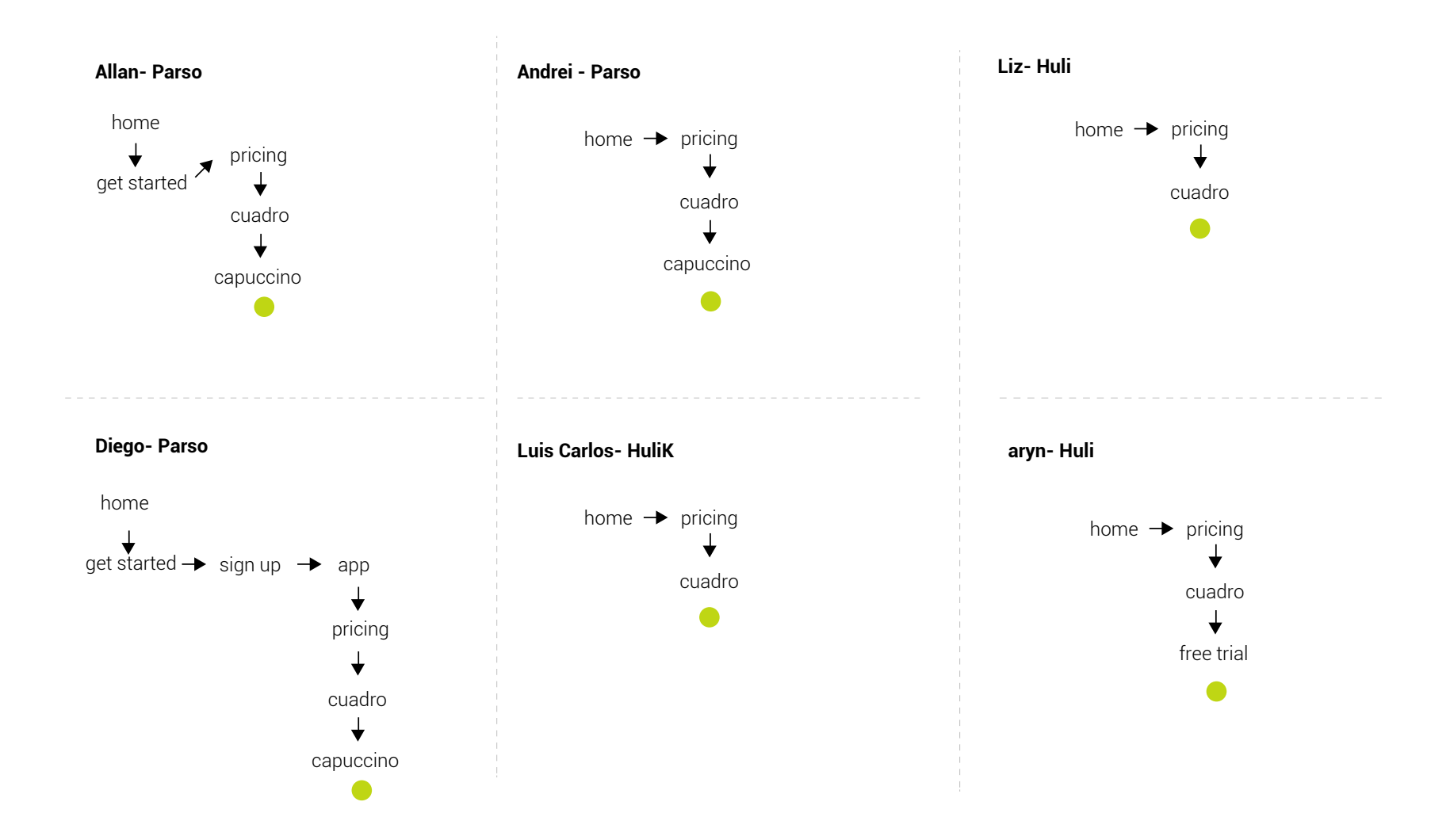

15.3 Resultados paper prototyping

CASO 4

Usted es parte de un equipo de marketing y deben preparar una presentación para realizar la propuesta de su estrategia a un cliente en un par de horas. No tienen mucho tiempo por lo que buscan una plantilla predefinida para realizarla más eficientemente. Además desean asegurarse que podrán incluir imágenes y subir sus datos de excel para convertirlos en gráficos.

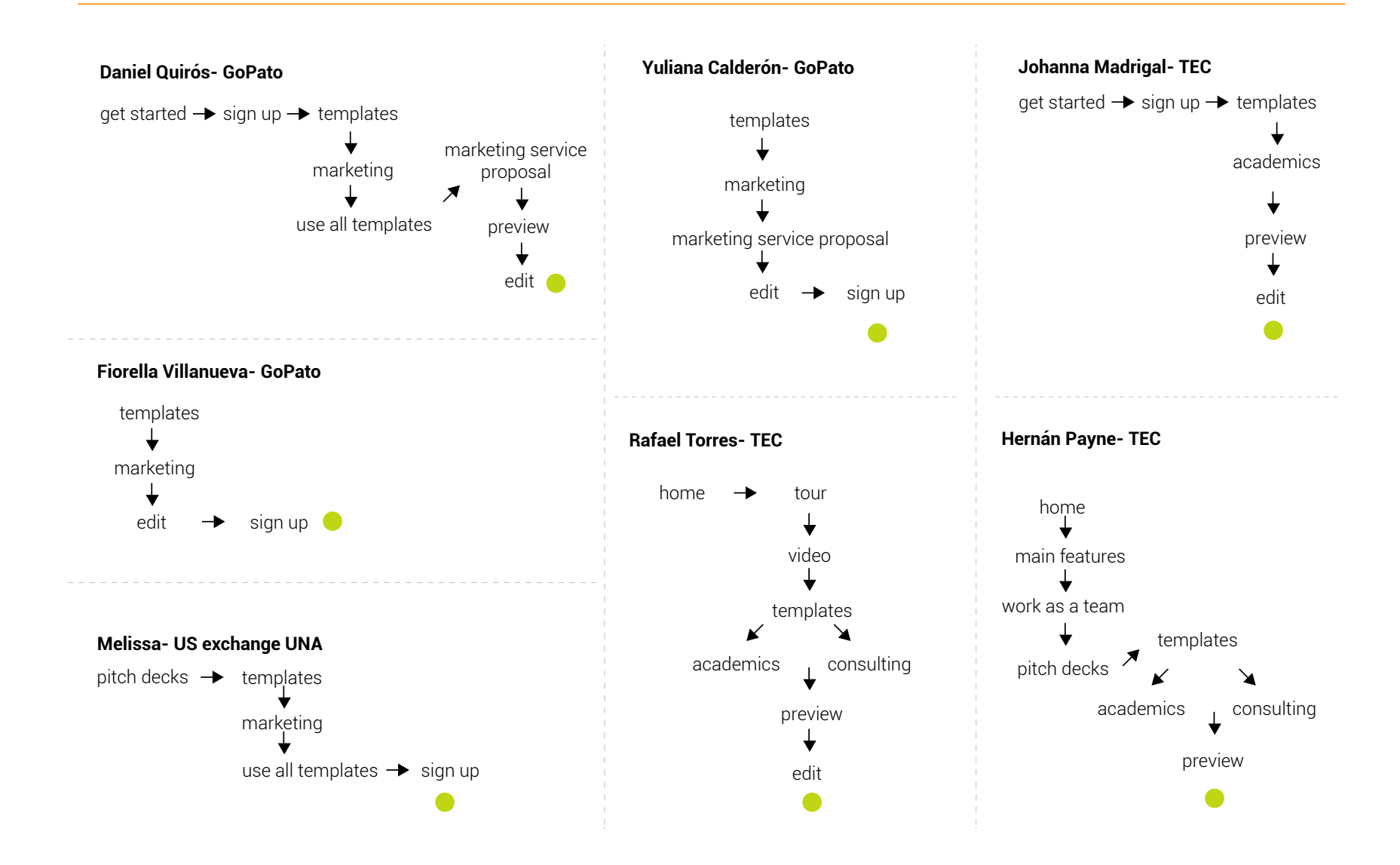

#### 15.3 Resultados paper prototyping

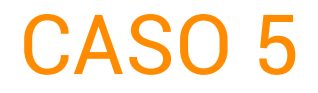

Usted ingresa al sitio web de Slidebean y lo primero que menciona es la creación de bellas presentaciones, eso suena bien porque desea mejorar la apariencia de sus dispositivas. Para asegurarse de que es así, busca que ofrecen en cuanto al diseño, sus temas y paletas de color

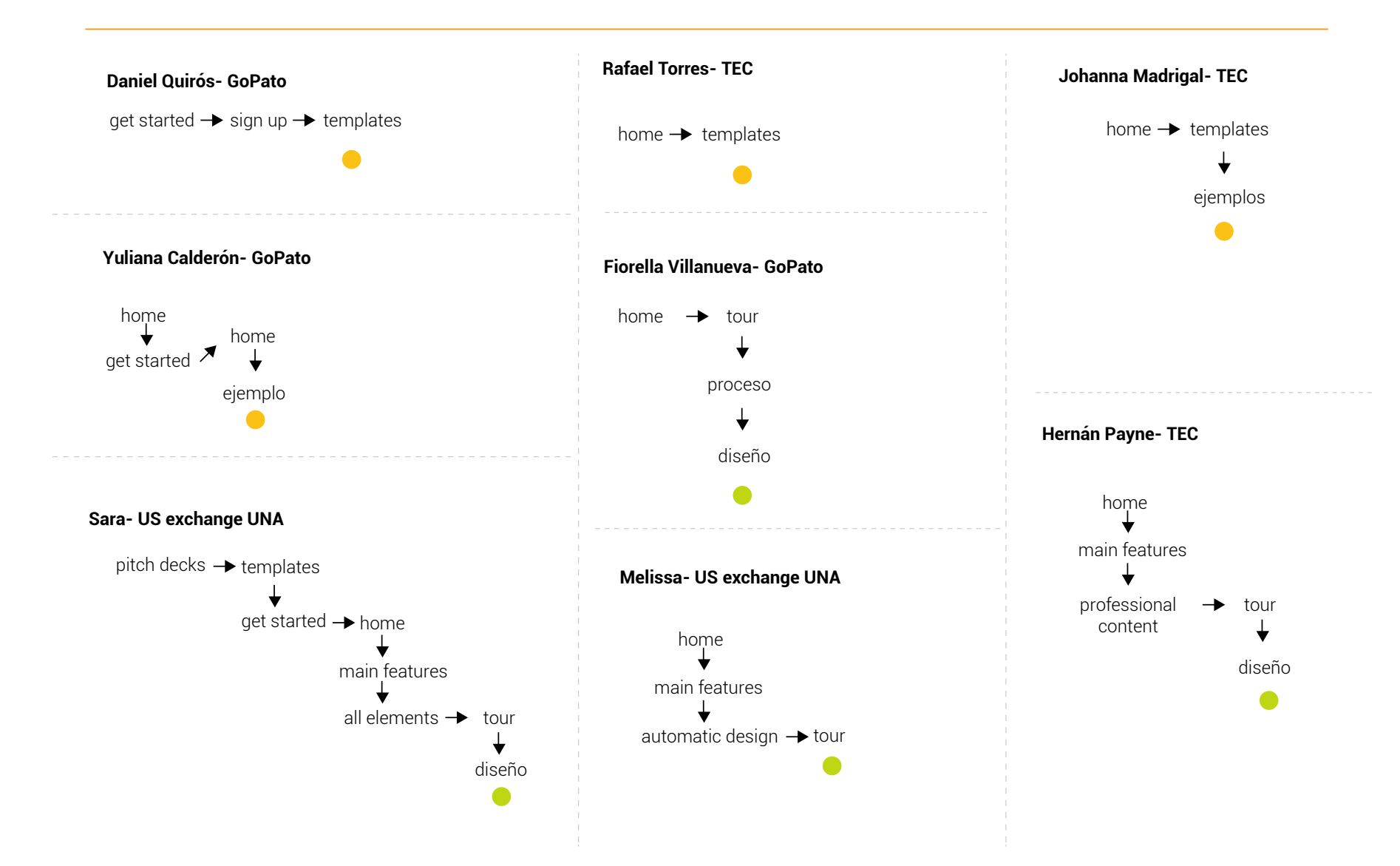

CASC

15.3 Resultados paper prototyping

h

Le han dado buenas referencias de Slidebean y desea probarlo, como ya le han contado de qué se trata sólo quiere darle una vista rápida a sus principales características y al proceso de uso para compararlo con otras herramientas que ha utilizado, y decidir si se registra para una prueba gratuita.

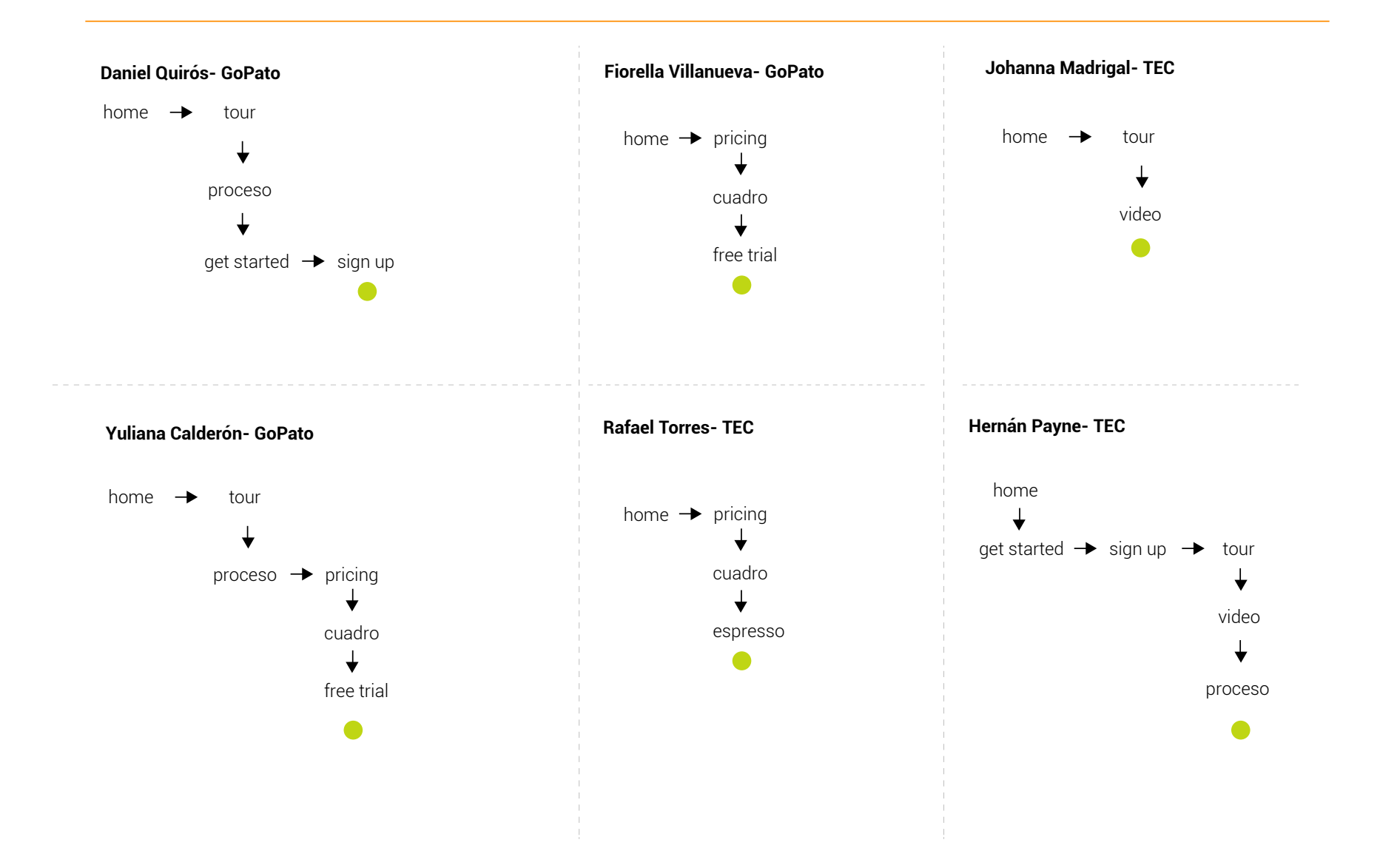